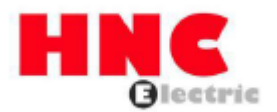

# HSD7-E Serisi AC Servo Sürücü

# Kullanım Kılavuzu

**HNC Electric Limited** 

## Giriş

Bu kılavuz, HSD7 serisi AC servo sürücülerin seçimi, tasarımı, deneme çalışması, ayarlama, çalıştırma ve bakım için gereken bilgileri açıklamaktadır. HSD7 serisi AC servo sürücüyü doğru bir şekilde kullanmak için lütfen bu kılavuzu dikkatlice okuyun.

Gerektiğinde her zaman okunabilmesi ve başvurulabilmesi için lütfen bu kılavuzu saklayın.

## Kılavuz nasıl kullanılır

Bu kılavuzda kullanılan temel terimler

Bu kılavuzda kullanılan terimler aşağıda açıklanmıştır.

| Temel terimler | Anlamı                                                                                 |
|----------------|----------------------------------------------------------------------------------------|
| Servo sürücü   | HSD7-E serisi servo sürücü                                                             |
| Servo motor    | S, SA, SC serisi servo motorlar                                                        |
| Servo sürücü   | Servo sürücü ve servo motor kombinasyonu                                               |
| Sonvo sistom   | Bir Servo Sürücü ile bir ana kontrolörün kombinasyonundan oluşan servo kontrol sistemi |
| Servo sistem   | ve çevresel aygıtlar.                                                                  |
| Servo AÇIK     | Motora güç sağlıyor.                                                                   |
| Servo KAPALI   | Motora güç sağlamıyor.                                                                 |
| Servo kilidi   | Motorun durdurulduğunu ve 0 konumunda döngüde olduğu anlamına gelir.                   |
| Ano douro      | Ana devre terminallerine bağlı kablolar (ana devre güç kablosu, kontrol güç kablosu,   |
| kablosu        | servo motor ana devre kablosu, vb.)                                                    |

#### Simgelerin anlamı

Aşağıdaki simgeler, bu kitapta okuyucuların komutlar arasında ayrım yapabilmeleri için tasarlanmıştır. Gerektiğinde bu simgeleri kullanın.

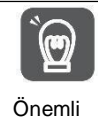

Uyulması gereken önlemleri ve kısıtlamaları belirtir. Bu arada, bir alarmın devreye gireceğini de gösterir, ancak cihaza zarar vermez.

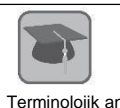

Zor terimlerin ve önceden açıklaması yapılmamış terimlerin anlamlarını gösterir.

Terminolojik anlam

Örnek Örnek işlem veya ayarları...vb. gösterir.

Ek Bilgiler Bu kılavuzu inceleyip anladıktan sonra yararlı olabilecek ek öğeleri veya bilgileri gösterir.

## Güvenlik önlemleri

#### • Güvenlikle ilgili uyarı işaretleri

Bu kılavuzda kullanılan ve aşağıda yer alan uyarı işaretleri, zayiat ve ekipman hasarının önlenmesinde dikkat edilmesi gereken hususları açıklamak için kullanılmıştır. Uyarı işaretleri aracılığıyla yanlış kullanımdan kaynaklanan tehlikeleri ve hasarları fark edin. İçeriklerin tümü güvenlikle ilgili önemli içeriklerdir. Lütfen bunlara uymaya özen gösterin.

**∆**Tehlike

• Önlenmediği takdirde ölüm, ciddi yaralanma ve yangınla sonuçlanması muhtemel acilbir durumu belirtir.

∆Uyarı

• Önlenmediği takdirde ölüme, ciddi yaralanmaya ve yangına yol açabilecek tehlikeli bir durumu belirtir.

▲ Dikkat

• Önlenmediği takdirde orta, hafif yaralanmalara ve yangına yol açabilecek tehlikeli bir durumu belirtir.

∆ İkaz

• Önlenmediği takdirde ekipman hasarına neden olabilecek tehlikeli bir durumu belirtir.

# İçindekiler tablosu

| Bölüm 1 Servo Sürücü Temel Bilgileri                                                                        | 1        |
|----------------------------------------------------------------------------------------------------|----------|
| 1.1 HSD7 Serisi AC Servo Sürücü                                                                             | 1        |
| 1.2 Ürün etiketine dair bilgiler                                                                            | 1        |
| 1.3 Model Açıklaması                                                                                        | 2        |
| 1.3.1 Servo sürücü model açıklaması örnek                                                                   | 2        |
| Bölüm 2 Servo Sürücü Seçimi                                                                                 | 3        |
| 2.1 Değerler ve teknik özellikler                                                                           | 3        |
| 2.1.1 Derecelendirme değeri                                                                                 | 3        |
| 2.1.2 Teknik özellikler tablosu                                                                             | 4        |
| 2.2 Servo sürücünün genel boyutları                                                                         | 5        |
| Bölüm 3 Servo sürücünün montajı                                                                             | 7        |
| 3.1 Ayarlama için önlemler                                                                                  | 7        |
| 3.2 Montaj Tipleri ve Yönlendirme                                                                           | 7        |
| 3.3 Montaj deliği boyutları                                                                                 | 7        |
| 3.4 Kurulum aralığı                                                                                         | 7        |
| Bölüm 4 Servo Unite Bağlantısı                                                                              | 8        |
| 4.1 Kablolama ve Bağlantı önlemleri                                                                         | 8        |
| 4.1.1 Genel önlemler                                                                                        | 8        |
| 4.1.2 Parazite karşı alınması gereken önlemler                                                              | 9        |
| 4.1.3 Topraklama                                                                                            | 13       |
| 4.2 Temel bağlantı şeması                                                                                   | 14       |
| 4.3 Servo sürücü için güç kaynağı kabloları                                                                 | 14       |
| 4.3.1 Terminal sembolü ve terminal adı                                                                      | 14       |
| 4.3.2 Ana Devre Konnektörünün Kablolama Işlemi                                                              | 15       |
| 4.3.3 Güç açma sırası kontrolü                                                                              | 15       |
| 4.3.4 Güç bağlantı şeması                                                                                   | 16       |
| 4.3.5 Rejeneratif Direnç Bağlantısı                                                                         | 16       |
| 4.4 Servo motor bağlantısı                                                                                  | 17       |
| 4.4.1 Terminal sembolü ve terminal adı                                                                      | 17       |
| 4.4.2 Kodlayıcı için Konektörün (CN2) Pin Düzenlemesi                                                       | 17       |
| 4.4.3 Servo Sürücü ve Kodlayıcı Bağlantısı                                                                  | 17       |
| 4.4.4 Servo Sürücü ve Fren Kablolaması                                                                      | 18       |
| 4.5 Giriş ve çıkış sınyallerinin bağlantısı                                                                 | 19       |
| 4.5.1 Giriş/çikiş sınyal konektörünün adı ve işlevi (CN1)                                                   |          |
| 4.5.2 Giriş ve Çikiş Sinyal Konnektörünün Pin Ayarları (CN1)                                                | 19       |
| 45.3 Giriş ve çikiş sinyalleri için kablolama örnekleri                                                     | 20       |
| 4.5.4 Giriş-çikiş devresi                                                                                   | 22       |
| Bolum 5 Çalıştırmadan once ayarlanması gereken temel fonksiyonlar                                           | 24       |
| 5.1 Parametrelerin Çalışması (Pn)                                                                           | 24       |
| 51.1 Parametrenin siniflandirilmasi                                                                         | 24       |
| 5 1.2 Parametrelerin Yazim Yontemi                                                                          | 24       |
| 5 1.3 Parametreler Nasil Ayarianir                                                                          | 25       |
| 5 1.4 Parametreierin yazma engelieme ayari                                                                  | 25       |
| 5 1.5 Parametre ayarlarının başlatılması                                                                    | 25       |
| 5.2 MECHA I ROLINK-II Için iletişim Üzelliklerinin Ayarlanması                                              | 25       |
| 5 2.1 lietişim spesifikasyon ayarı                                                                          | 25       |
| 5 2.2 Istasyon adres ayarı                                                                                  | 25       |
| 5.3 MECHATROLINK-III için iletişim Özelliklerinin Ayarıanması                                               | 25       |
| 5 3.1 lietişim spesifikasyon ayarı                                                                          | 25       |
| 5 3.2 Islasyon adres ayan                                                                                   | 26       |
| 5.4 EtherCAT neuşim özenliklerinin ayananması                                                               | 20       |
| 5 4.1 iletişini Ozeniklerinin Ayananması                                                                    | 20       |
| 5 4.2 Islasyon aures ayan<br>5 5 Ana Davra va Kantral Davragi jain Cüa Kaynağı Tiplerinin Avarlanması       | 20       |
| 5.5 Ana Devre ve Kontroi Devresi için Guç Kaynagi Tiplennin Ayananması                                      | 20       |
| 5.5.2 Tek Fazlı AC Güç Girişi/Üz Fazlı AC Güz Cirişi Averi                                                  | 20<br>07 |
| 5 6 Sorvo ACIK airis (/S ON) sinvolinin islovi vo svor                                                      | 21       |
| 5.0 Jervo Açıra giriş (/S-ON) sinyalinin işlevi ve ayan<br>5.6.1 Şervo AÇIK airiş (/S-ON) sinyalinin islovi | 21<br>حد |
| 5.6.2 Sahit Sarva ACIK (Matar Eneriili) alarak avarlavin                                                    | 21<br>07 |
| 5.0.2 Sabit Serve Açıra (Mutur Enerjin) uldırak ayanlayını<br>5.7 Meter Dönüs Vönünün Averlenmesi           | ۲۲       |
|                                                                                                    | 21       |

|     | 5.8 Aşırı hareket önleme fonksiyonları ve ayarları                                  | 28 |
|-----|-------------------------------------------------------------------------------------|----|
|     | 5.8.1 Aşırı hareket sinyali                                                         | 28 |
|     | 5.8.2 Aşırı hareket önleme fonksiyonunun geçerli/geçersiz olup olmadığını seçin     | 29 |
|     | 5.8.3 Aşırı Hareket Önleme Fonksiyonu için Motor Durdurma Yöntemi Seçimi            | 29 |
|     | 5.8.4 Aşırı hareket uyarı fonksiyonu                                                | 30 |
|     | 5.9 Fren                                                                            | 30 |
|     | 5.9.1 Fren eylem sırası                                                             | 31 |
|     | 5.9.2 Fren Kontrol Çıkışı (/BK) Sinyali                                             | 31 |
|     | 5.9.3 Servo Motor Durdurulduğunda Fren Kontrol Çıkışı (/BK) Sinyalinin Çıkış Süresi | 33 |
|     | 5.9.4 Servo Motor Dönüşünde Fren Kontrol Çıkışı (/BK) Sinyalinin Çıkış Süresi       | 33 |
|     | 5.10 Alarm Servo KAPALI ve Motor Durdurma Yöntemi                                   | 34 |
|     | 5.10.1 Servo KAPALI olduğunda Motor Durdurma Yöntemi                                | 34 |
|     | 5.10.2 Alarm oluştuğunda motor durdurma yöntemi                                     | 34 |
|     | 5.11 Motor aşırı yük algılama değeri                                                | 35 |
|     | 5.11.1 Aşırı yük uyarısının algılama süresi (A.910)                                 | 35 |
|     | 5.11.2 Aşırı yük alarmının algılama süresi (A.720)                                  | 36 |
|     | 5.12 Elektronik Dişlinin Ayarlanması                                                | 36 |
|     | 5 12.1 Elektronik Dişli Oranının Ayarlanması                                        | 36 |
|     | 5 12.2 Elektronik Dişli Oranı Ayar Örnekleri                                        | 37 |
|     | 5.13 Mutlak Değer Kodlayıcının Ayarlanması                                          | 37 |
|     | 5.13.1 Ayarlama Yaparken Alınacak Önlemler (Başlatma)                               | 37 |
|     | 5 13.2 Uygulamadan önce onay                                                        | 38 |
|     | 513.3 Çalıştırılabilir araç                                                         | 38 |
|     | 5.14 Rejeneratif Direnç Kapasitesinin Ayarlanması                                   | 38 |
| Böl | üm 6 Uygulama işlevi                                                                | 39 |
|     | 6.1 Giriş ve çıkış sinyallerinin dağılımı                                           | 39 |
|     | 61.1 Giriş sinyallerinin dağılımı                                                   | 39 |
|     | 6 1.2 Çıkış sinyallerinin dağılımı                                                  | 40 |
|     | 6 1.3 Servo Alarm Çıkışı (ALM) Sinyali                                              | 40 |
|     | 6 1.4 Uyarı çıkışı (/WARN) sinyali                                                  | 40 |
|     | 6 1.5 Dönüş algılama çıkışı (/TGON) sinyali                                         | 40 |
|     | 6.1.6 Hazır çıkış (/S-RDY) sinyali                                                  | 41 |
|     | 6.1.7 Hiz tutarlı çıkıs (/V-CMP) sinvali                                            | 41 |
|     | 6 1.8 Konumlandırma Tamamlama (/COIN) Sinyali                                       | 42 |
|     | 6 1.9 Yakın konum cıkısı (/NEAR) sinvali                                            | 42 |
|     | 6 1.10 Tork kontrolü sırasında hız sınırı fonksiyonu                                | 43 |
|     | 6.2 Anlık Güç Kesintilerinde Çalıştırma                                             | 44 |
|     | 6.3 SEMI F47 Spesifikasvon Destek Fonksivonu                                        | 44 |
|     | 6.4 Motorun Maksimum Hizinin Ayarlanmasi                                            | 46 |
|     | 6.5 Kodlavıcı frekans bölme sinvali cıkısı                                          | 46 |
|     | 6 5.1 Kodlavici frekans bölme sinvali ile sinval cikisi                             | 46 |
|     | 6 5.2 Kodlavici frekans bölme darbe cikisinin avarlanmasi                           | 47 |
|     | 6.6 Yumusak limit fonksivonu                                                        | 49 |
|     | 6 6.1 Yumusak limit fonksivonunun gecerli/gecersiz secimi                           | 49 |
|     | 6 6.2 Yumusak limit değerinin avarlanması                                           | 49 |
|     | 6 6.3 Komutlara göre vumusak limit kontrolü gerceklestirin                          | 49 |
|     | 6.7 Tork sınırı secimi                                                              | 49 |
|     | 6 7.1 Dahili tork sınırı                                                            | 50 |
|     | 6 7 2 Dis tork siniri                                                               | 50 |
|     | 6 7 3 Tork sınırı algılama çıkısı (/CLT) sinvali                                    | 51 |
|     | 6 8 Mutlak konum                                                                    | 51 |
|     | 6.9. Zoruplu durdurma islevi                                                        | 52 |
|     | 6 9 1 Zorunlu Durdurma Girisi (ESTP) Sinvali                                        | 52 |
|     | 6 9.2 Zorunlu Durdurma Fonksivonu icin Durdurma Yöntemi Secimi                      | 52 |
|     | 69.3 Zorunlu Durdurmadan Kurtarma Yöntemleri                                        | 53 |
| Bö  | lüm 7 Deneme amaclı devreve alma                                                    | 54 |
| 20  | 7.1 Devreve alma süreci                                                             | 54 |
|     | 71.1 Servo motor test calistirma süreci                                             | 54 |
|     | 7 2 Devreve Almadan Önce Muavene ve Önlemler                                        | 54 |
|     | 7.3 Servo Motor Ünitesinin Devreve Aluması                                          | 54 |
|     | 7.3.1 Uyoulamadan önce onav                                                         | 54 |
|     | 7 3 2 Calistirilabilir arac                                                         | 55 |
| Böl | üm 8 Panel Ekranı ve Panel Operatörlerinin Kullanımı                                | 56 |
|     |                                                                                     |    |

| 8.1 Panel operatörü                                                                                                    | 56                                         |
|----------------------------------------------------------------------------------------------------|--------------------------------------------|
| 8.1.1 Panel operatör tuşlarının adı ve işlevi                                                                                                    | 56                                         |
| 8.1.2 Fonksiyonların değiştirilmesi                                                                                                    | 56                                         |
| 8.1.3 Durum görüntüleme modu                                                                                                    | 57                                         |
| 8.2 Panel Operatöründe Parametrelerin (PA) Çalışması                                                                                                    | 58                                         |
| 8.2.1 "Sayısal Ayar Tipi" Ayar Yöntemi                                                                                                    |                                            |
| 8.2.2 "Fonksiyon Seçim Tipi" Ayar Yöntemi                                                                                                    |                                            |
| 8.3 Panel operatöründeki monitör ekranının (Un) çalışması                                                                                                    | 59                                         |
| 83.1 İzleme ekranının temel çalışması                                                                                                    | 60                                         |
| 8.3.2 Giriş ve çıkış sinyallerinin izlenmesi (Un005/ Un006)                                                                                                    |                                            |
| 8.4 Panel Operatöründe Yardımcı Fonksiyonun (FA) Çalışması                                                                                                    | 61                                         |
| 8.4.1 Alarm kayıtlarının görüntülenmesi (FA000)                                                                                                    |                                            |
| 8.4.2 JOG işlemi (FA002)                                                                                                    |                                            |
| 8.4.3 Menşe arama (FA003)                                                                                                    |                                            |
| 8.4.4 Program JOG çalışması (FA004)                                                                                                    |                                            |
| 8.4.5 Parametre avarlarının başlatılması (FA005)                                                                                                    |                                            |
| 8.4.6 Alarm kavıtlarının silinmesi (FA006)                                                                                                    |                                            |
| 8.4.7 Mutlak değer kodlavıcı Kurulum (baslatma) (FA008)                                                                                                    |                                            |
| 8.4.8 Analog (Hiz ve Tork) Komut Avarlarının Otomatik Avarı (FA009)                                                                                                    |                                            |
| 8.4.9 Hiz Komutu Sapmasinin Manuel Avari (FA00A)                                                                                                    |                                            |
| 8.4.10 Tork Komutu Sapmasının Manuel Avarı (FA00B)                                                                                                    |                                            |
| 8 4 11 Motor Akımı Algılama Sinvali Ofsetinin Otomatik Avarı (FA00E)                                                                                                    | 65                                         |
| 8 4 12 Parametrelerin vazma engelleme avaru (FA010)                                                                                                    | 65                                         |
| 8 4 13 Motor modelini görüntüler (FA011)                                                                                                    |                                            |
| 8 4 14 Yazılım sürümünü görüntüler (FA012)                                                                                                    | 66                                         |
| 8 4 15 Tek parametre avaru (FA203)                                                                                                    |                                            |
| 8.4.16 FasyEFT (En206)                                                                                                    |                                            |
| 8.117 Viik Atalati/Kiitle Algulama (FA208)                                                                                                    |                                            |
| Bölüm 9 Bakım                                                                                                    | 69                                         |
| 0 1 Muavana va hilesen dežisimi                                                                                                    | 69                                         |
| a 1 1 Kontrol                                                                                                    | 69                                         |
| 91.2 Akii Dežisimi                                                                                                    | 69                                         |
| 9 2 Δlarm nöstaraesi                                                                                                    | 70<br>70                                   |
| 9.2 Aldini gostelgesi                                                                                                    | 70                                         |
| 9 2.1 Oyalı listesi<br>9.2.2 Alarm Nedeni ve Alunacak önlemler                                                                                                    | 70                                         |
| 9 2.2 Alarm olfulama                                                                                                    | 72                                         |
| 9 2.5 Aldıllı Sillidild<br>0.2.4 Alarm kovitlerinin görüntülermesi                                                                                                    | 70                                         |
| 9 2.4 Alarm kayıllarının görünlülerimesi                                                                                                    | 70                                         |
| 9 2.5 Aldıllı Kayıllarılılı sillillesi                                                                                                    | 70                                         |
| 9.3 Oyari goruntulendiginde                                                                                                    | 78                                         |
| 9 5.1 Oyalı listesi<br>92 9 Liver Nederleri ve Almeseli Örlemler                                                                                                    | 78                                         |
| 93.2 Uyari Nedenieri ve Almacak Oniemier                                                                                                    | 80                                         |
| 9.4 Alarm ve uyari venidiginde ileuşim veniennin izlenmesi                                                                                                    | اŏ<br>منائط الترابية محامد × مام محام      |
| 9.5 Ariza nedenleri ve alinacak onlemler servo motoriarin eylemlerinden ve durumlarino                                                                                                    | an degeriendirilebilir 81                  |
| Bolum 10 Parametre listesi                                                                                                    | 85                                         |
| 10.1 Servo parametreierinin listesi                                                                                                    | 85                                         |
| 10 1.1 Bu listenin aniaşliması                                                                                                    | 85                                         |
| 10 1.2 Servo parametrelerinin listesi                                                                                                    | 86                                         |
| Bolum 11 Hata Ayıklama Yazılımının Çalışması (iWatch+)                                                                                                    |                                            |
| 11.1 IWath+ hata ayıklama yazılımının bağlanması ve oturum açılması                                                                                                    |                                            |
| 11.2 Otomatik ayarlama (üst komut yok)                                                                                                    |                                            |
| Motor kodu enkoder EEROM işlemine yazılır (FA301)                                                                                                    |                                            |
| <ul> <li>11.1 iWath+ hata ayıklama yazılımının bağlanması ve oturum açılması</li> <li>11.2 Otomatik ayarlama (üst komut yok)</li> <li>Motor kodu enkoder EEROM işlemine yazılır (FA301)</li> <li>Motor sıfır konum kontrolü ve sıfırlama işlemi (FA300)</li> </ul> | 1<br>1<br>1 <sup>7</sup><br>1 <sup>7</sup> |

#### 1.1 HSD7 Serisi AC Servo Sürücü

HSD7 serisi servo sürücü esas olarak "yüksek hız, yüksek frekans ve yüksek konumlandırma hassasiyeti" gerektiren durumlar için kullanılır. Servo sürücü, makinenin performansını mümkün olan en kısa sürede en üst düzeye çıkarabilir ve üretim verimliliğini artırmaya yardımcı olabilir.

HSD7 serisi servo sürücüler, tek eksenli HSD7-ES (BS) serisi servo sürücüleri ve çift eksenli HSD7-EW (BW) serisi servo sürücüleri içerir.

#### 1.2 Ürün etiketi

Sürücü ürün etiketi üzerinde işaretlenen temel bilgiler aşağıdaki şekilde gösterilmektedir.

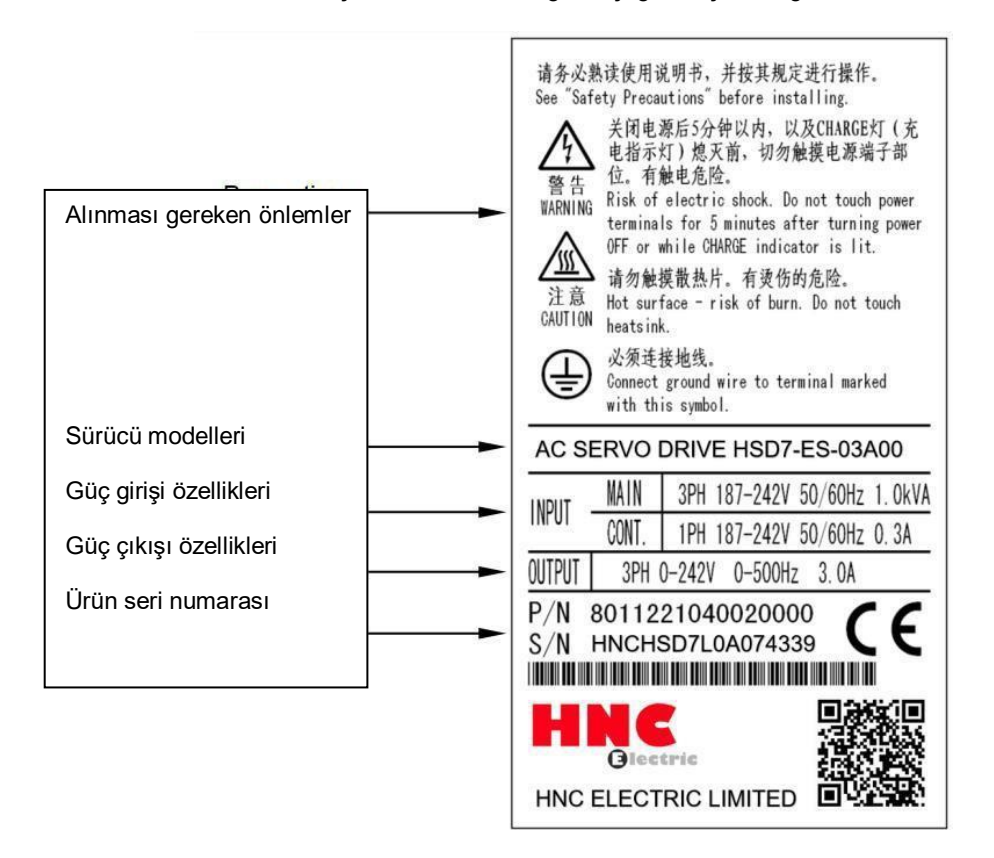

## 1.3 Model Açıklaması

## 1.3.1 Servo sürücü modeli açıklama örneği

## ∎ Üç fazlı 220VAC

|      | HSD7         | _        | ES             | _ |         | 10             |   | Α                      | 00                          |
|------|--------------|----------|----------------|---|---------|----------------|---|------------------------|-----------------------------|
| -    | HSD7 Serisi  | Aks<br>N | lumarası       |   | Sürek   | di Çıkış Akımı | - | Güç<br>Kaynağı Voltajı | Arayüz<br>Tipi              |
| Ekse | n Sayısı     | Sürek    | di Çıkış Akımı |   | Güç Kay | nağı Voltajı   |   | Arayüz Tipi            |                             |
| S    | Tek<br>eksen | 03       | 3.0 A          |   | А       | 220VAC         |   | 00 Analog (standa      | ırt çözünürlük)/Sinyal      |
|      |              | 06       | 6.5 A          |   |         |                |   |                        |                             |
|      |              | 08       | 8.5 A          |   |         |                |   |                        |                             |
| W    | Çift         | 10       | 10.5 A         |   |         |                |   | 01 CANopen İletiş      | im                          |
|      | eksen        |          |                |   |         |                |   | 05Analog               | (yüksek çözünürlük)/ Sinyal |
|      |              | 12       | 12 A           |   |         |                |   |                        |                             |
|      |              | 16       | 16A            |   |         |                |   | 10 MECHATROLI          | NK-II lletişim              |
|      |              | 25       | 25 A           |   |         |                |   | 20 MECHATROLI          | NK-Ⅲ İletişim               |
|      |              |          |                |   |         |                |   | 30 EtherCAT İletiş     | imi                         |

\* Çift akslı tahrik için sürekli çıkış akımının maksimum özelliği 10'dur.

∎ Üç fazlı 380VAC

|                | HSD7-        |                | -ES –              | 1                 | 5               |   | D                      | 00                        |
|----------------|--------------|----------------|--------------------|-------------------|-----------------|---|------------------------|---------------------------|
| H              | 6D7 Serisi   |                | Aks<br>Numarası    | Süre              | kli Çıkış Akımı | _ | Güç<br>Kaynağı Voltajı | Arayüz<br>Tipi            |
| <u>Eksen S</u> | ayısı        | <u>Sürekli</u> | <u>Çıkış Akımı</u> | <br><u>Güç Ka</u> | ynağı Voltajı   | 4 | Arayüz Tipi            |                           |
| S              | Tek<br>eksen | 15             | 15 A               | D                 | 380VAC          |   | 00 Analog (sta         | ındart çözünürlük)/sinyal |
|                |              | 21             | 21 A               |                   |                 |   |                        |                           |
|                |              | 28             | 28 A               |                   |                 |   | 01 CANopen İ           | letişim                   |
|                |              | 40             | 40 A               |                   |                 |   |                        |                           |
|                |              |                |                    |                   |                 |   | 05 Analog (yul         | ksek çozunurluk)/ sınyal  |
|                |              |                |                    |                   |                 |   | 10 MECHATR<br>İletişim | OLINK- II                 |
|                |              |                |                    |                   |                 |   | 20 MECHATR<br>İletişim | OLINK-Ⅲ                   |
|                |              |                |                    |                   |                 |   | 30 EtherCAT İ          | letişimleri               |

\* Servo motor model komutları mevcut ürün seçimi örnek kitabına bakınız

## Bölüm 2 Servo Sürücü Seçimi

## 2.1 Değerler ve teknik özellikler

## 2.1.1 Derecelendirme değeri

## ∎ Üç fazlı 220VAC

| Model                                 |                       |             | <b>03A</b> □□                          | <b>06A</b> □□ | 08A□□      | 10A□□      | 12A□□ | 16 <b>A</b> □□ | <b>25A</b> □□ |
|---------------------------------------|-----------------------|-------------|----------------------------------------|---------------|------------|------------|-------|----------------|---------------|
| Sürekli Çıkış Akımı [Arms]            |                       |             | 3                                      | 6.1           | 8.5        | 10         | 12    | 16.0           | 25.0          |
| Anlık Maks. Çıkış Akımı [Arms]        |                       |             | 10.6                                   | 14.1          | 21.2       | 24.8       | 29.7  | 49.5           | 63.6          |
| Güç Kaynağı                           |                       |             | AC220V-%15 ila +%10,<br>50 Hz / 60 Hz  |               |            |            |       |                |               |
| Ana Devie                             | Giriş Akımı [Arms]    |             | 1.9<br>(5.1)                           | 3.9<br>(10.3) | 5.4 (14.3) | 6.3 (16.8) | 7.6   | 10.1           | 15.7          |
| Kontrol Güç Kaynağı                   |                       |             | AC220 V-%15 ila +%10,<br>50 Hz / 60 Hz |               |            |            |       |                |               |
| Güç Kaynağı Kapasitesi*[kVA]          |                       | 0.9 (2.1)   | 1.7 (4.2)                              | 2.4 (5.8)     | 2.8 (6.8)  | 3.4        | 4.0   | 5.9            |               |
|                                       | Dahili<br>Baianaratif | Direnç[Ω]   |                                        | 40            | 20         | 20         | 20    | 12             | 20            |
| Rejeneratif                           | Direnç                | Kapasite[W] |                                        | 80            | 80         | 80         | 80    | 150            | 120           |
| İzin Verilen Minimum<br>Dış Direnç[Ω] |                       | 40          | 20                                     | 15            | 15         | 15         | 15    | 10             |               |
| Aşırı Voltaj Kategorisi               |                       |             |                                        |               |            | Ш          |       |                |               |

## ∎ Üç fazlı 380VAC

| Model No.                                       |                       |            | 15D                                              | 21D                                    | 28D  | 40D  |  |  |
|-------------------------------------------------|-----------------------|------------|--------------------------------------------------|----------------------------------------|------|------|--|--|
| Sürekli çıkış akımı [Arms]                      |                       |            | 15                                               | 21                                     | 28   | 40   |  |  |
| Maksimum anlık çıkış akımı [Arms]               |                       |            | 35.3                                             | 44.1                                   | 58.9 | 88.3 |  |  |
| Giriş gücü gereksinimleri<br>Ana güç<br>kavnağı |                       |            |                                                  | AC30V,-%15 ~<br>+%10,<br>50 Hz / 60 Hz |      |      |  |  |
|                                                 | Giriş akımı [Arms]    |            | 8.6                                              | 14.5                                   | 21.7 | 31.8 |  |  |
| Giriş kontrol gücü gereksinimleri               |                       |            | 15D/21D : DC 24V, -10% ~ +10% ; 28D/40D : AC380V |                                        |      |      |  |  |
| Giriş gücü kapasitesi [kVA]                     |                       | 7.1        | 11.7                                             | 14.4                                   | 21.9 |      |  |  |
|                                                 | Dahili<br>rejeneratif | Direnç [Ω] | 32                                               | 23                                     | -    | -    |  |  |
| Rejeneratif<br>direnç                           | direnç                | Güç [W]    | 150                                              | 150                                    | -    | -    |  |  |
| İzin verilen minimum harici<br>direnç [Ω]       |                       | 32         | 32                                               | 23                                     | 16   |      |  |  |
| Aşırı voltaj kategorisi                         |                       |            |                                                  | I                                      | II   |      |  |  |

## 2.1.2 Talimatlar tablosu

| Öğe                             |                                                   | Teknik Özellikler                                                                                                    |  |  |  |  |
|---------------------------------|---------------------------------------------------|----------------------------------------------------------------------------------------------------|--|--|--|--|
| Kontrol modeli                  |                                                   | Pozisyon kontrolü, JOG çalışması, Hız kontakları, vb.                                                                                                    |  |  |  |  |
| Kodlayıcı geri bildirim         | ni                                                | Seri veri kodlayıcı: 17 bit veya 23 bit (tekli veya çoklu dönüşler)                                                                                                    |  |  |  |  |
|                                 | Çalışma ortamı<br>Sıcaklığı/depolama<br>sıcaklığı | Çalışma ortam sıcaklığı: 0~+50°C, depolama sıcaklığı: -20~+85°C                                                                                                    |  |  |  |  |
| Kullanım Koşulları              | Ortam nemi/depolama<br>nemi                       | 90 bağıl nemin altında (donma veya yoğuşma yok)                                                                                                    |  |  |  |  |
|                                 | Titreşim/darbeye dayanıklılık                     | 4,9 m/s2∕19,6 m/s2                                                                                                    |  |  |  |  |
| Үарı                            | 1                                                 | Taban montaj tipi                                                                                                    |  |  |  |  |
|                                 | Hız kontrol aralığı                               | 1:10000 (hız kontrol aralığının alt sınırı, nominal yük altında sürünmeden kararlı çalışmadır)                                                                                                    |  |  |  |  |
|                                 | Hız tepkisi                                       | 3.1KHz                                                                                                    |  |  |  |  |
| Performans                      | Hız Değişkenliği (Yük<br>Değişimi)                | 0 ~ %100 yük: 0,01'in altında (nominal hızda)                                                                                                    |  |  |  |  |
|                                 | Hız dalgalanma oranı (voltaj<br>değişimi)         | Nominal voltaj ±%10: 0 (nominal hızda)                                                                                                    |  |  |  |  |
|                                 | Hız dalgalanma oranı<br>(sıcaklık değişimi)       | 25±25 °C ∶ ±%0,1'in altında (anma hızında)                                                                                                    |  |  |  |  |
| Analog hiz komut                | Komut voltaji                                     | DC±10V                                                                                                    |  |  |  |  |
| girişi                          | Giriş empedansı                                   |                                                                                                    |  |  |  |  |
|                                 | Komut voltaju                                     |                                                                                                    |  |  |  |  |
| Analog tork komut               | Giris empedansı                                   | Yaklasik 20KΩ                                                                                                    |  |  |  |  |
| girişi                          | Devre süresi parametresi                          | 47µs                                                                                                    |  |  |  |  |
|                                 | Nokta                                             | 8 puan                                                                                                    |  |  |  |  |
| Sıralı kontrol giriş<br>sinyali | Fonksiyon (atanabilir)                            | Servo AÇIK (/S-ON), P eylemi (/P-CON), ileri dönüş tarafı tahrikinin yasaklanması (P-OT), geri<br>dönüş tarafı tahrikinin yasaklanması (N-OT), alarm sıfırlama (/ALM-RST), ileri dönüş tarafı tork<br>sınırı (/P-CL), geri dönüş tarafı tork sınırı (/N-CL), konum sapması sıfırlama (/CLR), dahili ayar<br>hızı anahtarlama, vb.<br>Yukarldaki sinvallerin dağıtımı ve pozitif/neqatif mantık değisimi gercekleştirilebilir |  |  |  |  |
|                                 | Nokta                                             | 6 puan                                                                                                    |  |  |  |  |
| Sıralı kontrol çıkış<br>sinyali | Fonksiyon (atanabilir)                            | Servo Alarm (ALM), Konumlandırma Tamamlandı (/COIN), Hız Tutarlı Algılama (/V-CMP), Servo<br>Motor Dönüş Algılama (/TGON), Servo Hazır (/S-RDY), Tork Limit Algılama (/CLT), Fren (/BK),<br>Kodlayıcı Sıfır Çıkışı (PGC)<br>Yukarıdaki sinvallerin dağıtımı ve pozitif/negatif mantık değişimi gerçekleştirilebilir                                                                                                    |  |  |  |  |
| Kodlayıcı frekans böl           | me darbe çıkışı                                   | Faz A, faz B, faz C: doğrusal sürücü çıkışı; Frekans bölme darbe sayısı: olabilir<br>isteğe göre ayarlanmış                                                                                                    |  |  |  |  |
| RS-485                          | İletişim protokolü                                | MODBUS                                                                                                    |  |  |  |  |
| İletişim                        | 1: N Iletişim                                     | Maksimum N = 127 durak olabilir.                                                                                                    |  |  |  |  |
|                                 | Eksen adres ayarı                                 | Parametre ayari araciligiyia                                                                                                    |  |  |  |  |
| CAN İletisimi                   | 1. N İletisim                                     | Maksimum N = 127 durak olabilir                                                                                                    |  |  |  |  |
| CAN neuşinni                    | Eksen adres avarı                                 | Parametre avari aracılığıyla                                                                                                    |  |  |  |  |
|                                 | İletişim protokolü                                | MEKATROLINK-II                                                                                                    |  |  |  |  |
| MECHATROLINK- II                | Bağımlı istasyonu ayarla                          | 41 ila 5F (onaltılık) (desteklenen maksimum bağımlı istasyon sayısı: 30), parametre ayarı<br>aracılığıyla                                                                                                    |  |  |  |  |
| Barası                          | Baud hizi                                         | 10 Mbps, 4 Mbps, parametre ayarı ile                                                                                                    |  |  |  |  |
|                                 | Iletim süresi                                     | 250 mikrosaniye veya 0,5 milisaniye ila 4,0 milisaniye (0,5 milisaniyenin katları)                                                                                                    |  |  |  |  |
|                                 | Aktarlian bayt sayisi                             | Her site için 17 veya 32 dayt vardır ve aynı parametreler tarafından ayarıanır                                                                                                    |  |  |  |  |
|                                 | Bağımlı istasyonu ayarla                          | 03 ila EF (onaltilik) (desteklenen maksimum bağımlı istasyon sayısı: 62), parametre ayarı<br>aracılığıyla                                                                                                    |  |  |  |  |
| MECHAIROLINK-III<br>Barası      | Baud hızı                                         | 100 Mbps                                                                                                    |  |  |  |  |
| Darasi                          | İletim süresi                                     | 250 mikrosaniye, 500 mikrosaniye, 750 mikrosaniye veya 1,0 milisaniye ila 4,0 milisaniye (0,5 milisaniyenin katları)                                                                                                    |  |  |  |  |
|                                 | Aktarılan bayt sayısı                             | Her site için 16, 32 veya 48 bayt vardır ve aynı parametreler tarafından ayarlanır                                                                                                    |  |  |  |  |
|                                 | İletişim protokolü                                | CoE (EtherCAT üzerinden CANOpen)                                                                                                    |  |  |  |  |
|                                 | Kontrol modeli                                    | csp, pp, hm, csv, cst, pv, tq                                                                                                    |  |  |  |  |
| EtherCAT barasi                 |                                                   | 1-14, 17-30, 33, 34, 35, 37                                                                                                    |  |  |  |  |
|                                 | Minimum komut döngüsü                             | 125 us                                                                                                    |  |  |  |  |
| Ekran fonksivonu                |                                                   | SARJ Göstergesi, 7-segment Dijital Tüp 5-bit                                                                                                    |  |  |  |  |
| Rejenerasyon Düzelt             | mesi                                              | Dahili Rejeneratif Direnç veya Harici Rejeneratif Direnç (Opsivonel)                                                                                                    |  |  |  |  |
| Aşırı hareket (OT) ön           | leme fonksiyonu                                   | P-OT ve N-OT giriş eylemleri gerçekleştirildiğinde dinamik fren (DB) durur, yavaşlama durur veya serbest calışma durur                                                                                                    |  |  |  |  |
| Koruma fonksiyonu               |                                                   | Aşırı akım, aşırı voltaj, düşük voltaj, aşırı yük, aşırı hız, rejenerasyon hatası, Kodlayıcı geri<br>besleme hatası, vb.                                                                                                    |  |  |  |  |
| İzleme fonksiyonu               |                                                   | Dönme hızı, mevcut konum, komut sinyali birikimi, konum sapması, motor akım,<br>çalışma durumu, giriş ve çıkış sinyalleri vb.                                                                                                    |  |  |  |  |
| Yardımcı fonksiyon              |                                                   | Kazanç ayarı, alarm kaydı, JOG işlemi, orijin arama, atalet algılama, vb.                                                                                                    |  |  |  |  |
| Akıllı fonksiyon                |                                                   | Dahili Kazanç Otomatik Ayarlama                                                                                                    |  |  |  |  |
| Uygulanabilir yük ata           | leti                                              | Motor ataletinin 5 katından daha az                                                                                                    |  |  |  |  |
|                                 | Ileri besleme dengelemesi                         | 0 ~ %100 (ayar birimi %1)                                                                                                    |  |  |  |  |
|                                 | Giriş sinyali tipi                                | Sembol+sınyal dizisi, CW+CCW sinyal dizisi, 90°faz farkı iki fazlı<br>sinyal (A fazı+B fazı)                                                                                                    |  |  |  |  |
|                                 | Giriş sinyal formu                                | Dogrusal súrücü desteği, açık kollektör                                                                                                    |  |  |  |  |
| Pozisyon kontrolü               | Maksimum giriş<br>sinyal frekansı                 | <ul> <li>Dogrusal tahrik</li> <li>Sembol+sinyal dizisi, CW+CCW sinyal dizisi: 500K pps</li> <li>90° faz farkı iki fazlı darbe (faz A+faz B): 500K pps</li> <li>Açık kollektör</li> </ul>                                                                                                    |  |  |  |  |
|                                 |                                                   | Sembol+sinyal dizisi, CW+CCW sinyal dizisi: 200K<br>pps 90° faz farkı iki fazlı darbe (faz A+faz B): 200K<br>pps                                                                                                    |  |  |  |  |

## 2.2 Servo sürücünün genel boyutları

♦ HSD7-03 □

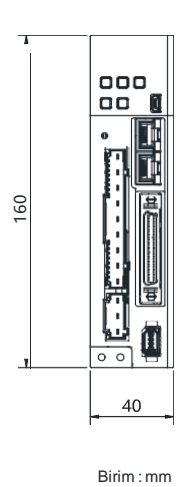

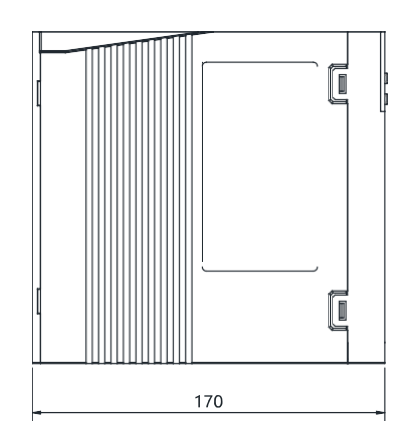

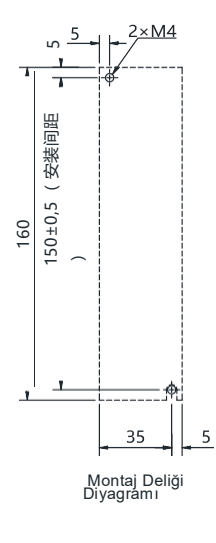

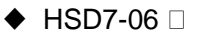

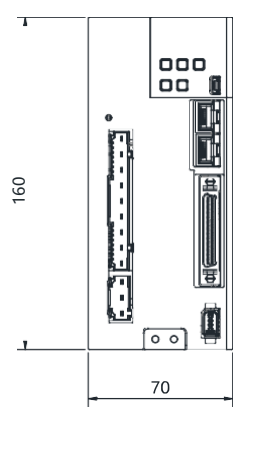

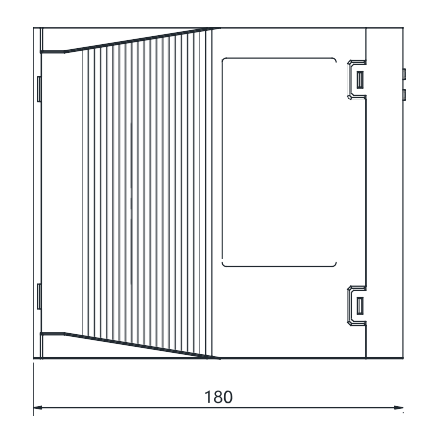

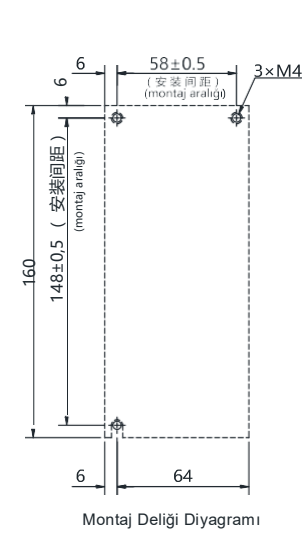

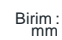

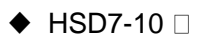

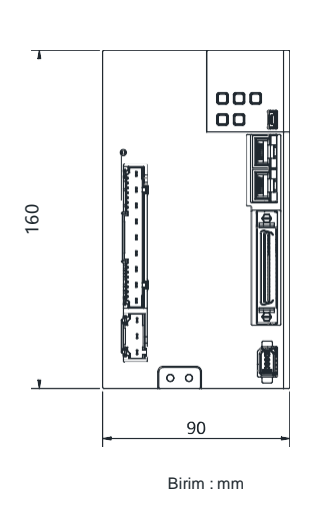

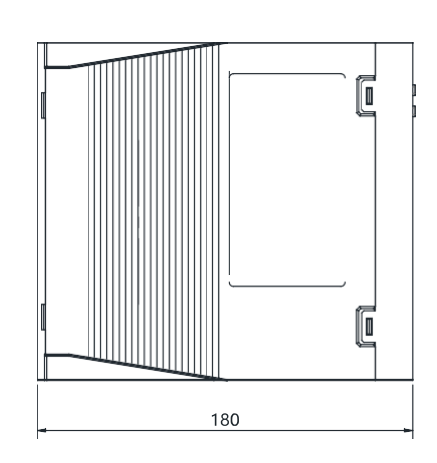

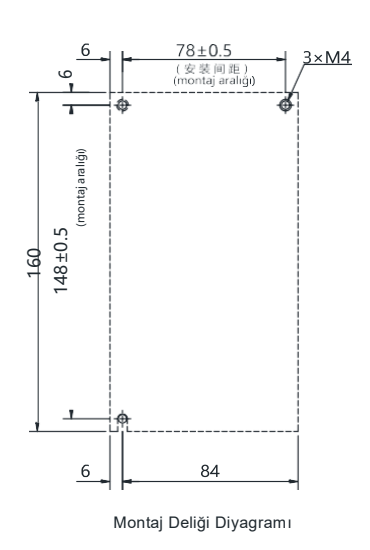

♦ HSD7-03/06/10 A □ □

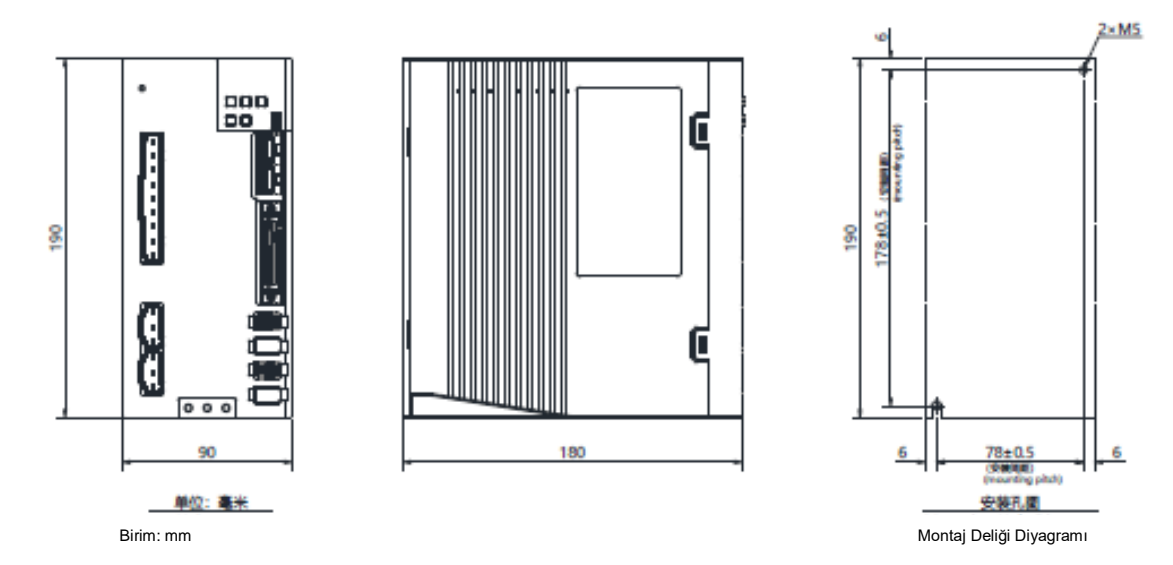

## ♦HSD7-16A□□/HSD7DS-25A□□ HSD7-15D□□/HSD7-21D□□

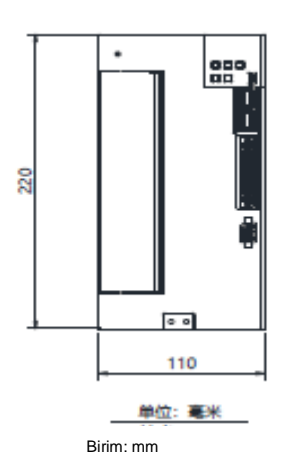

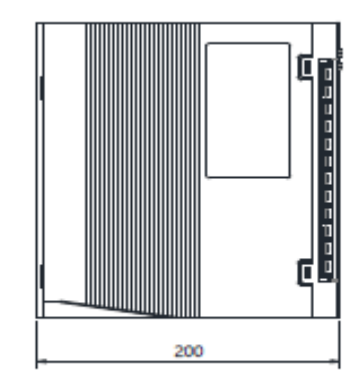

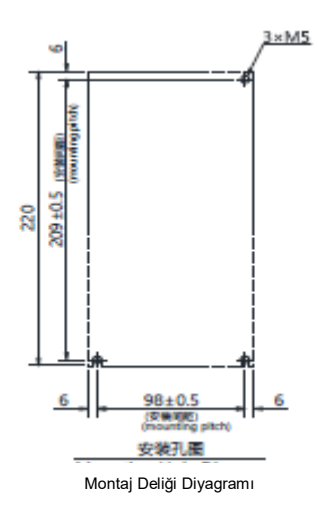

◆HSD7-28D□□/HSD7-40D□□

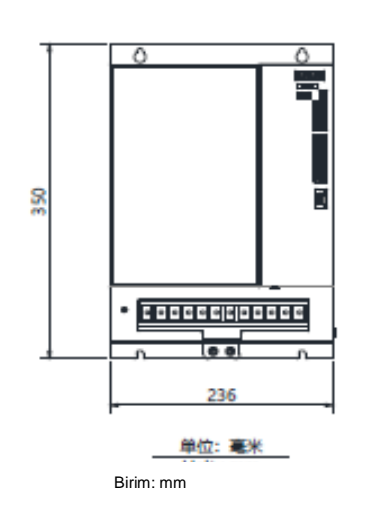

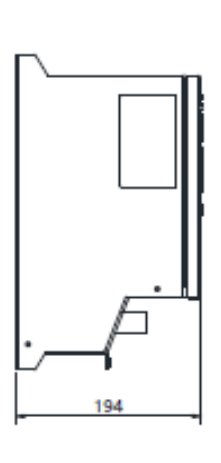

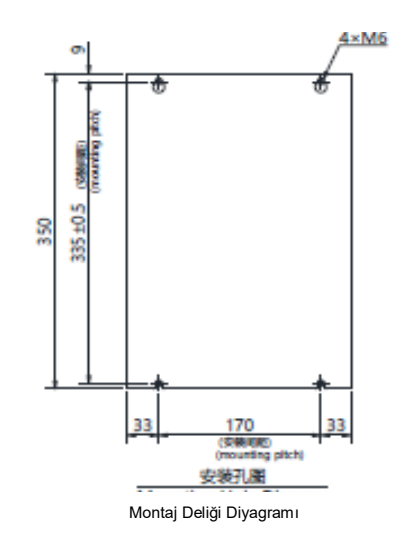

## Bölüm 3 Servo sürücünün montajı

#### 3.1 Kurulum yaparken alınacak önlemler

Kurulum yaparken alınacak önlemler için lütfen aşağıda yer alan açıklamaları inceleyin.

2.1.2 Teknik Özellikler

Cihaz ısıtma elemanının yakınına monte edildiğinde

Servo sürücü çevresindeki sıcaklığı çevre koşullarına uygun hale getirmek için, lütfen ısıtma elemanının ısı radyasyonu veya konveksiyonundan kaynaklanan sıcaklık artışını kontrol edin.

Bir titreşim kaynağının yakınına monte edildiğinde

Titreşimin servo sürücüye iletilmesini önlemek için lütfen servo sürücünün montaj yüzeyine titreşim önleyici ekipman takın.

Diğer önlemler

Sıcak ve nemli yerlere, su damlacıkları veya kesme yağı sıçrayan yerlere, ortam gazında daha fazla toz veya demir tozu bulunan yerlere, aşındırıcı gaz ve radyasyon alanları olan yerlere kurmayın.

#### 3.2 Montaj Tipleri ve Yönlendirme

Servo sürücü çeşitli şekillerde monte edilebilir, ancak her durumda servo sürücü sağdaki şekilde gösterildiği gibi dikey yönde monte edilmelidir.

Ayrıca, lütfen kurulum için servo sürücünün ön yüzeyinin (panel ekran kısmı) operatöre bakmasını sağlayın.

(Not) Lütfen servo sürücüyü 2 ~ 4 montaj deliğinden montaj yüzeyine sıkıca sabitleyin (montaj deliklerinin sayısı kapasiteye göre değişir).

#### 3.3 Montaj deliği boyutları

Servo sürücüyü montaj yüzeyine sıkıca sabitlemek için lütfen montaj deliğini kullanın.

Özel kurulum boyutları için lütfen 2.3 servo sürücünün anahat boyutlarına bakın.

(Not) Kurulum sırasında, lütfen servo sürücü derinliğinden daha uzun bir tornavida hazırlayın.

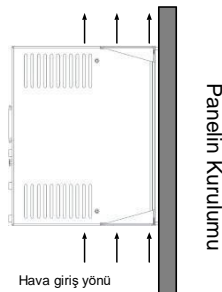

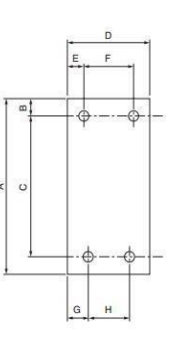

#### 3.4 Kurulum aralığı

Lütfen servo sürücü etrafında aşağıdaki aralıkların bırakıldığından emin olun.

<u>ُص</u>

Servo sürücünün ortam sıcaklığının lokal olarak yükselmesini önlemek için, lütfen servo sürücünün üst kısmına bir soğutma fanı yerleştirin. Buna ek olarak, lütfen aşağıdaki şekle bakın ve servo sürücüyü soğutma amacıyla fanlardan ve doğal konveksiyondan yararlanmak için yeterince boşluk bırakın

Önemli

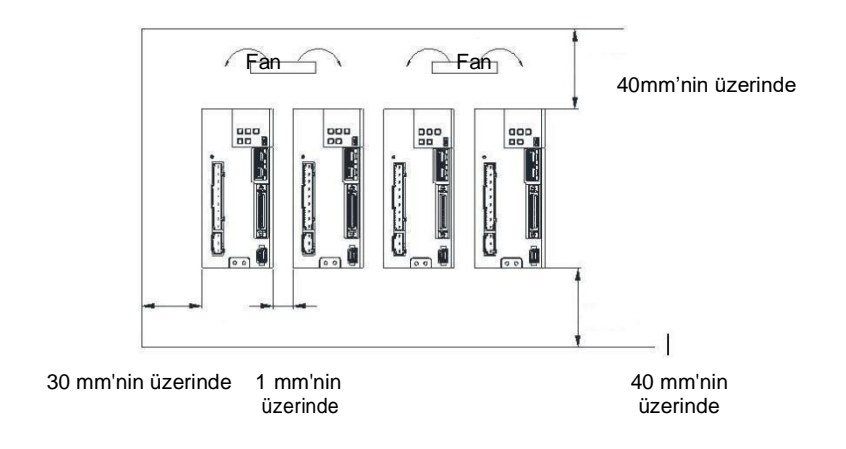

#### 4.1 Kablolama ve Bağlantı önlemleri

#### 4.1.1 Genel önlemler

#### ∆Tehlike

 Çalışır durumdayken kabloları değiştirmeyin. Aksi takdirde, elektrik çarpması veya yaralanmalara neden olur.

#### ∆Uyarı

- Cihaz profesyonel teknisyenler tarafından bağlanmalı veya kontrol edilmelidir. Aksi takdirde, elektrik çarpabilir veya ürün arızalanabilir.
- Lütfen kablolamayı ve güç kaynağını dikkatlice kontrol edin.
   Yanlış kablolama ve anormal voltaj nedeniyle çıkış devresi kısa devre yapabilir. Yukarıdaki arızalardan kaynaklanan mekanik hasar veya kayıplar meydana gelebilir.
- AC güç kaynağı ve DC güç kaynağı servo sürücüye bağlandığında lütfen belirtilen terminallere bağlayın.
- AC güç kaynağı servo sürücünün L1/L2/L3 terminaline ve L1C/L2C terminaline bağlanmalıdır.
- Lütfen DC güç kaynağını B1/⊕ terminali ve servo sürücü terminali L1C/L2C ile bağlayın. Aksi takdirde arıza veya yangına neden olabilir.
- Servo sürücü harici dinamik fren seçeneğini kullandığında, lütfen makine ve cihazların özelliklerine uygun harici dinamik fren direncini belirlenen terminale bağlayın. Aksi takdirde, acil durdurma sırasında beklenmedik eylemlere neden olacak, ekipman hasarına, yanma hasarına ve kişisel yaralanmalara neden olacaktır.

#### ▲ Notlar

- Lütfen güç kaynağı en az 5 dakika kapatıldıktan sonra (ŞARJ) lambasının söndüğüne emin olun ve ardından kablolama ve inceleme yapın. Güç kaynağı kapatılsa bile, servo sürücünün içinde hala yüksek voltaj kalabilir. Bu nedenle, (ŞARJ) lambası yanarken güç terminaline dokunmayın. Aksi takdirde elektrik çarpmasına neden olur.
- Lütfen kablolama ve deneme amaçlı devreye almak için bu kılavuzda yer alan önlemleri ve prosedürleri izleyin. Fren devresinin yanlış kablolanması ve anormal voltajdan kaynaklanan servo sürücü arızası mekanik hasara veya can kayıplarına yol açabilir.
- Lütfen doğru ve güvenilir bir şekilde kablolayın.
   Konektör ve konektörün pin düzeni modele bağlı olarak değişir. Lütfen pin düzenini kullanılan modelin teknik verilerinden teyit ettiğinizden emin olun.
   Aksi takdirde, ürünün arızalanmasına veya yanlış çalışmasına yol açacaktır.
- Lütfen güç kaynağı terminalinin ve motor bağlantı terminalinin kablolarını belirtilen yönteme ve torka göre sıktığınızdan ve etkili bir şekilde bağladığınızdan emin olun. Yeterince sıkılmazsa, kablolar ve terminal blokları ısınır ve zayıf temas nedeniyle yangına neden olur.
- Giriş ve çıkış sinyal kabloları ve kodlayıcı kabloları için lütfen ekranlı çift telli kablolar veya çok damarlı çift telli entegre ekranlı kablolar kullanın.
- Servo sürücünün ana döngü terminalini bağlarken, lütfen aşağıdaki önlemlere uyun.
  - Ana döngü terminalleri dahil tüm kablo bağlantıları tamamlandıktan sonra servo sürücü güç kaynağı açılır.
  - Ana devre terminali konektör tipinde olduğunda, lütfen konektörü servo sürücü gövdesinden çıkarın ve tekrar bağlayın.
  - Ana devre terminalinin bir kablo soketine sadece bir kablo takılabilir.
- Kabloları yerleştirirken, kısa devreye neden olmak için çekirdek kabloların çapaklarını bitişik kablolarla temas ettirmeyin.
- Harici kablolamanın kısa devre yapmasını önlemek için lütfen kablolama için devre kesiciler gibi güvenlik cihazları kurun. Aksi takdirde, yangına veya arızaya yol açacaktır.

#### **A**Dikkat

- Lütfen bağlantı yaparken mümkün olduğunca Şirketimiz tarafından belirlenen kabloları kullanın.
   Şirketimiz tarafından belirtilenler kablolar dışında başka kablolar kullanırken lütfen modelin nominal akımını ve çalışma ortamını onaylayın. Şirket tarafından belirlenen kablolama malzemelerini veya eşdeğer ürünleri kullanın.
- Lütfen kablo konektörünün sabitleme vidasını ve kilitleme mekanizmasını sıkın.
   Sabitleme yeterli değilse, kablo konektörü çalışma sırasında düşebilir.
- Yüksek voltaj kabloları (ana döngü kabloları) ve düşük voltaj kabloları (giriş ve çıkış sinyalleri ve kodlayıcı kabloları) için aynı kovanı kullanmayın veya bunları birbirine bağlamayın. Güçlü ve zayıf akım kablolarını ayrı kovanlara yerleştirmeden kablolama yaparken lütfen 30 cm'den fazla aralık bırakın. Çok yakın olması durumunda zayıf akım tellerinin paraziti nedeniyle yanlış çalışmaya neden olacaktır.
- Lütfen pili üst cihazın veya kodlayıcı kablosunun her iki tarafına takın.
   Piller üst cihaza ve enkoder kablosuna aynı anda takılırsa, piller arasında bir sirkülasyon döngüsü oluşacak ve bu da ürün hasarına veya yanmaya neden olacaktır.
- Pili bağlarken kutuplara dikkat edin. Pilin kopması enkoderin arızalanmasına neden olabilir.

#### <sup>▲</sup>Önemli

- Ana devreyi korumak için lütfen devre kesiciler veya sigortalar kullanın.
   Servo sürücü, yalıtım için transformatör veya benzeri bir şey kullanmadan doğrudan ticari bir güç kaynağına bağlanır. Servo sistemin dış çevre ile karışmasını önlemek için, kablolama için devre kesiciler veya sigortalar kullandığınızdan emin olun.
- Lütfen kaçak kesiciyi ayarlayın.
   Servo sürücünün dahili toprak kısa devre koruma döngüsü yoktur. Daha güvenli bir sistem oluşturmak için, lütfen aşırı yük ve kısa devre koruması için toprak kaçağı kesicisini yapılandırın veya kısa devre koruması için toprak kaçağı kesicisini kablolama için devre kesici ile birlikte kurun.
- Lütfen güç kaynağını sık sık AÇIP/KAPAMAKTAN kaçının.
  - Sık sık AÇMA/KAPAMA yapılması halinde güç beslemesi servo sürücünün dahili bileşenlerinin eskimesine yol açacaktır, bu nedenle gerekli uygulamalar dışında güç beslemesini sık sık AÇIP/KAPAMAKTAN kaçının.
  - Güç AÇMA/KAPAMA aralığı, gerçek çalışmaya (normal çalışma) başladıktan sonra 1 saatten (kaba ayarlı standart) fazla olmalıdır.

Servo sistemi güvenli ve dengeli bir şekilde kullanmak için kablolama yaparken lütfen aşağıdaki önlemlere uyun.

- Lütfen her bağlantı kablosu için standart kablolar kullanın. Ayrıca, sistemi tasarlarken ve yapılandırırken, lütfen kabloyu mümkün olduğunca kısaltın.
- Lütfen sinyal kablosunun çekirdek çapı 0,3 mm'den<sup>2</sup> az olduğunda bükmemeye veya sıkmamaya dikkat edin.

## 4.1.2 Paraziti önlemek için alınacak önlemler

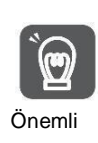

Servo sürücü endüstriyel ekipman olduğu için radyo parazitine karşı herhangi bir önlem alınmamıştır. Servo tahrikli ana devre yüksek hızlı anahtarlama elemanları kullandığından çevresel ekipman anahtarlama parazitinden etkilenebilir.

Lütfen konutların yakınında kullanırken veya radyo parazitinden endişe duyduğunuzda parazit önleyici tedbirler alın.

Servo sürücü dahili mikroişlemci ile donatılmıştır. Bu nedenle, servo tahrikli çevresel ekipmandan gelen gürültüden etkilenebilir.

Servo sürücü ve çevresel ekipman arasındaki gürültü parazitini bastırmak için, aşağıdaki parazit önleyici karşı önlemler gerektiği gibi alınabilir.

- Lütfen giriş komut ekipmanını ve gürültü filtresini servo sürücüye mümkün olduğunca yakın ayarlayın.
- Rölelerin, solenoid valflerin ve elektromanyetik kontaktörlerin bobinlerine aşırı voltaj emiciler bağladığınızdan emin olun.
- Lütfen aşağıdaki kabloları aynı kılıf içine koymayın veya birbirine bağlamayın. Ayrıca, kablolama sırasında lütfen 30 cm'den daha uzun bir aralık bırakın.
  - Ana döngü kablosu ve giriş ve çıkış sinyalleri için kablo
  - Ana döngü kablosu ve Kodlayıcı kablosu
- Elektrikli kaynak makinesi, elektrikli kıvılcım makinesi vb. ile aynı güç kaynağını kullanmayın. Aynı güç kaynağı olmasa bile, yakınlarda yüksek frekanslı bir jeneratör olduğunda, lütfen gürültü filtresini ana döngü güç kablosunun ve kontrol güç kablosunun giriş tarafına bağlayın.
- Lütfen topraklama işlemini uygun bir şekilde gerçekleştirin.

#### Gürültü filtresi

Parazitin servo sürücü üzerindeki olumsuz etkisini önlemek için parazit filtresini uygun bir yere bağlayın.

Aşağıda, müdahaleyi önleyici tedbirleri dikkate alan bir kablolama örneği yer almaktadır.

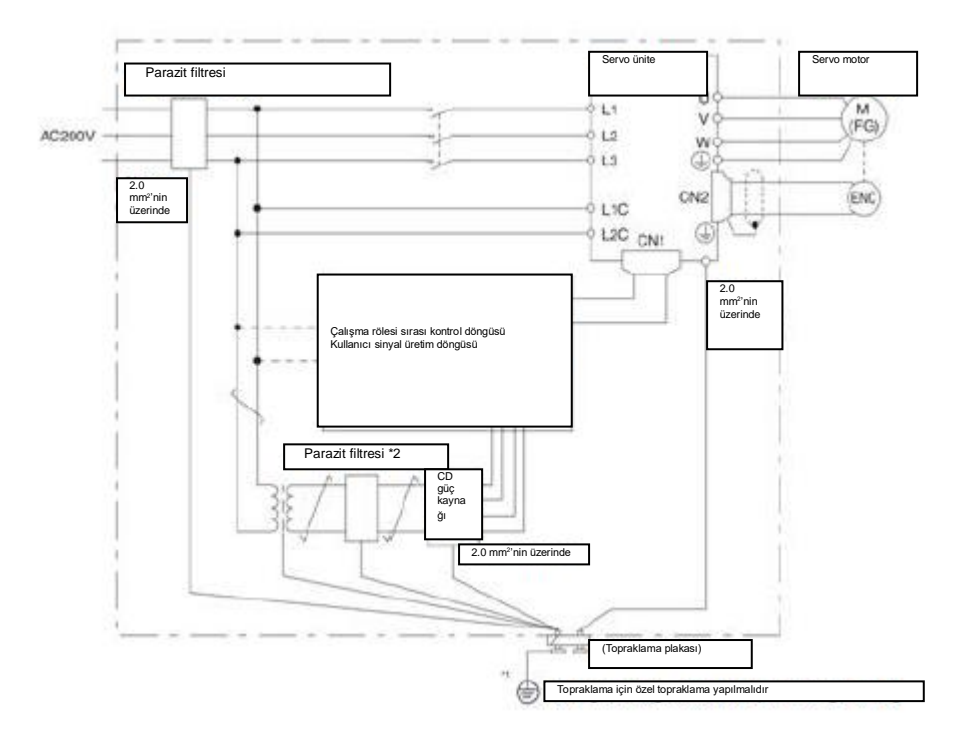

## Gürültü Filtresi Kablolama ve Bağlantı için Alınacak Önlemler

Parazit filtrelerini bağlarken ve kablolarken lütfen aşağıdaki önlemleri uygulayın.

• Lütfen giriş kablolarını çıkış kablolarından ayırın. Ayrıca, giriş ve çıkış kablolarını aynı kılıf içine koymayın veya birbirine bağlamayın.

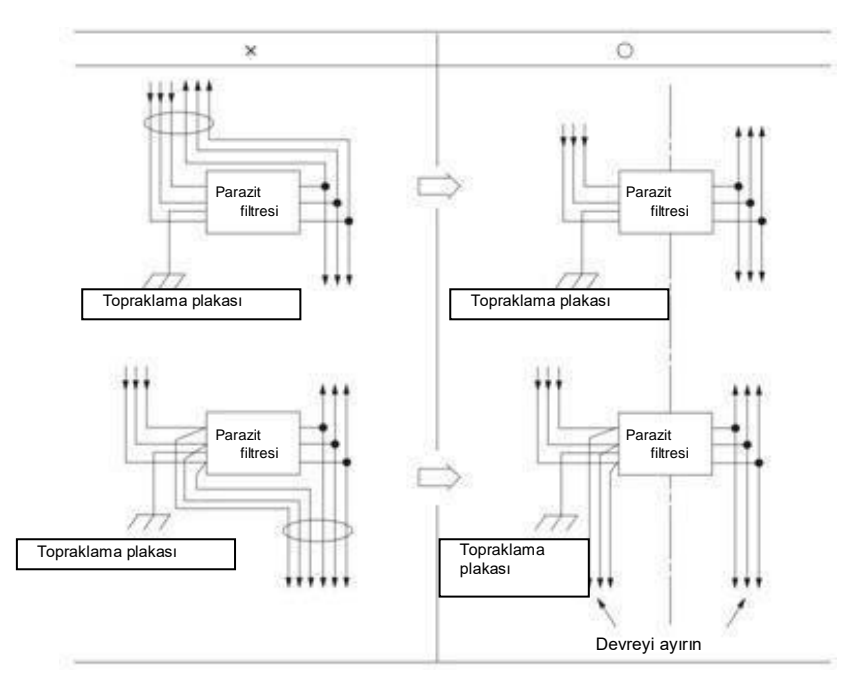

 Lütfen parazit filtresinin topraklama kablosunu çıkış kablosundan ayrı olarak ayarlayın. Ayrıca, topraklama kablosu, parazit filtresinin çıkış kabloları ve diğer sinyal kabloları ile aynı manşonu kullanmamalı veya birbirine bağlanmamalıdır.

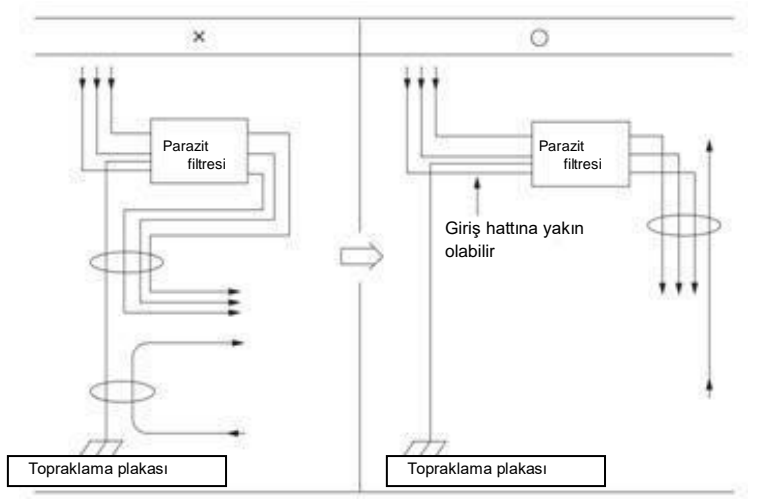

• Parazit filtresinin topraklama kablosunu topraklama plakasına ayrı olarak bağlayın. Başka topraklama kabloları bağlamayın.

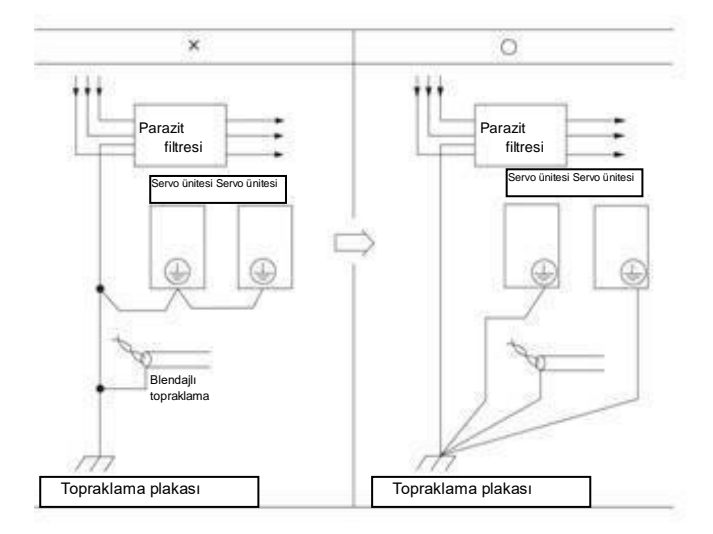

• Lütfen bu filtrenin topraklama kablosunu ve kontrol kabinindeki diğer ekipmanın topraklama kablosunu, kontrol kabininin içinde bir parazit filtresi olduğunda kontrol kabininin topraklama plakasına bağlayın ve ardından toprağa bağlayın.

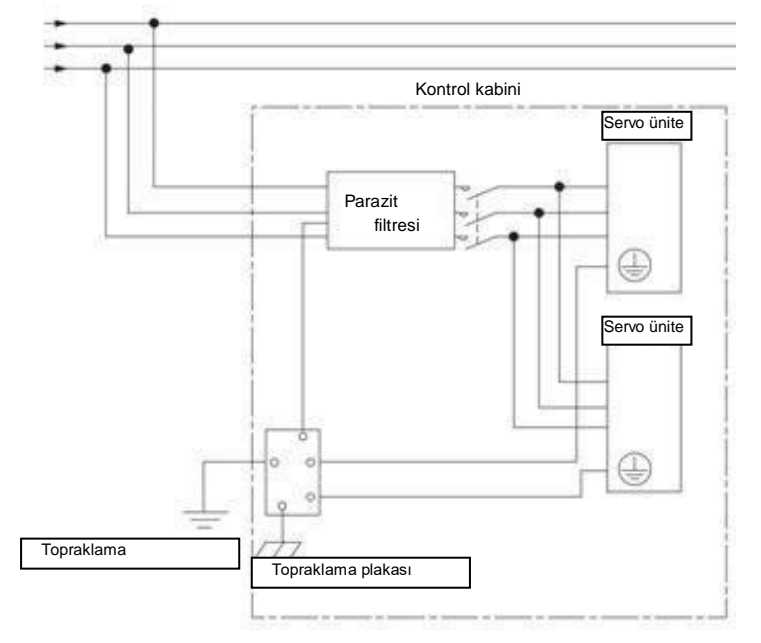

### 4.1.3 Topraklama

Topraklama işlemi için lütfen aşağıdakileri uygulayın. Uygun topraklama işlemi uygulanırsa, parazitten kaynaklanan yanlış çalışma da önlenebilir.

Topraklama kablosunu bağlarken lütfen aşağıdaki noktalara dikkat edin:

- Lütfen D Sınıfının üzerinde topraklama kullanın (topraklama direnci 100Ω'un altında).
- Bir nokta topraklanmalıdır.
- Servo motor ve makine birbirinden yalıtıldığında, lütfen servo motoru doğrudan topraklayın.

Motor gövdesinin veya motorun topraklanması

Servo motor mekanik olarak topraklandığında, anahtar parazit akımı servo sürücü ana döngüsünden servo motorun yüzer kondansatörü üzerinden dışarı akacaktır. Bu durumu önlemek için lütfen servo motorun motor gövdesi terminalini (FG) veya toprak terminalini (FG) servo sürücünün toprak terminaline bağladığınızdan emin olun. Ayrıca, toprak terminali" () ropraklanmalıdır.

#### Giriş ve çıkış sinyalleri için kablolarda gürültü oluştuğunda

Giriş ve çıkış sinyalleri için kabloda parazit oluştuğunda lütfen topraklamadan önce giriş ve çıkış sinyalleri için kablonun blendajlı telini konektör muhafazasına bağlayın. Servo motorun ana döngü kablosu metal bir boru ile kaplandığında metal manşon ve topraklama kutusu tek bir noktada topraklanır.

## 4.2 Temel bağlantı şeması

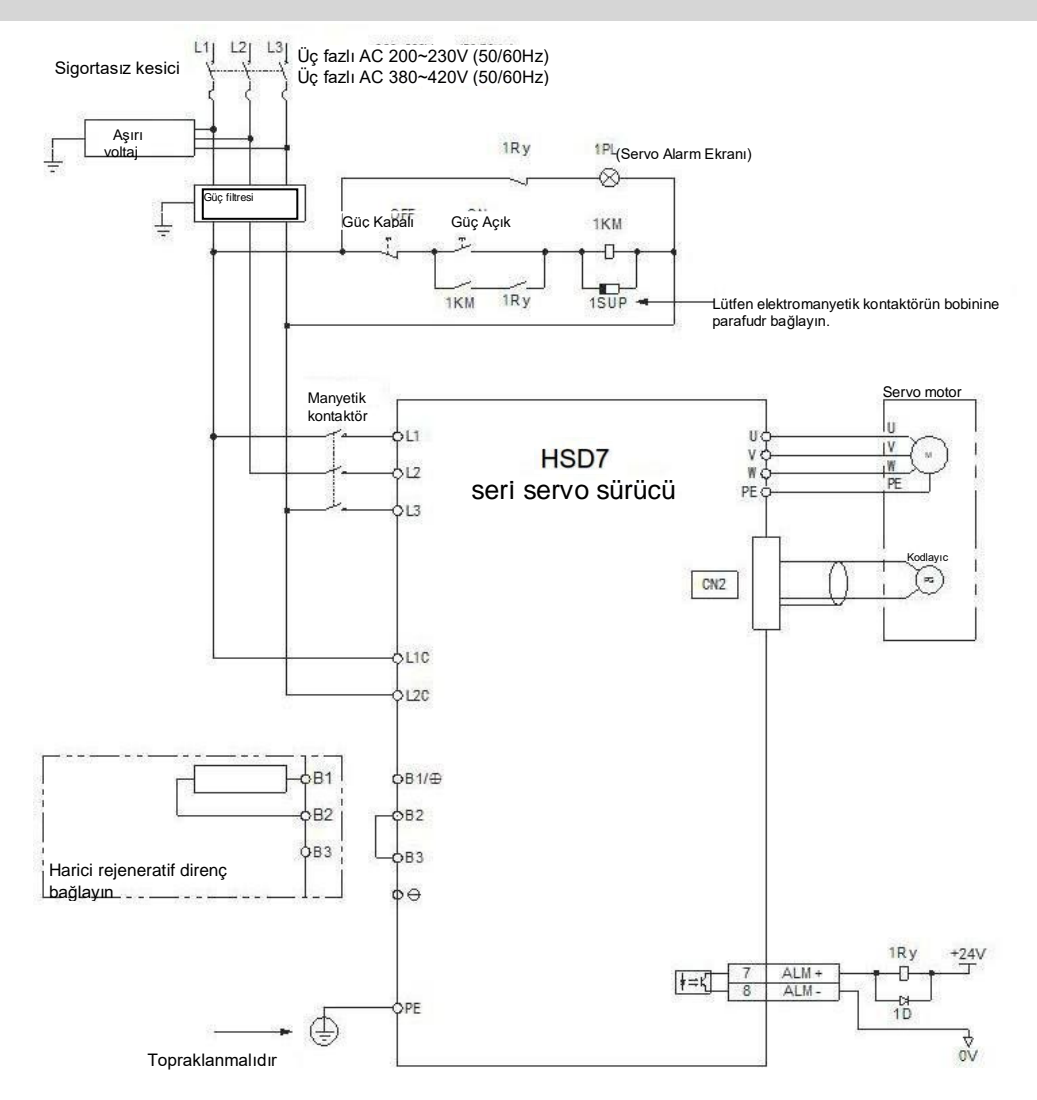

## 4.3 Servo sürücü için güç kaynağı kabloları

#### 4.3.1 Terminal sembolü ve terminal adı

Servo tahrikli ana devre güç kaynağı ve kontrol devresi güç kaynağı bağlantısı servo tahrikli ana devre konektörü veya terminal şeridi kullanır.

⚠️ Uyarı Doğru kablolama için lütfen aşağıdaki tabloya ve referans bölümündeki açıklamaya bakın. Yanlış kablolama servo sürücü arızasına ve yangına yol açacaktır.

Servo sürücü için ana döngü güç girişi özellikleri aşağıdaki gibidir:

#### Tek fazlı/üç fazlı AC220V güç girişi

| Terminal<br>sembolü | Terminal adı                                                              | Teknik<br>Özellikler                                                                                                    |
|---------------------|---------------------------------------------------------------------------|----------------------------------------------------------------------------------------------------|
| L1, L2, L3          | AC güç kaynağı<br>girişi için ana devre<br>güç kaynağı giriş<br>terminali | Üç fazlı AC 200V∼240V, %-15∼+%10, 50/60Hz<br>Tek fazlı AC 200V ~ 240V, -%15 ~+%10, 50/60Hz                                                                                                    |
| L1C, L2C            | Kontrol güç<br>terminali                                                  | Tek fazlı AC 200V ~ 240V, -%15 ~ +%10, 50/60Hz                                                                                                    |
| B1/⊕、B2<br>、B3      | Rejeneratif direnç<br>bağlantı terminali                                  | Rejenerasyon kapasitesi yetersiz olduğunda B2-B3 arasındaki kısa kabloyu veya<br>kısa parçayı çıkarın ve B1/⊗ ile B2 arasına harici rejenerasyon direncini bağlayın.<br>Lütfen harici bir rejeneratif direnci ayrıca satın alın. |
| θ                   | -                                                                         | Yok (Terminallere bağlamayın.)                                                                                                    |

Üç fazlı AC380V güç girişi

| Terminal<br>sembolü | Terminal adı                                                              | Teknik<br>Özellikler                                                                                                    |
|---------------------|---------------------------------------------------------------------------|----------------------------------------------------------------------------------------------------|
| L1, L2, L3          | AC güç kaynağı<br>girişi için ana devre<br>güç kaynağı giriş<br>terminali | Üç fazlı AC 380V∼420V, %-15∼+%10, 50/60Hz                                                                                                    |
| L1C, L2C            | Kontrol güç kaynağı<br>terminal                                           | 15D/21D : DC 24V, -10% ~ +10% ; 28D/40D : AC380V                                                                                                    |
| B1/⊕, B2            | Rejeneratif direnc                                                        | HSD7DS-15D, HSD7DS-21D-, Rejenerasyon kapasitesi yetersiz olduğunda B2-<br>B3 arasındaki kısa kabloyu veya kısa parçayı çıkarın ve B1/⊗ ile B2 arasına harici<br>rejenerasyon direncini bağlayın.<br>Lütfen harici bir rejeneratif direnci avrıca satın alın. |
| 、B3                 | bağlantı terminali                                                        | HSD7DS-28D ve HSD7DS-40D'de dahili rejeneratif direnç yoktur ve B2 ile B3<br>arasına kısa devre yapılamaz. Harici rejeneratif direnç B1/⊗ ile B2 arasına<br>bağlanmalıdır. Lütfen harici bir rejeneratif direnci ayrıca satın alın.                           |
| θ                   | -                                                                         | Yok (Terminallere bağlamayın.)                                                                                                    |

#### 4.3.2 Ana Döngü Konnektörünün Kablolama İşlem Adımları

• Öğeleri hazırlayın

| Öğeleri hazırlayın | Açıklamalar                                                                                          |
|--------------------|----------------------------------------------------------------------------------------------------|
| Kablo açıcı veya   | • Kablo açıcı<br>Servo sürücü aparatları                                                             |
|                    | <ul> <li>Oluklu tornavida</li> <li>Kesici kenar genişliği 3.0mm-3.5mm olan ticari ürünler</li> </ul> |

- 1. Ana devre konnektörünü ve motor konnektörünü servo sürücüden sökün.
- 2. Kullanılan tellerin kaplamasını soyun.

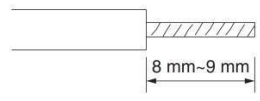

3. Terminal konnektörünün kablo yerleştirme kısmını açmak için bir alet kullanın. İki açma yöntemi vardır. Bunlardan herhangi birini seçebilirsiniz.

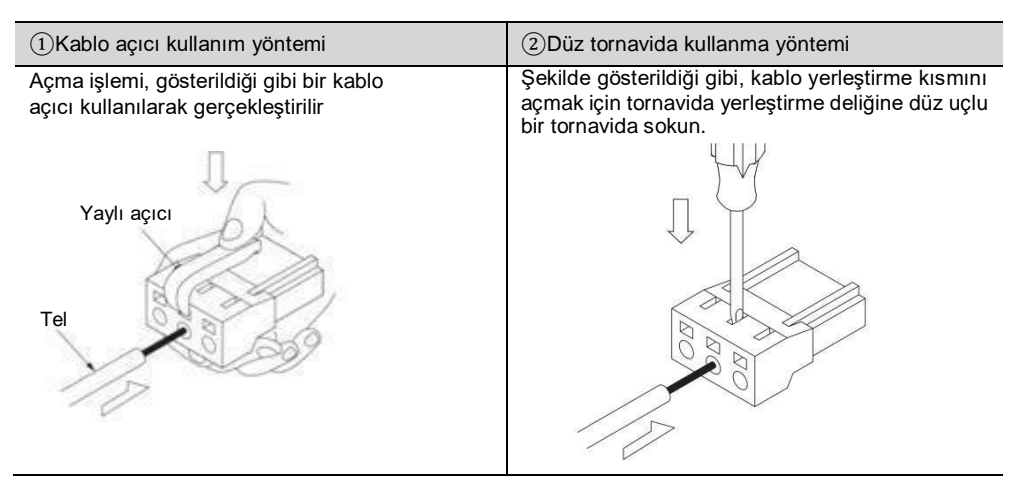

- 4. Telin çekirdek tel kısmını tel yerleştirme parçasına yerleştirin. Yerleştirdikten sonra, kablo açıcıyı veya oluklu bir tornavidayı dışarı çekin.
- 5. Yukarıdaki işlemleri tekrarlayın ve gerekli bağlantıları yapın.
- 6. Kablolama tamamlandıktan sonra, konektörü servo sürücüye takın.

#### 4.3.3 Güç açma frekans kontrolü

Güç açma frekans kontrolünü tasarlarken lütfen aşağıdaki noktaları göz önünde bulundurun.

• Kontrol gücü açıldıktan sonra, servo alarm çıkışı (ALM) sinyali maksimum 5,0 saniye içinde verilir. Lütfen güç açma sırası kontrolünde bunu göz önünde bulundurun.

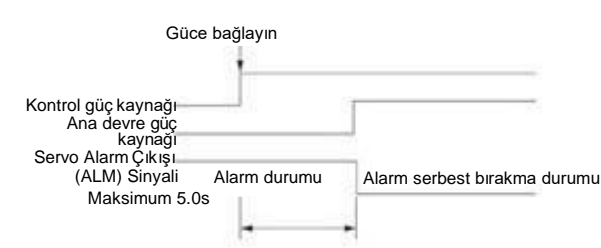

#### ∆! Uyarı

 Güç kaynağı kapatılsa bile servo sürücüde yüksek voltaj kalabilir. Elektrik çarpmasını önlemek için güç terminallerine dokunmayın. Deşarj tamamlandıktan sonra ŞARJ göstergesi sönecektir. Lütfen ŞARJ göstergesinin kapalı olduğuna emin olduktan sonra bağlayın ve kontrol edin.

#### 4.3.4 Güç bağlantı şeması

• Üç fazlı güç girişi için kablolama örneği:

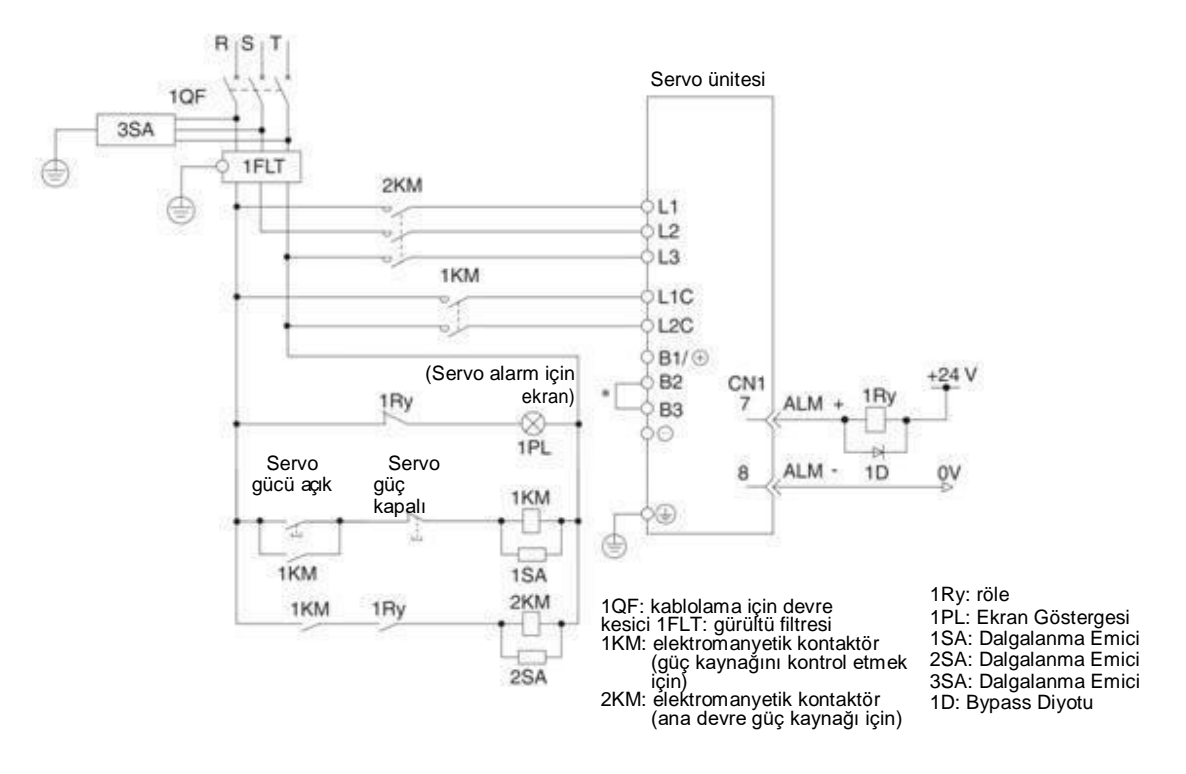

\* HSD7-28D, HSD7-40D Dahili direnç yok, B2 ve B3 arasında kısa devre yok. Lütfen kısa devre yapmayın.

## 4.3.5 Rejeneratif Direnç Bağlantısı

Harici rejeneratif direncin bağlantısı aşağıda açıklanacaktır.

#### ∆! Uyarı

• Rejeneratif direncin kablolamasında hata yapmayın. Özellikle, B1/⊕ -B2'yi kısa devre yapmayın. Aksi takdirde, rejeneratif direnç ve servo sürücü hasar görür ve yangın meydana gelir.

#### Rejeneratif direncin bağlantı yöntemi

- 1. Servo sürücünün B2-B3 terminalleri arasındaki kabloyu çıkarın
- 2. Harici rejeneratif direnci B1/Ø ve B2 terminallerine bağlayın.
- 3. Pn600 (rejeneratif direnç kapasitesi) ve Pn603'ü (rejeneratif direnç değeri) ayarlayın. (Not) HSD7-28D ve HSD7-40D'de dahili rejeneratif direnç yoktur ve B2 ile B3 arasına kısa devre yapılamaz. Harici

rejeneratif direnç B1/⊗ ile B2 arasına bağlanmalıdır.

### 4.4.1 Terminal sembolü ve terminal adı

Servo sürücü ve servo motor arasındaki bağlantı için gerekli servo sürücü terminalleri ve konnektörleri aşağıdaki gibidir.

| Terminal/konnektör<br>sembolü | Terminal/konnektör adı                        |
|-------------------------------|-----------------------------------------------|
| U, V, W                       | Servo motor güç kaynağı bağlantı<br>terminali |
|                               | Toprak terminali                              |
| CN2                           | Servo motor Kodlayıcı konnektörü              |

## 4.4.2 Kodlayıcı için Konektörün (CN2) Pin Düzenlemesi

| Terminal pin<br>numarası | Sinyal adı | Fonksiyon                             |
|--------------------------|------------|---------------------------------------|
| 1                        | PG5V       | Kodlayıcı Gücü +5V                    |
| 2                        | PG0V       | Kodlayıcı Gücü 0V                     |
| 3                        | E+*        | Mutlak değer Kodlayıcıyı için Akü (+) |
| 4                        | E-*        | Mutlak değer Kodlayıcıyı için akü (-) |
| 5                        | SD+        | Kodlayıcı seri verileri (+)           |
| 6                        | SD-        | Kodlayıcı seri verileri (-)           |
| Mahfaza                  | Korumalı   |                                       |

\* Artımlı Kodlayıcılar kablolama gerektirmez.

### 4.4.3 Servo Sürücü ve Kodlayıcı Bağlantısı

#### Mutlak değer kodlayıcı

Mutlak değer Kodlayıcıyı kullanırken, lütfen pili Kodlayıcı kablosuna akü ünitesi ile takın.

• Akü Ünitesi ile Kodlayıcı Kablosu Kullanılarak Yapılan Kablolama Örneği

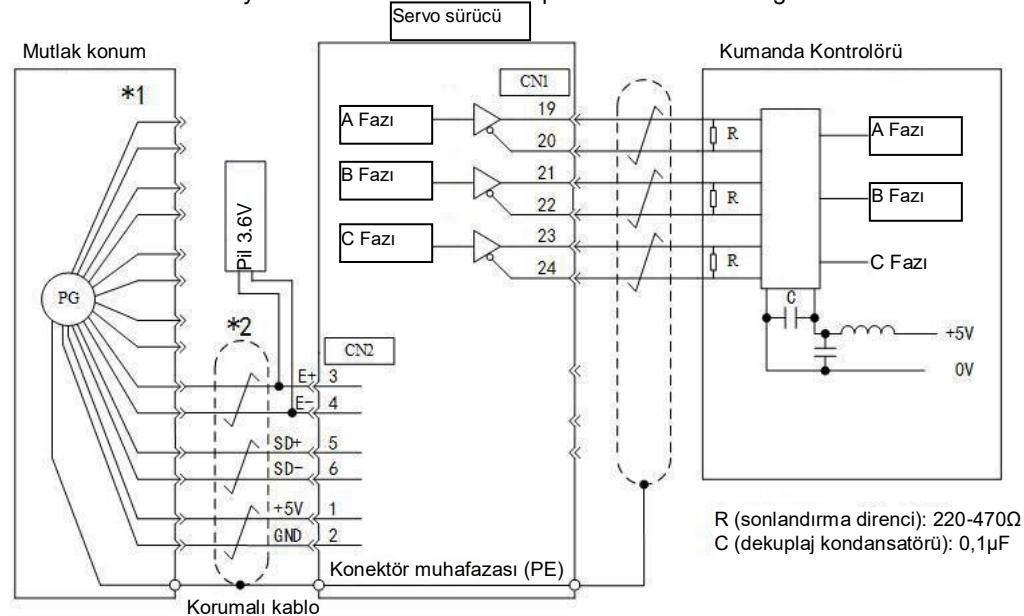

\*1: Konektör pimlerinin sayısı kullanılan servo motora bağlı olarak değişir.

\*2:  $\frac{1}{1}$   $\frac{1}{1}$   $\frac{1}{5}$  k telli blendajlı bir kabloyu gösterir.

## 4.4.4 Servo Sürücü ve Fren Kablolaması

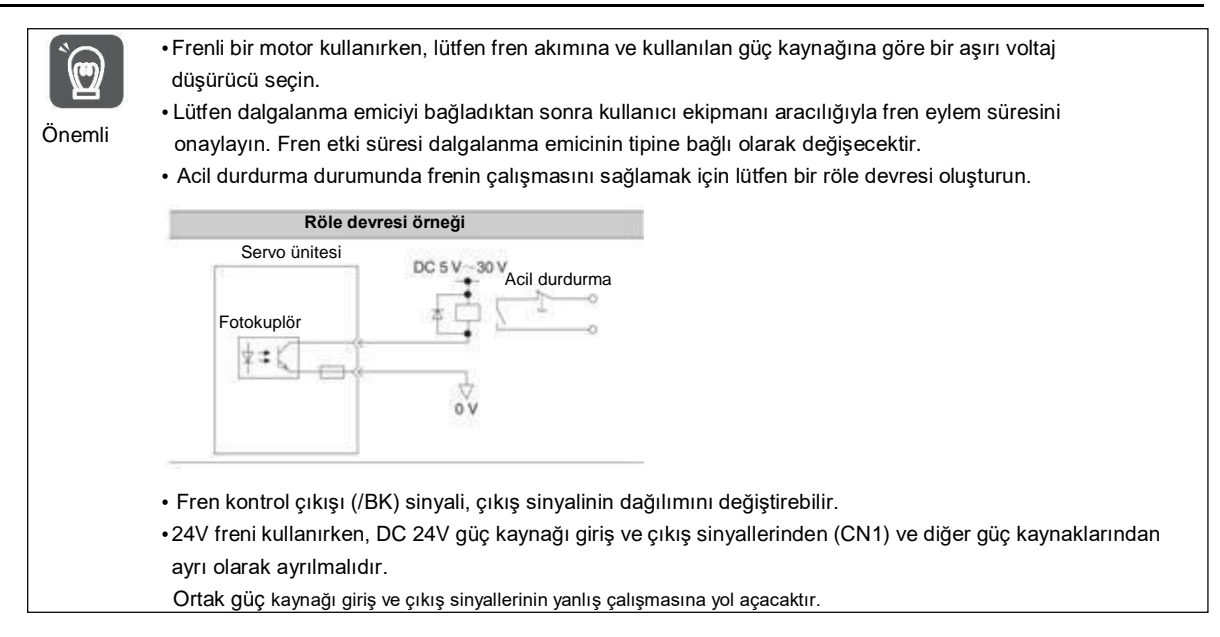

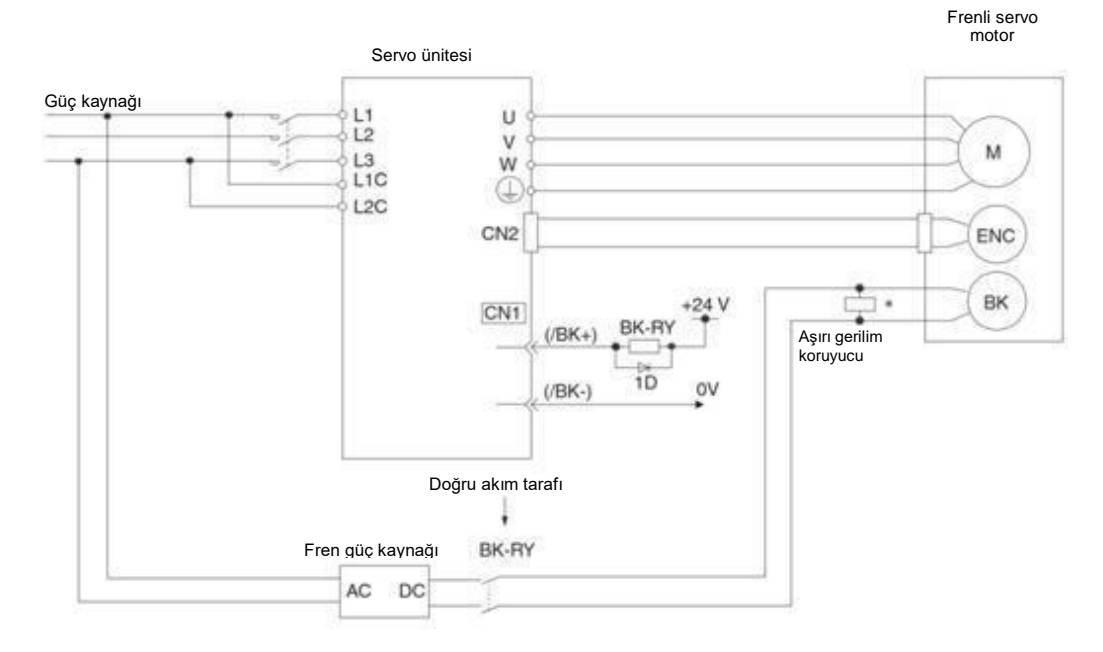

BK-RY:fren kontrol rölesi 1D: Bypass Diyotu

.....

\* Lütfen servo motorun fren terminalinin yakınına takın.

## 4.5.1 Giriş/çıkış sinyal konektörünün (CN1) adı ve işlevi

Fabrika ayarlarında, giriş ve çıkış sinyallerinin pin numarası, adı ve işlevi aşağıdaki gibidir.

| lăne     | -              | Eon                                                                       | keivon                                                                                                    | lăne     | r –            | Eon                                                           | ksivon                                                                           |  |
|----------|----------------|---------------------------------------------------------------------------|----------------------------------------------------------------------------------------------------|----------|----------------|---------------------------------------------------------------|----------------------------------------------------------------------------------|--|
| savis    | leim           | FUI                                                                       |                                                                                                    | savis    | leim           | FOI                                                           |                                                                                  |  |
| I        | ISIIII         | Tek eksenli sürücü                                                        | Çift eksenli tahrik                                                                                             | I        | 151111         | Tek eksenli sürücü                                            | Çift eksenli tahrik                                                              |  |
| 1        | APULS<br>+     | Komut sinyali girisi                                                      | A ekseni komut sinyali                                                                                          | 26       | BPULS+         | Ayrılmış                                                      | b ekseni komut darbe girişi                                                      |  |
| 2        | APULS<br>-     |                                                                           | girişi                                                                                                    | 27       | BPULS-         |                                                               |                                                                                  |  |
| 3        | BSIGN<br>+     | Komut sembolü<br>girisi                                                   | A ekseni komut<br>sembolü girisi                                                                                | 28       | BSIGN+         | Ayrılmış                                                      | b ekseni komut sembol girişi                                                     |  |
| 4        | BSIGN-         | Guişi                                                                     | Sembola gilişi                                                                                                  | 29       | BSIGN-         |                                                               |                                                                                  |  |
| 5        | ANA1+          | Hız komut girisi                                                          | A ekseni hız komutu                                                                                             | 30       | ANA2+          | Tork komut girişi                                             | b ekseni hız komutu girişi                                                       |  |
| 6        | ANA1-          | The Romat gingi                                                           | girişi                                                                                                    | 31       | ANA2-          |                                                               |                                                                                  |  |
| 7        | OUT 0<br>+     | Çıkış çıkışı 0,<br>veniden                                                | Çıkış çıkışı 0, yeniden<br>dağıtılabilir                                                                        | 32       | OUT3+          | Çıkış çıkışı 3, yeniden dağıtılabilir<br>(Fabrikava Avrılmıs) | Çıkış çıkışı 3, yeniden<br>dağıtılabilir                                         |  |
| 8        | OUT0-          | dağıtılabilir<br>(Fabrika: ALM)                                           | (Fabrika çıkışı: A<br>ekseni ALM)                                                                               | 33       | OUT3-          | (i azınaya rijininş)                                          | (Fabrika çıkışı: b ekseni ALM)                                                   |  |
| 9        | OUT 1<br>+     | Çıkış çıkışı 1,<br>veniden                                                | Çıkış prizi 1,<br>yeniden                                                                                       | 34       | OUT 4+         | Çıkış çıkışı 4, yeniden dağıtılabilir<br>(Fabrikava Avrılmıs) | Çıkış çıkışı 4, yeniden<br>dağıtılabilir (Fabrika çıkışı:                        |  |
| 10       | OUT 1-         | dağıtılabilir<br>(Fabrika çıkışı:/COIN)                                   | dagitilabilir<br>(Fabrika çıkışı: Z<br>ekseni/COIN)                                                             | 35       | OUT 4-         | (,,,,,,                                                       | b<br>ekseni / COIN)                                                              |  |
| 11       | OUT 2<br>+     | Çıkış çıkışı 2,<br>yeniden                                                | Çıkış çıkışı 2,<br>yeniden dağıtılabilir                                                                        | 36       | OUT 5+         | Çıkış çıkışı 5,<br>yeniden dağıtılabilir (Fabrikaya           | Çıkış çıkışı 5, yeniden<br>dağıtılabilir                                         |  |
| 12       | OUT 2-         | dağıtılabilir<br>(Fabrika<br>çıkısı:/BK)                                  | (Fabrika çıkışı: A<br>ekseni / BK)                                                                              | 37       | OUT5-          | Áyrılmış)                                                     | (Fabrika çıkışı: b ekseni<br>/ BK)                                               |  |
| 13       | DICOM          | Giriş sinyali ortak terminal                                              | i                                                                                                    | 38       |                |                                                               |                                                                                  |  |
| 14       | INO            | Giriş çıkışı 0, yeniden<br>dağıtılabilir<br>(Fabrika çıkışı:/ S-<br>AÇIK) | Giriş çıkışı 0, yeniden<br>dağıtılabilir<br>(Fabrika çıkışı: A<br>ekseni / S- AÇIK)                             | 39       | IN4            | Giriş çıkışı 4, yeniden dağıtılabilir<br>(Fabrikaya Ayrılmış) | Giriş çıkışı 4, yeniden dağıtılabilir<br>(Fabrika çıkışı: b ekseni<br>/ S- AÇIK) |  |
| 15       | IN1            | Giriş çıkışı 1, yeniden<br>dağıtılabilir<br>(Fabrika çıkışı:/P-<br>CON)   | Giriş çıkışı 1, yeniden<br>dağıtılabilir<br>(Fabrika çıkışı: A<br>ekseni /P - CON)                              | 40       | IN5            | Giriş çıkışı 5, yeniden dağıtılabilir<br>(Fabrikaya Ayrılmış) | Giriş çıkışı 5, yeniden dağıtılabilir<br>(Fabrika çıkışı: b ekseni<br>/ P- CON)  |  |
| 16       | IN2            | Giriş çıkışı 2, yeniden<br>dağıtılabilir<br>(Fabrika çıkışı:/P- OT)       | Giriş çıkışı 2, yeniden<br>dağıtılabilir<br>(Fabrika çıkışı: A<br>ekseni /P - OT)                               | 41       | IN6            | Giriş çıkışı 6, yeniden dağıtılabilir<br>(Fabrikaya Ayrılmış) | Giriş çıkışı 6, yeniden dağıtılabilir<br>(Fabrika çıkışı: b ekseni<br>/ P- OT)   |  |
| 17       | IN3            | Giriş çıkışı 3, yeniden<br>dağıtılabilir<br>(Fabrika çıkışı:/N- OT)       | Giriş çıkışı 3, yeniden<br>dağıtılabilir<br>(Fabrika çıkışı: A<br>ekseni /N - OT)                               | 42       | IN7            | Giriş çıkışı 7, yeniden dağıtılabilir<br>(Fabrikaya Ayrılmış) | Giriş çıkışı 7, yeniden dağıtılabilir<br>(Fabrika çıkışı: b<br>ekseni /N - OT)   |  |
| 18       |                |                                                                           |                                                                                                    | 43       |                |                                                               | -                                                                                |  |
| 19<br>20 | APAO+<br>APAO- | PG frekans bölme<br>çıkış fazı A                                          | A Ekseni PG frekans<br>bölme çıkış fazı A                                                                       | 44<br>45 | BPAO+<br>BPAO- | Ayrılmış                                                      | A Ekseni PG frekans bölme<br>çıkış fazı A                                        |  |
| 21<br>22 | APBO+<br>APBO- | PG frekans bölme<br>cıkıs fazı B                                          | A Ekseni PG frekans<br>bölme cıkıs fazı B                                                                       | 46<br>47 | BPBO+<br>BPBO- | Ayrılmış                                                      | b Eksen frekans bölme çıkış fazı<br>B                                            |  |
| 23<br>24 | APCO+<br>APCO- | PG frekans bölme                                                          | A Ekseni PG frekans<br>bölme cikis fazi C                                                                       | 48<br>49 | BPCO+<br>BPCO- | Ayrılmış                                                      | b Eksen frekans bölme çıkış fazı<br>C                                            |  |
| 25       | GND            | Sinyal topraklaması                                                       | In the stand stand stand stand stand stand stand stand stand stand stand stand stand stand stand stand stand st | 50       | GND            | Sinyal to                                                     | praklaması                                                                       |  |

(Not) 1. Boş terminalleri kullanmayın. Boş terminalleri kullanmayın.

2. Lütfen giriş ve çıkış sinyal kablosunun blendajlı kablosunu konektör muhafazasına bağlayın.

## 4.5.2 Giriş ve Çıkış Sinyali Konnektörünün (CN1) Pin Düzenlemesi

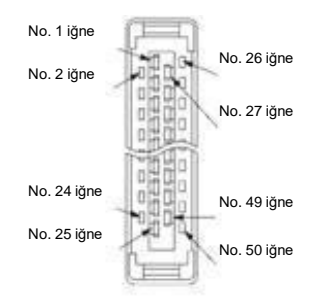

Konektör muhafazası takılı değilken ok yönünden görüldüğü gibi görünüm aşağıdaki gibidir.

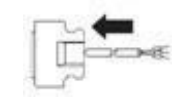

|    |       | _  |       | -    |       |    |        |
|----|-------|----|-------|------|-------|----|--------|
| 2  |       | 1  | PULS+ |      |       | 26 | -      |
|    | PULS- | 3  | SIGN+ | - 27 | -     | 28 | -      |
| 4  | SIGN- | 5  | VDEEL | 29   | -     | 30 | TREE+  |
| 6  | VREF- | -  | VREFT | 31   | TREF- |    | TREF - |
| 8  | ALM-  | 7  | ALM+  | 33   | OUT3- | 32 | OUT3+  |
|    | 01/74 | 9  | OUT1+ |      | 01174 | 34 | OUT4+  |
| 10 | 0011- | 11 | OUT2+ | . 35 | 0014- | 36 | OUT5+  |
| 12 | OUT2- | 12 | DICOM | 37   | OUT5- | 20 |        |
| 14 | INO   | 13 | DICOM | 39   | IN4   | 30 | -      |
| 16 | IN2   | 15 | IN1   | 41   | INB   | 40 | IN5    |
|    | 1192  | 17 | IN3   |      | 1140  | 42 | IN7    |
| 18 | -     | 19 | PAO+  | 43   | -     | 44 | -      |
| 20 | PAO-  |    | 1.40. | 45   | -     | 40 |        |
| 22 | PBO-  | 21 | PBO+  | 47   | -     | 40 | -      |
| 24 | PCO.  | 23 | PCO+  | 40   |       | 48 | -      |
| 24 | 100-  | 25 | GND   | - 78 | -     | 50 | -      |
|    |       |    |       |      |       |    |        |

#### 4.5.3 Giriş ve çıkış sinyalleri için kablolama örnekleri

#### Pozisyon kontrol modu

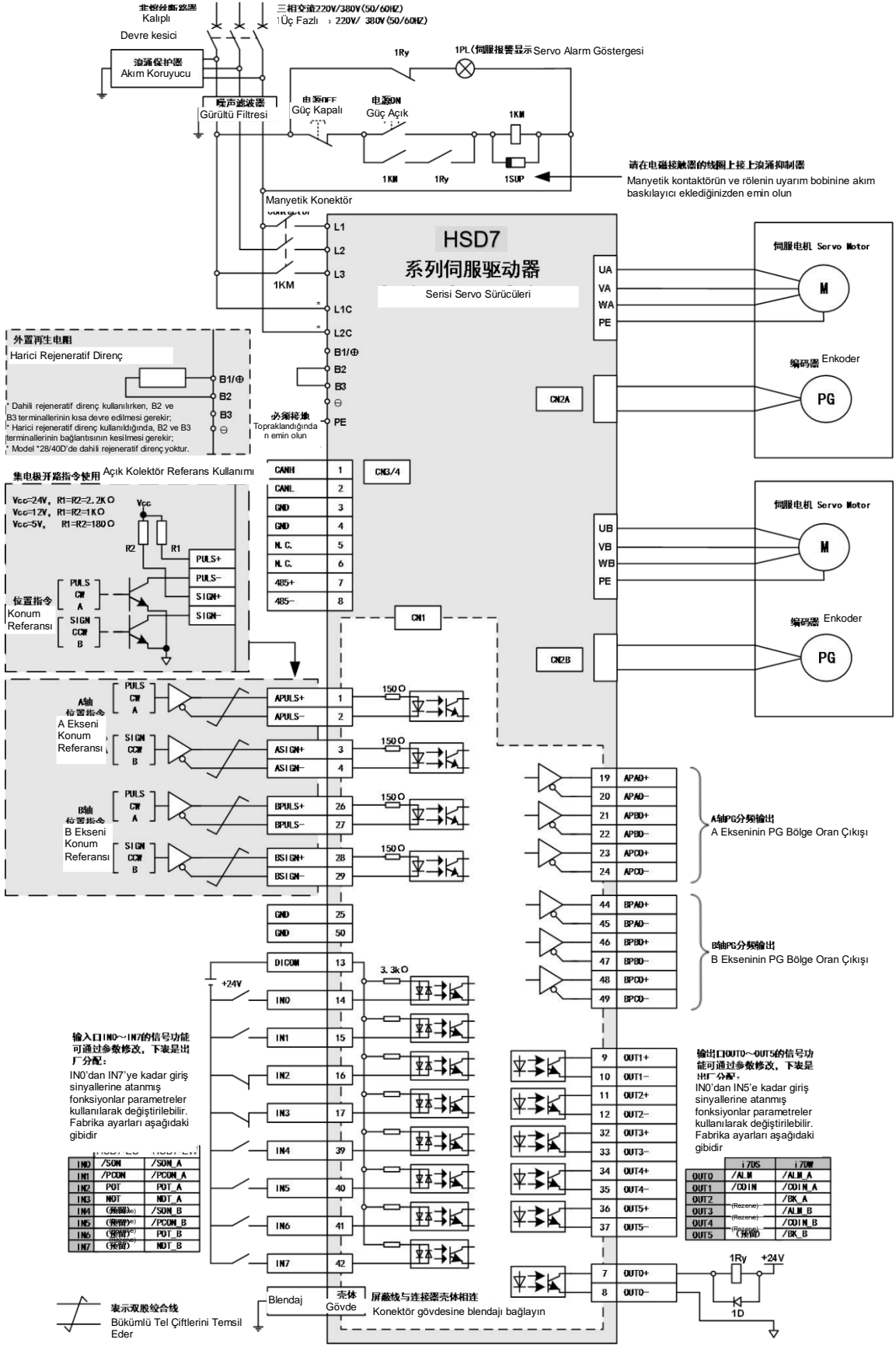

\* AC 380V model kontrol güç kaynağı 15D/21D : DC 24V - -%10 ~ +%10 ; 28D/40D : AC380V

Hiz/Tork Kontrol Modu

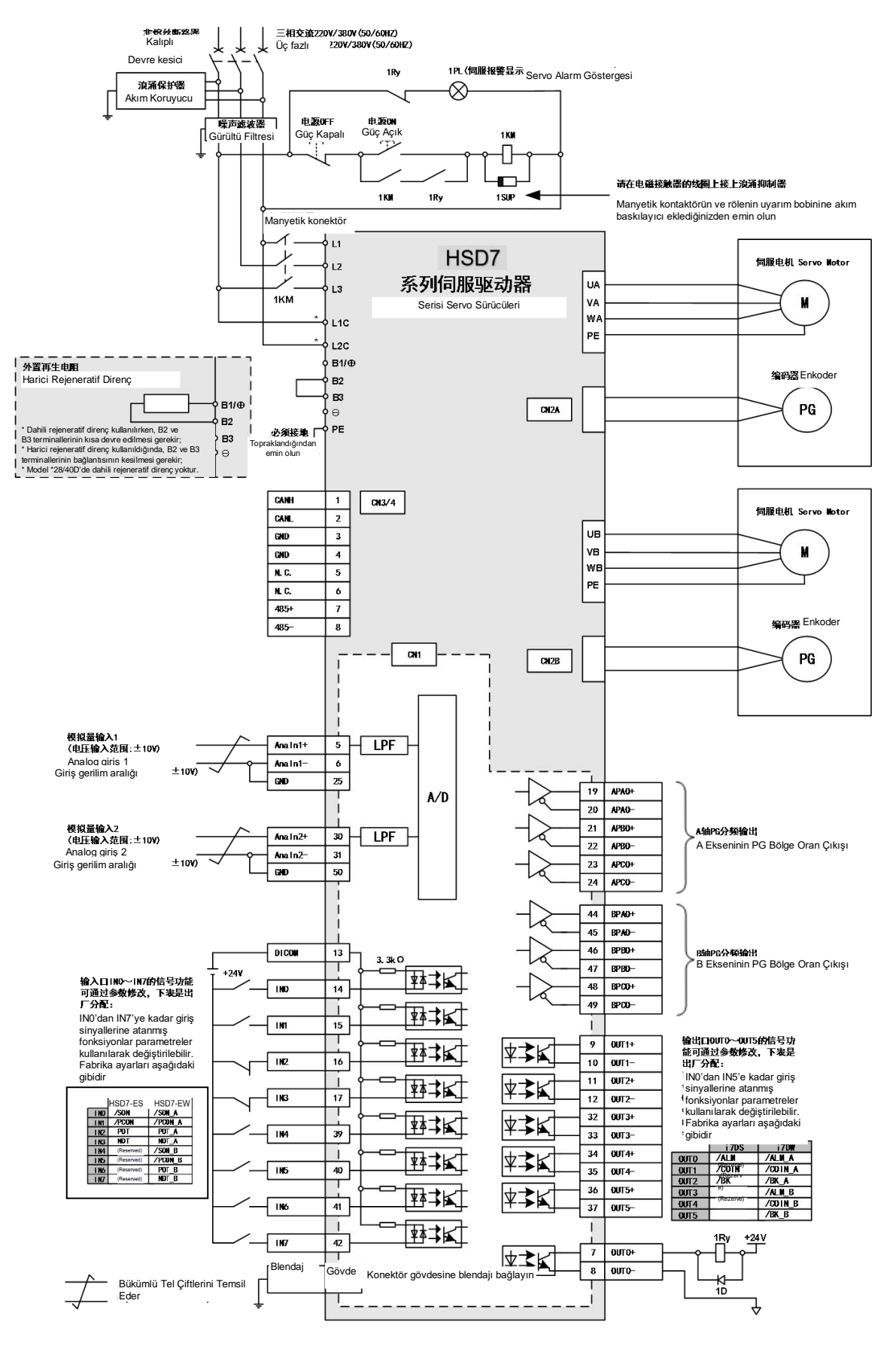

\* AC 380V model kontrol güç kaynağı 15D/21D : DC 24V + -%10 ~ +%10 ; 28D/40D : AC380V

## 4.5.4 Giriş-çıkış devresi

Sıralı kontrol giriş devresi

#### Optokuplör Giriş devresi

CN1 portunun CN1-IN0 ~ CN1-IN7 terminalleri aşağıda açıklanacaktır.

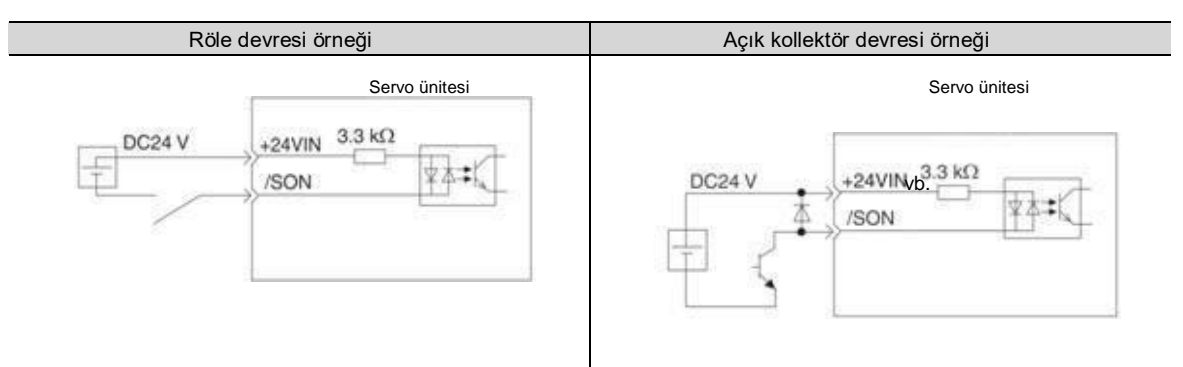

(Not) Harici güç kaynağı (DC24 V) 50 mA üzerinde bir kapasiteye sahip olmalıdır.

Servo tahrikli giriş döngüsü çift yönlü bir optokuplör kullanır.

Lütfen mekanik özelliklere göre ortak kolektör döngü bağlantısı veya ortak emitör döngü bağlantısı seçin.

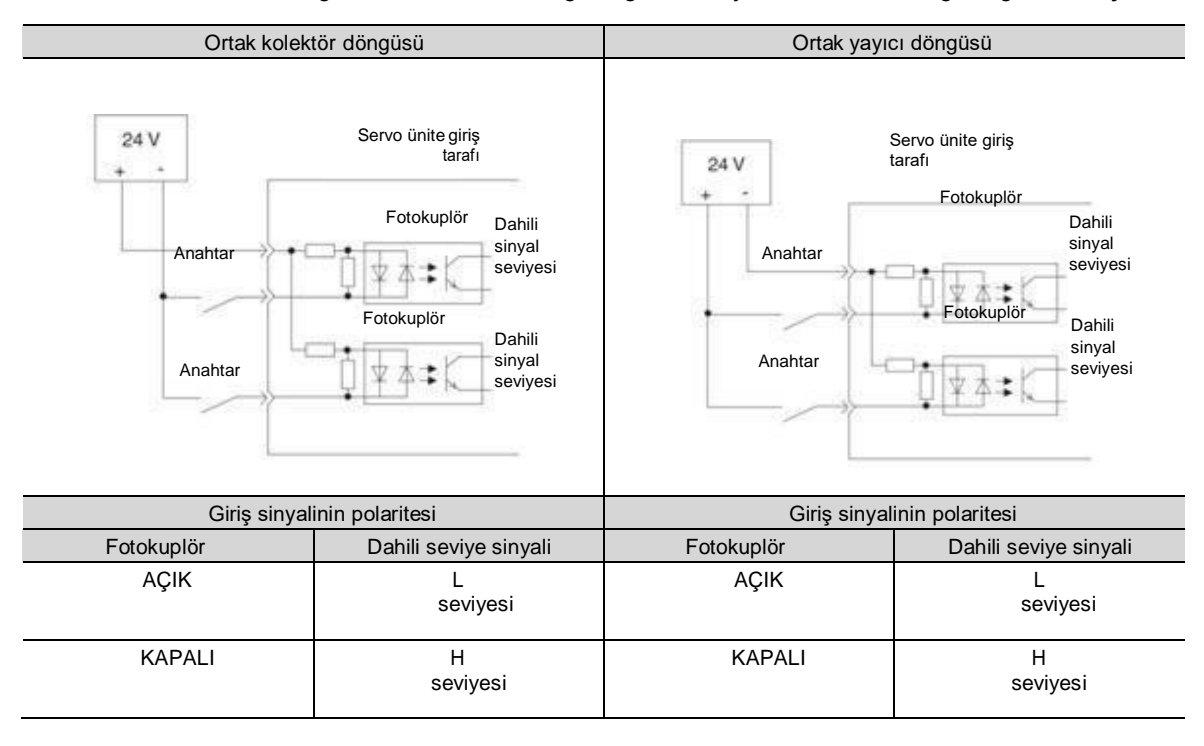

#### Sıralı kontrol çıkış döngüsü

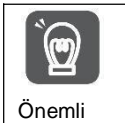

Yanlış kablolama ve anormal voltaj nedeniyle çıkış devresi kısa devre olabilir. Fren çalışmaz, bu da yukarıda belirtilen arızalar meydana geldiğinde mekanik hasara veya can kayıplarına yol açabilir.

#### Optokuplör çıkışı devresi

Servo alarm çıkışı (ALM) sinyali, servo hazır çıkışı (/S-RDY) sinyali ve diğer sıra kontrol çıkış sinyalleri optokuplör çıkış devreleridir. Röle devresi veya hat alıcı devresi üzerinden bağlayın.

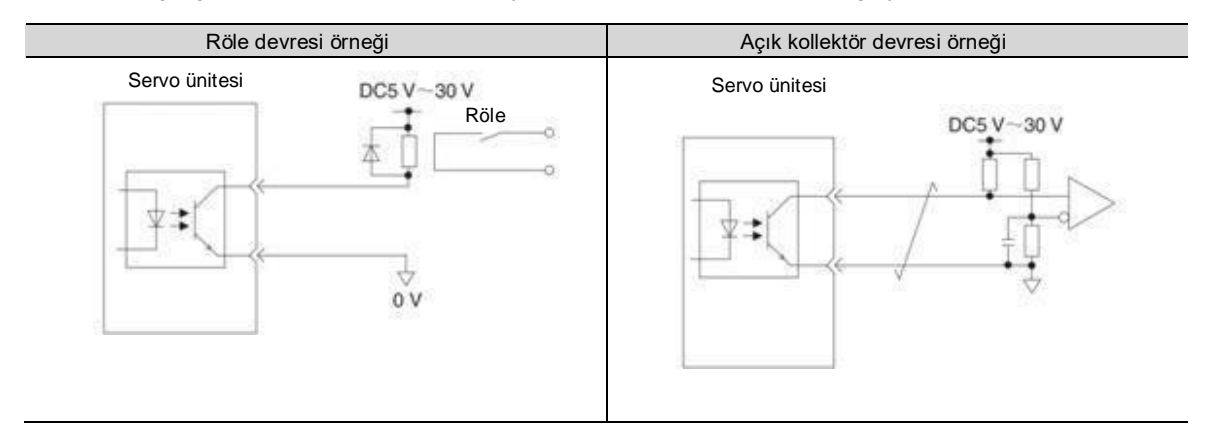

(Not) Fotokuplörün çıkış döngüsünün izin verilen maksimum voltaj ve akım aralıkları aşağıdaki gibidir.

- İzin verilen maksimum voltaj: DC30 V
- Akım aralığı: DC5 ~ 50 mA

#### Doğrusal sürücünün çıkış döngüsü

Daha sonra, CN1 portunun CN1-19 ~ 24 (A, B, C faz sinyalleri) terminalleri açıklanacaktır.

Kodlayıcının seri verileri, 2 fazlı (A-fazı, B-fazı) çıkış sinyallerine (PAO+, PAO-, PBO+, PBO-) dönüştürülür ve kodlayıcının bir bobinindeki çıkış sinyalleri (PCO+, PCO-) doğrusal sürücünün çıkış döngüsünden çıkar. Üst cihaz tarafında, almak için lütfen hat alıcı devresini kullanın.

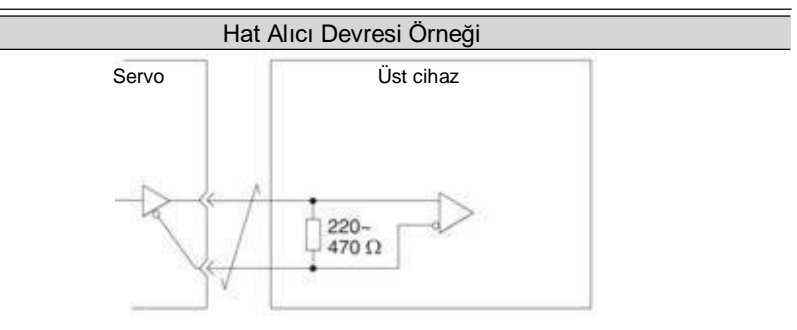

## Bölüm 5 Çalıştırmadan önce ayarlanması gereken temel işlevler

#### 5.1 Parametrelerin Çalışması (Pn)

Aşağıda, bu kılavuzda kullanılan parametrelerin sınıflandırılması, yazma yöntemi ve ayar yöntemi açıklanmaktadır

#### 5.1.1 Parametrenin sınıflandırılması

Servo sürücü parametreleri aşağıdaki 2 kategoriye ayrılmıştır.

| Kategori                   | Anlamı                                        |
|----------------------------|-----------------------------------------------|
| Parametrelerin ayarlanması | Çalışma için gerekli temel ayar parametreleri |
| Ayarlama için parametreler | Servo performans parametrelerini ayarlama     |

Ek Bilgiler

Ayar parametrelerini görüntülemek ve ayarlamak için dijital operatörü kullanırken, fabrika ayarı altındaki ayar parametreleri görüntülenmeyecektir.

Lütfen Pn00b = n. 1 olarak ayarlayın (tüm parametreler görüntülenir).

| Parametre |                                 | Anlamı                                                                           | Devreye<br>gireceği<br>zaman | Kategori |
|-----------|---------------------------------|----------------------------------------------------------------------------------|------------------------------|----------|
| Pn00B     | n. 0<br>[Fabrika ayarı]<br>n. 1 | Yalnızca ayarlanan parametreler<br>görüntülenir<br>Tüm parametreleri görüntüleme | Yeniden<br>başlatıldığında   | Kurulum  |

## 5.1.2 Parametrelerin Yazım Yöntemi

Parametreler için iki yazma yöntemi vardır: sayısal değeri ayarlamak için sayısal ayar tipi ve işlevi seçmek için işlev seçim tipi.

#### Sayısal ayar tipi

|              | Hız döngüsü                                         |                                                                    |                                                   |                   | E                                | Hız                     | Konum          |
|--------------|-----------------------------------------------------|--------------------------------------------------------------------|---------------------------------------------------|-------------------|----------------------------------|-------------------------|----------------|
| 00           | Ayar aralığı                                        | Ayar Birimi                                                        | Fabrika ayarı                                     | Etkili zam        | an                               | Kate                    | egori          |
| 1            | 10~20000                                            | 0.1Hz                                                              | 400                                               | Hemen yürürl      | üğe girer                        | Ayarla                  | ama            |
| metre        |                                                     | Λ                                                                  | Λ                                                 |                   |                                  |                         |                |
|              |                                                     |                                                                    |                                                   | zamanını belirtir |                                  |                         | $\neg \square$ |
| (siyon<br>Pa | seçim tipi                                          |                                                                    | nlamı                                             | zamanını belirtir |                                  | úli zaman               | Kategori       |
| siyon<br>Pa  | seçim tipi<br>arametre<br>[Fabrika ayarı]           | A<br>Kodlayıcıyı teknik özellikler                                 | nlamı<br>ine göre kullanın.                       | zamanını belirtir |                                  | ili zaman               | Kategori       |
| rsiyon<br>Pa | seçim tipi<br>arametre<br>[Fabrika ayarı]<br>n.0100 | A<br>Kodlayıcıyı teknik özellikler<br>Kodlayıcı, artımlı kodlayıcı | nlamı<br>ine göre kullanın.<br>olarak kullanılır. | zamanını belirtir | Etk<br>Gücü tekra<br>açtıktan sı | ili zaman<br>ar<br>onra | Kategori       |

### 5.1.3 Parametreler Nasıl Ayarlanır

Parametreler panel operatörü veya iWatch+ hata ayıklama yazılımı kullanılarak ayarlanabilir.

### 5.1.4 Parametrelerin yazma engelleme ayarı

Bu işlev, parametreleri değiştirmek için panel operatörlerinin kullanılmasını yasaklar. Ancak, parametreleri değiştirmek için iWatch+ hata ayıklama yazılımı kullanılabilir.

#### 5.1.5 Parametre ayarlarının başlatılması

Parametreleri fabrika ayarı sırasında kullanılan işleve geri yükleyin. Başlatılıp başlatılmayacağını seçebilirsiniz. Fn00C, Fn00D, Fn00E, Fn00F kullanılarak ayarlanan değerler bu fonksiyonun yürütülmesi nedeniyle başlatılmayacaktır.

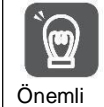

Ayarın etkili olması için, servo sürücünün güç kaynağı işlemden sonra tekrar açılmalıdır.

#### Uygulama öncesi onay

Parametre ayarlarını başlatmadan önce lütfen aşağıdaki ayarları onaylayın.

- Parametrenin yazma engelleme ayarı "yazma engelleme" olarak ayarlanmamalıdır
- Servo KAPALI durumunda olmalıdır

#### 5.2 MECHATROLINK-II için İletişim Özelliklerinin Ayarlanması

MECHATROLINK-II'nin İletişim özellikleri PA013 ve PA014 servo sürücü parametreleri tarafından ayarlanır.

#### 5.2.1 İletişim spesifikasyon ayarı

| I     | Parametre     | Anlamı                       | Devreye gireceği<br>zaman | Kategori |
|-------|---------------|------------------------------|---------------------------|----------|
|       | n. 0          | İletişim hızı ayarı 0: 4Mbps | Vonidon                   |          |
|       | n. 1 [Fabrika | 1: 10Mbps                    | baslatıldığında           |          |
| D.044 | ayarı]        |                              | - uş.u                    |          |
| Ph014 | n. 🗆          | Aktarım bayt ayarları        |                           | Kurulum  |
|       | n. 🗆 [Fabrika | 0: 17 bayt                   |                           |          |
|       | ayarı]        | 1: 32 bayt                   |                           |          |
|       |               |                              |                           |          |

#### 5.2.2 İstasyon adres ayarı

| Pp012  | MECHATROLINK-II | Hız         | Pozisyo<br>n  | Tork                       |     |             |  |
|--------|-----------------|-------------|---------------|----------------------------|-----|-------------|--|
| FIIUIS | Ayar aralığı    | Ayar Birimi | Fabrika ayarı | Devreye gireceği<br>zaman  | Kat | Kategori    |  |
|        | 0000~00FF       |             | 0001          | Yeniden<br>başlatıldığında | k   | íurul<br>um |  |

#### 5.3 MECHATROLINK-III için İletişim Özelliklerinin Ayarlanması

MECHATROLINK-III'ün İletişim özellikleri PA013 ve PA014 servo sürücü parametreleri tarafından ayarlanır.

### 5.3.1 İletişim spesifikasyon ayarı

| F     | Parametre                       | Anlamı                                            | Devreye<br>gireceği<br>zaman   | Kategori |
|-------|---------------------------------|---------------------------------------------------|--------------------------------|----------|
| Pn014 | n. 0<br>n. 1 [Fabrika<br>ayarı] | Aktarım bayt ayarları<br>0: 32 bayt<br>1: 48 bayt | Yeniden<br>başlatıldığın<br>da | Kurulum  |

## 5.3.2 İstasyon adres ayarı

| D=040 | MECHATROLINK-III | Hız F       | Pozisyon      | Tork                    |           |            |     |
|-------|------------------|-------------|---------------|-------------------------|-----------|------------|-----|
| Ph013 | Ayar aralığı     | Ayar Birimi | Fabrika ayarı | Devrey<br>zaman         | e gireceğ | i Kateg    | ori |
|       | 0000~00FF        |             | 0021          | Yeniden<br>başlatıldığı | nda       | Kuru<br>um | וג  |

### 5.4 EtherCAT iletişim özelliklerinin ayarlanması

EtherCAT İletişiminin İletişim özellikleri servo sürücü parametreleri PA013 ve PA014 tarafından ayarlanır.

## 5.4.1 İletişim Özelliklerinin Ayarlanması

| Parametre |                                 | Anlamı                                                                                                    | Devreye<br>gireceği<br>zaman   | Kategori |
|-----------|---------------------------------|----------------------------------------------------------------------------------------------------|--------------------------------|----------|
| Pn014     | n. 0<br>[Fabrika ayarı]<br>n. 1 | EtherCAT istasyon adresi seçim modu<br>0: Pn013 parametresini EtherCAT'in istasyon adresi olarak<br>ayarlayın.<br>1: SII alanının değerini (0004h) istasyon adresi olarak alın.<br>EtherCAT | Yeniden<br>başlatıldığın<br>da | Kurulum  |

## 5.4.2 İstasyon adres ayarı

| D=012 | EtherCAT istasyon adresi |             |               |                         |                           | ozisyon | Tork |
|-------|--------------------------|-------------|---------------|-------------------------|---------------------------|---------|------|
| Ph013 | Ayar aralığı             | Ayar Birimi | Fabrika ayarı | Devrey<br>zaman         | Devreye gireceği<br>zaman |         | ori  |
|       | 0000~FFFF                |             | 1             | Yeniden<br>başlatıldığı | nda k                     |         | וג   |

### 5.5 Ana Devre ve Kontrol Devresi için Güç Kaynağı Tiplerinin Ayarlanması

Servo sürücü, ana döngü ve kontrol döngüsü AC güç girişi veya DC güç girişi olduğunda da çalışabilir. AC güç girişi seçildiğinde, servo sürücü tek fazlı güç girişi veya üç fazlı güç girişi kullanılarak çalıştırılabilir. Güç kaynağı için ilgili ayarlar aşağıdaki gibidir.

## 5.5.1 AC Güç Girişi/DC Güç Girişi Ayarı

Servo sürücü için ana çevrim güç kaynağının AC güç girişi mi yoksa DC güç girişi mi kullanacağı Pn 001 = n. X (ana çevrim güç kaynağı için AC/DC giriş ayarı) tarafından ayarlanır.

Ayarlanan değer Pn 001 = n. X olduğunda⊡ gerçek güç girişi spesifikasyonuna uygun değilse, A.330 (ana devre güç kaynağı kablolama hatası) meydana gelecektir.

Örnek A.330 Örneği (Ana Devre Güç Kaynağı Kablolama Hatası)

- Kullanım için AC güç girişine ayarlandığında (Pn 001 = n. 0), DC güç B1/⊗ -terminalleri arasına girilir.
- Giriş DC güç kaynağı kullanılmak üzere ayarlandığında (Pn 001 = n. 1), AC kaynakları L1, L2 ve L3 terminallerine girilir.

| Parametre |                      | Anlamı             | Devreye<br>gireceği zaman | Kategori |
|-----------|----------------------|--------------------|---------------------------|----------|
| Pn001     | n. 0 [Fabrika ayarı] | AC güç girişi için | Yeniden                   | Kurulum  |
|           | n. 1                 | DC güç girişi için | başıatıldığında           |          |

## <sup>▲</sup>Uyarı

AC güç kaynağı ve DC güç kaynağı servo sürücüye bağlandığında lütfen belirtilen terminallere bağlayın.
 AC güç kaynağı servo sürücünün L1/L2/L3 terminaline ve L1C/L2C terminaline bağlanmalıdır.

- Lütfen DC güç kaynağını B1/⊕ terminali ve servo sürücü terminali L1C/L2C ile bağlayın. Aksi takdirde arıza veya yangına neden olabilir.
- DC güç girişi kullanırken, ana döngü gücünü girmeden önce DC güç girişi (Pn 001 = n.
  1) olarak ayarladığınızdan emin olun.
- DC güç girişi olarak ayarlanmadan DC güç girişi yapıldığında (Pn 001 = n. 1), servo tahrikli içerik bileşenlerinin yanmasına ve yangın ve ekipman hasarına neden olur.
- DC güç girişi yapıldığında, ana güç kesildikten sonra deşarj olması belirli bir zaman alır. Güç kaynağı kesildikten sonra, servo sürücünün içinde yüksek voltaj kalacaktır, lütfen elektrik çarpmasını önlemek için dikkat edin.
- DC güç kaynağı girişi yaparken, lütfen güç kaynağı kablolarına sigorta takın.
- Servo motor, rejeneratif eylem sırasında rejeneratif enerjiyi güç kaynağına geri döndürür. Servo sürücü DC güç girişi kullanırken rejenerasyon işlemine tabi tutulmaz, bu nedenle lütfen rejenerasyon enerjisi işlemini güç kaynağı tarafında gerçekleştirin.

## 5.5.2 Tek Fazlı AC Güç Girişi/Üç Fazlı AC Güç Girişi Ayarı

Üç fazlı AC220V güç kaynağı girişli servo sürücü, üç fazlı güç kaynağı giriş özelliklerine sahip olduğu gibi, tek fazlı AC200V güç kaynağı girişi altında kullanılabilen modelleri de mevcuttur.

Tek fazlı AC220V güç girişini destekleyebilen servo sürücü modelleri aşağıdaki gibidir.

• HSD7-B(E)S-03A  $\Box$ , HSD7-B(E)S-06A  $\Box$ , HSD7-B(E)S-10A  $\Box$ ,

• HSD7-B(E)W-03A . , HSD7-B(E)W-06A . , HSD7-B(E)W-10A . ,

Yukarıdaki servo tahrikli ana devre güç kaynağını tek fazlı AC220V güç kaynağı altında kullanırken, lütfen pn00b = n. 1 (tek fazlı güç girişi desteklenir) olarak değiştirin.

| Parametre |                         | Anlamı                       | Devreye<br>gireceği<br>zaman | Kategori |
|-----------|-------------------------|------------------------------|------------------------------|----------|
| Pn00B     | n. 0<br>[Fabrika ayarı] | Üç fazlı AC güç girişi için  | Yeniden                      | Kurulum  |
|           | n. 1 Tek fazlı AC gü    | Tek fazlı AC güç girişi için | başlatıldığında              |          |

#### 5.6 Servo AÇIK giriş (/S-ON) sinyalinin işlevi ve ayarı

Servo AÇIK girişi (/S-ON) sinyali, servo motorun çalışma durumuna girmesini sağlayan bir sinyaldir. S- ON sinyalinin işlevi ve ayarı aşağıda açıklanacaktır.

## 5.6.1 Servo AÇIK giriş (/S-ON) sinyalinin işlevi

| Tip   | Sinyal<br>ismi | Konektör pin numarası | Sinyal durumu | Anlamı                                                             |
|-------|----------------|-----------------------|---------------|--------------------------------------------------------------------|
| Çıktı | /S-ON          | Dağıtım gerekli       | AÇIK (kapalı) | Sürülebilir bir duruma girmek için servo motora<br>enerji verilir. |
|       |                |                       | KAPALI (OFF)  | Servo motora enerji verilmiyor ve sürülmüyor.                      |

S-ON sinyali Pn50a = n. □ (servo ON girişi (/S-ON) sinyal dağıtımı) olarak ayarlanabilir ve diğer giriş sinyallerinin terminallerine dağıtılabilir.

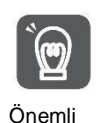

 Lütfen servo motoru başlatmak veya durdurmak için /S-ON sinyalini açtıktan sonra hız komutu/pozisyon komutu/tork komutu girdiğinizden emin olun. Önce bir komut girilirse ve ardından /S-ON sinyali ve AC güç kaynağı açılarak veya kapatılarak motor başlatılır veya durdurulursa, dahili bileşenler eskiyebilir ve bu da motor arızasına neden olabilir.
 Servo motor durdurulduğunda lütfen /S-ON sinyalini girin. Motor dönerken servo AÇIK konuma getirilemez.

## 5.6.2 Sabit Servo AÇIK (Motor Enerjili) olarak ayarlayın

Pn50A = n. 🗆 🗆 X 🗆 servo ON girişi (/S-ON) sinyal dağılımı) 9 olarak ayarlandığında (/S-ON sinyali sabit servo açık (motor açık) olarak ayarlandığında), sabit servo açık (motor açık) olarak ayarlanabilir.

| Parametre |                        | Anlamı                                                                                                    | Devreye<br>gireceği<br>zaman | Kategori |
|-----------|------------------------|----------------------------------------------------------------------------------------------------|------------------------------|----------|
| Pn50A     | n.0 [Fabrika<br>ayarj] | Servoyu AÇIK/ servoyu KAPALI konuma getirmek için /S-ON<br>sinyalini kullanın.                                                        | Yeniden                      | Kurulum  |
|           | n.9                    | başlatıldığı<br>Sabit Servo AÇIK (Motor Enerjili) olarak ayarlayın. (/S-ON sinyalini<br>ıer zaman "aktif" olacak şekilde sabitleyin). |                              |          |

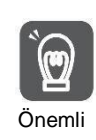

 Servo AÇIK her zaman geçerli olacak şekilde ayarlanırsa, servo sürücü ana devresinin güç kaynağı açıldığında motora güç verilecektir. Hız komutu/pozisyon komutu/tork komutu girildiğinde, servo motor veya mekanik sistem beklenmedik eylemlere sahip olabilir, bu nedenle lütfen güvenlik önlemleri alın.
 Sıfırlanabilir bir alarm nedeniyle çalışamaz duruma (enerjisiz durum) girilse bile, alarm sıfırlama işlemi gerçekleştirildiği sürece otomatik olarak çalışabilir duruma (enerjili durum) dönecektir.
 Alarm sıfırlama normal olarak ayarlandığında servo AÇIK durumunda gerçekleştirilirse, servo motor veya mekanik sistem beklenmedik eylemlere sahip olabilir, bu nedenle lütfen dikkat edin.

## 5.7 Motor Dönüş Yönünün Ayarlanması

Servo motorun dönüş yönü, hız komutunun/pozisyon komutunun polaritesini değiştirmeden değiştirilebilir (komut yönü) (Pn 000 = n. X).

Bu sırada, motorun dönüş yönü değişse de Kodlayıcı frekans bölme güç çıkışı gibi çıkış sinyallerinin polaritesi (faz A ve faz B arasındaki faz ilişkisi) değişmeyecektir. Lütfen sisteme göre ayarlayın.

Fabrika tarafından ayarlanan "ileri dönüş yönü", servo motorun yük tarafından bakıldığında "saat yönünün tersine dönüş (CCW) "tür.

| F             | Parametre                                                     | İleri/geri<br>komutu | Motor dönüş yönü ve kodlayıcı frekans bölme<br>sinyal çıkışı                                                      | Aşırı<br>hareket (OT)                                                    |
|---------------|---------------------------------------------------------------|----------------------|----------------------------------------------------------------------------------------------------|--------------------------------------------------------------------------|
|               | n. 0 CCW<br>yönü ileri<br>dönüş<br>yönüdür.<br>Eabrika avarıl | İleri<br>komutu      | CCW Tork komutu Zaman Motor hızı Kodlayıcı frekans<br>bölme darbe çıkışı<br>PBO Motor hızı Aşama B                | Pozitif dönüş<br>yan tahrik<br>girişi (P-OT)<br>sinyalini<br>engelleme   |
| <b>D</b> =000 | Fabrika ayarij                                                | Ters<br>komut        | Tork komutu<br>Zaman<br>CW Motor hızı<br>Kodlayıcı frekans<br>bölme darbe çıkışı<br>PAO<br>Aşama A<br>yolu<br>PBO | Ters taraf<br>tahrik girişi<br>(N-OT)<br>sinyalini devre<br>dışı bırakma |
| 1 1000        | n. 1 CW yönü<br>ileri dönüş<br>yönüdür                        | İleri<br>talimat     | Terk komutu     Kodlayıcı frekans<br>bölme darbe çıkışı       CW     Zaman       Motor hızı     Aşama B<br>yolu   | Pozitif dönüş<br>yan tahrik<br>girişi (P-OT)<br>sinyalini<br>engelleme   |
|               | Ters<br>Mod)                                                  | Ters<br>komut        | Tork komutu     Kodlayıcı frekans<br>bölme darbe çıklışı       CCW     Zaman       Motor hızı     PBO             | Ters taraf<br>tahrik girişi<br>(N-OT)<br>sinyalini devre<br>dışı bırakma |

#### 5.8 Aşırı hareket önleme fonksiyonları ve ayarları

Servo sürücünün aşırı hareket önleme işlevi, makinenin hareketli kısmı tasarlanan güvenli hareket aralığını aştığında limit anahtarının sinyalini girerek servo motoru durmaya zorlayan güvenlik işlevini ifade eder.

Aşırı hareket sinyali, ileri dönüşü yasaklayan bir P-OT sinyali ve geri dönüşü yasaklayan bir N-OT sinyali içerir. P-OT ve N-OT sinyalleri, makineyi servo motorun tahriki altında başlatırken sınırlandırılacak konumda bir limit anahtarı ayarlamak ve ardından sinyaller aracılığıyla makineyi durdurmak için kullanılır.

Servo sürücü kablolama örnekleri aşağıda gösterilmiştir.

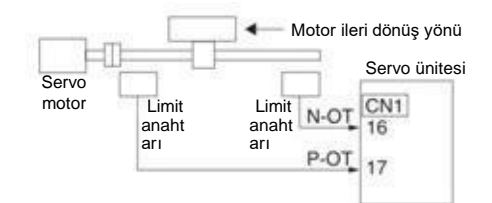

Yuvarlak masalar ve konveyörler gibi döner uygulamalar aşırı hareket önleme işlevi gerektirmez ve şu anda aşırı hareket önleme giriş sinyalini bağlamaya gerek yoktur. Aşağıda, aşırı hareket önleme işleviyle ilgili parametre ayarının bir açıklaması bulunmaktadır.

|                                                                                                    | ▲ Notlar                                                                                                    |                                                                                                    |
|----------------------------------------------------------------------------------------------------|----------------------------------------------------------------------------------------------------|----------------------------------------------------------------------------------------------------|
| <ul> <li>Zayıf temas ve kontak parçalarının bağlantıs<br/>"normalde kapalı kontak" kullanın.<br/>Ayrıca, aşırı hareket sinyallerinin (P-OT, N-OT)</li> <li>Servo motor dikey şaft olarak kullanıldığında,<br/>kalacaktır, bu nedenle aşırı hareket meydana ç<br/>durduktan sonra sıfır sabit durumuna ayarlayın</li> </ul> | sının kesilmesinden kaynaklanan kazı<br>polaritesinin fabrika ayarını değiştirme<br>fren kontrol çıkışı (/BK) sinyali aşırı h<br>jeldiğinde iş parçası düşebilir. İş parça<br>(Pn 001 = n.1). | aları önlemek için, lütfen limit anahtarları için<br>yin.<br>ıareket durumunda AÇIK (fren açık) durumunda<br>sının düşmesini önlemek için, lütfen servo motor |
| <ul> <li>Aşırı hareket durumunda, durduktan sonra ter<br/>sürüklenebilir. Servo motorun harici kuvvet ner<br/>sıfır konumuna ayarlayın (Pn 001 = n. 1).</li> </ul>                                                                                                    | nel engelleme durumuna girecektir, a<br>deniyle geri sürüklenmesini önlemek iç                                                                                                    | ncak yük mili tarafı harici kuvvet aldığında geri<br>çin, lütfen servo motor durduktan sonra sabit bir                                                        |

## 5.8.1 Aşırı hareket sinyali

Aşırı hareket sinyali, ileri dönüşü engelleyen P-OT sinyali ve geri dönüşü engelleyen N-OT sinyali verir.

| Tip   | Sinyal<br>isim | Konektör pin<br>numarası | Sinyal<br>durum | Anlamı                                                                                                    |
|-------|----------------|--------------------------|-----------------|----------------------------------------------------------------------------------------------------|
| Giriş | P-OT           | CN1-IN2                  | AÇIK<br>KAPALI  | İleri dönen taraf sürülebilir (normal çalışma)<br>İleri dönüş tarafını sürmek yasaktır (ileri dönüş tarafı aşırı hareket) |
| -     | N-0T           | CN1-IN3                  | AÇIK            | Ters taraf sürülebilir (normal olarak çalıştırılır)                                                                       |
|       |                |                          | KAPALI          | Ters taraf sürüşü yasaktır (ters taraf aşırı hareket)                                                                     |

Aşırı hareket durumunda bile, komut girilerek ters yönde sürülmesine izin verilir.

#### 5.8.2 Aşırı hareket önleme fonksiyonunun geçerli/geçersiz olup olmadığını seçin

Geçerli/geçersiz aşırı hareket önleme işlevi PN50A = n.X 🗆 🗅 ileri dönüş tarafı tahrik girişi (P-OT) sinyalinin dağıtımının engellenmesi) ve PN50B = n. 🗆 🖓 X (geri dönüş tarafı tahrik girişi (N-OT) sinyalinin dağıtımının engellenmesi) ile seçilebilir.

Seçim geçersiz olduğunda, aşırı hareket önleme için giriş sinyalini bağlamaya gerek yoktur.

| Parametre |                                 | Anlamı                                                                                                    | Devreye<br>gireceği zaman  | Kategori |
|-----------|---------------------------------|----------------------------------------------------------------------------------------------------|----------------------------|----------|
| Pn50A     | n. 2 [Fabrika<br>ayarı]<br>n. 8 | Aşırı hareket fonksiyonu etkinleştikten sonra, CN1-IN2'den İleri<br>Sürüş Yok Girişi (P-OT) sinyalini girin.<br>Aşırı hareket fonksiyonu başarısız. İleri dönüş yan tahrikine her zaman<br>izin verilir.      | Yeniden<br>başlatıldığında | Kurulum  |
| Pn50B     | n 3<br>[Fabrika ayarı]<br>n. 8  | Aşırı hareket fonksiyonu etkinleştikten sonra, sürücü girişini girin (N-<br>OT) sinyalini arka taraftaki CN1-IN3'ten alır.<br>Aşırı hareket fonksiyonu başarısız. Ters yan tahrike her zaman<br>izin verilir. | Yeniden<br>başlatıldığında | Kurulum  |

### 5.8.3 Aşırı Hareket Önleme Fonksiyonu için Motor Durdurma Yöntemi Seçimi

Aşırı hareket önleme fonksiyonu çalıştığında servo motor durdurma yöntemi Pn001 = n XX tarafından seçilir (servo KAPALI ve Gr.1 alarmı oluştuğunda durdurma yöntemi, aşırı hareket (ot) olduğunda durdurma yöntemi).

| Parametre     |                          | Motor durdurma yöntemi<br>* | Motor durduktan sonra durumu<br>çevirin | Devreye<br>gireceği<br>zaman | Kategori |
|---------------|--------------------------|-----------------------------|-----------------------------------------|------------------------------|----------|
|               | n. 00 [Fabrika<br>ayarı] | Dinamik fren                | Corbect column                          | Yeniden                      |          |
|               | n. 01                    |                             | Serbest çalışma                         | başlatıldığın<br>da          | Kurulum  |
| <b>D</b> p001 | n. 02                    | Serbest çalışma             |                                         |                              |          |
| Phoon         | n. 1                     | Pn406 ayarına göre          | Sıfır konum sabitleme                   |                              |          |
|               | n. 2                     | yavaşlayın                  | Serbest çalışma                         |                              |          |
|               | n. 3                     | Pn30A ayarına göre          | Sıfır konum sabitleme                   |                              |          |
|               | n. 4                     | yavaşlayın                  | Serbest çalışma                         |                              |          |

\* Tork kontrolü durmak için yavaşlayamaz. Pn001 = n. X (servo OFF ve Gr.1 alarm durumunda durdurma yöntemi) ayarına göre, dinamik fren durur veya serbest çalışma durur ve servo motor durduktan sonra serbest çalışma durumuna girer.

#### Acil durdurma torku servo motoru durdurmak için ayarlandığında

Servo motoru durdurmak için acil durdurma torku ayarlandığında, Pn406 (Acil Durdurma Torku) ayarlanır. Pn001 = n. 🛛 1 veya 2 olarak ayarlandığında, servo motor maksimum değer olarak Pn406'nın ayarlanan torku ile yavaşlatılacaktır.

Fabrika ayarı "%800 "dür. Bu, servo motorun maksimum tork vermesini sağlamak için yeterince büyük bir değerdir. Ancak, acil durdurma torkunun gerçek etkili maksimum sınırı servo motorun maksimum torkudur.

| _     | Acil durdurma torku |             |               |                           |   | Pozisyon | Tork |
|-------|---------------------|-------------|---------------|---------------------------|---|----------|------|
| Pn406 | Ayar aralığı        | Ayar Birimi | Fabrika ayarı | Devreye gireceği<br>zaman |   | Katego   | ri   |
|       | 0 ~ 800             | 1% *        | 800           | hemei                     | n | Kurulu   | m    |

\* Motorun nominal torkuna göre yüzde.

#### Servo motoru durdurmak için yavaşlama süresi ayarlandığında

Servo motoru durdurmak için servo motorun yavaşlama süresini ayarlarken, Pn30A (servo KAPALI ve zorunlu durdurmada yavaşlama süresi) ayarlanır.

|       | Servo KAPALI ve Zo | Hız                          | Pozisyo<br>n | Tork                      |         |          |
|-------|--------------------|------------------------------|--------------|---------------------------|---------|----------|
| Pn30A | Ayar aralığı       | ğı Ayar Birimi Fabrika ayarı |              | Devreye gireceği<br>zaman | Kate    | gori     |
|       | 0 ~ 10000          | 1ms                          | 0            | hemen                     | Ku<br>u | rul<br>m |

Pn30A "0" olarak ayarlandığında, sıfır hız durur.

Pn30A tarafından ayarlanan yavaşlama süresi, motorun en yüksek hızından motorun durmasına kadar geçen süredir.

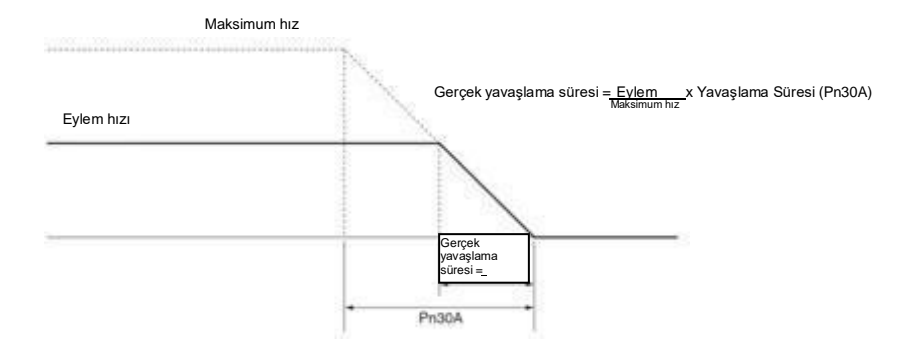
#### 5.8.4 Aşırı hareket uyarı fonksiyonu

Aşırı hareket uyarı fonksiyonu, servo AÇIKKEN aşırı hareket durumuna girerken A.9A0 (aşırı hareket uyarısı) algılama fonksiyonunu ifade eder. Bu fonksiyonu kullanırken, aşırı hareket sinyali anlık olarak girilse bile, servo sürücü üst cihaza bir uyarının meydana geldiğini bildirebilir. Bu fonksiyon sadece servo AÇIK olduğunda geçerlidir. Servo KAPALI olduğunda, aşırı hareket durumuna girse bile, aşırı hareket uyarısı algılanmayacaktır.

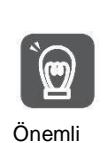

A.9A0 oluşsa bile, motor durdurma ve üst cihazın hareket kontrol eylemi etkilenmeyecektir. Aşırı hareket uyarısı durumunda, bir sonraki adım (hareket kontrolü ve diğer komutlar) yine de yürütülebilir. Ancak, uyarı için üst seviye cihazın işleme özelliklerine ve prosedürlerine göre, aşırı hareket uyarısı durumunda eylemler değişebilir (hareket kontrolü durur veya hareket kontrolü durmaz, vb.). Lütfen üst cihazın özelliklerini ve prosedürlerine ve rosedürlerine göre, aşırı hareket uyarısı durumunda eylemler değişebilir (hareket kontrolü durur veya hareket kontrolü durmaz, vb.). Lütfen üst cihazın özelliklerini ve prosedürlerini onaylayın.
Aşırı hareket durumunda, servo sürücü aşırı hareketi durduracaktır, bu nedenle A.9A0 oluştuğunda, servo motor üst cihaz tarafından ayarlanan hedef konuma ulaşmamıştır. Lütfen şaftın geri besleme konumu aracılığıyla güvenli bir konumda durdurulup durdurulmadığını onaylayın.

#### Bu fonksiyon aşağıdaki parametreler tarafından ayarlanır.

| Parametre |                               | Anlamı                                                                      | Devreye<br>gireceği<br>zaman   | Kategori |  |
|-----------|-------------------------------|-----------------------------------------------------------------------------|--------------------------------|----------|--|
| Pn00D     | n.0<br>[Fabrika ayarı]<br>n.1 | Aşırı hareket uyarısı algılanmadı.<br>Aşırı hareket uyarısını kontrol edin. | Yeniden<br>başlatıldı<br>ğında | Kurulum  |  |

Uyarıları tespit etmek için zamanlama tablosu aşağıdaki gibidir.

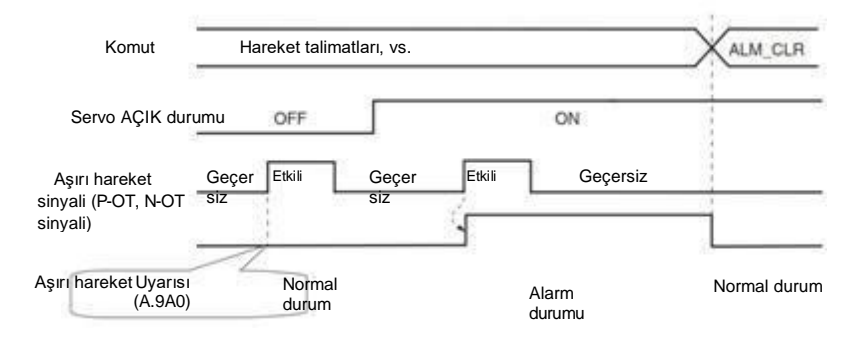

Servo KAPALI durumu nedeniyle uyarı algılanmadı.

Ek Bilgiler

Komutla aynı yöndeki aşımlar için uyarılar algılanacaktır.

- Komut yönünün tersi yönde aşırı hareket için uyarı algılanamaz.
- Örneğin, N-OT sinyali AÇIK olsa bile, pozitif yön komutu altındaki hareket sırasında bir uyarı verilmeyecektir.
- 🛛 Komutların olmadığı durumlarda, pozitif veya ters yöndeki aşırı hareketler için uyarılar algılanacaktır.
- Aşırı hareket durumunda, servo KAPALI durumundan servo AÇIK durumuna geçerken herhangi bir uyarı algılanmayacaktır.
- Uyarının serbest bırakılmasının servo AÇIK/Servo KAPALI ve aşırı hareket sinyali durumuyla hiçbir ilgisi yoktur. Uyarıyı serbest bırakmak için ALM\_CLR komutunu kullanın.
- Aşırı hareket durumunda, uyarı ALM\_CLR komutu kullanılarak serbest bırakıldığında, aşırı hareket durumu serbest bırakılana kadar uyarı kontrol edilmeyecektir.
- Yumuşak limit algılanırsa, aşırı hareket uyarısı yine de algılanacaktır.

#### 5.9 Fren

Fren, servo tahrikli güç kaynağı KAPALI olduğunda sabit bir konumu koruyan bir bileşendir, böylece makinenin hareketli kısmı kendi ağırlığı veya dış kuvvet nedeniyle hareket etmeyecektir. Fren, frenli servo motorun içine yerleştirilmiştir, lütfen mekanik tarafa ayarlayın.

Lütfen aşağıda gösterilen durumda kullanın.

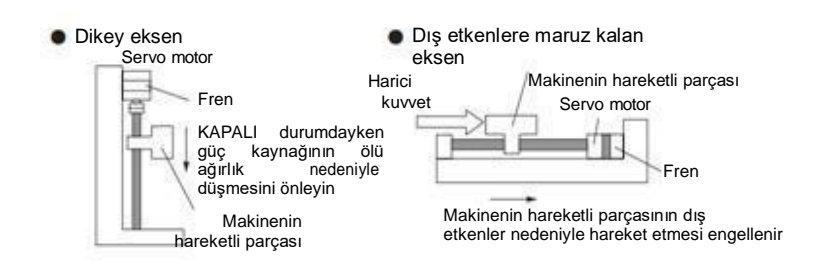

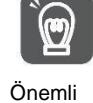

Servo motorda yerleşik fren, uyarma eylemi olmayan sabit bir özel frendir ve frenleme amacıyla kullanılamaz. Lütfen sadece servo motor durdurulduğunda kullanın.

# 5.9.1 Fren eylem sırası

Frenin açılma süresini ve çalışma süresini göz önünde bulundurarak, lütfen frenin çalışma süresini aşağıdaki gibi ayarlayın.

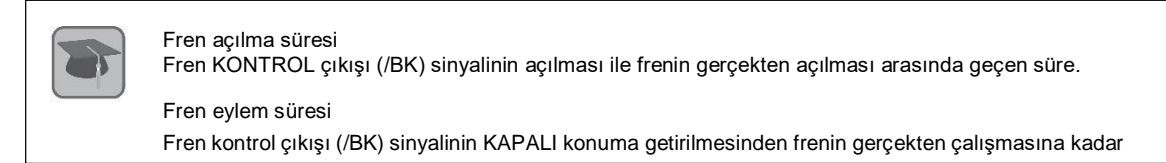

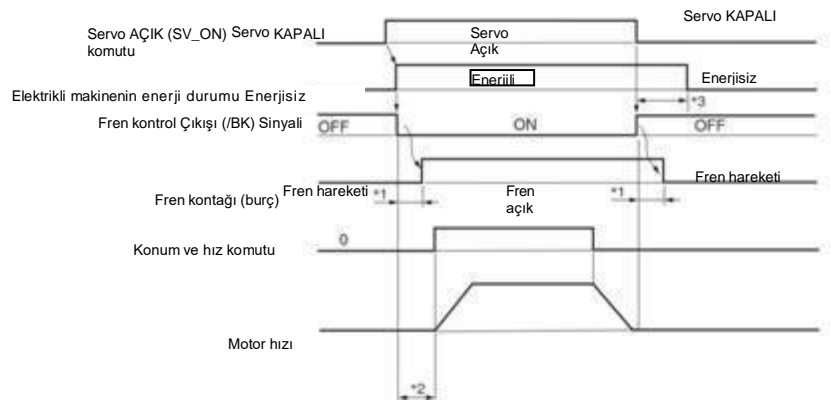

- \*1. Frenli servo motorun fren hareketi, frenin elektriksel özellikleri tarafından belirlenen bir gecikme süresine sahip olacaktır.
- \*2. SV\_ON komutu gönderildikten sonra, üst cihazın komutlarını servo sürücüye vermeden önce lütfen frenin +50 ms'den daha uzun süre açık kalmasını bekleyin.
- \*3. Fren eylemini ve servo KAPALI zamanını ayarlamak için lütfen aşağıdaki parametreleri kullanın. Pn506 (fren komutu-servo KAPALI gecikme süresi), Pn507 (fren komutu çıkış hızı değeri), Pn508 (servo KAPALI-fren komutu bekleme süresi)

# 5.9.2 Fren Kontrol Çıkışı (/BK) Sinyali

Fren çıkış sinyalini kontrol edin. Tahsis hedefinin konektör pin numarası değiştirilebilir. Ayrıntılar için lütfen "Fren Kontrol Çıkışı (/BK) Sinyalinin Dağıtımı" bölümüne bakın. Servo KAPALI olduğunda veya bir alarm algılandığında, /BK sinyali KAPALI'dır (fren eylemi). Frenin çalıştırıldığı zaman (/BK sinyalinin KAPALI olduğu zaman) servo KAPALI gecikme zamanı (Pn506) tarafından ayarlanır.

| Тір   | Sinyal<br>isim | Konektör pin numarası | Sinyal durumu | Anlamı                |
|-------|----------------|-----------------------|---------------|-----------------------|
|       |                |                       | AÇIK (kapalı) | Freni serbest bırakın |
| Çıkış | /BK            | /BK Dağıtım gerekli   | KAPALI (OFF)  | Fren hareketini yapın |

Note:

Aşırı hareket durumunda /BK sinyali AÇIK kalır. Bu sırada fren serbest bırakılır.

# Fren kontrol çıkışı (/BK) sinyalinin dağıtımı

BK sinyalinin dağılımı PN50F = n. [] (fren kontrol çıkışı (/BK) sinyalinin dağılımı) tarafından ayarlanır.

| Parametre |                              | Konektör pin<br>numarası | Anlamı                          | Devreye<br>gireceği<br>zaman | Kategori |
|-----------|------------------------------|--------------------------|---------------------------------|------------------------------|----------|
| Pn50F     | n. 🛛 0🖢 🖾                    | CN1-7,8                  | CN1-OUT0'dan /BK sinyal çıkışı  | Yeniden                      | Kurulum  |
|           | n. 🛛 1 🖓 🖓                   | CN1-9,10                 | CN1-OUT1'den /BK sinyal çıkışı  | başlatıldı                   |          |
|           | n. 0 20 0<br>[Fabrika ayarı] | CN1-11,12                | CN1-OUT2'den /BK sinyal çıkışı  | ğında                        |          |
|           | n. 🛛 3 🗌                     | CN1-32,33                | CN1-OUT3'ten /BK sinyali çıkışı |                              |          |
|           | n. 🛛 4 🖾                     | CN1-34,35                | CN1-OUT4'ten /BK sinyali çıkışı |                              |          |
|           | n. 🛛 5🖢 🗆                    | CN1-36,37                | CN1-OUT5'ten /BK sinyal çıkışı  |                              |          |
|           | n. 🛛 6🗆 🗆                    |                          | BK sinyalini kullanmayın        |                              |          |

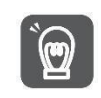

Aynı çıkış terminaline birden fazla sinyal dağıtıldığında veya sinyal çıkışı için log kullanıldığında, lütfen /BK sinyallerini dağıtırken diğer sinyallerle çoğaltmaktan kaçının. Özellikle, lütfen dönüş algılama çıkışı (/TGON) sinyalini ve /BK sinyalini aynı çıkış terminaline dağıtmaktan kaçının. Aynı terminale dağıtılırsa, /TGON sinyali dikey eksende aşağı düşme hızında AÇIK hale gelecektir, bu da frenin çalışmamasına neden olabilir

Önemli

# 5.9.3 Servo Motor Durdurulduğunda Fren Kontrol Çıkışı (/BK) Sinyalinin Çıkış Süresi

Servo motor durdurulduğunda, servo KAPALI (SV\_OFF) komutu girildiğinde /BK sinyali de KAPALI olacaktır. Servo KAPALI gecikme süresini (Pn506) ayarlayarak, SV\_OFF komutunun gerçek motora enerji verilmeden girildiği zaman değiştirilebilir.

|       | Fren Komutu-Servo I | Hız         | Pozisyo<br>n  | Tork                      |         |       |
|-------|---------------------|-------------|---------------|---------------------------|---------|-------|
| Pn506 | Ayar aralığı        | Ayar Birimi | Fabrika ayarı | Devreye gireceği<br>zaman | Kat     | egori |
|       | 0 ~ 10000           | 1ms         | 0             | Hemen                     | Kurulum |       |

Dikey şaftlar ve benzerleri için kullanıldığında, mekanik hareketli parçanın ölü ağırlığı veya dış kuvveti makinenin hafifçe hareket etmesine neden olabilir. Servo KAPALI gecikme süresini (Pn506) ayarlayarak, fren etkinleştirildikten sonra motor makinenin hafif hareketini ortadan kaldırmak için enerjili durumda olabilir

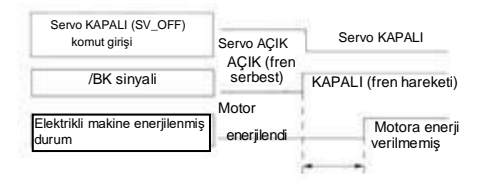

Bu parametre servo motor durdurulduğunda enerji verilmeyeceği zamanı ayarlamak için kullanılır.

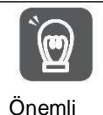

Bir alarm oluştuğunda, bu ayardan bağımsız olarak, servo motor derhal enerjisiz duruma geçer. Bu sırada, makinenin hareketli parçasının ölü ağırlığı veya dış kuvveti nedeniyle makine bazen fren etkinleştirilmeden önce hareket eder.

# 5.9.4 Servo Motor Dönüşünde Fren Kontrol Çıkışı (/BK) Sinyalinin Çıkış Süresi

Servo motorun dönüşü sırasında bir alarm oluştuğunda, servo motor durur ve /BK sinyali KAPALI olur. Bu sırada, /BK sinyalinin çıkış süresi fren komutu çıkış hızı değeri (Pn507) ve servo KAPALI-fren komutu bekleme süresi (Pn508) ayarlanarak ayarlanabilir.

(Not) Alarm oluşması için durdurma yöntemi sıfır hız durdurma olduğunda, motor durduktan sonra Pn506 (fren komutu-servo

| 101   | i rici gooliano carool/ aj         | an tanp cannonan.                         |               |              |             |     |        |
|-------|------------------------------------|-------------------------------------------|---------------|--------------|-------------|-----|--------|
|       | Fren komutu çıkış hız              | Hız                                       | Pozisyon      | Tork         |             |     |        |
| Pn507 | Ayar aralığı                       | Ayar Birimi                               | Fabrika ayarı | Devreye gire | eceği zaman | Kat | egori  |
|       | 0~10000 1dk <sup>-1</sup> 100 heme |                                           | en            | к            | Curulu<br>m |     |        |
|       | Servo KAPALI - Fren                | Servo KAPALI - Fren Komutu Bekleme Süresi |               |              |             |     | Tork   |
| Pn508 | Ayar aralığı                       | Ayar Birimi                               | Fabrika ayarı | Devreye gire | eceği zaman | Kat | egori  |
|       | 10~100                             | 10ms                                      | 50            | hemen        |             | к   | Curulu |
|       |                                    |                                           |               |              |             |     | m      |

Aşağıdaki koşullardan herhangi biri karşılandığında fren devreye girecektir.

Motora enerji verilmedikten sonra motor hızı Pn507'nin ayarlanan değerinden düşük olduğunda
 Servo KAPALI
 (SV\_OFF) komutu
 giriş veya alarm gücu
 KAPALI
 Dönen servo motor: Pn507
 Lineer servo motor: Pn583
 DB durdurma veya serbest çalışma durdurma

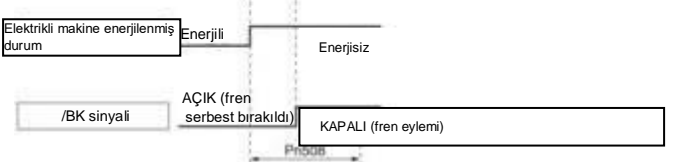

Motor enerjisiz duruma girdikten sonra Pn508'in ayarlanan süresi geçtiğinde

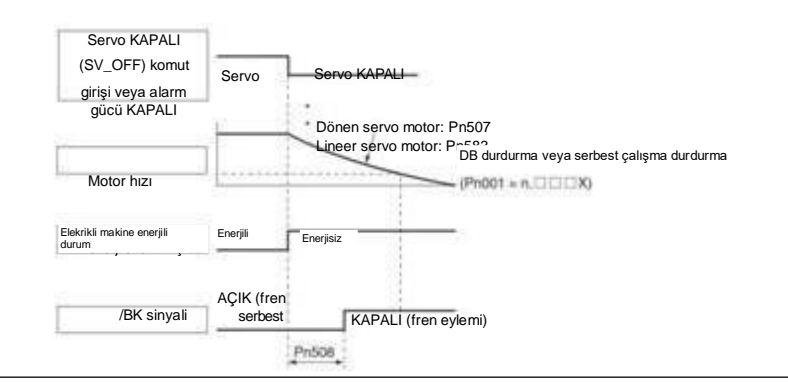

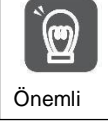

Fren komutu çıkış hızı değeri (Pn507) kullanılan servo motorun maksimum hızından daha büyük bir değere ayarlansa bile, yine de servo motorun maksimum hızıyla sınırlı olacaktır.

5.10 Alarmda Servo OFF ve Motor Durdurma Yöntemi

Alarm oluştuğunda Servo OFF ve motor durdurma yöntemi aşağıdaki gibidir. Motoru durdurmak için dört yol vardır.

| Motor durdurma yöntemi     | Anlamı                                                                                 |
|----------------------------|----------------------------------------------------------------------------------------|
| Dinamik fren (DB) durdurma | Servo motorun elektrik devresini kısa devre yaparak servo motor acilen durdurulabilir. |
| Serbest çalışmayı durdurma | Motor döndüğünde sürtünme nedeniyle doğal olarak durur.                                |
| Sıfır hız durdurma         | Servo motorun acilen durmasını sağlamak için hız komutunu "0" olarak ayarlayın.        |
| yavaşlama ve durdurma      | Acil durdurma torku yavaşlama durdurmasına göre.                                       |

Motor durduktan sonra üç durum vardır.

Önemli

| Motor durduktan sonra<br>durumu çevirin | Anlamı                                                                                                    |
|-----------------------------------------|----------------------------------------------------------------------------------------------------|
| Motor durduktan sonra dönüş<br>durumu   | Servo motorun elektrik devresini kısa devre ettikten sonra durduğu durum.                                          |
| Serbest çalışma durumu                  | Servo sürücünün servo motoru kontrol etmediği durum (makine yük tarafından kuvvet uygularken<br>hareket edecektir) |
| Sıfır konum sabit durum                 | Bir pozisyon halkası oluşturulur ve pozisyon komutu "0" durma durumudur (mevcut durma konumu<br>korunur)           |

 Dinamik fren (DB) acil durdurmanın bir fonksiyonudur. Başlatma ve durdurma, komutun girildiği durumda güç kaynağı AÇIK/KAPALI veya servo AÇIK tarafından gerçekleştirilirse, DB döngüsü sık sık çalışacak ve servo sürücünün dahili bileşenlerinin yaşlanmasına neden olacaktır. Lütfen servo motoru hız giriş komutu veya konum komutu ile başlatın ve durdurun.

 Çalışma sırasında, servo KAPALI olmadığında ve ana devre güç kaynağı KAPALI olduğunda veya kontrol güç kaynağı KAPALI olduğunda, DB durdurma benimsenmez, ancak serbest çalışma durdurmanın benimsenmesi gerektiğinde, lütfen dinamik fren seçeneğine uygun servo sürücüyü kullanın.

Alarm sırasında durdurma yöntemiyle ilgili olarak, alarm oluştuğunda atalet hareket mesafesini kısaltmaya çalışmak için, sıfır hızda durdurma seçimine izin veren alarmlar için fabrika ayarlarının tümü sıfır hızda durdurmadır. Ancak, uygulamaya bağlı olarak, bazen DB durdurma sıfır hız durdurmadan daha uygundur.

# 5.10.1 Servo KAPALI olduğunda Motor Durdurma Yöntemi

Servo KAPALI için motor durdurma yöntemi Pn 001 = n. X (servo KAPALI ve Gr.1 alarmı için durdurma yöntemi) aracılığıyla seçilir.

| Parametre |                         | Durdurma yöntemi Servo motor | Servo motor durduktan sonraki durum | Devreye gireceği<br>zaman  | Kategori |  |
|-----------|-------------------------|------------------------------|-------------------------------------|----------------------------|----------|--|
| Pn001     | n. 0 [Fabrika<br>ayarı] | Dinamik fren                 | Dinamik fren                        | Yeniden<br>başlatıldığında | Kurulum  |  |
|           | n. 1                    |                              | Serbest çalışma                     |                            |          |  |
|           | n. 2                    | Serbest çalışma              | Serbest çalışma                     |                            |          |  |

(Not) Pn 001 = n. 0 ayarlandığında (motor dinamik fren tarafından durdurulur), servo motor durduğunda veya son derece düşük bir hızda döndüğünde, serbest çalışma durumunda olduğu gibi frenleme kuvveti üretilmez.

#### 5.10.2 Alarm oluştuğunda motor durdurma yöntemi

Alarmlar Gr.1 alarmı ve Gr.2 alarmı olarak ikiye ayrılır. Bir alarm oluştuğunda motor durdurma yöntemini ayarlamak için

- parametreler alarm türüne bağlı olarak değişir.
- Gr.1 Alarm Durumunda Motor Durdurma Yöntemi

Gr.2 Alarm Durumunda Motor Durdurma Yöntemi

Gr.2 alarmı oluştuğunda, servo motor aşağıdaki 3 parametre kombinasyonunun ayarlarına göre durur. Sıfır hız durdurma için fabrika ayarı.

• Pn001= n. . . X KAPALI ve Gr.1 alarmı oluştuğunda durdurma yöntemi)

- Pn00A= n. . . . X (Gr.2 alarmı durumunda durdurma yöntemi)

Ancak tork kontrolünde genellikle Gr.1 durdurma yöntemi kullanılır. Pn00B = n. [] (db durdurma veya serbest çalışma durdurma) olarak ayarlandığında, Gr.1 ile aynı durdurma yöntemi benimsenebilir. Koordineli olarak birden fazla servo motor kullanıldığında, alarm sırasında farklı durdurma yöntemleri nedeniyle makinenin hasar görmesini önlemek için bu durdurma yöntemi kullanılabilir.

Gr.1 alarmı oluştuğunda, servo motor Pn 001 = n. X'e göre durur. Fabrika ayarı dinamik fren durdurma.

Parametre ayar içeriklerinin kombinasyonu ve durdurma yöntemi aşağıdaki tabloda açıklanmıştır.

|                        | Parametre | 9                       | Durdurma yöntemi               | Servo motor durduktan | Devreye gireceği | Katagari |
|------------------------|-----------|-------------------------|--------------------------------|-----------------------|------------------|----------|
| Pn00B                  | Pn00A     | Pn001                   | Servo motor                    | sonraki durum         | zaman            | Kalegon  |
| n.0 [Fabrika<br>ayarı] |           | n. 0<br>[Fabrika ayarı] | Sıfır hız                      | Dinamik fren          |                  |          |
| , ,                    |           | n. 1                    |                                | Serbest               |                  |          |
|                        |           | n. 2                    |                                | çalışma               |                  |          |
| n. 🗆                   |           | n. 0 [Fabrika<br>ayarı] | Dinamik fren                   | Dinamik fren          |                  |          |
|                        |           | n. 1                    |                                | Serbest               |                  |          |
|                        |           | n. 2                    | Serbest<br>çalışma             | çalışma               |                  |          |
|                        | n. 0      | n. 0<br>[Fabrika ayarı] | Dinamik fren                   | Dinamik fren          |                  |          |
|                        | [Fabrika  | n. 1                    |                                | Sarbaat               | Yeniden          | Kurulum  |
|                        | ayanj     | n. 2                    | Serbest<br>çalışma             | çalışma               | başlatıldığında  |          |
|                        | n 1       | n. 0<br>[Fabrika ayarı] | Motoru vavaslatmak             | Dinamik fren          |                  |          |
|                        |           | n. 1                    | için Pn406'nın                 | Serbest               |                  |          |
| n. 🗆                   |           | n. 2                    | ayarlanan torkunu              | çalışma               |                  |          |
|                        | n. 2      | n. 0<br>[Fabrika ayarı] | maksimum değer<br>olarak almak | Serbest               |                  |          |
|                        |           | n. 1                    |                                | çanşına               |                  |          |
|                        |           | n. 2                    |                                |                       |                  |          |
|                        |           | n. 0 [Fabrika           |                                | Dinamik fren          |                  |          |
|                        | n. 3      | ayarı]                  | Pn30A avarına                  |                       |                  |          |
|                        |           | n. 1                    | göre motoru                    | Serbest               |                  |          |
|                        |           | n. 2                    | yavaşlatın                     | çalışma               |                  |          |
|                        |           | n. 0 [Fabrika           |                                | Sarbast               |                  |          |
|                        | n. 4      | ayarı]                  | -                              | calisma               |                  |          |
|                        |           | n. 1                    | 4                              | 30                    |                  |          |
|                        |           | n. 2                    |                                |                       |                  |          |

(Not) 1. Pn001 = n. □ veya n. 1 olduğunda □ Pn00A ayarı göz ardı edilecektir.

2. PN00A = n. X ayarı yalnızca konum kontrolü ve hız kontrolü için geçerlidir. Pn00A=n. X ayarı tork kontrolü sırasında X ayarı tork kontrolü sırasında göz ardı edilecek ve Pn001 = n. □□□X takip edilecektir.

#### 5.11 Motor aşırı yük algılama değeri

Motor aşırı yük algılama değeri, servo motorun nominal değerini aşan sürekli yük uygulandığında aşırı yük uyarısını ve aşırı yük alarmını tespit etme değerini (eşik) ifade eder. Bu da servo motorun aşırı ısınmasını önleyebilir.

Servo sürücü A.910 (aşırı yük uyarısı) ve A.720 (aşırı yük (sürekli maksimum) alarmı) algılama süresini değiştirebilir. Ancak, A.710'un (aşırı yük karakteristiği ve aşırı yük (anlık maksimum) alarmı) algılanan değeri değiştirilemez.

#### 5.11.1 Aşırı yük uyarısının algılama süresi (A.910)

Fabrika çıkışında aşırı yük uyarı algılama süresi, aşırı yük uyarı algılama süresinin %20'sidir. Aşırı yük uyarı değeri (Pn52B) değiştirilerek, aşırı yük uyarı algılama süresi değiştirilebilir. Bu fonksiyon, güvenliği artırmak için kullanılan sistemin aşırı yük koruma fonksiyonu olarak kullanılabilir.

Örneğin, aşağıdaki şekilde gösterildiği gibi, aşırı yük uyarı değeri (Pn52B) %20'den %50'ye değiştirildiğinde, aşırı yük uyarı algılama süresi aşırı yük uyarı algılama süresinin yarısı (%50) olacaktır.

Aşırı yük algılama süresi

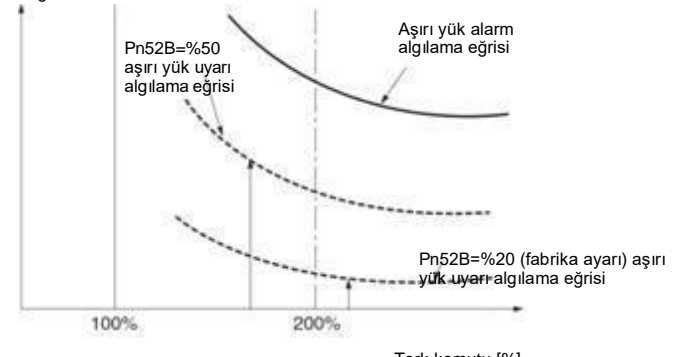

Tork komutu [%]

|       | Aşırı yük uyarı değer | Aşırı yük uyarı değeri |               |                         |       |       | Tork |
|-------|-----------------------|------------------------|---------------|-------------------------|-------|-------|------|
| Pn52B | Ayar aralığı          | Ayar Birimi            | Fabrika ayarı | Devreye girece<br>zaman | ĕği   | Kateg | ori  |
|       | 0 ~ 100               | 1%                     | 20            | hemen                   | hemen |       | um   |

# 5.11.2 Aşırı yük alarmının algılama süresi (A.720)

Servo motorun ısı dağılımı zayıf olduğunda (soğutucu küçük vb.), aşırı ısınmayı önlemek için aşırı yük alarmının algılama değeri azaltılabilir.

Aşırı yük alarm algılama değerini azaltma katsayısı Pn52C'dir (motor aşırı yük algılama temel akım azaltma değeri).

| Pp52C  | Motor Aşırı Yük Algıl | Motor Aşırı Yük Algılama Baz Akımı Değerleri Düşürür |               |                           |                |   | ozisyon | Tork   |  |
|--------|-----------------------|------------------------------------------------------|---------------|---------------------------|----------------|---|---------|--------|--|
| FII52C | Ayar aralığı          | Ayar Birimi                                          | Fabrika ayarı | Devreye gireceği<br>zaman |                | i | Katego  | ori    |  |
|        | 0 ~ 100               | 1%                                                   | 100           | yenio<br>başlatılo        | den<br>lığında |   | Kı      | urulum |  |

Motorun aşırı yüklenmesini önlemek için aşırı yük (sürekli maksimum) alarmı (A.720) önceden algılanabilir. Aşırı yük algılama süresi

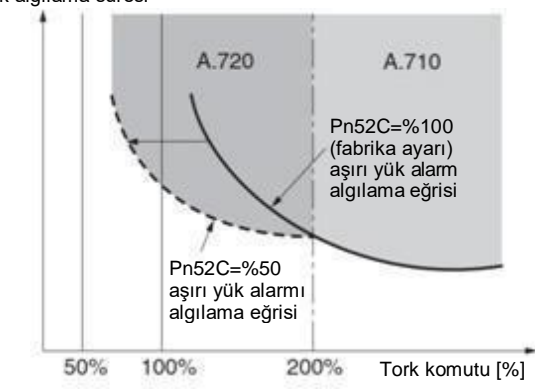

(Not) Yukarıdaki şeklin gri kısmı A.710 ve A.720'nin meydana geldiği alanı göstermektedir.

### 5.12 Elektronik Dişlinin Ayarlanması

"Komut Birimi" yükü hareket ettiren en küçük konum verisi birimidir. Komut birimi, hareket miktarını darbelere dönüştürmek yerine anlaşılabilir mesafe (örn. m ve derece) gibi fiziksel miktar birimlerine dönüştürmek içindir.

Elektronik dişli, komut ünitesine göre belirlenen hareket miktarını gerçek hareket için gereken darbe sayısına dönüştüren bir işlevdir.

Elektronik dişli fonksiyonuna göre, servo sürücü için giriş komutunun darbe başına iş parçası hareket miktarı 1 komut birimidir. Yani, servo tahrikli elektronik dişliler kullanılıyorsa, darbeler okuma için komut birimlerine dönüştürülebilir.

(Not) Üst cihaz elektronik dişliyi ayarladığında, servo tahrikli elektronik dişli oranı genellikle 1:1'dir.

# 5.12.1 Elektronik Dişli Oranının Ayarlanması

Elektronik dişli oranı Pn20E ve Pn210 tarafından ayarlanır.

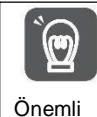

Elektronik dişli oranının ayar aralığı aşağıdaki gibidir. 0,001≤ Elektronik Dişli Oranı (B/A) ≤64000 Ayar aralığı aşıldığında A.040 (parametre ayarı istisna alarmı) oluşacaktır.

|        | Elektronik dişli oranı | (molekül)   |               |                              | Pozisyo n |      |
|--------|------------------------|-------------|---------------|------------------------------|-----------|------|
| Pn20E  | Ayar aralığı           | Ayar Birimi | Fabrika ayarı | Devreye<br>gireceği<br>zaman | Katego    | ori  |
|        | 1~1073741824           | 1           | 1             | yeniden<br>başlatıldığında   | Kur       | ulum |
| Dn210  | Elektronik dişli oranı | Hız         | Pozisyon      | Tork                         |           |      |
| F11210 | Ayar aralığı           | Ayar Birimi | Fabrika ayarı | Devreye<br>gireceği<br>zaman | Katego    | ori  |
|        | 1~1073741824           | 1           | 1             | yeniden<br>başlatıldığında   | Kur       | ulum |

#### Elektronik Vites Oranının Ayar Değeri için Hesaplama Yöntemi

Motor mili ile yük tarafı arasındaki makine redüksiyon oranı n/m olduğunda (motor m kez döndüğünde yük mili n kez döner), elektronik dişli oranının ayar değeri aşağıdaki formülle elde edilir.

Yük milinin bir daire döndürdüğü hareket miktarı (komut birimi)

m

n

# 5.12.2 Elektronik Dişli Oranı Ayar Örnekleri

Pn210

Ayar örnekleri aşağıdaki gibidir.

|         |                                                                        | Organizasyon yapısı                                                              |                                                                              |                                                                                                |  |  |  |
|---------|------------------------------------------------------------------------|----------------------------------------------------------------------------------|------------------------------------------------------------------------------|------------------------------------------------------------------------------------------------|--|--|--|
|         |                                                                        | Bilyalı vida                                                                     | Bir koninin frustumu                                                         | Kayış+kasnak                                                                                   |  |  |  |
| Adımlar | İçerik                                                                 | Kumanda birimi: 0.001mm<br>Yük mili<br>Kodlayıcı<br>24 bit Vidalı milin ucu: 6mm | Kumanda birimi: 0.01°<br>Azaltma oranı<br>1/100<br>Yük mili Kodlayıcı 24 bit | Kumanda birimi: 0.005mm<br>Yük mili<br>Azaltma<br>oranı 1/50 φ100mm<br>Kodlayıcı 24 bit        |  |  |  |
| 1       | Mekanik özellikler                                                     | • Vidalı milin ucu: 6mm<br>• Azaltma oranı 1/1                                   | <ul> <li>Dönme açısı 1 tur: 360</li> <li>Azaltma oranı 1/100</li> </ul>      | <ul> <li>Kasnak çapı: 100mm<br/>(kasnak çevresi: 314mm)</li> <li>Azaltma oranı 1/50</li> </ul> |  |  |  |
| 2       | Kodlayıcı çözünürlüğü                                                  | 8388608(23 bit)                                                                  | 8388608(23 bit)                                                              | 8388608(23 bit)                                                                                |  |  |  |
| 3       | Komuta birimi                                                          | 0,001 mm (1 µm)                                                                  | 0.01                                                                         | 0,005 mm (5 µm)                                                                                |  |  |  |
| 4       | Miktar Yük milinin bir<br>devirlik hareket miktarı<br>(Kumanda birimi) | 6 mm/0,001 mm = 6000                                                             | 360°/0.01° = 36000                                                           | 314 mm/0,005 mm = 62800                                                                        |  |  |  |
| 5       | Elektronik Dişli oranı                                                 | $\frac{B}{A} = \frac{8388608}{6000} \times \frac{1}{1}$                          | $\frac{B}{A} = \frac{8388608}{36000} \times \frac{100}{1}$                   | $\frac{B}{A} = \frac{8388608}{62800} \times \frac{50}{1}$                                      |  |  |  |
| 6       | Deremetre                                                              | Pn20E: 8388608                                                                   | Pn20E: 838860800                                                             | Pn20E: 419430400                                                                               |  |  |  |
| 0       | raiamette                                                              | Pn210: 6000                                                                      | Pn210: 36000                                                                 | Pn210: 62800                                                                                   |  |  |  |

#### 5.13 Mutlak Değer Kodlayıcının Ayarlanması

Mutlak değer Kodlayıcıyı kullanan sistem kullanıma alındığında, devir sayısı verileri başlatılmalıdır. Bu nedenle, ilk güç açma gibi başlatmanın gerçekleştirilmesi gerektiğinde, mutlak değer kodlayıcılarla ilgili alarmlar oluşacaktır (A.810, A.820). Mutlak değer Kodlayıcının ayarlanmasıyla (başlatılmasıyla), devir sayısı verilerinin başlatılması gerçekleştirildikten sonra mutlak değer Kodlayıcıyla ilgili alarm silinecektir.

Aşağıdaki durumlarda, lütfen mutlak değer kodlayıcısını ayarlayın (başlatın).

- Sistem ilk kez kullanılmaya başlandığında
- A.810 (Kodlayıcı yedekleme alarmı) oluştuğunda
- A.820 (kodlayıcı ve numara kontrol alarmı) oluştuğunda
- Mutlak Kodlayıcının dönüş sayısı verilerini başlatmak gerektiğinde

#### Notlar

 Mutlak değer kodlayıcısını ayarladıktan sonra, dönüş sayısı verileri-2 ~+2 bobin değeridir. Mekanik sistemin referans konumu değişecektir, bu nedenle lütfen ayarladıktan sonra üst cihazın referans konumunu bulun. Makine, üst cihaz konumlandırılmadan doğrudan çalıştırılırsa, beklenmedik eylemler meydana gelebilir ve bu da kişisel yaralanmalara veya mekanik hasara neden olabilir.

Ek Bilgiler

- 1. Aşağıdaki durumlarda dönüş sayısı verisi yoktur (genellikle sıfırdır), bu nedenle mutlak değer kodlayıcısını ayarlamak (başlatmak) gerekli değildir Mutlak değer kodlayıcısı (A.810, A.820) ile ilgili alarm olmayacaktır. 1 turlu mutlak değer kodlayıcı kullanırken

  - Çok turlu mutlak değer kodlayıcı tek turlu mutlak değer kodlayıcı olarak kullanıldığında (Pn002 = n. 2)
  - 2. Aküsüz bir mutlak değer kodlayıcı kullanıldığında, güç ilk kez açıldığında A.810 (kodlayıcı yedekleme alarmı) oluşacaktır. Kodlayıcı ayarlandıktan (başlatıldıktan) sonra mutlak değer gerçekleştirin, A.810 oluşmayacaktır.

# 5.13.1 Ayarlama (Başlatma) ile İlgili Önlemler

- □ "A.810 (Kodlayıcı Yedekleme Alarmı)" ve "A.820 (Kodlayıcı ve Numara Doğrulama Alarmı)" servo tahrikli alarm sıfırlama girişi (/ALM-RST) sinyali tarafından serbest bırakılamaz. Bu nedenle, mutlak değer Kodlayıcının ayarlanması (başlatılması) önemlidir.
- □Kodlayıcı tarafından izlenen bir alarm (A.8) oluştuğunda, lütfen güç kaynağını keserek alarmı kaldırın.

# 5.13.2 Uygulama öncesi onay

Mutlak değer kodlayıcısını ayarlamadan (başlatmadan) önce aşağıdakileri onayladığınızdan emin olun. □ Parametre için yazma engelleme ayarı "writeinhibited" olarak ayarlanmamalıdır □ Servo KAPALI durumunda olmalıdır

#### 5.13.3 Çalıştırılabilir araç

Mutlak değer kodlayıcısını ayarlayabilen (başlatabilen) araçlar ve bunların mutlak değer kodlayıcısının ayarına (başlatılmasına) tahsis edilmesi aşağıdaki gibidir.

| İşletim aracı                        | Dağıtım                              |
|--------------------------------------|--------------------------------------|
| Panel<br>operatörü                   | Fn008                                |
| iWatch+ hata<br>ayıklama<br>yazılımı | [Mutlak değer Kodlayıcı Sıfırlama] 崖 |

# 5.14 Rejeneratif Direnç Kapasitesinin Ayarlanması

Rejeneratif direnç, servo motor yavaşlaması vb. koşullar altında üretilen rejeneratif enerjiyi tüketen direnci ifade eder.

Harici rejeneratif direnç bağlanırken, Pn600 (rejeneratif direnç kapasitesi) ve Pn603 (rejeneratif direnç değeri) ayarlanmalıdır.

#### ∆! Uyarı

- Harici rejeneratif dirençleri bağlarken, Pn600 ve Pn603 için uygun değerleri ayarladığınızdan emin olun. Aksi takdirde, A.320 (rejeneratif aşırı yük alarmı) normal olarak algılanmaz, bu da harici rejeneratif direncin hasar görmesine, kişisel yaralanmalara ve yangına neden olabilir.
- Harici bir rejeneratif direnç seçerken, kapasitenin uygun olup olmadığını onayladığınızdan emin olun.
- Aksi takdirde yaralanmalar ve yangınlar meydana gelebilir.

|       | Rejeneratif Direnç                                                        | Kapasitesi  |               | Hız                       | Pozisyon | Tork |
|-------|---------------------------------------------------------------------------|-------------|---------------|---------------------------|----------|------|
| Pn600 | Ayar aralığı                                                              | Ayar Birimi | Fabrika ayarı | Devreye gireceği<br>zaman | Katego   | ri   |
|       | 0 ~ Servo için<br>maksimum<br>uygulanabilir<br>motor kapasitesi<br>sürücü | 10W         | 0             | Hemen                     | Kurulu   | m    |
|       | Rejeneratif direnç                                                        | değeri      |               | Hız                       | Pozisyon | Tork |
| Pn603 | Ayar aralığı                                                              | Ayar Birimi | Fabrika ayarı | Devreye gireceği<br>zaman | Katego   | ri   |
|       | 0~65535                                                                   | 10mΩ        | 0             | hemen                     | Kurulu   | m    |

Rejeneratif direnç kapasitesi, bağlı harici rejeneratif direncin izin verilen kapasitesiyle eşleşen bir değere ayarlanmalıdır. Ayarlanan değer, harici rejeneratif direncin soğutma durumuna bağlı olarak değişir.

- Kendinden soğutma modunda (doğal konveksiyonlu soğutma), rejeneratif direnç kapasitesinin (W) %20'sinden daha düşük bir değere ayarlanır.
- Cebri hava soğutma modunda, rejeneratif direnç kapasitesinin (W) %50'sinden daha düşük bir değere ayarlanır.
  - Örnek Kendinden soğutmalı harici rejeneratif direncin kapasitesi 100 W olduğunda, 100 W×%20 =20W, bu nedenle Pn600 (rejeneratif direnç kapasitesi) "2" olarak ayarlanmalıdır (ayar birimi: 10 W).

(Not) 1. Ayarlanan değer uygun değilse, A.320 görüntülenecektir.

2. Fabrika ayarı "0", servo sürücü dahili rejeneratif direnci veya şirketimiz tarafından üretilen rejeneratif direnç ünitesini sürmek için kullanıldığında ayarlanan değerdir.

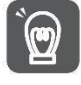

Harici rejeneratif direnç normal nominal yük oranında kullanıldığında, direncin sıcaklığı 200 °C ~ 300 °C'ye ulaşacaktır, bu nedenle lütfen kullanmadan önce nominal değeri azaltın. Dirençlerin yük özellikleri için lütfen üreticiye danışın.
Güvenliği sağlamak için, sıcaklık kontrollü harici bir rejeneratif direnç kullanılması önerilir.

Önemli

# Bölüm 6 Uygulama fonksiyonu

#### 6.1 Giriş ve çıkış sinyallerinin dağılımı

G/Ç sinyal konektörü (CN1) önceden atanmış işlevlere sahiptir, ancak bazı terminallere başka işlevler atanabilir veya polarite değiştirilebilir. Fonksiyon tahsisi ve polarite ayarı parametreler aracılığıyla gerçekleştirilir.

Giriş ve çıkış sinyallerinin dağılımı aşağıda açıklanacaktır.

#### 6.1.1 Giriş sinyallerinin dağılımı

#### Giriş sinyallerinin dağılımı kullanım için değiştirildiğinde

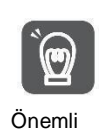

• İleri tahrik girişi (P-OT) ve geri tahrik girişinin (N-OT) her bir sinyalinin polaritesi fabrika ayarına değiştirildiğinde, sinyal hattı bağlantısının kesilmesi gibi bir anormallik durumunda aşırı hareket önleme işlevi çalışmayacaktır. Bu ayarın benimsenmesi gerektiğinde, herhangi bir güvenlik sorunu olmadığından emin olmak için lütfen işlem onayı yaptığınızdan emin olun.

 Birden fazla sinyal aynı giriş döngüsüne dağıtıldığında, bunlar özel VEYA mantığı haline gelecek ve tüm giriş sinyalleri harekete geçecektir. Bu nedenle beklenmedik eylemler meydana gelebilir.

Giriş/çıkış sinyal konektörünün (CN1) pin numarasına atanan giriş sinyali ile parametre ayarı arasındaki ilişki aşağıdaki gibidir.

| Giriş sinyali | Giriş sinyalinin adı                  | Parametre    |
|---------------|---------------------------------------|--------------|
| P-OT          | İleri Sürüş Yasağı                    | Pn50A = n.□  |
| N-OT          | Geri Sürüş Yasağı                     | Pn50B = n. X |
| /P-CL         | Ileri Harici Tork Sınırı              | Pn50B = n. □ |
| /N-CL         | Ters Harici Tork Sınırı               | Pn50B = n.□  |
| /ARALIK       | Menşe Dönüş Yavaşlama Anahtarı Girişi | Pn511 = n. X |
| /EXT1         | Harici Mandal Girişi 1                | Pn511 = n. □ |
| /EXT2         | Harici Mandal Girişi 2                | Pn511 = n. □ |
| /EXT3         | Harici Mandal Girişi 3                | Pn511 = n.□  |
| FSTP          | Girişi zorla durdurma                 | Pn516 = n. X |

#### Parametre ayar değeri ile atanan pin numarası ve polarite arasındaki ilişki

Giriş sinyalinin parametre ayar değeri ile giriş/çıkış sinyal konektörünün (CN1) pin numarası ve polaritesi arasındaki ilişki aşağıdaki gibidir.

| Parametre<br>Ayar değeri | İğne<br>numarası | Açıklama                                                                                                    |
|--------------------------|------------------|----------------------------------------------------------------------------------------------------|
| 0                        | IN0              |                                                                                                    |
| 1                        | IN1              | +24 V >>> + □+ [] + 24                                                                                                    |
| 2                        | IN2              |                                                                                                    |
| 3                        | IN3              |                                                                                                    |
| 4                        | IN4              | Ters sinyal (sinyal adının başında "/" olan sinyal: /P-CL sinyali, vb.) cONtact on                                                            |
| 5                        | IN5              | üzerinden etkili olur.                                                                                                    |
| 6                        | IN6              | Sinyal adının başında "/" harfi bulunmayan sinyaller (P-OT sinyalleri, vb.) geçerli olur                                                      |
| 7                        | IN7              | temas yoluyla KAPALI.                                                                                                    |
| 8                        | -                | İğneye tahsis edilmemişse, giriş sinyali genellikle geçersizdir.<br>Hiçbir sinyal kullanılmadığında, ayarlanan değer "8" olarak<br>ayarlanır. |
| 9                        | -                | İğneye tahsis edilmemiştir, giriş sinyali her zaman geçerlidir.<br>Hiçbir sinyal kullanılmadığında, ayarlanan değer "9" olarak ayarlanır.     |

#### Giriş Sinyali Dağılımındaki Değişikliklere Örnekler

CN1-IN1'e atanan dönme önleyici yan tahrik girişi (P-OT) sinyalinin CN1-IN3'e atanan başlangıç sıfırlama

yavaşlama anahtarı girişi (/DEC) sinyaliyle değiştirilmesine bir örnek aşağıdaki gibidir.

| Pn50A = n.□       | Pn511 = n. 3 değişiklikten önce  |
|-------------------|----------------------------------|
| ↓↓<br>Pn50A = n.□ | Pn511 = n. 1 değişiklikten sonra |

Giriş sinyalinin onaylanması

Giriş sinyalinin durumu, giriş sinyali izlenerek teyit edilebilir. Giriş sinyali izleme işlemi referansı: 8.3.2 Giriş ve çıkışın izlenmesi

# 6.1.2 Çıkış sinyallerinin dağılımı

Çıkış sinyali, giriş/çıkış sinyal konektörünün (CN1) çıkış portuna dağıtılabilir. Tahsis Pn50E, Pn50F, Pn510, Pn514 aracılığıyla ayarlanır.

Çıkış sinyallerinin dağılımı kullanım için değiştirildiğinde

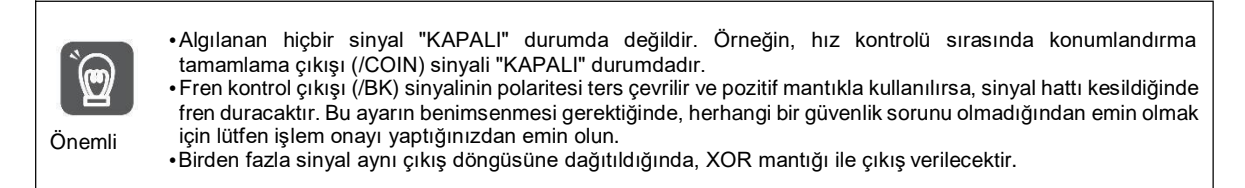

#### Çıkış Sinyali Dağılımındaki Değişikliklere Örnekler

CN1-OUT3'e atanan konumlandırma tamamlama çıkışı (/COIN) sinyali geçersiz olarak ayarlandıktan sonra,

servo hazır çıkışı (/S-RDY) sinyalinin atanmasına ilişkin bir örnek aşağıdaki gibidir.

Pn50E = n.0003 Pn50E = n.3220

#### Çıkış Sinyali Durumunun Onaylanması

Çıkış sinyalinin durumu, çıkış sinyali izleme yoluyla onaylanabilir. Çıkış sinyali izleme işlemi referansı: 8.3.2 Giriş ve çıkışın izlenmesi

# 6.1.3 Servo Alarm Çıkışı (ALM) Sinyali

Servo alarm çıkışı (ALM) sinyali, servo sürücü bir hata algıladığında çıkan sinyaldır.

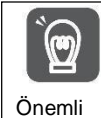

Lütfen bir hata oluştuğunda alarm çıkışı aracılığıyla servo tahrikli ana devrenin güç kaynağını KAPATAN harici bir devre tasarlayın.

| Tip   | Sinyal adı | Konektör pin numarası | Sinyal durumu | Anlamı                     |
|-------|------------|-----------------------|---------------|----------------------------|
| Culdu |            | Doğutum gorokli       | AÇIK (kapalı) | Servo sürücü normal durumu |
| Çıklı |            |                       | KAPALI (OFF)  | Servo sürücü alarm durumu  |

#### 6.1.4 Uyarı çıkışı (/WARN) sinyali

Servo sürücü alarmlar ve uyarılar ile donatılmıştır.

Alarm, servo sürücüde bir anormallik olduğunu ve çalışmanın derhal durdurulması gerektiğini gösterir. Uyarı, alarm oluşmadan önce yapılan bir anons niteliğindedir ve çalışmayı durdurması gerekmez. Uyarı çıkışı (WARN) sinyali alarm oluşmadan önceki uyarıyı ifade eder

| Tip   | Sinyal adı | Konektör pin numarası | Sinyal durumu | Anlamı                              |
|-------|------------|-----------------------|---------------|-------------------------------------|
| Cultu |            | Doğutum goroldi       | AÇIK (kapalı) | İstisna Uyarı Durumu (Uyarı Durumu) |
| ÇIKLI | /WARN      | Dagitim gereki        | KAPALI (OFF)  | Normal durum                        |

(Not) /WARN sinyalinin dağıtılması gerekir. Pn50F = n. X (uyarı çıkışı (/WARN) sinyalinin dağıtımı) olarak ayarlanabilir ve terminallere dağıtılabilir.

### 6.1.5 Dönüş algılama çıkışı (/TGON) sinyali

Dönüş algılama çıkışı (/TGON) sinyali servo motorun çalıştığını gösteren bir sinyaldir. Pn502'ye göre servo motor (dönüş algılama değeri).

| Tip   | Sinyal<br>adı | Konektör pin numarası | Sinyal durumu | Anlamı                                                               |
|-------|---------------|-----------------------|---------------|----------------------------------------------------------------------|
| Çıktı | /TGON         | Dağıtım gerekli       | AÇIK (kapalı) | Servo motor Pn502 ayar noktasından daha yüksek bir hızda<br>dönüyor. |

Çıkış /TGON sinyalinin hızının algılama değerini ayarlayın.

|       | Rotasyon algılama | ı değeri    |               | Hız                       | Pozisyon | Tork |
|-------|-------------------|-------------|---------------|---------------------------|----------|------|
| Pn502 | Ayar aralığı      | Ayar Birimi | Fabrika ayarı | Devreye gireceği<br>zaman | Katego   | ri   |
|       | 0~10000           | 1 dakika-1  | 20            | hemen                     | Kurulu   | m    |

# 6.1.6 Hazır çıkış (/S-RDY) sinyali

Servo hazır çıkışı (/S-RDY) sinyali, servo sürücünün bir servo AÇIK (SV\_ON) komutu alabileceği bir durumda AÇIK konuma geçer.

S-RDY sinyali aşağıdaki koşullar altında çıkar (AÇIK konuma getirilir).

- Ana devre güç kaynağı AÇIK.
- Donanım dışı temel engelleme durumu.
- Alarm oluşmadı.
- Mutlak değer Kodlayıcıyı kullanıldığında, sensör AÇIK (SENS\_ON) komutu girilir.
- Manyetik Kutup Algılama Tamamlandı (Manyetik Kutup Sensörü Olmayan Servo Motor)
- •Mutlak değer Kodlayıcıyı kullanılırken, yukarıdaki duruma ek olarak, servo hazır sinyali yalnızca "sensör AÇIK (SENS\_ON) komutu girildiğinde mutlak değer Kodlayıcının konum verilerinin üst cihaza çıktısının alınmış olması" koşulu altında verilebilir.
- \* Bu durum, kontrol gücü açıldıktan sonra servo AÇIK (SV\_ON) komutu ilk kez girildiğinde hariç tutulur. Bu durumda, SV\_ON komutu girildiğinde, manyetik kutup algılama ilk SV\_ON komutu ile eşzamanlı olarak başlar ve manyetik kutup algılama tamamlandıktan sonra /S-RDY sinyali AÇIK olacaktır.

| Tip   | Sinyal<br>isim | Konektör pin numarası | Sinyal durumu | Anlamı                                              |
|-------|----------------|-----------------------|---------------|-----------------------------------------------------|
| Çıktı | /S-RDY         | Dağıtım gerekli       | AÇIK (kapalı) | Servo AÇIK (SV_ON) komutunun alınabileceği<br>durum |
|       |                |                       | KAPALI (OFF)  | Servo AÇIK (SV_ON) komutunun alınamadığı<br>durum.  |

(Not) /S-RDY sinyali dağıtılabilir. Pn50E = n. 
(servo hazır çıkış (/S-RDY) sinyalinin dağıtımı) olarak ayarlanabilir ve terminallere dağıtılabilir.

# 6.1.7 Sabit hızlı çıkış (/V-CMP) sinyali

Sabit hızlı güç çıkışı (/V-CMP) sinyali, servo motorun dönme hızı komut verilen hız ile çakıştığında çıkan bir sinyaldir. Üst cihaz ile kilitleme ve diğer durumlar için kullanılır. Bu çıkış sinyali sadece hız kontrolü için kullanılabilir.

/V-CMP sinyali aşağıda gösterilmiştir.

| Tip   | Sinyal adı | Konektör pin numarası | Sinyal durumu | Anlamı       |
|-------|------------|-----------------------|---------------|--------------|
|       |            | Doğutum gorokli       | AÇIK (kapalı) | Hız sabit    |
| Çıklı | /v-CIVIF   |                       | KAPALI (OFF)  | Hız tutarsız |

(Not) /V-CMP sinyalinin dağıtılması gerekir. Pn50E= n. □ (hız tutarlı çıkış (/V-CMP) sinyalinin dağıtımı) olarak ayarlanabilir ve terminallere dağıtılabilir.

V-CMP sinyalinin hız algılama aralığı Pn503 tarafından ayarlanır.

|       | Sabit hız sinyallerin algılama aralığı |                        |               | Hız                       |          |
|-------|----------------------------------------|------------------------|---------------|---------------------------|----------|
| Pn503 | Ayar aralığı                           | Ayar Birimi            | Fabrika ayarı | Devreye gireceği<br>zaman | Kategori |
|       | 0~100                                  | 1 dakika <sup>-1</sup> | 10            | hemen                     | Kurulum  |

Motor hızı ile komut verilen hız arasındaki fark ayarlanan değerden düşük olduğunda sinyal çıkışı olur.

Pn503=100, komut hızı 2000 dak-1 ve motor hızı 1900 ~ 2100 dak-1 olduğunda çıkış sinyali.

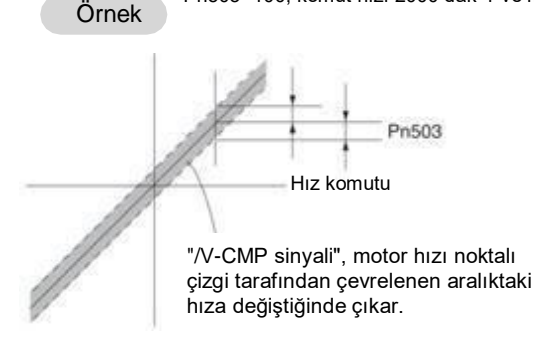

# 6.1.8 Konumlandırma İşlemini Tamamlama (/COIN) Sinyali

Konumlandırma işlemini tamamlamak için güç çıkışı (/COIN) sinyali konum kontrolü olduğunda, servo motor konumlandırma tamamlama sinyalini gösterir.

Üst cihazdan gelen komut konumu ile servo motorun mevcut konumu arasındaki fark (konum sapması: sapma sayacının değeri) konumlandırma tamamlama genliğinin (Pn522) ayarlanan değerinden daha az olduğunda, bir /COIN sinyali verilir.

Üst cihazın konumlandırmanın tamamlandığını onaylaması için.

| Tip   | Sinyal<br>isim | Konektör pin numarası | Sinyal durumu | Anlamı                     |
|-------|----------------|-----------------------|---------------|----------------------------|
| Cultu |                | Doğutum goroldi       | AÇIK (kapalı) | Konumlandırma tamamlandı   |
| Çıktı | /COIN          | COIN Dagitim gerekii  | KAPALI (OFF)  | Konumlandırma tamamlanmadı |

(Not) /COIN sinyalinin dağıtılması gerekir. Pn50E = n. X (konumlandırma tam çıkış (/coil) sinyalinin dağıtımı) olarak ayarlanabilir ve terminallere dağıtılabilir.

# Konumlandırma işlemini tamamlamak için genişliğin ayarlanması

Konumlandırma tamamlama genliği (Pn522), komut konumu ile geçerli konum arasındaki fark (konum sapması: sapma sayacının değeri) ayarlanan değerden küçük olduğunda bir sinyal verir.

|       | Konumlandırma tama | Pozisyon        |               |                           |          |
|-------|--------------------|-----------------|---------------|---------------------------|----------|
| Pn522 | Ayar aralığı       | Ayar Birimi     | Fabrika ayarı | Devreye gireceği<br>zaman | Kategori |
|       | 0~1073741824       | 1 Komuta birimi | 10            | Hemen                     | Kurulum  |

• Bu parametre ayarının nihai konumlandırma doğruluğu üzerinde hiçbir etkisi yoktur.

| K             | omut    |                         |
|---------------|---------|-------------------------|
| Hız           | (       | Motor hızı              |
| 2             | 1       |                         |
| Konum conmoci | _ Pn522 | Zaman                   |
| Konum sapmasi |         |                         |
|               | •       | Zaman                   |
| /COIN sinyali |         | (Açık (Kapalı) Geçerli) |
|               |         | Zaman                   |

(Not) Ayarlanan değer çok büyükse ve düşük hızda çalışma sırasındaki sapma küçükse, sabit bir /COIN sinyali çıkışı olabilir. Sinyal çıkışı yaparken, lütfen sinyal artık çıkmayana kadar ayarlanan değeri düşürün.

Konumlandırma Tamamlandı Çıkışı (/COIN) Sinyali için Çıkış Süresinin Ayarlanması Çıkış zamanını değiştirmek için /COIN sinyalinin çıkış koşuluna komut giriş koşulu eklenebilir.

Konumlandırma tamamlama genliğinin küçük olduğu ve konum sapmasının genellikle küçük olduğu bir durumda kullanıldığında, /COIN sinyalinin çıkış süresini değiştirmek için Pn207 = n.X (konumlandırma tamamlama çıkışı (/COIN) sinyal çıkış süresi) olarak ayarlanabilir.

| Р     | arametre                  | İsim                                                  | İçerik                                                                                                    | Devreye<br>gireceği<br>zaman | Kategori |
|-------|---------------------------|-------------------------------------------------------|----------------------------------------------------------------------------------------------------|------------------------------|----------|
|       | n.0<br>[Fabrika<br>ayarı] | Kanumlanduma                                          | Konum sapmasının mutlak değeri<br>konumlandırma tamamlama genliğinden<br>(Pn522) küçük olduğunda, /COIN sinyali verilir.                                                       |                              |          |
| Pn207 | n.1                       | tamamlama<br>çıkışı (/COIN)<br>Sinyal Çıkış<br>Süresi | Konum sapmasının mutlak değeri<br>konumlandırma tamamlama genliğinden<br>(Pn522) küçük olduğunda ve konum<br>komutunun filtrelenmiş komutu 0 olduğunda<br>/COIN sinyali çıkar. | Yeniden<br>başlatıldığında   | Kurulum  |
|       | n.2                       |                                                       | Konum sapmasının mutlak değeri<br>konumlandırma tamamlama genliğinden<br>(Pn522) küçük olduğunda ve konum<br>komutu girişi 0 olduğunda, /COIN sinyali<br>verilir.              |                              |          |

# 6.1.9 Yakın konum çıkışı (/NEAR) sinyali

Yakın konumlandırma çıkışı (/NEAR) sinyali, yakın konumlandırma tamamlama konumunu bildiren bir sinyaldir.

Konum kontrolünde, üst cihaz konumlandırma tamamlama sinyalini onaylamadan önce konumlandırma yaklaşma sinyalini alır, böylece konumlandırma tamamlandıktan sonra eylem sırası için hazırlanır. Bu şekilde, konumlandırma tamamlandığında eylem için gereken süre kısaltılabilir.

Bu sinyal genellikle konumlandırma tamamlama çıkışı (/COIN) sinyali ile çift olarak kullanılır.

| Tip   | Sinyal adı | Konektör pin numarası | Sinyal durumu | Anlamı                                                       |
|-------|------------|-----------------------|---------------|--------------------------------------------------------------|
|       |            |                       | AÇIK (kapalı) | Konumlandırma tamamlandığında çıkış<br>yaklaşma noktası      |
| Çıktı | /YAKIN     | Dağıtım gerekli       | KAPALI (OFF)  | Konumlandırma tamamlama yaklaşım noktası<br>ulaşılamamıştır. |

(Not) /NEAR sinyalinin dağıtılması gerekir. Pn510=n.X (konumlandırma tam çıkış (/NEAR) sinyalinin dağıtımı) olarak ayarlanabilir ve terminallere dağıtılabilir.

#### NEAR çıkış genliği ayarını konumlandırın.

Pn524'te (YAKIN Sinyali Genliği), konumlandırma yakınlığı çıkışı (/NEAR) sinyalinin (konumlandırma yakınlığı genliği) çıkışı için koşul ayarlanır. Komut konumu ile geçerli konum (konum sapması = sapma sayacı değeri) arasındaki fark Pn524'ün ayarlanan değerinden küçük olduğunda /NEAR sinyali verilir.

| Pn524 | NEAR sinyal genliği | Pozisyon        |               |                           |          |
|-------|---------------------|-----------------|---------------|---------------------------|----------|
| Pn524 | Ayar aralığı        | Ayar Birimi     | Fabrika ayarı | Devreye gireceği<br>zaman | Kategori |
|       | 0~1073741824        | 1 Komuta birimi | 1073741824    | hemen                     | Kurulum  |

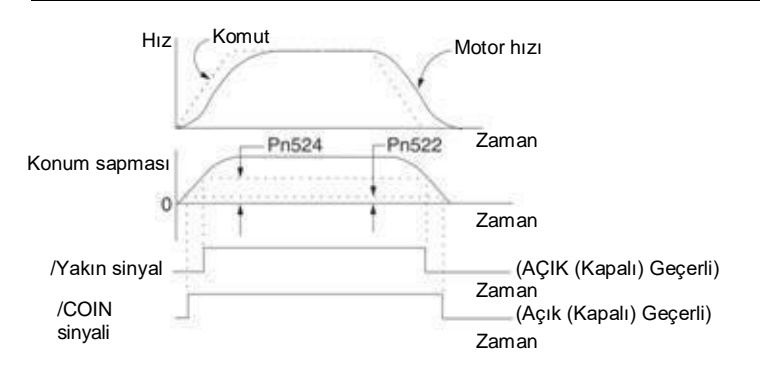

#### 6.1.10 Tork kontrolü sırasında hız sınırı fonksiyonu

Makineyi korumak için bir servo motorun hızını sınırlama işlevi.

Tork kontrolü sırasında, servo motor çıkış komut torku şeklinde kontrol edilecek, ancak motor hızı kontrol edilmeyecektir. Bu nedenle, mekanik yan torktan daha büyük bir komut torku girilirse, motor hızı büyük ölçüde artacaktır. Bu durumda, hız bu fonksiyon tarafından sınırlandırılmalıdır.

(Not) Motorun yük durumuna göre, motorun sınırlı hızı ile ayarlanan değer arasında belirli bir boşluk olacaktır.

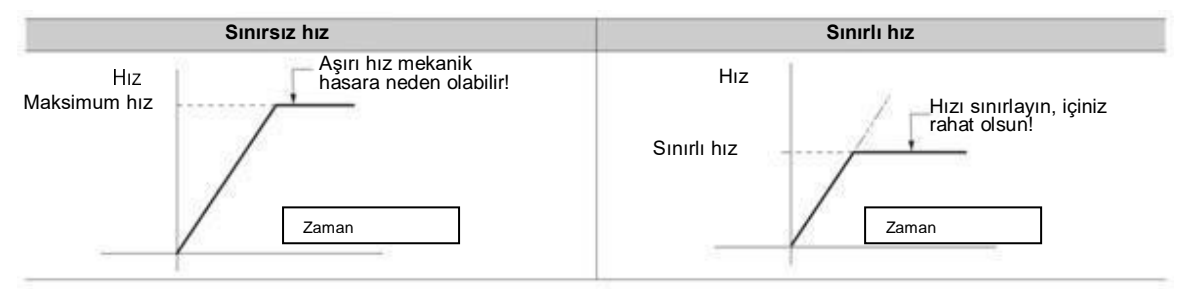

# Hız sınırı algılama çıkışı (/VLT) sinyali

Motor hızının sınırlandırıldıktan sonraki çıkış sinyali aşağıdaki gibidir.

| Tip   | Sinyal adı | Konektör pin numarası | Sinyal durumu Anlamı |                             |
|-------|------------|-----------------------|----------------------|-----------------------------|
| Culdu |            | Dožutum nonokli       | AÇIK (kapalı)        | Motor hızı sınırlandırıldı  |
| Çıktı | /VLI       | Dagitim gerekli       | KAPALI (OFF)         | Motor hızı sınırlı değildir |

(Not) /VLT sinyalinin dağıtılması gerekir. Pn50F=n olarak ayarlanabilir. 🗆 (hız sınırlama çıkışı (/VLT) sinyalinin dağıtımı) olarak ayarlanabilir ve terminallere dağıtılabilir.

# Hız Sınır Değerinin Seçimi

Hız sınır değeri Pn002 = n. X □tork sınırı seçeneği) üzerinden ayarlanır. Pn.002=n olarak ayarlandığında. 1 □harici hız sınırı fonksiyonu) olarak ayarlandığında, harici hız sınırı değeri ile dahili hız sınırı değerinden küçük olanı geçerlidir.

| Р     | arametre                   | Anlamı                                                                                 | Devreye<br>gireceği<br>zaman   | Kategori |
|-------|----------------------------|----------------------------------------------------------------------------------------|--------------------------------|----------|
|       | n. 0                       | Görev Parametreleri (Ayarlamayın)                                                      |                                |          |
| Pn002 | n.<br>1 [Fabrika<br>avarı] | Tork kontrolünün hız sınır değeri (VLIM komutu) hız sınır<br>değeri olarak kullanılır. | Yeniden<br>başlatıldı<br>ğında | Kurulum  |
|       |                            | (Harici Hız Sınırı İşlevi)                                                             | -                              |          |
|       |                            |                                                                                        |                                |          |

Dahili hız sınırı fonksiyonu

Motor hızının sınır değeri Pn407 (tork kontrolü sırasında hız sınırı) tarafından ayarlanır

Ayrıca, Pn408 = n X (hız sınırı seçimi) aracılığıyla, hız sınırı değeri için kullanılan üst hız sınırı değeri "motor maksimum hızı" ve "aşırı hız alarmı algılama hızı" arasından seçilebilir. Motorun maksimum hızına eşit bir hız ile sınırlandırıldığında, "Aşırı Hız Alarm Algılama Hızı "nı seçin.

| i     | Parametre       | Anlamı                                                                                                    | Devreye<br>gireceği | Kategori |
|-------|-----------------|----------------------------------------------------------------------------------------------------|---------------------|----------|
|       |                 |                                                                                                    | zaman               |          |
|       | n. 🛛            | Hız sınır değeri "motor maksimum hızını" kullanır, daha küçük                                                             |                     |          |
| Pn408 | [Fabrika ayarı] | Pn407 ayarlarının.                                                                                                    | Yeniden             | Kurulum  |
|       | n. 🗆            | Hız sınır değeri, Pn407 ayar değerlerinden küçük olanı<br>olan "aşırı hız alarmı tarafından tespit edilen hızı" kullanır. | başlatıldığında     | Kululum  |
|       |                 |                                                                                                    |                     |          |

(Not) Bir döner servo motor kullanıldığında, Pn407 (tork kontrolü sırasında hız sınırı) ayarlanır.

| Tork kontrolü sırasında hız sınırı         T           Ayar aralığı         Ayar Birimi         Fabrika ayarı         Devreye gireceği         Kategor           0~10000         1 dakika-1         10000         Hemen         Kurulur |              | Tork        |               |                           |        |     |  |
|----------------------------------------------------------------------------------------------------|--------------|-------------|---------------|---------------------------|--------|-----|--|
| Pn407                                                                                                    | Ayar aralığı | Ayar Birimi | Fabrika ayarı | Devreye gireceği<br>zaman | Katego | ori |  |
|                                                                                                    | 0~10000      | 1 dakika-1  | 10000         | Hemen                     | Kurulu | m   |  |

(Not) Ayarlanan değer kullanılan servo motorun maksimum hızını aşsa bile, gerçek hız kullanılan servo motorun maksimum hızı veya aşırı hız alarmı algılama hızı ile sınırlı olacaktır.

# ♦ Harici Hız Sınırı İşlevi

Pn002=n aracılığıyla harici hız sınırı işlevi seçildiğinde. X ile seçildiğinde, motor hızı hız sınır değeri (VLIM) ile sınırlanır.

# 6.2 Anlık Güç Kesintileri için Çalışma

Ayarlanarak, servo sürücü ana devresinin güç kaynağı anlık olarak KAPALI konuma getirilse bile, Pn509 (anlık güç kesintisi tutma süresi) tarafından ayarlanan süreye göre motora güç verilmeye (servo açık) devam edilebilir.

|       | Geçici kesinti bekletr | ne süresi   |               | Hız                    |     | Pozisyon | Tork    |
|-------|------------------------|-------------|---------------|------------------------|-----|----------|---------|
| Pn509 |                        |             |               |                        |     |          |         |
|       | Ayar aralığı           | Ayar Birimi | Fabrika ayarı | Devreye girec<br>zaman | eği |          | gori    |
|       | 20~50000               | 1 ms        | 20            | Hemen                  |     | -        | Kurulum |
|       |                        |             |               |                        |     |          |         |

Anlık güç kesintisi süresi Pn509'un ayarlanan değerinden küçük olduğunda, motora güç verilmeye devam edilecek ve ayarlanan değerden büyük olduğunda, motora artık güç verilmeyecektir. Ana devre güç kaynağı geri geldiğinde, motora tekrar güç verilecektir.

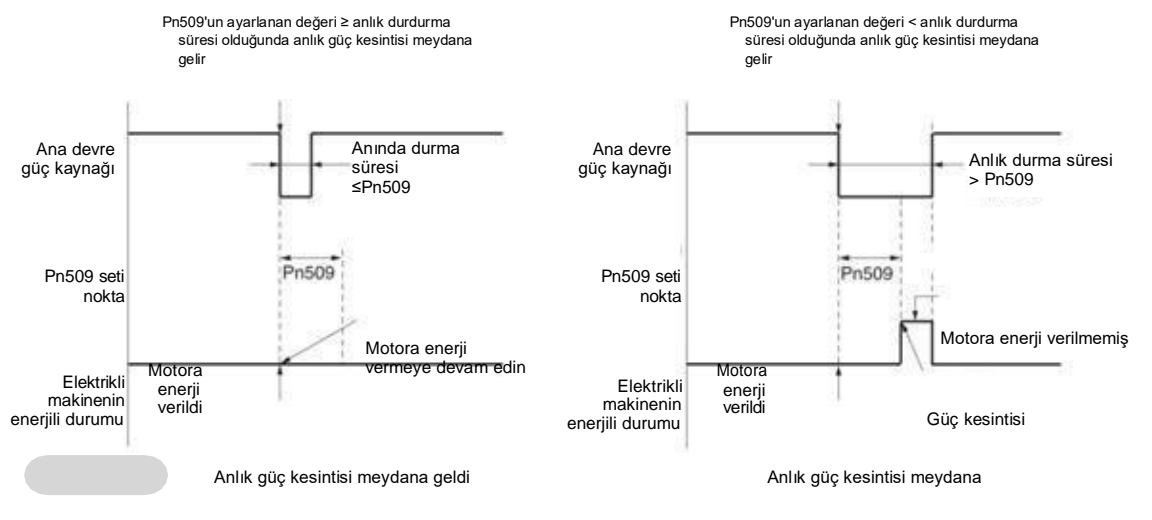

Ek Bilgiler

- Anlık güç kesintisi süresi Pn509'un ayarlanan değerinden büyük olduğunda, servo hazır çıkışı (/S-RDY) sinyali KAPALI olur ve servo KAPALI olur.
  - 2. Kontrol güç kaynağı ve ana devre güç kaynağı, kapanmayan ekipman kullanıldığında 5000 ms'den fazla elektrik kesintileriyle başa çıkabilir.
- 3. Servo sürücü kontrol güç kaynağının tutma süresi yaklaşık 100 ms'dir. Kontrol güç kaynağı, anlık bir güç kesintisi sırasında kontrol edilemez. Normal güç kaynağı KAPALI işlemi ile aynı işlem gerçekleştirildiğinde, Pn509 ayarı geçersiz olacaktır.

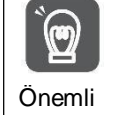

Ana döngü güç kaynağının tutma süresi servo sürücünün çıkışına bağlı olarak değişir. Servo motorun yükü büyük olduğunda ve anlık güç kesintisi sırasında "A.410 (düşük voltaj alarmı)" oluştuğunda bu ayar geçersizdir.

#### 6.3 SEMI F47 Spesifikasyon Destek Fonksiyonu

SEMI F47 destek işlevi, servo sürücü içindeki ana devrenin DC voltajı, anlık güç kesintisi veya ana devrenin algılama geçici düşük güç kaynağı voltajı nedeniyle belirtilen değerin altına düştüğünde A.971 (düşük voltaj) uyarısını ve çıkış akımını sınırlama işlevini ifade eder. Bu işlev, yarı iletken üretim cihazlarının gerektirdiği SEMI F47 spesifikasyonlarını destekler.

Bu fonksiyon, anlık güç kesintisi tutma süresi (Pn509) ayar fonksiyonu ile birlikte kullanılır ve güç kaynağı voltajı düştüğünde bile çalışmaya devam edebilir, böylece alarm nedeniyle kapanmaya neden olmaz ve kurtarma işlemi gerekmez.

#### Yürütme sırası

Bu fonksiyon bir üst cihaz veya bir servo sürücü ünitesi tarafından verilen bir komutla yürütülebilir. Üst cihaz veya servo sürücü ünitesi tarafından yürütülüp yürütülmeyeceği Pn008=n ile seçilir. 
(voltaj altında fonksiyon seçimi).

#### Üst cihaz tarafından yürütüldüğünde (Pn008=n. 1)

Üst cihaz bir düşük voltaj (A.971) uyarısı aldıktan sonra torku sınırlar. Düşük voltaj uyarısı serbest bırakma sinyalini aldıktan sonra tork sınırı serbest bırakılır.

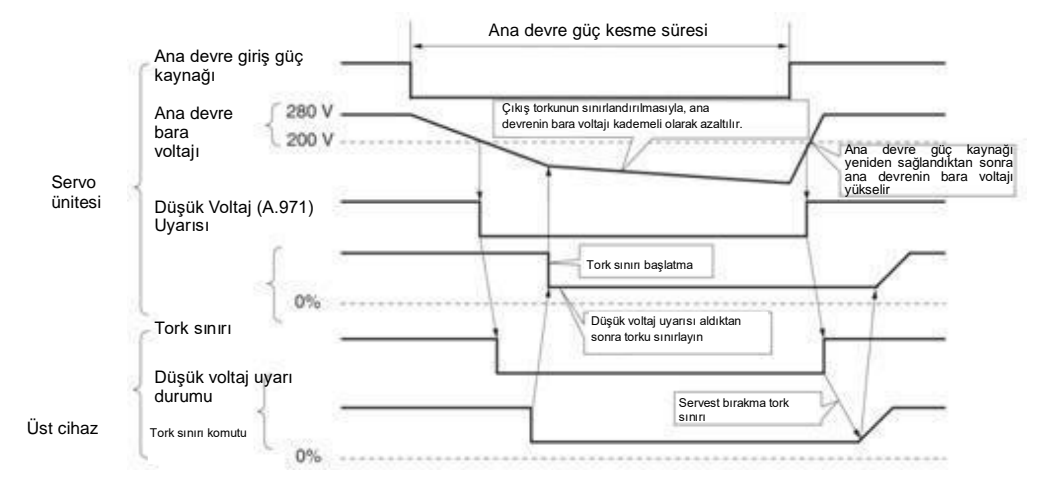

Tork sınırlaması servo sürücü ünitesi tarafından gerçekleştirildiğinde (Pn008=n. 2)

Düşük voltaj uyarısına göre servo sürücü içinde bir tork sınırı uygulanır. Düşük voltaj uyarı serbest bırakma sinyalini aldıktan sonra, tork sınır değeri ayarlanan zamana göre servo sürücü içinde kontrol edilir.

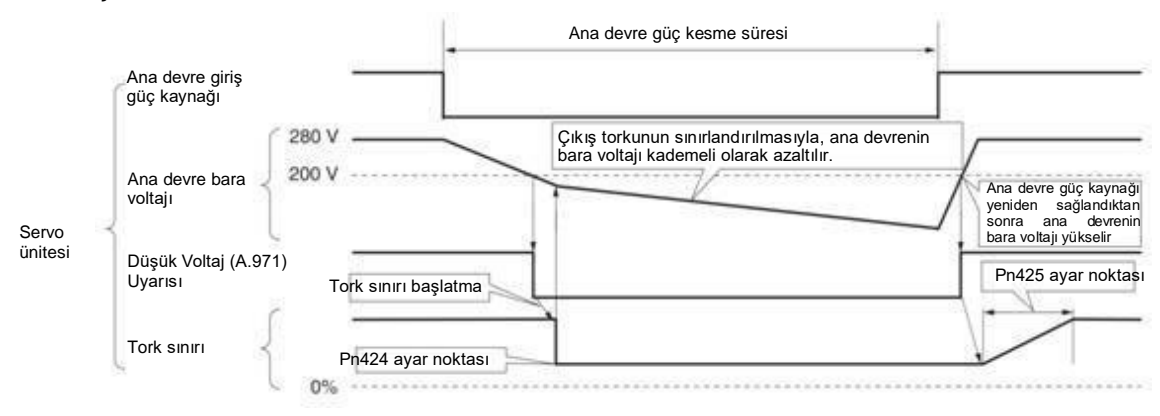

#### Düşük Voltaj (A.971) Uyarısının Ayarlanması

A.971 (düşük voltaj) uyarısının tespit edilip edilmediğini ayarlayın.

| Parametre |                        | Anlamı                                                                                                    | Devreye<br>gireceği<br>zaman | Kategori |
|-----------|------------------------|----------------------------------------------------------------------------------------------------|------------------------------|----------|
|           | n. 0[Fabrika<br>ayarı] | Düşük voltaj uyarısı algılanmıyor.                                                                                                    |                              |          |
|           | n. 🗆 1                 | Düşük voltaj uyarısı algılanır ve tork sınırı<br>üst cihaz tarafından yürütülür.                                                                                                    | Yeniden                      |          |
| Pn008     | n. 🗆 2                 | Düşük voltaj uyarısı tespit edilir ve tork sınırlaması Pn424 (ana<br>devre voltajı düşürüldüğünde tork sınırlaması) ve Pn425 (ana<br>devre voltajı düşürüldüğünde tork sınırlaması serbest bırakma<br>süresine göre tork sınırlaması gerçekleştirilir) tarafındar<br>gerçekleştirilir.<br>(servo sürücü ünitesi tarafından yürütülür) | başlatıldığında              | Kurulum  |

#### ♦ İlgili parametreler

#### SEMI F47 spesifikasyon destek fonksiyonları ile ilgili parametreler aşağıdaki gibidir.

|       | Ana döngü voltajı dü   | ştüğünde tork sınırlamı | ası                   |                 | Hız      | Pozisyon Tork |          | Tork    |  |
|-------|------------------------|-------------------------|-----------------------|-----------------|----------|---------------|----------|---------|--|
| Pn424 | Ayar aralığı           | Ayar Birimi             | Fabrika ayarı         | Devrey<br>zaman | e girece | ği            | Kateg    | ori     |  |
|       | 10~100                 | 1% *                    | 50                    | hem             | hemen    |               | Kurulum  |         |  |
| -     | Ana döngü voltajı dü   | ştüğünde tork sınırı se | rbest bırakma süresi. |                 | Hız      |               | Pozisyon | Tork    |  |
| Pn425 | Ayar aralığı           | Ayar Birimi             | Fabrika ayarı         | Devrey<br>zaman | e girece | ği            | Kategori |         |  |
|       | 10~1000                | 1 ms                    | 100                   | hem             | nen      |               | Kı       | urulum  |  |
|       | Geçici kesinti bekletr | ne süresi               |                       |                 | Hız      |               | Pozisyon | Tork    |  |
| Pn509 | Ayar aralığı           | Ayar Birimi             | Fabrika ayarı         | Devrey<br>zaman | e girece | ği            | Kateg    | ori     |  |
|       | 20~50000               | 1 ms                    | 20                    | Hem             | en       | en            |          | Kurulum |  |

\* Motorun nominal torkuna göre yüzde.

(Not) SEMI F47 spesifikasyonlarını karşılayan fonksiyonları kullanırken, lütfen 1000 ms'ye ayarlayın

| <u>ُ</u> ۳ | <ul> <li>Bu fonksiyon, SEMI F47 spesifikasyonunda belirtilen kapsam dahilindeki voltaj ve zamanın anlık güç kesintisi için<br/>geçerlidir. Bu kapsamın dışındaki voltaj ve zamanın anlık güç arızası için,<br/>yedek UPS gereklidir.</li> </ul>                                             |
|------------|----------------------------------------------------------------------------------------------------|
| Onemli     | Ana devrenin güç kaynağı geri yüklendiğinde, çıkış torkunun komut verilen hızlanma torkundan daha büyük olmasını                                                                                                    |
|            | önlemek için lütfen üst cihaz veya servo sürücü tarafından ayarlanan tork sınırını kullanın.                                                                                                    |
|            | • Dikey şaftlar için kullanıldığında, torku tutma torkunun altında sınırlamayın.                                                                                                    |
|            | <ul> <li>Bu fonksiyon, güç kesintisi durumunda servo sürücü kapasitesi dahilindeki torku sınırlamak içindir ve tüm yük koşulları<br/>veya çalışma koşulları için geçerli değildir. Lütfen eylemi gerçek cihaz üzerinden onaylarken parametreleri<br/>ayarladığınızdan emin olun.</li> </ul> |
|            | <ul> <li>Anlık güç kesintisinin tutma süresini ayarladıktan sonra, güç kesilmesinden motorun güç kesilmesine kadar geçen süre<br/>uzayacaktır. Motor hemen kapatıldığında, lütfen servo KAPALI (SV_OFF) düğmesini kullanın.</li> </ul>                                                      |

#### 6.4 Motorun Maksimum Hızının Ayarlanması

Servo motorun maksimum hızı aşağıdaki parametreler tarafından ayarlanır.

| Pn316 | Maksimum motor hızı |             |               |                      |              | Pozisyon | Tork   |
|-------|---------------------|-------------|---------------|----------------------|--------------|----------|--------|
|       | Ayar aralığı        | Ayar Birimi | Fabrika ayarı | Devreye<br>zaman     | e gireceği   | Katego   | ori    |
|       | 0~65535             | 1 dakika-1  | 10000         | yenider<br>başlatılı | n<br>dığında | Κι       | urulum |

Servo motorun maksimum hızını azaltarak, servo sürücü aşağıdaki işlemleri gerçekleştirebilir.

• Motor hızı ayarlanan değeri aştığında A.510 (aşırı hız alarmı) oluşur.

Aşağıdaki durumlarda parametre ayarlarını değiştirirken geçerlidir.

- Makineyi korumak için, ayarlanan hız aşıldığında bir alarm aracılığıyla makinenin çalışmasını durdurmak gerekir.
- Motorun yükü izin verilen atalet momentinin üzerinde sürmesi için hızın sınırlandırılması gerektiğinde

#### 6.5 Kodlayıcı frekans bölme darbe çıkışı

Kodlayıcı frekans bölme darbe çıkışı, servo sürücü Kodlayıcı tarafından gönderilen sinyali dahili olarak işledikten sonra 90 derecelik bir faz farkıyla 2 fazlı darbeler (faz A ve faz B) şeklinde dışarıya verilen bir sinyaldır. Üst cihazda konum geri beslemesi olarak kullanılır. Sinyalin şekli ve çıkış fazı aşağıdaki gibidir.

# 6.5.1 Kodlayıcı frekans bölme sinyali ile sinyal çıkışı

| Tip   | Sinyal<br>adı | Konektö<br>pin<br>numaras | lsim                    |         | Açıklama<br>lar                                                                                     |
|-------|---------------|---------------------------|-------------------------|---------|----------------------------------------------------------------------------------------------------|
|       | PAO+          | CN1-19                    | Kodlayıcı               | frekans | Kodlayıcı frekans bölmeli darbe çıktığında,                                                         |
|       | PAO-          | CN1-20                    | bölme sinyali<br>A fazı | çıktı   | Kodlayıcı frekans bölmeli darbe numarası (Pn212) tarafından ayarlanan darbe sayısı, motorun bir kez |
|       | PBO+          | CN1-21                    | Kodlayıcı               | frekans | döndüğü darbe sayısıdır. A fazı ve B fazı                                                           |
| Çıktı | PBO-          | CN1-22                    | bölme sinyali<br>B fazı | çıktı   | arasındaki faz farkı 90 derecedir.                                                                  |
|       | PCO+          | CN1-23                    |                         |         |                                                                                                    |

| F | PCO- | CN1-24 | Kodlayıcı<br>bölme sinyali<br>C fazı | frekans<br>çıktı | Motor bir darbe çıkışı için bir kez döner. |
|---|------|--------|--------------------------------------|------------------|--------------------------------------------|
|---|------|--------|--------------------------------------|------------------|--------------------------------------------|

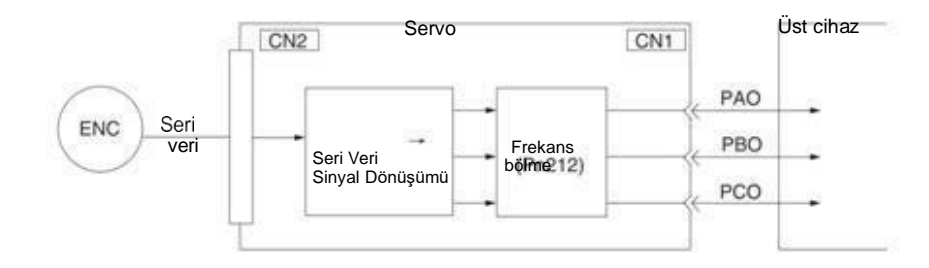

#### Çıkış fazı morfolojisi

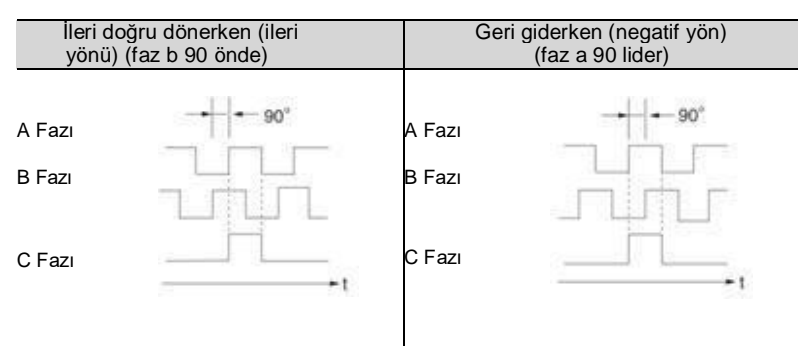

(Not) Kodlayıcı 1 bobini içindeki orijinin darbe genliği, Kodlayıcı bölünmüş darbelerinin sayısına (Pn212) ve Kodlayıcı çıkış çözünürlüğüne (Pn281) bağlı olarak değişir. A fazı ile aynı genlik.

Ters (negatif yön) modunda (Pn000 = n. 1), çıkış faz şekli yukarıdaki şekil ile aynıdır.

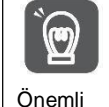

Servo tahrikli C-fazı darbe çıkışı aracılığıyla mekanik orijin sıfırlama işlemi gerçekleştirirken, lütfen çalıştırmadan önce servo motorun 2 turdan fazla çalışmasını sağlayın. Bu işlem gerçekleştirilemiyorsa, lütfen servo motorun hızını 600 min-1'in altına ayarlayın ve ardından orijin sıfırlama işlemini gerçekleştirin. Hız 600 min-1'in üzerinde olduğunda, C-faz darbesi doğru şekilde çıkmayabilir.

# 6.5.2 Kodlayıcı frekans bölme sinyal çıkışının ayarlanması

Aşağıda Kodlayıcı frekans bölme darbe çıkışının ayar yöntemi

açıklanmaktadır. Kodlayıcı frekans bölme darbe sayısı (Pn212) Ayarları

| <b>Dn212</b> | Kodlayıcı frekans böl | Kodlayıcı frekans bölme sinyal sayısı                   |      |                      |         |    |       |  |
|--------------|-----------------------|---------------------------------------------------------|------|----------------------|---------|----|-------|--|
| FIIZIZ       | Ayar aralığı          | Ayar aralığı Ayar Birimi Fabrika ayarı Devreye<br>zaman |      |                      |         |    | ori   |  |
|              | 16~1073741824         | 1 adım /Rev                                             | 2500 | yeniden<br>başlatıld | lığında | Ku | rulum |  |

Kodlayıcı tarafından gönderilen devir başına darbe sayısı servo sürücüde işlenir ve ardından Pn212'nin ayarlanan değerine göre frekans bölünmesinden sonra çıkar.

Lütfen Kodlayıcı frekans bölme darbelerinin çıkış sayısını mekanik ve üst cihazların sistem özelliklerine göre ayarlayın.

Kodlayıcının frekans bölme darbe sayısının ayarı Kodlayıcı çözünürlüğü ile sınırlı olacaktır.

(Not) 1. Kodlayıcı frekans bölme darbe sayısının (Pn212) ayar aralığı kullanılan servo motorun Kodlayıcı çözünürlüğüne bağlı olarak değişir. Yukarıdaki tablodaki ayar koşulları karşılanamazsa, A.041 (anormal frekans bölme sinyali çıkış ayarı) meydana gelecektir.

Doğru ayar örneği: Pn212 2500 olduğunda [P/Rev]

- Yanlış ayar örneği: Pn212 = 2501 olduğunda [P/Rev] → ayar ölçeği yukarıdaki tablodan farklıdır, bu nedenle çıkış A.041
- Darbe frekansının üst sınırı yaklaşık 1,6 Mpps'dir. Kodlayıcı frekans bölme darbe sayısının ayarlanan değeri çok yüksekse, servo motorun hızı sınırlanacaktır. Yukarıdaki tabloda motor hızının üst sınırı aşılırsa, A.511 (frekans bölme darbe çıkışı aşırı hızı) meydana gelecektir.

Çıkış Örneği: Pn212 = 16 (tur başına 16 darbe) olduğunda, Kodlayıcı frekans bölmeli darbe çıkış fazı A (PAO) sinyali ve Kodlayıcı frekans bölmeli darbe çıkış fazı B (PBO) sinyalinin çıkış örnekleri aşağıdaki gibidir.

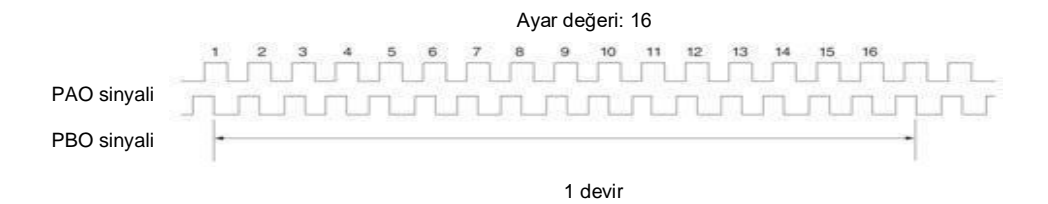

#### 6.6 Yumuşak limit fonksiyonu

Yumuşak limit, aşırı hareket sinyali (P-OT, N-OT) kullanılmadığında makinenin hareketli kısmı yumuşak sınırı aştığında zorla durdurma işlevini ifade eder.

Yumuşak zaman sınırı kullanılırken aşağıdaki ayarlar gereklidir.

- Yumuşak limit fonksiyonunu aktif olarak ayarlayın
- •Yumuşak sınırı ayarlayın

#### 6.6.1 Yumuşak limit fonksiyonunun geçerli/geçersiz seçimi

Geçerli/geçersiz soft limit fonksiyonu Pn801 = n. X (soft limit fonksiyonu) tarafından ayarlanır. Yumuşak limit fonksiyonu aşağıdaki durumlarda etkilidir (mekanik koordinat sisteminin orijin durumunun belirlenmesi). Diğer durumlarda, yumuşak limit aralığı aşılsa bile yumuşak limit fonksiyonu çalışmaz.

- ZRET komutunu tamamladıktan sonra
- POS\_SET komutu ile REFE = 1 komutunu çalıştırdıktan sonra
- Mutlak değer kodlayıcısını kullanırken, sensör AÇIK (SENS\_ON) komutunu tamamladıktan sonra

| F     | Parametre                  | Anlamı                                                                               | Devreye<br>gireceği<br>zaman | Kategori |
|-------|----------------------------|--------------------------------------------------------------------------------------|------------------------------|----------|
|       | n. ???0                    | Her iki yumuşak sınırı de geçerli olacak şekilde ayarlayın                           |                              |          |
|       | n. ???1                    | İleri dönüş tarafı (ileri yön) yazılım sınırını geçersiz olacak<br>şekilde ayarlayın | Homon                        |          |
| Pn801 | n. ???2                    | Ters (negatif yön) taraftaki yumuşak limit geçersiz kılınır.                         | пешен                        | Kurulum  |
|       | n. ፻፻፻3<br>[Fabrika ayarı] | Her iki yumuşak sınırı de geçersiz olarak ayarlayın                                  |                              |          |

#### 6.6.2 Yumuşak limit değerinin ayarlanması

İleri ve geri taraflardaki yumuşak limitleri ayarlayın.

Alanın yöne göre ayarlanması gerekir, bu nedenle "ters taraf yumuşak sınır değeri < ileri taraf yumuşak sınır değeri" olarak ayarladığınızdan emin olun.

|       | Ön taraf yumuşak lin       | Pozisyon       |               |                           |                     |     |
|-------|----------------------------|----------------|---------------|---------------------------|---------------------|-----|
| Pn804 | Ayar aralığı               | Ayar Birimi    | Fabrika ayarı | Devreye<br>gireceği zaman | Katego              | ori |
|       | -1073741823~<br>1073741823 | 1 Komut birimi | 1073741823    | Hemen                     | Kurulu              | m   |
|       | Arka taraf yumuşak l       | imit           |               |                           | Pozisyon            |     |
| Pn806 | Ayar aralığı               | Ayar Birimi    | Fabrika ayarı | Devreye<br>gireceği zaman | Kategori<br>Kurulum |     |
|       | -1073741823~<br>1073741824 | 1 Komut birimi | -1073741823   | hemen                     |                     |     |

# 6.6.3 Komutlara göre yumuşak limit kontrolü gerçekleştirin

POSING veya INTERPOLATE gibi komutlar hedef konuma gönderildiğinde yumuşak limit kontrolünün gerçekleştirilip gerçekleştirilmeyeceğini ayarlayın. Hedef konum yumuşak sınırı aşarsa, yavaşlama durdurma yumuşak sınırın ayarlandığı konumda yürütülür.

| F     | Parametre               | Anlamı                           | Devreye<br>gireceği<br>zaman | Kategori |
|-------|-------------------------|----------------------------------|------------------------------|----------|
| Pn801 | n. 0<br>[Fabrika ayarı] | Komut yumuşak limit kontrolü yok | Hemen                        | Kurulum  |
|       | n. 1                    | Komut yumuşak limit kontrolü var |                              |          |

# 6.7 Tork sınırı seçimi

Tork sınırlaması, servo motorun çıkış torkunu sınırlama işlevidir.

Dört çeşit tork sınırlama modu vardır ve her bir sınırlama modunun özeti aşağıdaki gibidir.

| Kısıtlama şekli                  | Özet                                               | Kontrol modu      | Açıklamalar |
|----------------------------------|----------------------------------------------------|-------------------|-------------|
| Dahili tork sınırı               | Tork normalde parametrelerle sınırlıdır.           | Hız kontrolü      |             |
| Harici tork sınırı               | Tork, bir üst cihazdan gelen bir giriş sinyali ile | Pozisyon kontrolü |             |
|                                  | sınırlandırılır.                                   | Tork kontrolü     |             |
| Komut Tabanlı TLIM Verileri için | Komut verilen TLIM verileri aracılığıyla tork      |                   |             |
| Tork Sınırları *                 | sınırlaması isteğe bağlı olarak gerçekleştirilir.  | Hız kontrolü      |             |
| P_CL, N_CL tabanlı tork          | Tork, sorve komut eikis sinvalinin                 | Pozisvon kontrolü |             |
| sınırı servo komut çıkış         | (SVCMD IO) P CL N CL ile suprlidir                 |                   |             |
| sinyalinde (SVCMD_IO) *          |                                                    |                   |             |

### 6.7.1 Dahili tork sınırı

Dahili tork sınırı, maksimum çıkış torkunu sabit bir zamanda ileri tork sınırı (Pn402) ve geri tork sınırı (Pn403) tarafından ayarlanan tork sınırı değerleriyle sınırlar.

|                                             | İleri dönüş tork sınırı |               |                 |                           | Hız    | Pozisyon  | Tork |
|---------------------------------------------|-------------------------|---------------|-----------------|---------------------------|--------|-----------|------|
| Pn402                                       | Ayar aralığı            | Ayar Birimi   | Fabrika ayarı   | Devreye gireceği<br>zaman |        | Katego    | ri   |
|                                             | 0~800                   | 1% *          | 800             | heme                      | ən     | Kurulu    | n    |
|                                             | Ters tork sınırı        |               |                 |                           | Hız    | Pozisyon  | Tork |
| Pn403 Ayar aralığı Ayar Birimi Fabrika ayar |                         | Fabrika ayarı | Devreye gireceg |                           | Katego | ri        |      |
|                                             | 0~800                   | 1% *          | 800             | heme                      | en     | n Kurulum |      |

\* Motorun nominal torkuna göre yüzde.

(Not) Pn402 ve Pn403'ün ayar değerleri çok küçükse, servo motorun hızlanması ve yavaşlaması sırasında yetersiz tork oluşabilir.

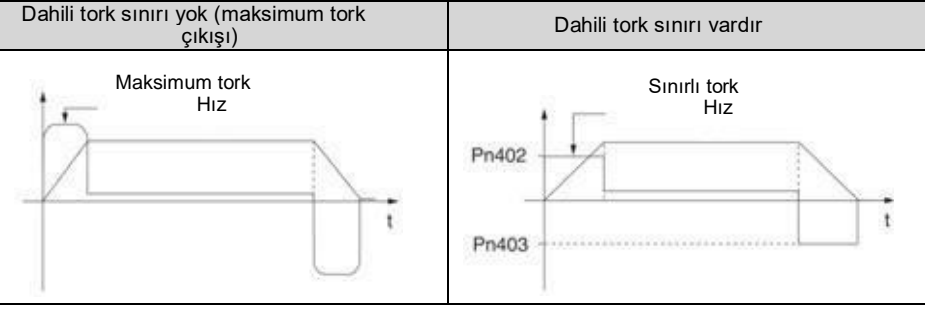

# 6.7.2 Dış tork sınırı

Makine belirli çalışma koşulları altında tork sınırlamasına ihtiyaç duyduğunda, üst cihaz tork sınırlamasını uygulamak için bir AÇIK veya KAPALI sinyali gönderir.

İtme ve durdurma eylemi için veya robotun iş parçasını sabit bir şekilde tutmak için kullanılabilir.

#### Harici tork sınırlaması için komut sinyali

Harici tork sınırlaması için komut sinyalleri bir ileri dönüş tarafı harici tork sınırlama girişi (/P-CL) sinyali ve bir geri dönüş tarafı harici tork sınırlama girişi (/P-CL) sinyali içerir. İleri dönüş tarafı tork sınırlaması için komut sinyali /P-CL sinyalidir ve geri dönüş tarafı tork sınırlaması için komut sinyali /P-CL sinyalidir.

| Tip   | Sinyal | Konektör pin       | Sinyal          | Anlamı                                                                                                    |
|-------|--------|--------------------|-----------------|----------------------------------------------------------------------------------------------------|
|       | adi    | numarası           | duru            |                                                                                                    |
|       |        |                    | mu              |                                                                                                    |
| Giriş | /P-CL  | Dağıtım<br>gerekli | AÇIK (kapalı)   | İleri dönüş tarafındaki harici tork AÇIK ile sınırlıdır.<br>Sınır değer: Pn402 ve Pn404'ün ayarlanan değerlerinden küçük<br>olanı |
|       |        | 90.0.m             | KAPALI<br>(OFF) | İleri dönüş tarafındaki harici tork KAPALI ile sınırlıdır. Sınır değer:<br>Pn402                                                  |
| Giriş | /N-CL  | Dağıtım<br>gerekli | AÇIK (kapalı)   | Ters taraftaki harici tork AÇIK ile sınırlıdır.<br>Sınır değer: Pn403 ve Pn404'ün ayarlanan değerlerinden küçük<br>olanı          |
|       |        | <b>3 1 1</b>       | KAPALI<br>(OFF) | Ters çevirme tarafındaki harici tork KAPALI ile sınırlıdır.<br>Sınır değer: Pn403                                                 |

(Not) /P- CL sinyali, /N- CL sinyalinin dağıtılması gerekir. Terminallere atamak için aşağıdaki parametreler kullanılabilir.

• Pn50B = n. 🗆 (ileri dönüş tarafında harici tork limit girişi (/P-CL) sinyalinin dağılımı)

• Pn50B = n. □ (ters taraf harici tork limit girişi (/N-CL) sinyalinin dağılımı)

Tork sınırının ayarlanması

Ayarlanan tork sınır değeri ile ilgili parametreler aşağıdaki gibidir.

Pn402 (ileri dönüş tork sınırı), Pn403 (geri dönüş tork sınırı), Pn404 (ileri dönüş tarafı dış tork sınırı) ve Pn405 (geri dönüş tarafı dış tork sınırı) ayar değerleri çok küçükse, servo motorun hızlanması ve yavaşlaması sırasında yetersiz tork oluşabilir.

|       | İleri dönüş tork sınırı |             |               |                    | Hız      | Pozisyon | Tork |
|-------|-------------------------|-------------|---------------|--------------------|----------|----------|------|
| Pn402 | Ayar aralığı            | Ayar Birimi | Fabrika ayarı | Devreye g<br>zaman | gireceği | Katego   | ri   |
|       | 0~800                   | 1% *        | 800           | Hemer              | ١        | Kurulu   | m    |
| Pn403 | Ters tork sınırı        |             |               |                    | Hız      | Pozisyon | Tork |
|       | Ayar aralığı            | Ayar Birimi | Fabrika ayarı | Devreye g<br>zaman | gireceği | Katego   | ri   |
|       | 0~800                   | 1% *        | 800           | heme               | n        | Kurulu   | m    |
|       | İleri dönüş tork sınırı | •           |               |                    | Hız      | Pozisyon | Tork |
| Pn404 | Ayar aralığı            | Ayar Birimi | Fabrika ayarı | Devreye g<br>zaman | gireceği | Katego   | ri   |
|       | 0~800                   | 1% *        | 100           | heme               | n        | Kurulu   | m    |
| Pn405 | Ters tork sınırı        |             |               |                    | Hız      | Pozisyon | Tork |
|       | Ayar aralığı            | Ayar Birimi | Fabrika ayarı | Devreye g<br>zaman | gireceği | Katego   | ri   |
|       | 0~800                   | 1% *        | 100           | Hemer              | ſ        | Kurulu   | m    |

#### \* Motorun nominal torkuna göre yüzde.

#### Harici tork sınırınde çıkış torku değişimi Dahili tork sınırı %800'e ayarlandığında çıkış torkunu gösterir. Motorun dönüş yönü örnek olarak Pn000 = n. 0 (ileri dönüş olarak CCW yönü ile) olarak ayarlanır.

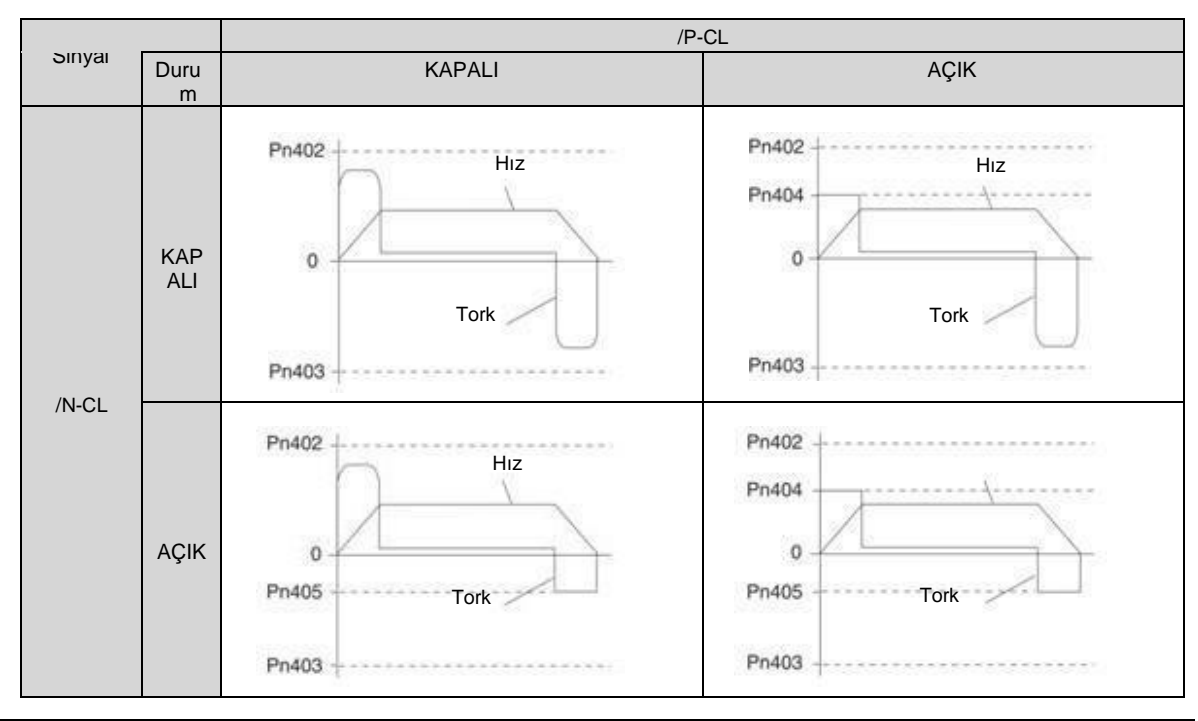

# 6.7.3 Tork sınırı algılama çıkışı (/CLT) sinyali

Motor çıkış torku limit durumunu gösteren /CLT sinyali aşağıdaki gibidir.

| Tip                                                                                                    | Sinyal<br>isim | Konektör pin numarası | Sinyal durumu | Anlamı                             |
|----------------------------------------------------------------------------------------------------|----------------|-----------------------|---------------|------------------------------------|
| Cinia                                                                                                    |                | T Dağıtım gerekli     | AÇIK (kapalı) | Motor çıkış torku sınırlıdır.      |
| Ginş                                                                                                    | /CLI           |                       | KAPALI (OFF)  | Motor çıkış torku sınırlı değildir |
| (Not) /CLT sinvalinin doğutulması garakir. DnEQE = n. X (tark limit aykısı (/CLT) sinvalinin doğutumı) alarak ayarlanabilir ve tarminallar |                |                       |               |                                    |

(Not) /CLT sinyalinin dağıtılması gerekir. Pn50F = n. X (tork limit çıkışı (/CLT) sinyalinin dağıtımı) olarak ayarlanabilir ve terminallere dağıtılabilir.

#### 6.8 Mutlak konum

Mutlak değer kodlayıcı, güç kaynağı KAPALI konuma getirildikten sonra da durma konumunun geçerli konumunu hatırlayacaktır.

Mutlak değer Kodlayıcıyı kullanan bir sistemde, mevcut konum bir üst kontrolör tarafından kavranabilir. Bu nedenle, sisteme güç verildiğinde, başlangıç sıfırlama işlemini gerçekleştirmeye gerek yoktur.

Servo motorlar için üç kodlayıcı vardır. Her Kodlayıcı Pn002 = n. X ayarlanarak belirtilebilir.

Artımlı Kodlayıcı Kullanırken Parametre Ayarı

| Parametre |                         | Anlamı                                                                  | Devreye<br>gireceği<br>zaman | Kategori |
|-----------|-------------------------|-------------------------------------------------------------------------|------------------------------|----------|
|           | n. 0<br>[Fabrika ayarı] | Artımlı Kodlayıcı olarak kullanılır.<br>Akü gerektirmez.                | Yeniden                      | Kurulum  |
| Pn002     | n. 1                    | Akü gerekmez                                                            | başlatıldığında              |          |
|           | n. 2                    | 1 bobinli mutlak değer Kodlayıcı olarak kullanılır. Akü<br>gerektirmez. |                              |          |

#### •1 turlu mutlak değer kodlayıcı kullanıldığında parametre ayarı

| Parametre                                        |                         | Anlamı                                                                    | Devreye<br>gireceği zaman | Kategori |
|--------------------------------------------------|-------------------------|---------------------------------------------------------------------------|---------------------------|----------|
| <b>D</b> 000                                     | n. 0 [Fabrika<br>ayarı] | 1 bobinli mutlak değer Kodlayıcıyı olarak<br>kullanılır. Akü gerektirmez. | Yeniden                   |          |
| Pn002 Artımlı Kodlayıcı ola<br>n. 1 Akü gerekmez |                         | Artımlı Kodlayıcı olarak kullanılır.<br>Akü gerekmez                      | başıatıldığında           | Kurulum  |
|                                                  | n. 2                    | 1 bobinli mutlak değer Kodlayıcıyı olarak kullanılır. Akü<br>gerekmez.    |                           |          |

· Çoklu bobin mutlak değer kodlayıcı kullanırken parametre ayarı

| F     | Parametre               | Anlamı                                                                                      | Devreye<br>gireceği<br>zaman | Kategori |
|-------|-------------------------|---------------------------------------------------------------------------------------------|------------------------------|----------|
| D=002 | n. 0 [Fabrika<br>ayarı] | Çoklu bobin mutlak değer Kodlayıcıyı<br>olarak kullanılır. Bir bataryaya ihtiyaç<br>vardır. | yeniden<br>baslatıldığınd    | Kurulum  |
| Phuuz | n. 1                    | Artımlı Kodlayıcı olarak<br>kullanılır. Akü gerekmez                                        | а                            | Kurulum  |
|       | n. 2                    | 1 bobinli mutlak değer Kodlayıcıyı olarak<br>kullanılır. Akü gerekmez.                      |                              |          |

Uyarı • Lütfen pili üst cihazın veya kodlayıcı kablosunun her iki tarafına takın. Piller üst cihaza ve enkoder kablosuna aynı anda takılırsa, piller arasında bir sirkülasyon döngüsü oluşacak ve bu da ürün hasarına veya yanmaya neden olacaktır.

#### 6.9 Zorla durdurma işlevi

Zorla durdurma işlevi, servo motoru bir üst cihazdan veya harici bir cihazdan gelen bir sinyal ile zorla durdurma işlevini ifade eder.

Zorunlu durdurma kullanıldığında, zorunlu durdurma girişi (FSTP) sinyalinin (Pn516 = n. X) dağıtımı gereklidir. Motoru durdurmak için üç yöntem vardır: dinamik fren (DB) durdurma, serbest çalışma durdurma ve yavaşlama durdurma.

(Not) Zorunlu durdurma işlevi, donanım tabanı engelleme (HWBB) işlevinden farklıdır ve güvenlik standardında belirtilen bir işlev değildir. Lütfen dikkat edin.

Note: Panel ekranı ve operatör ekranı

Durmaya zorlandığında, panel ekranında ve dijital operatörde "FSTP" görüntülenecektir.

# 6.9.1 Zorla Durdurma Girişi (FSTP) Sinyali

| Tip   | Sinyal adı | Konektör pin numarası | Sinyal durumu | Anlamı                       |
|-------|------------|-----------------------|---------------|------------------------------|
|       |            | Dožitim rozekli       | AÇIK (kapalı) | Sürülebilir (normal çalışma) |
| Giriş | FOIP       | Dagitini gereki       | KAPALI (OFF)  | Motor çalışmayı durdurdu.    |

(Not) FSTP sinyalinin dağıtılması gerekir. Pn516 = n. X (zorunlu durdurma girişi (FSTP) sinyalinin dağıtımı) aracılığıyla terminallere dağıtılabilir.

# 6.9.2 Zorlamalı Durdurma Fonksiyonu için Durdurma Yöntemi Seçimi

Zorunlu durdurma fonksiyonunun durdurma yöntemi Pn00A=n aracılığıyla seçilir. (zorunlu durdurmada durdurma yöntemi).

| Parametre |                               | Anlamı                                                                                                    | Devreye<br>gireceği<br>zaman | Kategori |
|-----------|-------------------------------|----------------------------------------------------------------------------------------------------|------------------------------|----------|
|           | n. 0                          | DB durdurma veya serbest çalışma durdurma (durdurma<br>yöntemi<br>Pn001 = n. X).                                                                              |                              |          |
| Pn00A     | n.<br>1 [Fab<br>rika<br>ayar] | Pn406'nın ayarlanan torku, motoru yavaşlatmak ve durdurmak<br>için maksimum tork olarak kullanılır. Durduktan sonraki durum<br>Pn001 = n. X ayarına bağlıdır. | Yeniden                      | Kurulum  |
|           | n. 2                          | Pn406'nın ayarlanan torku, motoru yavaşlatmak ve durdurmak<br>ve ardından serbest çalışma durumuna girmek için maksimum<br>tork olarak alınır.                | başıatıldığında              |          |
|           | n. 3                          | Pn30A'nın yavaşlama süresine göre motor yavaşlatılır ve<br>durdurulur. Durduktan sonraki durum aşağıdakilere bağlıdır<br>Pn001 = n ayarı. X                   |                              |          |
|           | n. 4                          | Pn30A'nın yavaşlama süresine göre, motor yavaşlayacak ve<br>duracak ve ardından serbest çalışma durumuna girecektir.                                          |                              |          |

(Not) Tork kontrolü sırasında yavaşlama durdurulamaz. Pn001 = n. X (servo KAPALI ve Gr.1 alarm durumunda durdurma yöntemi) ayarına göre, dinamik fren durur veya serbest çalışma durur.

#### Acil durdurma torku (Pn406) servo motoru durdurmak için ayarlandığında

Servo motoru durdurmak için acil durdurma torku ayarlandığında, Pn406 (Acil Durdurma Torku) ayarlanır.

Pn001=n. 🗆 1 veya 2 olarak ayarlandığında, servo motor maksimum değer olarak Pn406'nın ayarlanan torku ile yavaşlatılacaktır.

Fabrika ayarı "%800 "dür. Bu, servo motorun maksimum tork vermesini sağlamak için yeterince büyük bir değerdir. Ancak, acil durdurma torkunun gerçek etkili maksimum sınırı servo motorun maksimum torkudur.

|       | Acil durdurma torku |             |               | Hız                       | Pozisyon | Tork |  |
|-------|---------------------|-------------|---------------|---------------------------|----------|------|--|
| Pn406 | Ayar aralığı        | Ayar Birimi | Fabrika ayarı | Devreye gireceği<br>zaman | Kategor  | ri   |  |
|       | 0~800               | 1% *        | 800           | Hemen                     | Kurulun  | n    |  |

\* Motorun nominal torkuna göre yüzde.

# Servo motor, servo KAPALI ve zorunlu durdurma sırasında yavaşlama süresi (Pn30A) ayarlanarak durdurulduğunda

Servo motoru durdurmak için servo motorun yavaşlama süresini ayarlarken, Pn30A (servo KAPALI ve zorunlu durdurmada yavaşlama süresi) ayarlanır.

| <b>D</b> ood | Servo KAPALI ve Zo | Hız         | Pozisyon      |                           |      |      |
|--------------|--------------------|-------------|---------------|---------------------------|------|------|
| Pn30A        | Ayar aralığı       | Ayar Birimi | Fabrika ayarı | Devreye gireceği<br>zaman | Kate | gori |
|              | 0~10000            | 1 ms        | 0             | Hemen                     | Kuru | ılum |

Pn30A "0" olarak ayarlandığında, sıfır hız durur.

Pn30A tarafından ayarlanan yavaşlama süresi, motorun en yüksek hızından motorun durmasına kadar geçen süredir.

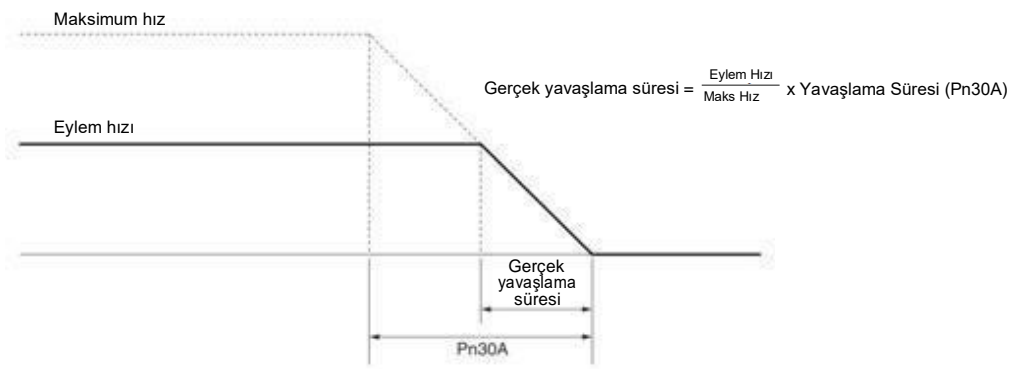

# 6.9.3 Zorunlu Durdurmadan Kurtarma Yöntemleri

Çalışma zorunlu durdurma girişi (FSTP) sinyali tarafından durdurulduğunda kurtarma yöntemi aşağıdaki gibidir.

Zorunlu durdurma girişi (FSTP) sinyali KAPALI iken bir servo AÇIK (SV\_ON) komutu alınırsa, FSTP sinyali AÇIK olarak ayarlansa bile zorunlu durdurma durumu değişmeden kalacaktır.

Servo OFF (SV\_OFF) komutunu girin ve baz blokaj (BB) durumuna girdikten sonra lütfen servo ON (SV\_ON) komutunu tekrar girin.

| FSTP sinyali                  | AÇIK (normal çalışma) | KAPALI (zorunlu<br>durdurma              | AÇIK (normal çalışma) |                |  |
|-------------------------------|-----------------------|------------------------------------------|-----------------------|----------------|--|
| M-III<br>komut                | Si<br>Kor             | /_ON<br>nut                              | SV_OFF<br>Komut       | SV_ON<br>Komut |  |
| Servo<br>ünitelerin<br>durumu | Çalışma durumu        | Zorla Durdurma Durumu<br>FSTP Göstergesi | BB Durumu             | Çalışma durumu |  |

# Bölüm 7 Deneme Çalışması

Deneme çalıştırmasının süreç ve operasyon adımlarını ve deneme çalıştırması sırasında kullanılması uygun olan işlevleri tanıtın.

# 7.1 Devreye alma süreci

# 7.1.1 Servo motor test çalıştırma süreci

Deneme çalışmasının adımları aşağıdaki gibidir.

| Adıml<br>ar | lçerik                                                                                                    |
|-------------|----------------------------------------------------------------------------------------------------|
| 1           | Ayarlar ve kurulum<br>Servo motoru ve servo sürücüyü ayar koşullarına göre ayarlayın. Her şeyden<br>önce, yük yokken eylemi onaylayın. Servo motor burada mekanik sisteme<br>bağlı değildir. |
| 2           | Kablolama, bağlantı<br>Servo sürücüye bağlayın.<br>Tek bir servo motorun çalışmasını onaylayın. Burada, servo sürücünün CN1'i<br>bağlı değildir.                                             |
| 3           | Devreye almadan önce onaylama                                                                                                    |
| 4           | Güce bağlayın                                                                                                    |
| 5           | Mutlak Değer Kodlayıcının Ayarlanması<br>Bu ayar sadece mutlak değer Kodlayıcıli servo motorlar kullanıldığında<br>yapılır.                                                                  |

### 7.2 Devreye Almadan Önce Muayene ve Önlemler

Deneme çalışmasını güvenli ve doğru bir şekilde gerçekleştirmek için lütfen deneme çalışmasından önce aşağıdaki maddeleri onaylayın.

- Servo sürücü ve servo motorun ayarı, kablolaması ve bağlantısı doğru şekilde yapılmıştır.
- Servo sürücü için güç kaynağı voltajı normaldır.
- Servo motorun sabitleme parçaları gevşek değil.
- Yağ keçeli servo motor kullanıldığında, yağ keçesi hasar görmemiştir. Ve yağ uygulanmıştır.
- Uzun süre depolanan servo motorlar kullanılırken, servo motorların bakım ve muayenesi tamamlanmıştır.
- Servo motorun bakım ve kontrol esasları için lütfen servo motor kullanım kılavuzuna bakın.
- Frenli servo motorların frenleri önceden serbest bırakılmıştır. Freni serbest bırakırken, belirtilen voltaj (DC24 V) frene uygulanmalıdır. Devreye alma için devre örnekleri aşağıdaki gibidir.

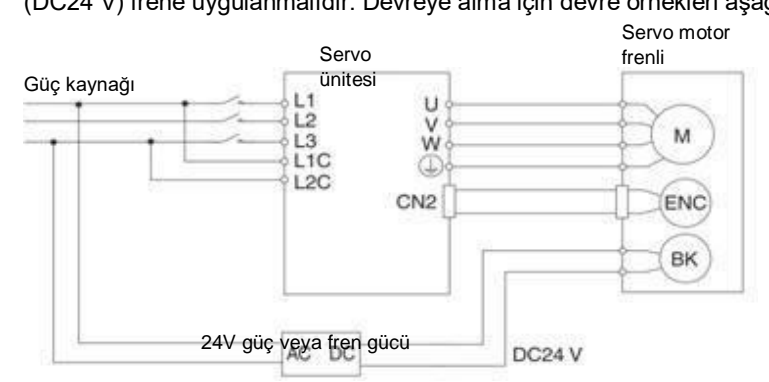

#### 7.3 Servo Motor Ünitesinin Devreye Alınması

JOG çalışma fonksiyonu, servo motor ünitesinin deneme çalışması sırasında kullanılır. JOG işlemi, üst cihazı bağlamadan ve servo motorun hareketini onaylamadan servo motoru önceden ayarlanmış JOG hızında (dönüş hızı) sürme işlevini ifade eder.

| ∆!                                                                                                 |                                                       |
|----------------------------------------------------------------------------------------------------|-------------------------------------------------------|
| <ul> <li>JOG çalışması sırasında aşırı hareket önleme işlevi g<br/>dikkate alınmalıdır.</li> </ul> | eçersizdir. Aynı zamanda makinenin çalışma aralığı da |

# 7.3.1 Uygulama öncesi onay

JOG'yi çalıştırmak için aşağıdaki onay önceden yapılmalıdır.

• Parametrenin yazma engelleme ayarı "yazma engelleme" olarak ayarlanmamış.

- Ana devre güç kaynağı AÇIK olmalıdır.
- Alarm oluşmadı.
- Donanım Tabanı Engelleme (HWBB) işlevi geçersiz olmalıdır.
- Servo KAPALI durumunda olmalıdır.
- JOG hızının ayarı, kullanılan makinenin çalışma aralığını dikkate almalıdır.

JOG hızını aşağıdaki parametreler aracılığıyla ayarlayın.

|       | Jog (JOG) hızı                         |                        |               |                           | Hız       | Ρ | ozisyon  | Tork   |
|-------|----------------------------------------|------------------------|---------------|---------------------------|-----------|---|----------|--------|
| Pn304 | Ayar aralığı                           | Ayar Birimi            | Fabrika ayarı | Devreye gireceği<br>zaman |           | i | Kategori |        |
|       | 0~10000                                | 1 dakika <sup>-1</sup> | 500           | heme                      | en        |   | Ku       | rulum  |
|       | Yumuşak başlangıç l                    | nızlanma süresi        |               |                           | Hız       |   |          |        |
| Pn305 | Ayar aralığı                           | Ayar Birimi            | Fabrika ayarı | Devreye gireceği<br>zaman |           | i | Kategori |        |
|       | 0~10000                                | 1 ms                   | 0             | hemen                     |           |   | Ku       | rulum  |
|       | Yumuşak başlangıç yavaşlama süresi Hız |                        |               |                           |           |   |          |        |
| Pn306 | Ayar aralığı                           | Ayar Birimi            | Fabrika ayarı | Devrey<br>zaman           | e gireceğ | i | Kateg    | ori    |
|       | 0~10000                                | 1 ms                   | 0             | Hem                       | en        |   | K        | urulum |

# 7.3.2 Çalıştırılabilir araç

JOG işlemi için yürütülebilir işlemler aşağıdaki gibidir

| İşletim aracı     | Dağıtım        |
|-------------------|----------------|
| Panel operatörü   | Fn002          |
| iWatch+ hata      | [JOG İşlemi] 😙 |
| ayıklama yazılımı |                |

# Bölüm 8 Panel Ekranı ve Panel Operatörlerinin Kullanımı

### 8.1 Panel operatörü

#### 8.1.1 Panel operatör tuşlarının adı ve işlevi

Panel operatörü, bir panel ekran parçası ve panel operatörü tuşlarından oluşur. Panel operatörü durumu görüntüleyebilir, yardımcı fonksiyonları gerçekleştirebilir, parametreleri ayarlayabilir ve servo sürücünün hareketini izleyebilir.

Panel operatör tuşlarının adı ve işlevi aşağıdaki gibidir.

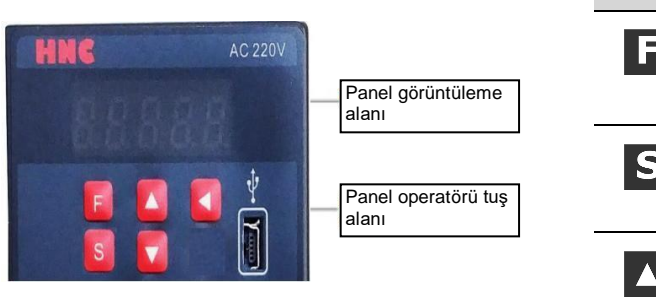

# 8.1.2 Fonksiyonların değiştirilmesi

Panelin işlevlerini değiştirerek

operatörü ile çalışma durumunu görüntüleme parametreleri ayarlamak, çalışma komutlarını değiştirmek ve diğer işlevleri yerine getirmek mümkündür.

| Tuş  | Isim           | Fonksi                                                                                                    |  |
|------|----------------|----------------------------------------------------------------------------------------------------|--|
|      |                | yon                                                                                                    |  |
| F    | Fonksiyon tuşu | Temel modu değiştir:<br>Durum göstergesi, yardımcı fonksiyonlar,<br>parametre ayarı ve izleme                                                                |  |
| S    | Ayarlar tuşu   | Ayarları görüntülemek ve ayarlamak için bu tuşa basın<br>değerlerini girin, parametre ayar durumuna girin ve alarmı<br>silin.                                |  |
|      | YUKARI<br>tuşu | Ayarlanan değeri artırmak için YUKARI tuşuna basın<br>Yardımcı fonksiyon modu JOG olduğunda<br>çalışırken, ileri dönüş başlatma anahtarı olarak işlev görür. |  |
| k, 🔻 | AŞAĞI<br>tuşu  | Ayarlanan değeri azaltmak için AŞAĞI tuşuna basın<br>Yardımcı fonksiyon modu JOG çalışırken, geri başlatma<br>tuşu olarak işlev görür.                       |  |
|      | Shift tuşu     | Seçilen biti (bitin ondalık noktası yanıp söner) bir bit sola<br>kaydırmak için bu tuşa basın.                                                               |  |

Fonksiyonlar durum görüntüleme modu, parametre ayar modu, izleme modu ve yardımcı fonksiyon modunu içerir. F tuşuna basıldıktan sonra, modlar aşağıdaki şekilde gösterilen sırayla değiştirilir.

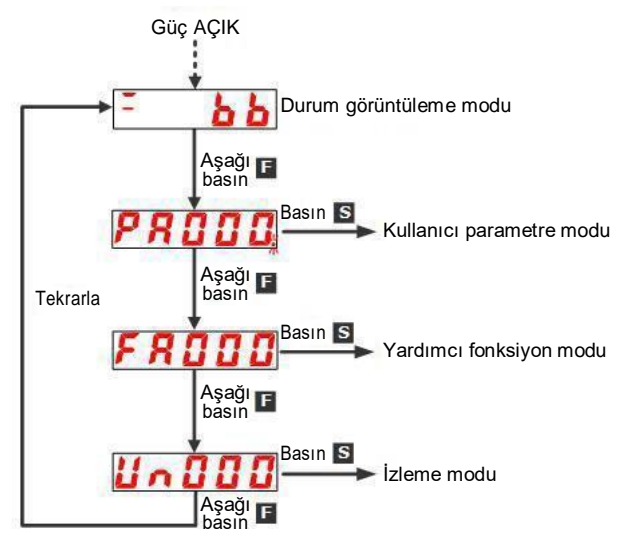

#### 补充说明

Pn52F (güç açıldığında izleme ekranı) ayarlandıktan sonra, güç açıldıktan sonraki ekran içeriği izleme ekranında (durum dışı ekran) ayarlanabilir.

Lütfen güç açıldığında görüntülenecek un numarasını Pn52F'de ayarlayın.

| 5 5 6 5 | Güç açıldığında ekranın izlenmesi |             |               | Hız       | Р                 | ozisyon | Tork |      |  |
|---------|-----------------------------------|-------------|---------------|-----------|-------------------|---------|------|------|--|
| Pn52F   | Ayar aralığı                      | Ayar Birimi | Fabrika ayarı | De<br>gir | vreye<br>eceği za | man     | Kate | gori |  |
|         | 0000 ~ 0FFF                       | -           | 0FFF          |           | hemen             |         | Kuru | ılum |  |

0FFF [fabrika ayarı] olarak ayarlandığında, güç açıldığında durum görüntülenecektir.

# 8.1.3 Durum görüntüleme modu

#### Durum aşağıda gösterilmiştir.

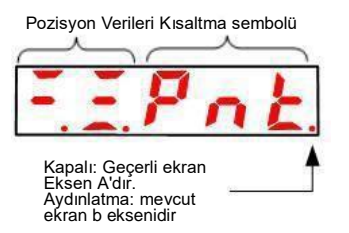

# Bit Verilerinin İçeriğini Görüntüleme

| Ekran        | Anlamı                                                                                                    |
|--------------|----------------------------------------------------------------------------------------------------|
| 8.8.         | <b>Kontrol güç kaynağı AÇIK Ekran</b><br>Servo kontrol güç kaynağı açık olduğunda yanar. Servo<br>kontrol güç kaynağı KAPALI olduğunda söner.                                                                                                    |
| 88           | Güç hazır ekranı<br>Güç kaynağı AÇIK olduğunda ana devre yanar. Ana devre güç kaynağı KAPALI<br>olduğunda söner.                                                                                                    |
| 8.8.         | Taban engelleme ekranı<br>Servo KAPALI olduğunda<br>yanar. Servo AÇIK olduğunda<br>söner.                                                                                                    |
| <u> </u>     | <b>Hız Tutarlı Çıkış (/V-CMP) Sinyal Ekranı (Hız Kontrolü Sırasında)</b><br>Servo motorun hızı ile komut verilen hız arasındaki fark belirtilen değer dahilindeyse<br>(Pn503 veya Pn582 tarafından ayarlanır ve fabrika ayar değeri 10dk <sup>-1</sup> veya<br>10mm/s'dir), belirtilen değeri aşarsa yanar ve söner. Ancak, tork kontrolü sırasında ışık<br>her zaman yanar.<br>Ekle:                                                                                              |
| <u>a. a.</u> | Komut Voltaji gurultuden etkilendiginde, panel operatorunun sol tarafındaki ust<br>basamaktaki "-" sembolü yanıp sönecektir. Parazit önleyici tedbirler almak için lütfen<br>aşağıdakilere bakın.<br><b>Konumlandırma Tamamlandı (/COIN) Ekranı (Konum Kontrolünde)</b><br>Pozisyon komutu ile motorun gerçek pozisyonu arasındaki sapma<br>belirtilen değer içinde (Pn522 tarafından ayarlanır ve fabrika ayar değeri 7 komut<br>birimidir), belirtilen değeri aşarsa sönecektir. |
| 8.8.         | Dönüş algılama çıkışı (/TGON) sinyalini görüntüler<br>Servo motorun dönüş hızı belirtilen değerden yüksek olduğunda (Pn502 veya Pn581<br>tarafından ayarlanır ve fabrika ayar değeri 20dak-1 veya 20mm/s'dir), döndürülecektir<br>açık, belirtilen değerden düşük olduğunda ise kapalı olacaktır.                                                                                                    |
| 8.8.         | <ul> <li>Hız komutu girişinde görüntülenir (hız kontrolü sırasında)</li> <li>Giriş hızı komutu belirtilen değerden yüksek olduğunda yanar (Pn502 veya Pn581 ile ayarlanır, fabrika ayarı 20dak-1 veya 20mm/s'dir) ve belirtilen değerden düşük olduğunda söner.</li> <li>Komut palsı girişinde görüntülenir (konum kontrolü sırasında)</li> <li>Komut sinyali girildiğinde yanar. Net sinyal girişi olmadığında söner.</li> </ul>                                                  |
| 8.8.         | Tork komutu girişinde görüntülenir (tork kontrolü sırasında)<br>Giriş torku komutu belirtilen değerden (nominal torkun %10'u) büyük olduğunda yanar<br>ve belirtilen değerden küçük olduğunda söner.<br>Sinyal girişindeki göstergeyi temizleyin (konum kontrolü sırasında)<br>Net bir sinyal girildiğinde yanar. Net sinyal girişi olmadığında söner.                                                                                                    |
| 8.8.         | Yüksek hızlı veri yolu kontrolü sırasında<br>CN3 terminal giriş durumu.                                                                                                    |
| 88           | Yüksek hızlı veri yolu kontrolü sırasında<br>CN4 terminal giriş durumu.                                                                                                    |

# Küçük Resim Sembollerinin İçeriğini Görüntüleme

| Kısaltma sembolü | İçeriğin anlamı                               |
|------------------|-----------------------------------------------|
| <b><u>b</u>b</b> | Ana Blokaj<br>Servo KAPALI durumunu gösterir. |
|                  | Çalışma<br>Servo AÇIK durumunu göster         |

| Kısaltma sembolü | İçeriğin anlamı                                                                                                    |
|------------------|----------------------------------------------------------------------------------------------------|
| Poł              | Öne dönüşlü yan tahrik durumunu yasaklama<br>İleri sürüşü engelleme girişi (P-OT) sinyalinin açık devre durumunda<br>olduğunu gösterir.                                                                 |
|                  | Yan tahrik durumunu tersine çevirmek yasaktır.<br>Ters taraf tahrik girişini engelleme (N-OT) sinyalinin açık devre durumunda<br>olduğunu gösterir.                                                     |
| Pat              | İleri ve geri yan tahrik durumları yasaktır<br>İleri dönüşü yasaklanmış yan tahrik girişi (P-OT) sinyalinin ve geri dönüşü<br>yasaklanmış yan tahrik girişi (N-OT) sinyalinin bir<br>açık devre durumu. |
| FSE              | Durdurmaya Zorla Durumu<br>Servo sürücünün bir zorunlu durdurma girişi (FSTP) sinyali aldıktan sonra<br>zorunlu durdurma durumunda olduğunu gösterir.                                                   |
| £ 5 £            | Devam eden motor test fonksiyonu yok<br>Hiçbir motor test fonksiyonunun gerçekleştirilmediği bir durumu belirtir.                                                                                       |
|                  | Alarm durumu<br>Yanıp sönen ekran Alarm numarası                                                                                                    |

# 8.2 Panel Operatöründe Parametrelerin (PA) Çalışması

Panel operatöründe PA ile başlayan numarayı görüntüler.

Aşağıda, bu kılavuzda kullanılan parametrelerin nasıl ayarlanacağı açıklanmaktadır.

# 8.2.1 "Sayısal Ayar Tipi" Ayar Yöntemi

Aşağıda, hız döngüsü kazancının (Pn100) 40.0 ila 100.0 arasındaki ayar değeri örnek alınarak sayısal ayar tipinin ayar yöntemi açıklanmaktadır.

| Adımla<br>r | İşlem sonrası ekran | Çalıştırma<br>tuşu | İşlem                                                                                                    |
|-------------|---------------------|--------------------|----------------------------------------------------------------------------------------------------|
| 1           | P R 0 0 0           | L.                 | Parametre modunu seçmek için F tuşuna basın.<br>Çift eksenli tahrik durumunda, F tuşuna 3 saniyeden fazla<br>uzun basın, Eksen A ve Eksen B dönüşümlü olarak<br>değiştirilecektir. |
| 2           | PR (00              |                    | "Pn100" öğesini görüntülemek için YUKARI veya AŞAĞI<br>düğmesine basın.                                                                                                    |
| 3           | 0040.0              | S                  | Pn100'ün mevcut ayar değerini görüntülemek için S tuşuna<br>basın.                                                                                                    |
| 4           | 0040.0              | ▼                  | Yanıp sönen rakamları 4 yanıp sönecek şekilde hareket<br>ettirmek için sol tuşa basın. (Yanıp sönerek görüntülenen<br>basamak sayısını değiştirebilirsiniz).                       |
| 5           | 0 100.0             |                    | Ayarlanan değeri "100.0" olarak değiştirmek için YUKARI<br>tuşuna 6 kez basın.                                                                                                    |
| 6           | 0 100.0             | F                  | F tuşuna bastıktan sonra değer göstergesi yanıp sönecektir.<br>Bu şekilde ayarlanan değer 40.0 ile 100.0 arasında değişir.                                                         |
| 7           | PR (00              | S                  | "Pn100" ekranına dönmek için S tuşuna basın.                                                                                                    |

#### Ayar aralığı 6 bitin üzerinde olduğunda

Panel operatörü yalnızca 5 basamak görüntüleyebildiğinden, 6 basamağın üzerindeki ayarlar aşağıdaki gibi gösterilir.

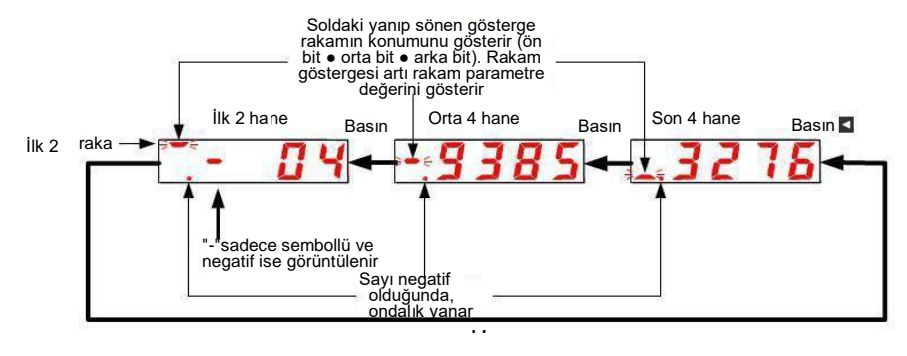

# 8.2.2 "Fonksiyon Seçim Tipi" Ayar Yöntemi

Fonksiyon seçim tipi, panel operatörünün ekran numarasının her bir hanesine atanan fonksiyonlar arasından seçim yaparak çeşitli fonksiyonları ayarlar.

Aşağıda, fonksiyon seçimi temel anahtarının (PA000) hız kontrolünden pozisyon kontrolüne kontrol modu seçimi (Pn000.1) örnek alınarak fonksiyon seçim tipinin ayar yöntemi açıklanmaktadır.

| Adımla<br>r | İşlem sonrası ekran | Çalışma<br>anahtarı | İşlem                                                                                                    |
|-------------|---------------------|---------------------|----------------------------------------------------------------------------------------------------|
| 1           | P R 0 0 0           | F                   | Parametre modunu seçmek için F tuşuna basın. Parametre<br>numarası Pn000'i göstermiyorsa, "Pn000 "i göstermek için<br>YUKARI veya AŞAĞI tuşuna basın.<br>Çift eksenli sürücü durumunda, F tuşuna 3 saniyeden daha<br>uzun süre basılır ve Eksen A ve Eksen B dönüşümlü olarak<br>değiştirilir. |
| 3           | $\sim 00000$        | S                   | Pn000'in mevcut ayar değerini görüntülemek için S tuşuna<br>basın.                                                                                                    |
| 4           | <u>~</u> .00000     | ▼                   | Yanıp sönen rakamları hareket ettirmek için sol tuşa basın.<br>(Yanıp sönerek görüntülenen basamak sayısını<br>değiştirebilirsiniz.)                                                                                                    |
| 5           |                     |                     | Ayar değerini "n.0010" olarak değiştirmek için YUKARI tuşuna<br>bir kez basın.<br>(Hız kontrolünü konum kontrolüne değiştirin.)                                                                                                    |
| 6           |                     | F                   | F tuşuna bastıktan sonra değer göstergesi yanıp sönecektir.<br>Bu şekilde kontrol modu pozisyon kontrolüne dönüşür.                                                                                                    |
| 7           | P R 0 0 0           | S                   | "Pn000" ekranına dönmek için S tuşuna basın.                                                                                                    |

# 8.3 Panel operatöründeki monitör ekranının (Un) çalışması

Servo sürücüde ayarlanan komut değerini, giriş ve çıkış sinyallerinin durumunu ve servo sürücünün dahili durumunu izleme (görüntüleme) işlevi.

Panel operatöründe UA ile başlayan numarayı görüntüler. Ekran

Örneği (Motor Hızı)

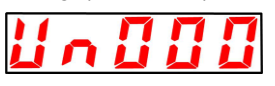

Aşağıda izleme ekranının temel işleyişi ve özel bir izleme numarası olarak ekranın ayrım yöntemi açıklanmaktadır.

İzleme ve Görüntüleme İşlevleri Listesi

| Gözetim<br>numarası | İçeriği görüntüleme                                 | Birim                |
|---------------------|-----------------------------------------------------|----------------------|
| Un000               | Motorun dönme hızı                                  | 1d/dak               |
| Un001               | Hız referansı                                       | 1d/dak               |
| Un002               | Tork referansı                                      | 1%                   |
| Un003               | Dönme açısı 1                                       | Kodlayıcı<br>sinyali |
| Un004               | Dönme açısı 2                                       | derece               |
| Un005               | Giriş sinyali izleme                                |                      |
| Un006               | Çıkış sinyalinin izlenmesi                          |                      |
| Un007               | Giriş Referans darbe hızı                           | 1d/dak               |
| Un008               | Pozisyon Hata Miktarı                               | Komuta birimi        |
| Un009               | Birikmiş yük oranı                                  | 1%                   |
| Un00A               | Rejenerasyon yük oranı                              | 1%                   |
| Un00B               | DB direnç güç tüketimi                              | 1%                   |
| Un00C               | Giriş referans darbe sayacı                         | Komuta birimi        |
| Un00D               | Geri besleme darbe sayacı                           | Kodlayıcı<br>sinyali |
| Un013               | Geri besleme darbe sayacı                           | Komuta birimi        |
| Un020               | Motorun nominal hızı                                | 1d/dak               |
| Un021               | Maksimum motor hızı                                 | 1d/dak               |
| Un040               | Mutlak Kodlayıcı Çok turlu Veri                     | Bobin                |
| Un041               | Mutlak değerin 1 bobin içindeki konumu<br>kodlayıcı | Kodlayıcı<br>sinyali |
| Un140               | DC BUS voltaji                                      | 1V                   |

# 8.3.1 İzleme ekranının temel çalışması

| Adıml<br>ar | İşlem sonrası ekran | Operasyon<br>Tuşu | İşlem                                                                                                    |
|-------------|---------------------|-------------------|----------------------------------------------------------------------------------------------------|
| 1           |                     | F                 | Yardımcı fonksiyonu seçmek için F tuşuna<br>basın. Parametre numarası UA000'i<br>göstermiyorsa, tuşuna basın.<br>"UA000 "i göstermek için YUKARI veya AŞAĞI<br>tuşunu kullanın.                                   |
| 2           |                     | S                 | Mevcut motor hızını görüntülemek için S tuşuna<br>basın.<br>Çift eksenli sürücünün sağ alt köşesinde<br>kırmızı nokta olmadığında, A ekseni verileri<br>görüntülenir.                                             |
| 3           | <u> 1500</u>        |                   | Çift eksenli sürücünün sağ alt köşesinde kırmızı<br>bir nokta olduğunda, B ekseni verileri<br>görüntülenecektir. A eksenini ve B eksenini<br>dönüşümlü olarak değiştirmek için YUKARI veya<br>AŞAĞI tuşuna basın. |
| 3           |                     | S                 | Adım 1 ekranına dönmek için S tuşuna basın.                                                                                                    |

Aşağıdaki açıklamada Un000 (motor dönüş hızı) örnek olarak alınacaktır.

# 8.3.2 Giriş ve çıkış sinyallerinin izlenmesi (Un005/ Un006)

Panel operatörünün segmentinde (LED) atanmış sinyal durumunu görüntülemek için Un005/ Un006 kullanın.

• Ekran ayrım yöntemi

< segment (led) >

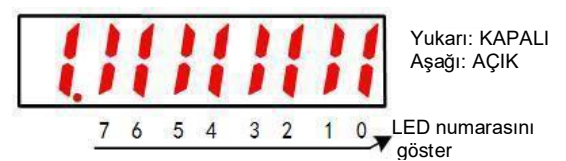

LED numarasına karşılık gelen giriş sinyali KAPALI görüntülenir: üst segment yanar LED numarasına karşılık gelen giriş sinyali AÇIK görüntülenir: alt segment yanar

Dağıtım tablosu aşağıdaki gibidir.

| Gözetim<br>numarası | LED<br>numarasını<br>göster | İğne numarası      |
|---------------------|-----------------------------|--------------------|
|                     | 0                           | IN0 (CN1-14)       |
|                     | 1                           | IN1 (CN1-15)       |
|                     | 2                           | IN2 (CN1-16)       |
| 11-005              | 3                           | IN3 (CN1-17)       |
| 0005                | 4                           | IN4 (CN1-39)       |
|                     | 5                           | IN5 (CN1-40)       |
|                     | 6                           | IN6 (CN1-41)       |
|                     | 7                           | IN7 (CN1-42)       |
| Un006               | 0                           | OUT0 (CN1-7, -8)   |
|                     | 1                           | OUT1 (CN1-9, -10)  |
|                     | 2                           | OUT2 (CN1-11, -12) |
|                     | 3                           | OUT3 (CN1-32, -33) |
|                     | 4                           | OUT4 (CN1-34, -35) |
|                     | 5                           | OUT5 (CN1-36, -37) |

# 8.4 Panel Operatöründe Yardımcı Fonksiyonun (FA) Çalışması

Yardımcı fonksiyon, servo sürücünün ayarlanması ve ayarlanması ile ilgili fonksiyonları gerçekleştirmek için kullanılır. Panel operatöründe FA ile başlayan numarayı görüntüler. Ekran Örneği (JOG Çalıştırma)

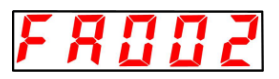

Aşağıda panel operatörünü kullanırken işlem adımları açıklanmaktadır. Lütfen yürütmeden önce onay öğeleri ve ilgili parametreler için her bir işlevin içeriğine bakın.

#### Yardımcı fonksiyon yürütme modlarının listesi

| Yardımcı<br>fonksiyon | Fonksiyon                                         |  |  |
|-----------------------|---------------------------------------------------|--|--|
| FA000                 | Alarm Geomisini Görüntüleme                       |  |  |
| EA002                 |                                                   |  |  |
| FA002                 | 100                                               |  |  |
| FA003                 | Koken arama                                       |  |  |
| FA004                 | JOG koşusu                                        |  |  |
| FA005                 | Başlatma parametresi                              |  |  |
| FA006                 | Alarm Geçmişini Temizle                           |  |  |
| FA008                 | Mutlak Kodlamayı Sıfırla                          |  |  |
| FA009                 | Otomatik Ayar Analog (Hız/Tork) Referans Ofseti   |  |  |
| FA00A                 | Hız referans ofsetini manuel olarak ayarlama      |  |  |
| FA00B                 | Tork referans ofsetini manuel olarak ayarlama     |  |  |
| FA00E                 | Otomatik Ayar Motor Akımı Algılama Sinyali Ofseti |  |  |
| FA010                 | Parametrelerin yazma engelleme ayarı              |  |  |
| FA011                 | Motor modeli bilgilerini görüntüler.              |  |  |
| FA012                 | Servo yazılım sürümünü görüntüler                 |  |  |
| FA203                 | Tek parametreli ayarlama.                         |  |  |
| FA206                 | Kolay FFT                                         |  |  |
| FA208                 | Yük ataleti/kütle algılama                        |  |  |

### 8.4.1 Alarm kayıtlarının görüntülenmesi (FA000)

Lütfen işlem adımlarının yanı sıra aşağıdaki içeriklere de bakın

| Adıml<br>ar | İşlem sonrası ekran | Çalıştırma<br>tuşu | İşlem                                                                                                    |
|-------------|---------------------|--------------------|----------------------------------------------------------------------------------------------------|
| 1           | F R 🛛 🖓 🖓           | F                  | Yardımcı fonksiyonu seçmek için F tuşuna basın. Parametre numarası<br>FA000'i göstermiyorsa, "FA000 "i göstermek için YUKARI veya AŞAĞI<br>tuşuna basın.<br>Çift eksenli tahrik durumunda, F tuşuna 3'ten fazla uzun basın<br>saniye ve Eksen A ve Eksen B dönüşümlü olarak değiştirilecektir. |
| 2           | 0.810               | S                  | En son alarmı görüntülemek için S tuşuna basın.                                                                                                    |
| 3           | ( [90               |                    | AŞAĞI tuşuna her basıldığında, eski bir alarm geri görüntülenir.<br>YUKARI tuşuna her basıldığında, gelecekte yeni<br>bir alarm görüntülenecektir. Soldaki sayı ne kadar büyükse hanesi,<br>alarm ne kadar eski görüntülenirse.                                                                |
| 4           | F R 0 0 0           | S                  | "FA000" ekranına dönmek için S tuşuna tekrar basın.                                                                                                    |

# 8.4.2 JOG işlemi (FA002)

Lütfen işlem adımlarının yanı sıra aşağıdaki içeriklere de bakın

| Adıml<br>ar | İşlem sonrası ekran | Tuş | İşlem                                                                                                    |
|-------------|---------------------|-----|----------------------------------------------------------------------------------------------------|
| 1           | F 8 0 0 0           | Ľ.  | Yardımcı işlevi seçmek için F tuşuna basın.<br>Çift eksenli tahrik durumunda, F tuşuna 3 saniyeden fazla uzun basın,<br>Eksen A ve Eksen B dönüşümlü olarak değiştirilecektir. |
| 2           | F 8 0 0 2           |     | YUKARI veya AŞAĞI tuşu "FA002" gösterir.                                                                                                    |

| 3           | <b>J o G</b>        | S   | S tuşuna basın ve ekran içeriği soldaki şekilde gösterilir.                                                                              |
|-------------|---------------------|-----|----------------------------------------------------------------------------------------------------|
| Adıml<br>ar | İşlem sonrası ekran | Tuş | İşlem                                                                                                    |
| 4           | <b>Jo L</b>         | F   | Servo AÇIK durumuna girmek için F tuşuna basın.                                                                                          |
| 5           | <u> J o L</u>       | ◄   | YUKARI tuşuna (ileri dönüş) veya AŞAĞI tuşuna (geri dönüş)<br>basın, bu sırada servo motor<br>Pn304 veya Pn383 tarafından ayarlanan hız. |
| 6           | Jo L                | L.  | Servo KAPALI durumuna girmek için MODE/SET tuşuna basın.                                                                                 |
| 7           | F R 0 0 Z           | S   | "FA002" ekranına dönmek için S tuşuna tekrar basın.                                                                                      |

# 8.4.3 Menşe arama (FA003)

| Adımlar | İşlem sonrası ekran | Çalıştırma<br>tuşu | İşlem                                                                                                    |
|---------|---------------------|--------------------|----------------------------------------------------------------------------------------------------|
| 1       | F R 0 0 0           | F                  | Yardımcı işlevi seçmek için F tuşuna basın.                                                                                                    |
| 2       | FROOS               |                    | YUKARI veya AŞAĞI tuşu "FA003" gösterir.                                                                                                    |
| 3       | <u> [5</u> ,        | S                  | S tuşuna basın ve ekran içeriği soldaki şekilde gösterilir.                                                                                                    |
| 4       | [5,                 | E.                 | Servo AÇIK durumuna girmek için F tuşuna basın.                                                                                                    |
| 5       | [5,                 |                    | YUKARI tuşuna basın ve servo motor ileri doğru dönecektir.<br>AŞAĞI tuşuna basın ve servo motor geri dönecektir.                                                             |
| 6       | [5,                 | F                  | Servo motorun orijin araması tamamlandıktan sonra<br>yanıp sönen ekrana geçer. Bu sırada servo motor, Kodlayıcının<br>1 bobini içindeki orijinde servo kilit durumuna girer. |
| 7       | FROOS               | S                  | "FA003" ekranına dönmek için S tuşuna tekrar basın.                                                                                                    |

# 8.4.4 Program JOG çalışması (FA004)

Lütfen işlem adımlarının yanı sıra aşağıdaki içeriklere de bakın

| Adımla<br>r | İşlem sonrası ekran | Tuş | İşlem                                                                                                    |
|-------------|---------------------|-----|----------------------------------------------------------------------------------------------------|
| 1           | F R 0 0 0           | L   | Yardımcı işlevi seçmek için F tuşuna basın.                                                                                                    |
| 2           | F R 🛛 🖓 Y           | ►   | YUKARI veya AŞAĞI tuşu "FA004" gösterir.                                                                                                    |
| 3           | <i>P.</i> J o L     | S   | S tuşuna basın ve ekran içeriği soldaki şekilde gösterilir.                                                                                            |
| 4           | <u>.P.Jo</u> [      | F   | Servo AÇIK durumuna girmek için F tuşuna basın.                                                                                                    |
| 5           | . <i>P.</i> J o G   |     | Çalışma modunun ilk çalışma yönüne uygun olan<br>YUKARI tuşuna veya AŞAĞI tuşuna basın ve ayarlanan<br>bekleme süresinden sonra çalışma başlayacaktır. |
| 6           | Ĩ. <i>P. J</i> o L  | -   | JOG programı bir Sona ulaşırsa, "Son" yanıp sönecek ve<br>soldaki Şekildeki ekrana dönecektir.<br>S tuşuna basarsanız, adım 2'ye dönün.                |

# 8.4.5 Parametre ayarlarının başlatılması (FA005)

Tuş Adıml İşlem sonrası ekran İşlem ar F Yardımcı işlevi seçmek için F tuşuna basın. 1 YUKARI veya AŞAĞI tuşu "FA005" gösterir. 2 S tuşuna basın ve ekran içeriği soldaki şekilde gösterilir. S 3 Parametreleri başlatmak için F tuşuna basın. F 4 Başlatma işlemi tamamlandıktan sonra "donE" yanıp söner ve soldaki ekrana geri dönülür.

Lütfen işlem adımlarının yanı sıra aşağıdaki içeriklere de bakın

# 8.4.6 Alarm kayıtlarının silinmesi (FA006)

| Lütfen işlem adımlarının yanı sıra aşağıdaki içeriklere de bakın |                     |     |                                                                                                    |
|------------------------------------------------------------------|---------------------|-----|----------------------------------------------------------------------------------------------------|
| Adımla<br>r                                                      | İşlem sonrası ekran | Tuş | Operasyon                                                                                                    |
| 1                                                                | F 8 0 0 0           | F   | Yardımcı işlevi seçmek için F tuşuna basın.                                                                                                  |
| 2                                                                | F R 0 0 6           |     | YUKARI veya AŞAĞI tuşu "FA006" gösterir.                                                                                                    |
| 3                                                                | <u>tr[lr</u>        | S   | S tuşuna basın ve ekran içeriği soldaki şekilde gösterilir.                                                                                  |
| 4                                                                | FLLL                | F   | Alarm kaydını silmek için F düğmesine basın.<br>"donE" yanıp sönecek ve silme işlemi tamamlandıktan sonra<br>soldaki ekrana geri dönecektir. |
| 5                                                                | F R 0 0 6           | S   | "FA006" ekranına dönmek için S tuşuna tekrar basın.                                                                                          |

# 8.4.7 Mutlak değer kodlayıcı Kurulum (başlatma) (FA008)

# Lütfen işlem adımlarının yanı sıra aşağıdaki içeriklere de bakın

| Adımla<br>r | İşlem sonrası ekran | Çalıştırma<br>tuşu | Operasyon                                                                                                    |
|-------------|---------------------|--------------------|----------------------------------------------------------------------------------------------------|
| 1           | F R 0 0 0           | E                  | Yardımcı işlevi seçmek için F tuşuna basın.                                                                                                    |
| 2           | F R 🛛 🖓 8           | $\blacktriangle$   | YUKARI veya AŞAĞI tuşu "FA008" gösterir.                                                                                                    |
| 3           | PEEL 1              | S                  | S tuşuna basın, ekran içeriği soldaki şekilde gösterildiği gibi olur<br>ve "PGCL1" görüntülenir.                                                                                            |
| 4           | PGELS               |                    | PGCL5 görüntülenene kadar YUKARI tuşunu basılı tutun.                                                                                                    |
| 5           | donE                | Ľ                  | Mutlak değer kodlayıcısını ayarlamaya (başlatmaya) başlamak<br>için F tuşuna basın.<br>Ayar yapıldıktan sonra yaklaşık 1 saniye boyunca "donE" yanıp<br>söner<br>(başlatma) tamamlanmıştır. |
| 6           | PGELS               | -                  | "donE" görüntülendikten sonra "PGCL5" ekranına geri dönün.                                                                                                    |
| 7           | F R 0 0 8           | S                  | "FA008" ekranına dönmek için S tuşuna tekrar basın.                                                                                                    |
## 8.4.8 Analog (Hız ve Tork) Komut Ayarlarının Otomatik Ayarı (FA009)

| Lütfen işlem adımlarının yanı sıra aşağıdaki içeriklere de bakın |                     |     |                                                                                                  |  |
|------------------------------------------------------------------|---------------------|-----|--------------------------------------------------------------------------------------------------|--|
| Adımlar                                                          | İşlem sonrası ekran | Tuş | Operasyon                                                                                        |  |
| 1                                                                | FROOD               | F   | Yardımcı işlevi seçmek için F tuşuna basın.                                                      |  |
| 2                                                                | FROOS               |     | YUKARI veya AŞAĞI tuşu "FA009" gösterir.                                                         |  |
| 3                                                                | <u>, EF _ 0</u>     | S   | S tuşuna basın, ekran içeriği soldaki şekilde gösterildiği gibi olur ve "rEF_o"<br>görüntülenir. |  |
| 4                                                                | r E F _ o           | F   | "donE" yanıp sönecek ve ardından f tuşuna basıldığında soldaki ekrana<br>geçecektir.             |  |
| 5                                                                | F R C C S           | S   | "FA009" ekranına dönmek için S tuşuna tekrar basın.                                              |  |

# 8.4.9 Hız Komutu Önyargısının Manuel Ayarı (FA00A)

#### Lütfen işlem adımlarının yanı sıra aşağıdaki içeriklere de bakın

| Adımlar | İşlem sonrası ekran | Çalıştırma tuşu | İşlem                                                                                                 |
|---------|---------------------|-----------------|----------------------------------------------------------------------------------------------------|
| 1       | F R 0 0 0           | L.              | Yardımcı işlevi seçmek için F tuşuna basın.                                                           |
| 2       | FROOR               | ►               | YUKARI veya AŞAĞI tuşu "FA00A" gösterir.                                                              |
| 3       | F. SPd              | S               | S tuşuna basın ve ekran içeriği soldaki şekilde gösterilir.                                           |
| 4       | <b>5</b> <i>P</i> d | -               | Soldaki içeriği görüntülemek için servoyu dışarıdan AÇIK konuma getirin.                              |
| 5       | 00000               | S               | Geçerli ofseti görüntülemek için S tuşuna basın.                                                      |
| 6       | 00008               |                 | Servo motoru ayarlamak ve durdurmak için YUKARI veya AŞAĞI tuşuna<br>basın. Bu değer ofset değeridir. |
| 7       | <b>5</b> <i>P</i> d | Ľ.              | "donE" yanıp sönecek ve ardından f tuşuna basıldığında soldaki ekrana geçecektir.                     |
| 8       | FROOR               | S               | "FA00A" ekranına dönmek için S tuşuna tekrar basın.                                                   |

### 8.4.10 Tork Komutu Önyargısının Manuel Ayarı (FA00B)

| Adımlar | İşlem sonrası ekran | Çalıştırma<br>tuşu | Operasyon                                                                   |
|---------|---------------------|--------------------|-----------------------------------------------------------------------------|
| 1       | F R 0 0 0           | F                  | Yardımcı işlevi seçmek için F tuşuna basın.                                 |
| 2       | FROOL               |                    | YUKARI veya AŞAĞI tuşu "FA00b" gösterir.                                    |
| 3       | <u>- 16 - 9</u>     | S                  | S tuşuna basın ve ekran içeriği soldaki şekilde gösterilir.                 |
|         | T E r 9             | -                  | Soldaki içeriği görüntülemek için servoyu dışarıdan AÇIK konuma<br>getirin. |

| Adımla r | İşlem sonrası ekran | Tuş | Operasyon                                                                                             |
|----------|---------------------|-----|----------------------------------------------------------------------------------------------------|
| 5        | 00000               | S   | Geçerli ofseti görüntülemek için S tuşuna basın.                                                      |
| 6        | 00003               |     | Servo motoru ayarlamak ve durdurmak için YUKARI veya AŞAĞI tuşuna<br>basın. Bu değer ofset değeridir. |
| 7        | T Er 9              | F   | "donE" yanıp sönecek ve ardından f tuşuna basıldığında soldaki ekrana geçecektir.                     |
| 8        | FROOL               | S   | "FA00b" ekranına dönmek için S tuşuna tekrar basın.                                                   |

# 8.1.1 Motor Akımı Algılama Sinyali Ofsetinin Otomatik Ayarı (FA00E)

Lütfen işlem adımlarının yanı sıra aşağıdaki içeriklere de bakın

| Adımla<br>r | İşlem sonrası ekran | Tuş | Operasyon                                                                                                    |
|-------------|---------------------|-----|----------------------------------------------------------------------------------------------------|
| 1           | F R 0 0 0           | E   | Yardımcı işlevi seçmek için F tuşuna basın.                                                                                                    |
| 2           | F R 0 0 E           | ▼   | YUKARI veya AŞAĞI tuşu "FA00E" gösterir.                                                                                                    |
| 3           | [ur_o               | S   | S tuşuna basın ve ekran içeriği soldaki şekilde gösterilir.                                                                                          |
| 4           | [ur_o               | F   | F tuşuna basıldığında, ofset otomatik olarak ayarlanır. Ayarlama<br>tamamlandıktan sonra, sol ekran "donE" yanıp söndükten sonra<br>geri dönecektir. |
| 5           | F R 🛛 🛛 E           | S   | "FA00E" ekranına dönmek için S tuşuna tekrar basın.                                                                                                  |

### 8.1.2 Parametrelerin yazma engelleme ayarı (FA010)

Lütfen işlem adımlarının yanı sıra aşağıdaki içeriklere de bakın

| Adımla<br>r | İşlem sonrası ekran | Tuş | İşlem                                                                                                    |
|-------------|---------------------|-----|----------------------------------------------------------------------------------------------------|
| 1           | F 8 0 0 0           | E   | Yardımcı işlevi seçmek için F tuşuna basın.                                                                                                    |
| 2           | F R 0 10            |     | YUKARI veya AŞAĞI tuşu "FA010" gösterir.                                                                                                    |
| 3           | P.0000              | S   | S tuşuna basın ve ekran içeriği soldaki şekilde gösterilir.                                                                                                    |
| 4           | P.0001              |     | Aşağıdaki değerlerden herhangi birine ayarlamak için YUKARI<br>veya AŞAĞI tuşuna basın. "P.0000": Değiştirme İzni Var<br>[Fabrika Ayarları]<br>"P.0001": değişiklik yok                                     |
| 5           | F R 0 10            | F   | Ayarı onaylamak için F düğmesine basın. Ayar tamamlandıktan<br>sonra "donE" yanıp söner ve soldaki ekrana geri döner.<br>(Not) "P.0000" ve "P.0001"den başka bir değere ayarlanırsa<br>"Hata" görüntülenir. |

#### 8.1.3 Motor modelini görüntüler (FA011)

| Adımla<br>r | İşlem sonrası ekran | Çalıştırma<br>tuşu | Operasyon                                   |
|-------------|---------------------|--------------------|---------------------------------------------|
| 1           | F R 0 0 0           | F                  | Yardımcı işlevi seçmek için F tuşuna basın. |
| Adımla<br>r | İşlem sonrası ekran | Tuş                | Operasyon                                   |

| 2  | F R 🛛 🕴 I      |   | YUKARI veya AŞAĞI tuşu "FA011" gösterir.                                                                 |
|----|----------------|---|----------------------------------------------------------------------------------------------------|
| 3  | 0.69 (0        | S | Geçerli motor kodunu görüntülemek için S tuşuna basın. Ekran<br>içeriği soldaki şekilde gösterilecektir. |
| 4  |                | F | Geçerli servo dahili parametre 1'i görüntülemek için F tuşuna<br>basın.                                  |
| 5  | 20000          | F | Geçerli servo dahili parametre 2'yi görüntülemek için F tuşuna<br>basın.                                 |
| 6  | <u>303 (0</u>  | F | Geçerli servo dahili parametresini 3 görüntülemek için F tuşuna<br>basın.                                |
| 7  | 40030          | F | Geçerli servo dahili parametresini 4 görüntülemek için F tuşuna<br>basın.                                |
| 8  | <u>5.00 (6</u> | F | Geçerli servo dahili parametresini 5 görüntülemek için F tuşuna<br>basın.                                |
| 9  | <i>P.0085</i>  | F | F tuşuna basın, mevcut motor kapasitesi 850W ve ünite<br>10W'tır.                                        |
| 10 | <u>E.0023</u>  | F | F tuşuna basın, kodlayıcı çözünürlüğü.                                                                   |
| 11 | F 8 0 0 0      | S | "FA011" ekranına dönmek için S tuşuna tekrar basın.                                                      |

## 8.1.4 Yazılım sürümünü göster (FA012)

Lütfen işlem adımlarının yanı sıra aşağıdaki içeriklere de bakın

| Adımla<br>r | İşlem sonrası ekran       | Tuş | Operasyon                                                                                                    |
|-------------|---------------------------|-----|----------------------------------------------------------------------------------------------------|
| 1           | F R 0 0 0                 | E.  | Yardımcı işlevi seçmek için F tuşuna basın.                                                                                                    |
| 2           | F 8 0 1 2                 | ►   | YUKARI veya AŞAĞI tuşu "FA012" gösterir.                                                                                                    |
| 3           | r.0 (33                   | S   | Soldaki şekilde gösterildiği gibi servo güdümlü yazılım<br>sürümünü görüntülemek için S düğmesine basın.                                                |
| 4           | <u>U.2    8</u>           | F   | FPGA sürümünü görüntülemek için F tuşuna basın.                                                                                                    |
| 5           | F R 0 12                  | S   | "FA012" ekranına dönmek için S tuşuna tekrar basın.                                                                                                    |
| 4           | <u>U.2    8</u><br>FR0  2 | F   | sürümünü görüntülemek için S düğmesine basın.<br>FPGA sürümünü görüntülemek için F tuşuna basın.<br>"FA012" ekranına dönmek için S tuşuna tekrar basın. |

# 8.1.5 Tek parametre ayarı (FA203)

| Adımla<br>r | İşlem sonrası ekran | Tuş | İşlem                                                       |
|-------------|---------------------|-----|-------------------------------------------------------------|
| 1           | F R 0 0 0           | F   | Yardımcı işlevi seçmek için F tuşuna basın.                 |
| 2           | F 8 2 0 3           |     | YUKARI veya AŞAĞI tuşu "FA203" gösterir.                    |
| 3           | <b>d</b> []         | S   | S tuşuna basın ve ekran içeriği soldaki şekilde gösterilir. |

| Adımla<br>r | İşlem sonrası ekran | Tuş | İşlem                                                                                                    |
|-------------|---------------------|-----|----------------------------------------------------------------------------------------------------|
| 4           |                     |     | Ayar modunu ayarlamak için YUKARI veya AŞAĞI<br>tuşuna basın. TUNING MODE (Ayarın gücünü<br>ayarlayın)<br>0: Stabilite ayarına dikkat edin.<br>1. Duyarlı ayarlamaya dikkat edin. (Not)<br>TİP (Rijit tip) "2" olarak sabitlenmiştir.                                                                |
| 5           | <b>d</b> 🖸          | -   | Servo AÇIK olmayan durumda, üst cihazdan bir servo AÇIK (/S-<br>ON) sinyali girilir.<br>Servo AÇIK durumdayken, adım 6 ile devam edin.                                                                                                    |
| 6           | L 0 0 4 0           |     | Solda gösterildiği gibi tek parametre kazanç verilerini<br>görüntülemek için S tuşuna basın.                                                                                                    |
| 7           | L0050               |     | Tek parametre kazanç değerini değiştirmek için YUKARI tuşu<br>veya AŞAĞI tuşu kullanıldığında, gerçek servo kazançları<br>(Pn100, Pn101, Pn102, Pn401) da aynı anda değişir.<br>Bu işlev, müşteri tarafından verilen yanıt sonucunu değerlendirir ve<br>müşteri memnun olduğunda ayarlama sona erer. |
| 8           | L0050               | F   | Hesaplanan 4 kazancı parametrelere kaydetmek için F tuşuna<br>basın. Ayarlama normal olarak tamamlandıktan sonra, sol ekran<br>"donE" yanıp söndükten sonra geri dönecektir.<br>(Not) Hesaplanan kazanç kaydedilmeden doğrudan<br>sonlandırıldığında lütfen Adım 9'a girin.                          |
| 9           | F R 2 O 3           | S   | "FA203" ekranına dönmek için S tuşuna tekrar basın.                                                                                                    |

# 8.1.6 EasyFFT (Fn206)

| Adımlar | İşlem sonrası ekran | Çalıştırma<br>tuşu | Operasyon                                                                                                    |
|---------|---------------------|--------------------|----------------------------------------------------------------------------------------------------|
| 1       | F R 0 0 0           | F                  | Yardımcı işlevi seçmek için F tuşuna basın.                                                                                                    |
| 2       | F R 2 O 6           |                    | YUKARI veya AŞAĞI tuşu "FA206" gösterir.                                                                                                    |
| 3       | 1 n.0 15            | S                  | S tuşuna basın, ekran içeriği soldaki şekilde gösterildiği gibidir<br>ve komut genliği ayar moduna girin.                                                                                                    |
| 4       | 1 0.0 19            |                    | <ul> <li>Komut genliğini ayarlamak için YUKARI veya AŞAĞI tuşuna basın.</li> <li>Komut genlik ayar aralığı: 1-800</li> <li>(Not) 1. EasyFFT'yi ilk kez ayarlarken, komut genliği ayarını değiştirmeyin ve başlangıç ayarı olan "15 "ten başlayın. Komut genliği artırılırsa, algılama doğruluğu artacaktır, ancak makine tarafından üretilen titreşim ve gürültü kısa sürede daha büyük hale gelecektir. Lütfen genliki değerini kademeli olarak artırın ve komut genliğini değiştirirken durumu gözlemleyerek değişiklik yapın.</li> <li>2. Ayarlanan komut genliği Pn456'da saklanır.</li> </ul> |
| 5       | <b>F</b> .          | S                  | Operasyon hazırlık durumuna girmek için S tuşunu basılı tutun.                                                                                                    |
| 6       |                     | F                  | Servo AÇIK durumuna girmek için F tuşuna basın. Bu sırada<br>servoyu KAPATMAK isterseniz F tuşuna basın. Adım 5'e geri<br>dönün.                                                                                                    |

| 7       | <u>E_FF</u> E       |     | <ul> <li>Servo AÇIK durumdayken, YUKARI veya AŞAĞİ tuşuna basın ve servo motor maksimum 1/4 dönüş genliği ile birkaç kez ileri ve geri dönecektir (doğrusal servo motor durumunda 10 mm içinde). Çalışma süresi yaklaşık 2 saniyedir. Çalışma sırasında soldaki ekran yanıp sönecektir.</li> <li>(Not) 1. Eylemi durdurun. İşlemi durdururken adım 5'e dönmek için F tuşuna basın.</li> <li>2. Servo motor hafifçe hareket eder ve aynı anda bir ses çıkarır. Güvenlik için lütfen makineye yaklaşmayın.</li> </ul>                                                                                                    |
|---------|---------------------|-----|----------------------------------------------------------------------------------------------------|
| Adımlar | İşlem sonrası ekran | Tuş | Operasyon                                                                                                    |
| 8       | F. 893              |     | Algılama işlemi normal olarak tamamlandıktan sonra, "E_FFt"<br>ekranının yanıp sönmesi durur ve algılanan rezonans frekansını<br>gösterir. Kontrol işlemi başarısız olursa "F " görüntülenir.<br>Çıkış sonucunu ayarlarken 9. adıma geçmelisiniz. Tespit<br>sonucu ayarlanmadan sadece rezonans frekansı onaylanırsa,<br>adım 2'ye dönmek için S tuşuna basın.<br>< Önemli><br>Algılama normal şekilde sona erse bile, çalışma süresi 2 saniyeyi<br>aşarsa, algılama doğruluğu yetersiz olabilir. Komut genliği "15<br>"ten biraz daha büyük bir değere yükseltilir ve ardından tekrar<br>çalıştırılırsa, algılama doğruluğu iyileştirilebilir. Ancak, komut<br>genliği artırıldıktan sonra, makine tarafından üretilen titreşim ve<br>gürültü kısa sürede daha büyük hale gelecektir. Komut genliğini<br>değiştirirken lütfen genlik değerini kademeli olarak artırın ve<br>aşağıdaki durumlarda durumu gözlemleyerek değişiklik yapın. |
| 9       | <b>r u n</b>        | F   | <ul> <li>F tuşuna bastığınızda, tespit edilen rezonans frekansına karşılık gelen en iyi çentik filtresi otomatik olarak ayarlanacaktır. Çentik filtresi normal olarak ayarlandıktan sonra "donE" yanıp söner ve sol ekrana döner. 1. çentik filtre frekansı ayarlandığında, 2. çentik filtre frekansı (Pn40C) otomatik olarak ayarlanacaktır (PN 408.0 =□□□1). 5. adıma dönmek için F tuşuna tekrar basın.</li> <li>(Not) 1. Bölüm 1 ve bölüm 2'nin çentik filtreleri ayarlandığında, çentik filtresini (Pn408= n.□1□1)'de ayarlamak mümkün değildir.</li> <li>2. Bu tarafından tespit edilen çentik filtre frekansı fonksiyonu kullanılmazsa, Pn408.0=00=0 olarak ayarlanır.</li> </ul>                                                                                                    |
| 10      | F R 2 0 6           | S   | "FA206" ekranına dönmek için S tuşuna tekrar basın.                                                                                                    |

# 8.1.7 Yük /Kütle Algılama (FA208)

| Adımla<br>r | İşlem sonrası ekran | İşlem<br>Anahtar | İşlem                                                                                                    |  |
|-------------|---------------------|------------------|----------------------------------------------------------------------------------------------------|--|
| 1           | F R [] []           | F                | Yardımcı işlevi seçmek için F tuşuna basın.                                                                                                    |  |
| 2           | F R 2 0 8           |                  | YUKARI veya AŞAĞI tuşu "FA208" gösterir.                                                                                                    |  |
| 3           | L. <u>3</u> .0      | S                | S tuşuna basın ve ekran içeriği soldaki şekilde gösterildiği gibi<br>olur. Yük ataleti/kütle itme mesafesi ayarını girin.                                                                                                    |  |
| 4           | L. 2.0              |                  | Hareket mesafesini ayarlamak için YUKARI veya<br>AŞAĞI tuşuna basın. Birim: bobin (dönen motor) mm<br>(doğrusal motor)                                                                                                    |  |
| 5           | <u>і</u> ЬЬ         | S                | Operasyon hazırlık durumuna girmek için S tuşunu basılı tutun.                                                                                                    |  |
| 6           | ר הטע               | S                | Servo AÇIK durumuna girmek için S tuşuna basın. Bu sırada<br>servoyu KAPATMAK isterseniz S tuşuna basın. Adım 5'e geri<br>dönün.                                                                                                    |  |
| 7           | donE                |                  | Servo AÇIK durumdayken YUKARI veya AŞAĞI tuşuna basın,<br>servo motor ayarlanan hareket mesafesi içinde (doğrusal<br>servo motor durumunda 10 mm içinde) birkaç kez ileri ve geri<br>dönecektir. Çalışma süresi yaklaşık 8 saniyedir.<br>Çalışma sırasında soldaki ekran yanıp sönecektir. |  |

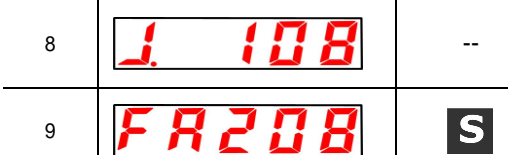

Titreşim durdurulur ve algılanan yük ataleti/kütlesi Algılama işlemi normal olarak tamamlandıktan sonra yüzde görüntülenir. Çıkış başarısız olursa "J " görüntülenir.

"FA208" ekranına dönmek için S tuşuna tekrar basın.

# Bölüm 9 Bakım

#### 9.1 Muayene ve parça değişimi

Servo sürücünün incelenmesi ve bileşen değişimi aşağıda açıklanacaktır.

#### 9.1.1 Kontrol

Servo sürücünün rutin denetime ihtiyacı yoktur, ancak aşağıdaki öğelerin yılda en az bir kez kontrol edilmesi gerekir.

| Muayene<br>kalemi       | Kontrol aralığı | Bakım temelleri                                                       | Arıza durumunda müdahale                                  |
|-------------------------|-----------------|-----------------------------------------------------------------------|-----------------------------------------------------------|
| Görünüm<br>denetimi     | Yılda en az bir | Çöp, toz, yağ lekesi vb. yok.                                         | Lütfen bezle silin veya hava tabancası<br>ile temizleyin. |
| Vidaların<br>gevşekliği | kez             | Terminal blokları, konektör montaj vidaları<br>vb. gevşetilmemelidir. | Lütfen biraz daha sıkın.                                  |

#### 9.1.2 Akü Değiştirme

Akü voltajı yaklaşık 3V'un altında olduğunda, "Kodlayıcı akü alarmı (A.830)" veya "mutlak Kodlayıcı akü anormallik alarmı (A.930)" görüntülenecektir.

Bu alarm veya uyarı görüntülendiğinde, akünün değiştirilmesi gerekir.

#### Akü Alarmı/Uyarı Ayarları

Alarm veya uyarının görüntülenip görüntülenmeyeceği akü düşük voltajı alarmı/uyarısı (Pn 008 = n. X) tarafından ayarlanır.

| Parametre |                            | Anlamı                                                 | Devreye<br>gireceği<br>zaman | Kategori |
|-----------|----------------------------|--------------------------------------------------------|------------------------------|----------|
| Pn008     | n. 0<br>[Fabrika<br>ayarı] | Akü voltajı düştüğünde bir alarm görüntülenir (A.830). | Yeniden<br>başlatıldığınd    | Kurulum  |
|           | n. 1                       | Akü voltajı düştüğünde bir alarm görüntülenir (A.930). | a                            |          |

• Pn008=n olduğunda. 0 olarak ayarlandığında

• Güç kaynağını açtıktan ve 5 saniyeye kadar bir servo alarm (ALM) sinyali verdikten sonra, akü voltajını 4 saniye boyunca izleyin.

Akü voltajı 4 saniye sonra belirtilen değerin altına düşse bile alarm görüntülenmez.

• Pn008 = n. 1 ayarlandığında

Güç kaynağı açıldıktan ve servo alarm (ALM) sinyali 5 saniyeye kadar çıktıktan sonra, akü voltajı her zaman izlenecektir.

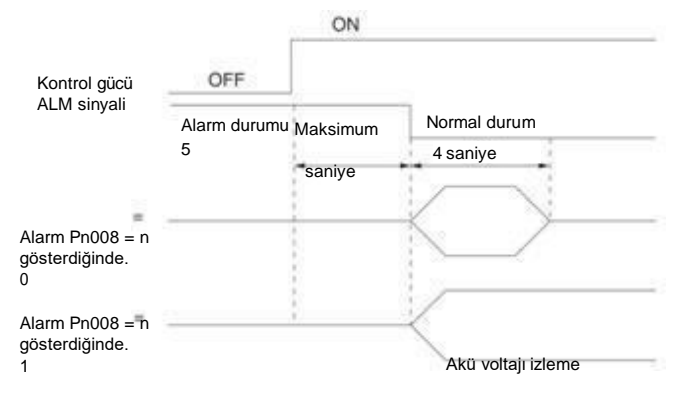

#### Akü Değiştirme Adımları

#### Pili üst cihaza takarken

- 1. Sadece servo sürücü kontrol güç kaynağına bağlayın.
- 2. Kullanılmış aküyü çıkarın ve yeni aküyü takın.
- 3. "A.830 (Kodlayıcı Akü Alarmı)" ekranını iptal etmek için lütfen servo sürücü kontrol güç kaynağını kapatın.
- 4. Servo sürücü kontrol güç kaynağına tekrar bağlayın.
- 5. Alarm göstergesinin kaybolduğunu ve servo sürücünün normal çalışabildiğinden emin olun.

#### Akü ünitesi ile Kodlayıcı kablosu kullanırken

1. Sadece servo sürücü kontrol güç kaynağına bağlayın.

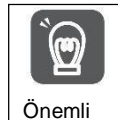

Servo sürücü kontrol güç kaynağı KAPALI olduktan sonra pil çıkarılırsa (enkoder kablosu çıkarıldığında dahil), mutlak değer enkoderindeki bellek verileri kaybolacaktır.

2. Akü ünitesinin dış kapağını açın

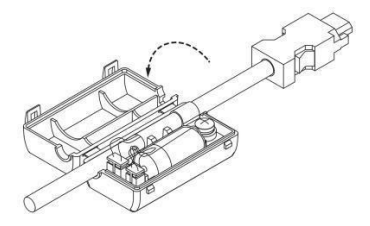

3. Kullanılmış pili çıkarın ve yeni pili takın.

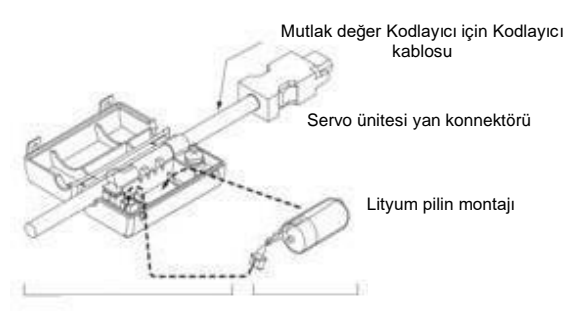

Akü ünitesi Lityum pil

4. Akü ünitesinin dış kapağını kapatın.

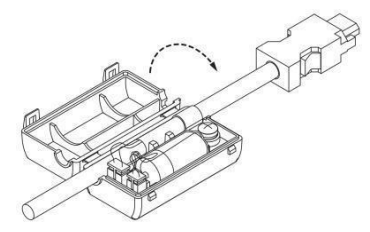

- 5. "A.830 (Kodlayıcı Akü Alarmı)" ekranını iptal etmek için lütfen servo sürücü güç kaynağını kapatın.
- 6. Servo sürücü güç kaynağına tekrar bağlayın.
- 7. Alarm göstergesinin kaybolduğunu ve servo sürücünün normal çalışabildiğini onaylayın.

#### 9.2 Alarm göstergesi

Servo sürücü anormal olduğunda, panel gösterge ünitesinin LED'i Alarm numarasını

gösterir. Oluşan Alarm numarası aşağıda gösterilmiştir ve panel ekran alanında

görüntülenir. Örnek: "A.20" alarmı oluştuğunda, görüntülenecektir:

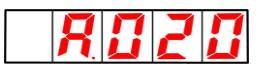

#### 9.2.1 Uyarı listesi

Alarm adı, Alarm içeriği, alarm oluştuğunda durdurma yöntemi ve Alarm numaralarının sırasına göre alarm sıfırlamanın mümkün olup olmadığı alarm listesi listelerinde listelenir.

Alarmın sıfırlanıp sıfırlanamayacağı

# Evet: alarm, alarm sıfırlama yoluyla serbest bırakılabilir. Ancak, alarm faktörü hala mevcutsa, serbest bırakılamaz.

Hayır: Alarm serbest bırakılamaz.

#### Alarm listesi

| Alarm<br>numarası | Alarm adı                                                      | Alarm açıklama                                                                                                    |      | Alarm<br>sıfırlanabilir<br>mi? |
|-------------------|----------------------------------------------------------------|----------------------------------------------------------------------------------------------------|------|--------------------------------|
| A.020             | Parametre ve kontrol istisnaları                               | Servo sürücünün dahili parametrelerinin verileri anormal.                                                                                    | Gr.1 | Hayır                          |
| A.021             | Parametre biçimi istisnası                                     | Servo sürücünün dahili parametrelerinin veri formatı anormal.                                                                                | Gr.1 | Hayır                          |
| A.022             | Sistem ve kontrol istisnaları                                  | Servo sürücünün dahili parametrelerinin verileri anormal.                                                                                    | Gr.1 | Hayır                          |
| A.030             | Ana devre algilama unitesi anormal.                            | Ana devrenin tespit edilen çeşitti verileri anormaldir.                                                                                      | Gr.1 | Evet                           |
| A.040             | Parametre ayarı istisnası                                      | Ayarlanan aralık dışında.                                                                                                    | Gr.1 | Hayır                          |
| A.042             | Parametre kombinasyonu istisnası                               | Birden fazla parametrenin kombinasyonu ayarlanan aralığın dışında.                                                                           | Gr.1 | Hayır                          |
| A.050             | Kombinasyon hatası                                             | Birleştirilebilir motor kapasitesi aralığının dışında.                                                                                       | Gr.1 | Evet                           |
| A.051             | Orun Alarmiari desteklemiyor                                   | Destekienmeyen urun bagiandi.                                                                                                    | Gr.1 | Hayır                          |
| A.0b0             | Servo AÇIK komutu geçersiz alarmı                              | Motora enerji verme yardımcı işlevini yerine getircikten sonra ust cinazdan servo AÇık komutu<br>gönderiliyor.                               | Gr.1 | Evet                           |
| A.100             | Aşırı akım algılama                                            | Güç transistörü aşırı akımı veya soğutucu aşırı ısınması.                                                                                    | Gr.1 | Hayır                          |
| A.101             | Motor aşırı akim algılama                                      | Motordan izin verilen akimi aşan bir akim akar.                                                                                              | Gr.1 | Hayir                          |
| A.300             |                                                                | Rejenerasiyon asiri yüklenmesi meydana geldi                                                                                                 | Gr.1 | Evel                           |
| A.320             |                                                                | AC qüç girişi/DC qüç girişi ayarı yanlış. Güç kablosu yanlış kablolanmış.                                                                    | 01.2 |                                |
| A.330             | Ana devre güç kaynağı kablolama<br>hatası                      |                                                                                                    | Gr.1 | Evet                           |
| A.400             | Aşırı voltaj                                                   | Ana devre DC voltaji anormal derecede yüksek.                                                                                                | Gr.1 | Evet                           |
| A.410             | Voltaj altında                                                 | Ana devrenin DC voltaji yetersiz.                                                                                                    | Gr.2 | Evet                           |
| A.510             | Aşırı hız                                                      | Motor hızı maksimum hızı aşıyor.                                                                                                    | Gr.1 | Evet                           |
| A.520             | l itreșim alarmi                                               | Motor hizinda anormal titreşim tespit edildi.                                                                                                | Gr.1 | Evet                           |
| A.521             | Alarmi otomatik olarak ayaria                                  | Ayar gerektirmeyen tonksiyonun otomatik ayarında titreşim algılanır.                                                                         | Gr.1 | Evet                           |
| A.600             | ihtiyaç duyuro                                                 | Mevcut durumdan dönüştürülemeyen bir durum geçiş talebi alındı.                                                                              | Gr.1 | Evet                           |
| A.601             | korumasına ihtiyaç duyuyor                                     | Tanımlanmamış bir durum geçiş isteği alındı.                                                                                                 | Gr.1 | Evet                           |
| A.602             | Önyükleme durumu istisna korumasına<br>ihtiyaç duyuyor         | Bootstrap durum geçiş isteği alındı.                                                                                                    | Gr.1 | Evet                           |
| A.603             | PLL istisna korumasını                                         | Senkronizasyon başlatıldıktan 1 sn sonra iletişim ve servo faz kombinasyonu tamamlanmadı                                                     | Gr.1 | Evet                           |
|                   | tamamamau                                                      |                                                                                                    |      |                                |
| A.604             | PDO watchdog istisna koruması                                  | SP veya OP olduğunda, 0200h ESC kaydının bit10'u belirtilen süre içinde AÇIK değildir.                                                       | Gr.1 | Evet                           |
| A.605             | ESC donanım başlatma hatası                                    | ESC donanım başlatma hatası.                                                                                                    | Gr.1 | Evet                           |
| A.606             | PLL istisna koruması                                           | ESM durumu SP veya OP'dir ve İletişim ve servo fazları eşleşmez.                                                                             | Gr.1 | Evet                           |
| A.607             | Senkron korumada anormallik<br>sinyalleri                      | Senkronizasyon işlemi tamamlandıktan sonra SYNCU veya IRQ kesme işlemi zaman aşımına uğradı.                                                 | Gr.1 | Evet                           |
| A.610             | Aynı dönemde anormal<br>koruma                                 | Desteklenmeyen senkronizasyon periyodu (SYNC0) ayarlanmıştır.                                                                                | Gr.1 | Evet                           |
| A.611             | Posta Kutusu Seti İstisna Koruması                             | Posta kutusunun SM0/1'i yanlış ayarlanmış.                                                                                                   | Gr.1 | Evet                           |
| A.614             | PDO Watchdog Setleri Anormal                                   | PDO watchdog avar batası                                                                                                    | Gr.1 | Evet                           |
| A 045             | Koruma                                                         |                                                                                                    | 0.4  | Evet                           |
| A.615             | DC set istisna korumasi<br>SM olav modu avari jetisna korumasi | DC ayar hatasi.                                                                                                    | Gr.1 | Evet                           |
| A.616             |                                                                | Desteklenmeyen SM olayları ayarlanır.                                                                                                    | Gr.1 | Evet                           |
| A.617             | SM2/3 Set Anormal Koruma                                       | SM2/3 yanlış bir değere ayarlanmış.                                                                                                    | Gr.1 | Evet                           |
| A.020             | CAN control cinazi donanim natasi                              | Sinval zaman kavhini veva zaman asimini izlevin                                                                                              | Gr.1 | Evet                           |
| 1.000             | CANopen senkronizasvon cercevesi                               |                                                                                                    | 0    |                                |
| A.622             | zaman aşımına uğradı                                           | Senkronizasyon çerçevesi kayboldu veya zaman aşımına ugradı                                                                                  | Gr.1 | Evet                           |
| A.650             |                                                                | TxPDO eşlemesinin veri boyutu 32 baytı aşıyor.                                                                                               | Gr.1 | Evet                           |
| A.651             | RxPDO istisna korumasi atar.                                   | RXPDO eşlemesinin veri boyutu 32 baytı aşıyor.                                                                                               | Gr.1 | Evet                           |
| A.652             | Kayip baglanti istisna korumasi                                | ESM Başlangiç durumundan çıktıktan sonra Portu veya 1 kayıp bağlantı durumunda gorunur.                                                      | Gr.1 | Evet                           |
| A.710             | Aşırı yük (anlık maksimum yük)                                 | Nominal tork değerini büyük ölçüde aşan bir torkla birkaç saniye ila onlarca saniye çalışır.                                                 | Gr.2 | Evet                           |
| A.720             | Aşırı yük (sürekli maksimum yük)                               | Sürekli çalışma, nominal değeri aşan tork ile gerçekleştirilir.                                                                              | Gr.1 | Evet                           |
| A.730/1           | DB aşırı yüklemesi                                             | DB'nin (dinamik fren) etkisi nedeniyle, çalışma enerjisi DB direncinin kapasitesini aşar.                                                    | Gr.1 | Evet                           |
| A.740             | Sinyal akımı sınırlama direnci aşırı<br>yük                    | Ana devre güç açma frekansı çok yüksek.                                                                                                    | Gr.1 | Evet                           |
| A.810             | Kodlayıcı yedekleme alarmı                                     | Kodlayıcının güç kaynağı tamamen tükenir ve konum verileri silinir.                                                                          | Gr.1 | Hayır                          |
| A.820             | Kodlayıcı ve kontrol alarmı                                    | Kodlayıcı belleğinin toplam kontrol sonucu anormal.                                                                                          | Gr.1 | Havır                          |
| A 920             |                                                                | Kumanda açıldıktan sonra akü voltajı belirtilen değerin altına düşüyor güç                                                                   | 0.1  |                                |
| A.830             |                                                                | kaynağı.                                                                                                    | Gr.1 | Evet                           |
| A.840             | Kodlayıcı veri alarmı                                          | Kodlayıcıyıçı içindeki veriler anormal.                                                                                                    | Gr.1 | Hayır                          |
| A.000             | MECHATROLINK İletisim ASIC batası 1                            | Guç kaynağı Açık olduğunda, kodiayici yüksek nizda döner.                                                                                    | GI.I | паун                           |
| A.b6A             | MEKATROLİNK İletisim ASIC batası 2                             | MECHATROLINK lletişim ASIC Arızası 1 Oluştu                                                                                                  | Gr.1 | Hayır                          |
| A.b6b             | Kontrol diel algibre                                           | MECHAI KOLINK Iletişim ASIC Arızası 2 Oluştu.                                                                                                | Gr.2 | Hayır                          |
| A.C20             | Faz hatası algılama                                            | Hata tespit asaması.                                                                                                    | Gr 1 | Havir                          |
| A.C22             | Faz bilgileri tutarsız                                         | Faz bilgileri tutarsızdır.                                                                                                    | Gr.1 | Hayır                          |
| A.C90             | Kodlayıcı İletişim hatası                                      | Kodlayıcı ve servo sürücü arasında İletişim yok.                                                                                             | Gr.1 | Hayır                          |
| A.C91             | Kodlayıcıda anormal hızlanma<br>İletişim pozisyon verileri     | Kodlayıcı konum verilerinin hesaplanmasında bir hata oluştu.                                                                                 | Gr.1 | Hayır                          |
| A C92             | Kodlayıcı İletişim zamanlayıcısı                               | Kodavici ve servo silriloji arasindaki lleticim zamanlavicici basariciz odu.                                                                 | Gr 1 | Have                           |
| A CA0             | Istisna<br>Kodlavici parametre istispaci                       | Kodlavici narametreleri hozulmus                                                                                                    | Gr.1 | Haver                          |
| A.Ch0             | Kodlavici geri döngü kontrolü                                  | Kodlavicivla İletisim iceriği vanlıs.                                                                                                    | Gr 1 | Havir                          |
|                   | istisnası                                                      |                                                                                                    |      |                                |
| A.d00             | Konum sapması çok büyük                                        | (Pn520).                                                                                                    | Gr.1 | Evet                           |
| A.d01             | Alarmforexcessive servo                                        | Servo KAPALI konum sapması servo AÇIK konumdayken aşırı konum sapması uyarı değerinin<br>(Pn526) avar değerini astığında servo ACIK tutulur. | Gr.1 | Evet                           |
| A.d02             | Aşırı pozisyon için alarm AÇIK                                 | Servo konum sapması biriktirme durumunda AÇIK olduğunda, hız sınırı                                                                          | Gr.2 | Evet                           |

|        | servo açıkken hız sınırından<br>kaynaklanan sapma   | servo AÇIK olduğunda hız sınır değeri (Pn529 veya Pn584) tarafından yürütülür. Bu<br>durumda bir konum komutu girildiğinde, sınır serbest bırakılmaz ve ayarlanan değer Aşırı konum<br>sapması için uyarı değeri (Pn520) aşılır. |      |       |
|--------|-----------------------------------------------------|----------------------------------------------------------------------------------------------------|------|-------|
| A.d10  | Motor arasında aşırı sapma<br>ve yük pozisyonları   | Tam kapalı çevrim kontrolde, motor ve yük konumu arasındaki sapma çok büyüktür.                                                                                                    | Gr.2 | Evet  |
| A.d30  | Konum verileri çok büyük                            | Konum geri bildirim verileri 1879048192'yi aşıyor.                                                                                                    | Gr.1 | Hayır |
| A.E02  | MEKATROLİNK Dahili<br>Senkronizasyon İstisnası 1    | MECHATROLINK İletişimi ve servo sürücü senkronizasyonu anormal.                                                                                                    | Gr.1 | Evet  |
| A.E40  | MECHATROLINK iletim döngüsü ayar<br>hatası          | MECHATROLINK İletişiminin iletim süresi yanlış ayarlanmış.                                                                                                    | Gr.2 | Evet  |
| A.E42  | Adres ayarı<br>MECHATROLINK istasyonu anormal       | MECHATROLINK İstasyonunun adresi yanlış ayarlanmış.                                                                                                    | Gr.2 | Hayır |
| A.E50* | MECHATROLINK senkronizasyon istisna                 | MECHATROLINK İletişiminde senkronizasyon istisnası oluştu.                                                                                                    | Gr.2 | Evet  |
| A.E51  | MECHATROLINK senkronizasyon<br>başarısız oldu       | MECHATROLINK İletişiminde senkronizasyon hatası oluştu.                                                                                                    | Gr.2 | Evet  |
| A.E60* | MECHATROLINK İletişim hatası<br>(hata alınıyor)     | MECHATROLINK İletişim sırasında sürekli olarak İletişim arızası.                                                                                                    | Gr.2 | Evet  |
| A.E61  | MECHATROLINK iletim döngüsü<br>anormal              | MECHATROLINK İletişiminde anormal iletim süresi meydana geldi.                                                                                                    | Gr.2 | Evet  |
| A.E63  | MECHATROLINK senkronizasyon<br>çerçevelerini almadı | MECHATROLINK iletişiminde sürekli olarak alınmamış senkronizasyon çerçeveleri oluşuyor.                                                                                                    | Gr.2 | Evet  |
| A.Ed1  | Komut yürütme zaman aşımına<br>uğradı               | MECHATROLINK komutu zaman aşımı hatası oluştu.                                                                                                    | Gr.2 | Evet  |
| A.F10  | Güç kablosu faz kaybı                               | Ana döngü güç kaynağı AÇIK olduğunda, üç fazdan birinin düşük voltaj durumu<br>1 saniyeden uzun sürer.                                                                                                    | Gr.2 | Evet  |

\* Bu Alarm, Alarm kaydına kaydedilmeyecektir. Sadece panel ekranında görüntülenir.

# 9.2.2 Alarm Nedeni ve Alınacak önlemler

Aşağıdaki tabloda alarmın nedeni ve alınacak önlemler listelenmiştir. Aşağıdaki tabloya göre işlem yapıldıktan sonra arıza giderilemiyorsa, lütfen acentemizle veya en yakın şubeyle İletişime geçin.

| Alarm numarası:<br>Alarm adı                                                                             | Sebep                                                                                                    | Onaylama yöntemi                                                                                                    | Alınacak önlemler                                                                                                    |
|----------------------------------------------------------------------------------------------------|----------------------------------------------------------------------------------------------------|----------------------------------------------------------------------------------------------------|----------------------------------------------------------------------------------------------------|
|                                                                                                    | Besleme voltajı aniden düşüyor.                                                                                                    | Besleme voltajını ölçün.                                                                                                    | Güç kaynağı voltajını spesifikasyon aralığında<br>ayarlayın ve parametre ayar değerini başlatma işlemini<br>gerçekleştirin. |
| A.020 :                                                                                                  | Parametre yazarken gücü kapatma                                                                                                    | Elektrik kesintisi zamanını teyit edin.                                                                                            | Parametre ayarlarının başlatılmasından sonra<br>parametreleri yeniden girin.                                                |
| Parametre ve kontrol                                                                                     | Parametreye yazma sayısı                                                                                                    | Parametre değişikliklerinin üst cihazdan yapılıp                                                                                   | Servo sürücüyü değiştirin. Parametre                                                                                        |
| stisnaları<br>Servo sürücünün dahili<br>parametrelerinin verileri                                        | AC güç kaynağından, topraklamadan,<br>statik elektrikten vb. parazit sebebiyle<br>hatalı calısma gerçekleşiyor                                                   | Servo sürücüyü güç kaynağına tekrar bağlayın.<br>Alarm oluşursa, sorun olabilir.                                                   | Karşılıklı etkileşimi önlemek için tedbirler alın.                                                                          |
|                                                                                                    | Gaz, su damlacıkları veya kesme yağı vb.<br>nedeniyle servo sürücü içindeki<br>bileşenler arızalanmıştır.                                                        | Ayar ortamını onaylayın.                                                                                                    | Servo sürücüyü değiştirin.                                                                                                  |
|                                                                                                    | Servo sürücü arızası                                                                                                    | Servo sürücü güç kaynağına bağlantısını<br>tekrar kontrol edin. Alarm hala devam<br>ediyorsa, bir arıza olabilir.                  | Servo sürücüyü değiştirin.                                                                                                  |
| A.021 :<br>Parametre formatistisnası<br>(Servo sürücünün dahili<br>parametrelerinin verileri<br>anormal) | Yazma parametresinin yazılım sürümü, alarmın<br>verildiği yerde servo sürücünün yazılım<br>sürümüne göre güncellenir.                                            | Ürün bilgilerini okuyun ve yazılım sürümlerinin aynı<br>olup olmadığını onaylayın.<br>Sürümler farklıysa, bir alarm<br>oluşabilir. | Aynı yazılım sürümü ve modeline sahip diğer servo<br>sürücülerin parametrelerini yazın ve ardından güç<br>kaynağını açın.   |
| anonnal.                                                                                                 | Servo sürücü arızası                                                                                                    | -                                                                                                    | Servo sürücüyü değiştirin.                                                                                                  |
| A.022 :                                                                                                  | Tedarik voltajı bir anda düşüyor                                                                                                    | Güç kaynağı voltajını ölçün                                                                                                    | Servo sürücüyü değiştirin.                                                                                                  |
| kontrol istisnaları (Servo<br>sürücünün dahili                                                           | Güç kaynağı, kontrol panelinde kapatıldı.<br>yardımcı işlevi ayarlama işlemi.                                                                                    | Elektrik kesintisi zamanını teyit edin.                                                                                            | Servo sürücüyü değiştirin.                                                                                                  |
| parametrelerinin verileri<br>anormal)                                                                    | Servo sürücü arızası                                                                                                    | Servo sürücü güç kaynağına tekrar<br>bağlayın. Alarm hala oluşuyorsa, şu olabilir bir hata<br>olabilir.                            | Servo sürücüyü değiştirin.                                                                                                  |
| A.030 :<br>Ana devre tespit birimi<br>arızası                                                            | Servo sürücü arızası                                                                                                    | -                                                                                                    | Servo sürücüyü değiştirin.                                                                                                  |
| A.040 :                                                                                                  | Servo kapasitesi servo motor kapasitesiyle<br>eşleşmiyor                                                                                                    | Servo sürücü ve servo motor kapasitesinin miktar<br>ve kombinasyonunu onaylayın                                                    | Servo sürücü ve servo motor kapasitesi<br>birbiriyle eşleşir.                                                               |
| Parametre ayaristisnası                                                                                  | Servo sürücü arızası                                                                                                    | -                                                                                                    | Servo sürücüyü değiştirin.                                                                                                  |
| ötesinde)                                                                                                | Parametre ayar aralığının dışında                                                                                                    | Değiştirilen parametrelerin ayar aralığını onaylayın.                                                                              | Değiştirilen parametreleri ayarlanan aralıktaki<br>değerlere ayarlayın.                                                     |
|                                                                                                    | Elektronik dişli oranı ayar değeri<br>ayarlanan aralığın dışında                                                                                                 | Elektronik dişli oranının 0,001<(Pn20E/Pn210)<<br>64000<br>olduğunu doğrulayın.                                                    | Elektronik dişli oranını 0,001< (Pn20E/Pn210) <<br>64000 olarak ayarlayın                                                   |
|                                                                                                    | Elektronik dişli oranı (Pn20E<br>/Pn210) veya servo motor değiştirildiğinden,<br>JOG programının çalışma hızı ayarlanan aralığa<br>uymuyor.                      | Algılama koşulu formülünün <sup>*1'</sup> doğru olup<br>olmadığını onaylayın.                                                      | Elektronik dişli oranının değerini azaltın<br>(Pn20E/Pn210).                                                                |
| A.042 :<br>Parametre kombinasyonu<br>istisnası                                                           | Program JOG hareket hızı (Pn533)<br>değiştirildiğinden, program JOG'un çalışma hızı<br>ayarlanan aralığa uymuyor.                                                | Algılama koşulu formülünün <sup>*1</sup> doğru olup<br>olmadığını onaylayın.                                                       | Pn533 değerini artırın.                                                                                                    |
|                                                                                                    | Elektronik dişli oranının (Pn20E/Pn210) veya<br>servo motorun değişmesi nedeniyle, gelişmiş<br>otomatik motorun hareket hızı ayarı ayarlanan<br>aralığa uymuyor. | –<br>Algılama koşulu formülünün <sup>*2</sup> doğru olup<br>olmadığını onaylayın.                                                  | Elektronik dişli oranının değerini azaltın<br>(Pn20E/Pn210).                                                                |
| A.050 :<br>Kombinasyon hatası<br>(birleştirilebilir alanın<br>dışında                                    | Servo sürücü kapasitesi servo motor<br>kapasitesiyle eşleşmiyor                                                                                                  | 1<br>4<br>5<br>5<br>5<br>5<br>1<br>1<br>1<br>1<br>1<br>1<br>1<br>1<br>1<br>1<br>1<br>1<br>1                                        | Servo sürücü ve servo motor kapasitesi<br>birbiriyle eşleşir.                                                               |
| motor kapasite aralığı)                                                                                  | Servo sürücü arızası                                                                                                    |                                                                                                    | Servo sürücüyü değiştirin.                                                                                                  |
| A.051 :<br>Ürün alarmları<br>desteklemiyor                                                               | Motor parametre dosyası Kodlayıcı<br>(sadece seri dönüştürme<br>kullanılmadığında)                                                                               | ya yazılmıyor                                                                                                    | /a Motor parametre dosyasını kodlayıcıya yazı                                                                               |

| Alarm numarası:<br>Alarm adı                                               | Sebep                                                                                                    | Onaylama yöntemi                                                                                                    | Alınacak önlemler                                                                                                    |
|----------------------------------------------------------------------------|----------------------------------------------------------------------------------------------------|----------------------------------------------------------------------------------------------------|----------------------------------------------------------------------------------------------------|
| A.0b0 :<br>Servo AÇIK komutu<br>geçersiz alarm                             | 'nin yardımcı işlevini yerine getirdikten sonra<br>motora enerji verilmesi, servo üst cihazdan ON<br>(SV_ON) komutu gönderilir | -                                                                                                    | Servo sürücü güç kaynağına tekrar bağlayın. Veya<br>bir yazılım sıfırlaması gerçekleştirin.                                                                             |
|                                                                            | Ana döngü kablosu yanlış bağlanmış veya<br>zayıf teması var.                                                                   | Kablo bağlantılarının doğru olduğunu<br>doğrulavın.                                                                                                    | Kablo tesisatını değiştirin.                                                                                                    |
|                                                                            | Ana çevrim kablosunda dahili kısa devre veya<br>toprağa kısa devre oluştu.                                                     | Arasında kısa devre olduğunu doğrulayın<br>Kablonun UVW fazları ve UVW ile toprak<br>arasında.                                                                                           | Kablo kısa devre yapmış olabilir. Kabloyu<br>değiştirin.                                                                                                    |
|                                                                            | Servo motor içinde kısa devre veya toprağa<br>kısa devre oluşuyor                                                              | Arasında kısa devre olduğunu doğrulayın<br>Motor terminallerinin UVW fazları ve UVW ile<br>toprak arasında.                                                                              | Servo motor arızalı olabilir. Servo motoru<br>değiştirin.                                                                                                    |
| A.100 :<br>Aşırı akım algılama<br>(aşırı akım güç                          | Hatalı kablolama veya rejeneratif rezistörde<br>temassızlık                                                                    | Kablo bağlantılarının doğru olduğunu<br>doğrulayın.                                                                                                    | Kablo tesisatını değiştirin.                                                                                                    |
| transistöründen veya ısı<br>emiciden geçerek aşırı<br>ısınmaya neden olur) | Dinamik fren (DB ve servo sürücü nedeniyle acil<br>durdurma) sık kullanılır veya DB aşırı yük alarmı<br>oluşur.                | DB'nin kullanım sıklığı güç ile teyit edilir<br>DB direncinin tüketimi. Veya DB aşırı yük alarmının<br>oluşup oluşmadığını onaylamak<br>için alarm ekranını kullanın (A.730 veya A.731). | DB'nin kullanım sıklığını azaltmak için servo<br>sürücünün tip seçimini, çalışma yöntemini ve<br>mekanizmasını değiştirin.                                              |
|                                                                            | Rejeneratif direnç değeri çok fazla<br>yüksek                                                                                  | Rejeneratif direncin kullanım sıklığını teyit edin.                                                                                                    | Çalışma koşullarını ve yüklerini tekrar gözden geçirin                                                                                                    |
|                                                                            | Servo sürücünün rejeneratif direnç değeri<br>çok küçük                                                                         | Rejeneratif direncin kullanım sıklığını teyit edin.                                                                                                    | üzerinde bir değere değiştirilir<br>Servo sürücü için direnç değiştirilir<br>Servo sürücü için direnç değeri.                                                           |
|                                                                            | Servo motor duşuk nızda durduğunda veya<br>çalıştığında fazla yükleniyor                                                       | Çalışma koşullarını servo surucu<br>spesifikasyonu ile karşılaştırın                                                                                                    | servo motor tararından taşınan yuku azaltın azaltın<br>veya daha yüksek hızda çalıştırın.<br>ECivi doğru sekilde kablolamak dibi paraziti önlemek                       |
|                                                                            | Parazit nedeniyle yanlış çalışma                                                                                               | Kablolama gibi parazit nedenlerini iyileştirin ve<br>herhangi bir etki olup olmadığını onaylayın.                                                                                        | için önlemler alın. Ek olarak, FG'nin kablo boyutu servo<br>sürücü ana döngüsününkiyle aynı olmalıdır.<br>Servo sürücü güc kavnağına bağlayın                           |
|                                                                            | Servo sürücü arızası                                                                                                    |                                                                                                    | tekrar kontrol edin. Hala bir alarm oluşuyorsa servo<br>sürücüyü değiştirin.                                                                                            |
|                                                                            | zayıf teması var                                                                                                    | Kablo bağlantılarının doğru olduğunu<br>doğrulayın                                                                                                    | Kablo tesisatını değiştirin.                                                                                                    |
|                                                                            | Ana çevrim kablosunda dahili kısa devre veya<br>toprağa kısa devre oluştu                                                      | Kablo UVW fazları ve UVW ve toprak arasında<br>kısa devre durumunu kontrol edin.                                                                                                    | Kablo kısa devre yapmış olabilir. Kabloyu<br>değiştirin.                                                                                                    |
| A.101 :<br>Motor aşırı akım<br>algulama                                    | Servo motor içinde kısa devre veya toprağa<br>kısa devre oluşuyor                                                              | Motor terminalleri UVW fazları ve UVW ve toprak<br>arasında kısa devre durumunu kontrol edin.                                                                                            | Servo motor arızalı olabilir. Servo motoru<br>değiştirin.                                                                                                    |
| (Motor aşırı<br>kapasite<br>üzerinden akar<br>İzin verilen akım)           | Servo sürücü içinde kısa devre veya<br>toprağa kısa devre oluştu                                                               | Servo sürücü servo motor bağlantı terminalinde<br>UVW fazları ve UVW ve toprak arasında kısa devre<br>durumunu kontrol edin.                                                             | Servo sürücüyü değiştirin.                                                                                                    |
|                                                                            | Servo motor düşük hızda durduğunda veya<br>çalıştığında fazla yükleniyor                                                       | Çalışma koşullarını servo sürücü<br>spesifikasyonu ile karşılaştırın                                                                                                    | Servo motor tarafından taşınan yükü azaltın azaltın<br>veya daha yüksek hızda çalıştırın.                                                                               |
|                                                                            | Gürültü nedeniyle yanlış çalışma                                                                                               | Kablolama ve ayar gibi gürültü ortamını iyileştirin ve<br>herhangi bir etki olup olmadığını onaylayın.                                                                                   | FG'nin doğru şekilde kablolanması gibi parazit karşıtı<br>önlemler alın. Ek olarak, FG'nin kablo boyutu servo<br>sürücü ana döngüsü ile aynı olmalıdır.                 |
|                                                                            | Servo sürücü arızası                                                                                                    |                                                                                                    | Servo sürücü güç kaynağına tekrar bağlayın. Hala bir<br>alarm oluşuyorsa, servo sürücüyü değiştirin                                                                     |
|                                                                            | Rejeneratif direnç kapasitesi<br>(Pn600) "0" dışında bir değere ayarlı ve<br>herhangi bir rejeneratif direnç kurulu değil      | Dış rejeneretif rezistorun bağlantısını ve<br>PN600'ün değerini kontrol edin                                                                                                    | Rejeneratif direnç gerekmediğinde harici rejeneratif<br>direnç bağlayın veya Pn600'ü (rejeneratif direnç<br>kapasitesi) 0'a ayarlayın.                                  |
| A.300 :<br>Rejeneratif arızalar                                            | Harici rejeneratif direnç yok                                                                                                  | Harici rejeneratif dürenç veya rejeneratif güç direnci<br>cihazı bağlantısını ve Pn600 değerini onaylayın.                                                                               | Harici rejeneratif direnci bağladıktan sonra Pn600<br>için uygun değeri ayarlayın,<br>veya rejeneratif direnç cihazını bağladıktan sonra<br>Pn600'ü 0 olarak ayarlayın. |
|                                                                            | Rejeneratif rezistör bağlantı terminali B2-B3<br>jumper kablosu düşüyor                                                        | Güç terminali atlama kablosunun<br>bağlantısını onaylayın.                                                                                                    | Aktarma kablolarının doğru bağlayın.                                                                                                    |
|                                                                            | Zayıf bağlantı, dış rejeneratif rezistörün<br>düşmesi veya kesilmesi                                                           | Harici rejenerasyon direncinin<br>kablolamasını onaylayın.                                                                                                    | Harici rejeneratif rezistörün kablolamasını düzeltin.                                                                                                    |
|                                                                            | Servo sürücü arızası                                                                                                    |                                                                                                    | Ana döngü güç kaynağının olduğu durumda<br>açık değilse, servo sürücü kontrol güç kaynağı tekrar<br>açılır. Hala bir alarm oluşuyorsa, servo sürücüyü<br>değiştirin.    |
|                                                                            | spesifikasyon aralığını aşıyor                                                                                                 | Besleme voltajını ölçün.                                                                                                    | spesifikasyonlara göre<br>ayarlayın                                                                                                    |
|                                                                            | Harıcı rejeneratit direnç değeri veya rejeneratit<br>direnç kapasitesi yetersiz veya sürekli rejeneratif<br>durumda            | Çalışma koşullarını ve kapasiteyi yeniden teyit<br>edin.                                                                                                    | Rejeneratif direnç değerini ve rejeneratif direnç<br>kapasitesini değiştirin. Çalışma koşullarını tekrar<br>ayarlayın.                                                  |
| A.320:<br>Rejenerasyon aşırı<br>yükü                                       | Sürekli olarak negatif yük taşıyor ve<br>sürekli rejenerasyon durumunda                                                        | Çalışan sevo motora uygulanan yükü<br>onaylayın                                                                                                    | Servo, mekanik ve çalışma koşulları dahil olmak<br>üzre sistemi gözden geçirin.                                                                                         |
|                                                                            | Pn600'de ayarlanan kapasite (rejeneratif<br>direnç kapasitesi) harici rejeneratif direnç<br>kapasitesinden daha küçüktür.      | Rejeneratif direncin bağlantısını ve Pn600<br>değerini onaylayın.                                                                                                    | Pn600 ayarını düzeltin.                                                                                                    |
|                                                                            | Pn603'te ayarlanan değer (rejeneratif<br>direnç değeri) harici rejeneratif direnç<br>değerinden daha küçüktür                  | Rejeneratif direncin bağlantısını ve Pn603<br>değerini onaylayın.                                                                                                    | Pn603 ayarını düzeltin.                                                                                                    |
|                                                                            | Aşırı harici rejeneratif<br>direnç                                                                                             | Rejeneratif direncin<br>değeri doğrudur.                                                                                                    | Doğru direnç değerine değiştirin ve<br>kapasite                                                                                                    |
|                                                                            | servo sürücü arızası<br>Servo sürücü içindeki güç kaynağı voltalı cok                                                          | -<br>Rejeneratif direncin direnç değerini bir ölçüm                                                                                                    | servo sürücüyü değiştirin.<br>Servo sürücüde yerleşik rejeneratif direnci kullanırken                                                                                   |
|                                                                            | yüksek ve rejenératif direnç bağlantisi kesilmiş.                                                                              | cihazıyla ölçün.                                                                                                    | servo sürücüyü değiştirin.<br>Harici bir rejeneratif direnç kullanırken rejeneratif<br>direnci değiştirin.                                                              |
| A.330 :<br>Ana devre güç kaynağı<br>kablolama batası (ano                  | no yuç yırışını ayarlarken, Do güç girişi                                                                                      | Güç kaynağının DC olduğunu doğrulayın.                                                                                                    | güç kaynağının ayar degerini yapın Kullanılan<br>güç kaynağı ile tutarlı olmalıdır.<br>Güc kaynağının ayar değerini yapın kullanılan                                    |
| devre gücü açıldığında<br>algılanır)                                       | Do guç girişini ayarlarken, AO güç girişi                                                                                      | Güç kaynağının AC olduğunu doğrulayın.                                                                                                    | güç kaynağı ile tutarlı olmalıdır.                                                                                                    |
|                                                                            | rejenierauri direnç kapasitesi<br>(Pn600) "0" dişinda bir değere<br>ayarlanmış ve rejeneratif direnç<br>takılmamış             | Harici rejeneratif rezistörün bağlantısını ve<br>Pn600'ün değerini onaylayın.                                                                                                    | Harici bir rejeneratif direnç bağlayın veya harici<br>rejeneratif direnç gerekmediğinde Pn600'ü 0 olarak<br>ayarlayın.                                                  |
| 1                                                                          | Servo surucu arizasi                                                                                                    | •                                                                                                    | Servo surucuyu degiştirin.                                                                                                    |

| Alarm numarası:<br>Alarm adı                                                                                            | Sebep                                                                                                    | Onaylama yöntemi                                                                        | Alınacak önlemler                                                                                                    |
|----------------------------------------------------------------------------------------------------|----------------------------------------------------------------------------------------------------|-----------------------------------------------------------------------------------------|----------------------------------------------------------------------------------------------------|
|                                                                                                    | Güç kaynağı voltajı spesifikasyon aralığını aşıyor                                                                                                    | Besleme voltajını ölçün.                                                                | AC/DC güç kaynağı voltajını ürün özelliklerine<br>göre ayarlayın                                                                                                    |
|                                                                                                    | Güç kaynağı dengesiz durumda veya yıldırım<br>çarpmasından etkilenmiş                                                                                                    | Besleme voltajını ölçün.                                                                | Güç kaynağı durumunu iyileştirin ve akım<br>düzenleyici kurduktan sonra servo sürücüyü açın.<br>Halen daha alarm veriyorsa servo sürücüyü<br>değiştirin.                          |
| A.400 :<br>Aşırı Voltaj (Servo<br>Sürücüde Ana Devre Güç<br>Kaynağı                                                     | AC güç kaynağı voltajı<br>spesifikasyon aralığını aştığında, hızlanma<br>ve yavaşlama gerçekleştirilir                                                                                                    | Çalışırken güç kaynağı voltajını hızı ve torku<br>onaylayın.                            | AC güç kaynağı voltajını ürün özelliklerine göre<br>ayarlayın.                                                                                                    |
| Voltaj)                                                                                                    | Harici rejeneratif direnç değeri<br>calışma koşullarından daha büyük                                                                                                    | Çalışma koşullarını onaylayın ve<br>rejeneratif direnc değeri                           | Dönme eylemsizlik oranının veya kütlenin<br>oranının izin verilen aralıkta olduğunu gösterir                                                                                      |
|                                                                                                    | Atalet momenti oranının veya kütle oranının tolerans<br>dahilinde olduğunu doğrulamak için izin verilen atalet<br>momenti oranının veya kütle oranının izin verilen atalet<br>momenti oranının veya kütle oranının üzerinde olduğu bir<br>durumda çalıştırın | Dönme ataleti oranının veya kütle oranının izin<br>verilen aralıkta olduğunu onaylayın. | Yavaşlama süresini uzatın veya yükü azaltın.                                                                                                    |
|                                                                                                    | Servo sürücü arızası                                                                                                    | -                                                                                       | Ana döngü güç kaynağının olduğu durumda<br>açık değilse, servo sürücü kontrol güç kaynağı<br>tekrar açılır. Hala bir alarm oluşuyorsa, servo sürücüyü<br>değiştirin.              |
| A.410 :<br>Voltai altında                                                                                               | Besleme voltajı spesifikasyonun altında                                                                                                    | Güç kaynağı voltajını ölçün.                                                            | Güç kaynağı voltajını normal değerlere<br>ayarlayın.<br>aralık                                                                                                    |
| (Servo sürücü içindeki ana<br>döngünün güç kaynağı kısmı                                                                | Sırasında güç kaynağı voltajı düşer operasyon                                                                                                    | Güç kaynağı voltajını ölçün.                                                            | Güç kaynağı kapasitesini artırın.                                                                                                    |
| düşük voltajı algılar)                                                                                                  | Anlık güç kesintisi meydana geldi                                                                                                    | Güç kaynağı voltajını ölçün.                                                            | Eğer anlık durdurma tutma süresi (Pn509)<br>değiştirilirse, daha küçük bir değere ayarlanır.                                                                                      |
|                                                                                                    | Servo sürücü sigortası atmış                                                                                                    | -                                                                                       | Servo sürücüyü değiştirin                                                                                                    |
|                                                                                                    | Servo sürücü arızası<br>Motor kablolamasında II. V. W. Faz sırası değeri                                                                                                    | -                                                                                       | Servo sürücüyü değiştirin.<br>Motor kablolaması sorunlarını kontrol edin                                                                                                    |
|                                                                                                    | hatasi                                                                                                    | Servo motor bağlantısını onaylayın.                                                     |                                                                                                    |
| A.510 :<br>Aşırı hız                                                                                                    | Komut giriş değeri aşırı hız değerini aşıyor                                                                                                    | Giriş komutunu onaylayın.                                                               | Komut değerini düşürün. Veya kazancı<br>ayarlayın.                                                                                                    |
| (Motor hızı en yüksek hızın<br>üzerinde)                                                                                | Motor hızı maksimum hızı aşıyor                                                                                                    | Motor hızının dalga biçimini onaylayın.                                                 | Hız komutu giriş kazancını azaltın ve servo kazancını<br>düzeltin veya çalışma koşullarını ayarlayın.                                                                             |
|                                                                                                    | Servo sürücü arızası                                                                                                    | -                                                                                       | Servo sürücüyü değiştirin.                                                                                                    |
| 4 500                                                                                                    | Motor hızında anormal titreşim tespit edildi                                                                                                    | Motorun anormal sesini onaylayın<br>ve çalışma sırasındaki hız ve tork dalga formları.  | Motor hızını azaltın. Veya hız döngüsü<br>kazancını azaltın (Pn100).                                                                                                    |
| A.520 :<br>Titreşim alarmı                                                                                              | Atalet momenti oranının değeri<br>(Pn103) gerçek değerden daha büyük veya büyük ölçüde<br>farklılık dösterivor                                                                                                    | Atalet momenti oranını veya kütle oranını teyit<br>edin.                                | Atalet momenti oranını (Pn103) doğru şekilde<br>ayarlayın.                                                                                                    |
|                                                                                                    | Titreşim algılama değeri (Pn312) uygun değil                                                                                                    | Titreşim algılama değerinin uygunluğunu<br>(Pn312) doğrulayın.                          | Titreşim algılama değerini uygun şekilde<br>ayarlayın<br>(Pn312).                                                                                                    |
| A.521 :<br>Alarmı otomatik olarak ayarla<br>(Özel ayarlamalar, EasyFFT,<br>işlevde titreşim tespitinde<br>ayarlama yok) | Ayar gerektirmeyen fonksiyon kullanılırken motor büyük<br>ölçüde titreşir                                                                                                    | Motor hızının dalga biçimini onaylayın.                                                 | Yükü izin verilen momentin altına düşürün<br>atalet oranını azaltın veya sertlik değerini azaltmak için<br>ayar gerektirmeyen değer tarafından ayarlanan yük<br>değerini artırın. |
| ayanama yoky                                                                                                    | Özel ayarlama ve EasyFFT yapıldığında motor büyük<br>ölçüde titreşir.                                                                                                    | Motor hızının dalga biçimini onaylayın.                                                 | Her bir fonksiyonun uygulanması için<br>operasyon adımlarında tanımlanan işleme<br>yöntemi.                                                                                       |
| A.710 :<br>Aşırı yük (anlık maksimum                                                                                    | Motor kablolama, kodlayıcı kablolaması veya kötü<br>bağlantı                                                                                                    | Kablolamayı onaylayın.                                                                  | Motor ve kodlayıcı kablolamalarındaki sorunları kontrol edin.                                                                                                    |
| yůk)<br>A.720 :                                                                                                    | Motorun çalışması aşırı yük koruma karakteristiğini<br>aşıyor                                                                                                    | Motorun aşırı yük özelliklerini ve çalışma<br>komutlarını onaylayın.                    | Yük ve çalışma koşullarını gözden geçirin.<br>Ya da motor kapasitesini yeniden gözden geçirin.                                                                                    |
| maksimum yük)                                                                                                    | DB durmaları DB direncinin kapasitesini aştığında dönme<br>veya çalışma enerjisi.<br>Servo sürücü arızası                                                                                                    | Çalışma komutunu ve motor hızını onaylayın.<br>-                                        | Mekanik faktörleri iyileştirin.<br>Servo sürücüvü değistirin.                                                                                                    |
| A.730 : A.731 : DB aşırı yükü                                                                                           | Motor harici bir kuvvet tarafından tahrik ediliyor                                                                                                    | Çalışma durumunu onaylayın.                                                             | Motoru harici kuvvetle çalıştırmayın.                                                                                                    |
| tüketimi algılandı)                                                                                                    | DB durduğunda dönen veya çalışan enerji DB<br>direncinin kapasitesini aşar                                                                                                    | DB'nin kullanım sıklığı DB direncinin güç tüketimi ile<br>doğrulanır.                   | Aşağıdaki önlemleri deneyin.<br>• Servo motorun komut hızını azaltın.<br>• Dönme ataleti oranını veya kütle oranını<br>azaltın.<br>• DB duraklarının sayısını azaltın.            |
|                                                                                                    | Servo sürücü arızası                                                                                                    | -                                                                                       | Servo sürücüyü değiştirin.                                                                                                    |
| A.740: Darbe Akımı<br>Sınırlayıcı Direnç Aşırı Yük<br>(Ana devre güç açma frekansı<br>çok yüksek)                       | Izin verilen ani akım sayısı<br>ana döngü güç kaynağı AÇIK/KAPALI olduğunda<br>sınırlama dirençleri aşılır                                                                                                    | -                                                                                       | Ana döngü güç kaynağının AÇMA/KAPAMA<br>frekansını düşürün.                                                                                                    |
| ,                                                                                                    | Servo sürücü arızası                                                                                                    | -                                                                                       | Servo sürücüyü değiştirin.                                                                                                    |
|                                                                                                    | lik durumda mutlak değer kodlayıcının                                                                                                    | İlk durumda gücün açık olup olmadığını<br>kontrol edin                                  | Kodlayıcının ayar işlemi gerçekleştirilir                                                                                                    |
| A.810 :                                                                                                    | Kodlayıcı kablosu çıkarıldı ve sonra<br>bağlandı                                                                                                    | lik durumda gücün açık olup olmadığını<br>kontrol edin                                  | Kodlayıcı bağlantısını onaylayın ve kodlayıcıyı<br>ayarlayın                                                                                                    |

| Kodlayıcı yedekleme alarmı (yalnı<br>mutlak değer Kodlayıcıyı bağlı<br>olduğunda algılanır<br>(Kodlayıcı tarafında algılandı | zca S<br>(<br>a                                                                                                    | Servo sürücü kontrol güç kaynağı<br>;+5V) ve Akü güç kaynağının her ikisi<br>arızalandı       | de                                                                                          | Kodlayıcı konektörü pilinin ve konektör<br>durumunun doğru olduğunu doğrulayın.                                                                                                    |                                                                                                    | Kodlayıcıya güç beslemesi yeniden<br>sağlandiktan sonra<br>(Akü değişimi, vb.), kodlayıcı ayarlanır.<br>Ayar islemi tekrar yanılsa bile alarm serbest                                                                                                    |  |
|----------------------------------------------------------------------------------------------------|----------------------------------------------------------------------------------------------------|-----------------------------------------------------------------------------------------------|---------------------------------------------------------------------------------------------|----------------------------------------------------------------------------------------------------|----------------------------------------------------------------------------------------------------|----------------------------------------------------------------------------------------------------|--|
|                                                                                                    | Ν                                                                                                    | Mutlak değer kodlayıcı hatası                                                                 |                                                                                             |                                                                                                    |                                                                                                    | bırakılamadığında,<br>servo motoru değiştirin.                                                                                                    |  |
| A.820 :<br>Kodlayıcı ve kontrol alarmı<br>(Algılanan kodlayıcı tarafı)                                                       | s<br>۲                                                                                                    | servo sürücü arızası<br>Kodlayıcı arızası                                                     |                                                                                             |                                                                                                    |                                                                                                    | servo surücüyü degiştirin.<br>Kodlayıcıyı sıfırlayın. Hala sık sık meydana geliyorsa,<br>servo motor arızalanmış olabilir. Servo motoru<br>değiştirin.                                                                                                    |  |
| A.830 :                                                                                                    | S<br>A                                                                                                    | Servo sürücü arızası<br>Akü iyi bağlanmamış veya bağlı değil                                  |                                                                                             | -                                                                                                    |                                                                                                    | Servo sürücüyü değiştirin.<br>Aküyü doğru sekilde bağlayın                                                                                                    |  |
| Kodlayıcı akü alarmı<br>(Mutlak değer Kodlayıcı akü voltaj                                                                   | ji 7                                                                                                    | Akü voltajı aşağıdaki değerden düşükt                                                         | ür                                                                                          | Akü velteini öleün                                                                                                    |                                                                                                    | Akuyu doği u şekilde bağlayırı.                                                                                                    |  |
| belirtilen değerin altında)                                                                                                  | b                                                                                                    | pelirtilen değer (2,7 V)                                                                      |                                                                                             |                                                                                                    |                                                                                                    | Anuyu degişirin.                                                                                                    |  |
| Alarm numarası:                                                                                                    |                                                                                                    | Seb                                                                                           |                                                                                             | Onavlama vöntemi                                                                                                    |                                                                                                    | Alınacak önlemler                                                                                                    |  |
| Alarm adı                                                                                                    |                                                                                                    | ер                                                                                            |                                                                                             | onayiama yontenii                                                                                                    | Servo sür                                                                                                    | ücü güc kavnağına bağlavın                                                                                                    |  |
| A.840 :<br>Kodlayıcı veri alarmı<br>(Kodlayıcı tarafında                                                                     | Kodlayı                                                                                                    | ci arizasi                                                                                    |                                                                                             | -                                                                                                    | tekrar kon<br>Kodlayiciy                                                                                                    | rtol edin. Hala alarmoluşuyorsa servo motoru veya<br>// değiştirin.<br>cevresinin doğru kablolanması                                                                                                    |  |
| algılandı)                                                                                                    | çalışma                                                                                                    | vb. nedeniyle kodlayıcının yanlış<br>ısı                                                      |                                                                                             |                                                                                                    | (Kodlayıcı<br>ayrılması,                                                                                                    | kablosunun servo motor ana döngü kablosundan<br>topraklama işlemi, vb.)                                                                                                    |  |
| A.850 :<br>Kodlayıcı aşırı hızı (kontrol                                                                                     | Kontrol<br>min-1 v<br>(servo r                                                                                         | güç kaynağı açıldığında, motor 200<br>/eya daha yüksek bir hızda döner<br>notoru döndürürken) | Güç kayna<br>hızından t                                                                     | ağı açıldığında motor hızını motor dönüş<br>teyit edin.                                                                                                    | Servo mo<br>değere ay                                                                                                    | ıtorun dönüş hızını 200 dakika-1'den daha düşük bir<br>arlayın ve ardından kontrol güç kaynağını açın.                                                                                                    |  |
| gucu açılarığında algılarılı)<br>(Kodlayıcı tarafında algılandı)                                                             | Kodlayı                                                                                                    | ci arizasi                                                                                    |                                                                                             | -                                                                                                    | Servo sür<br>oluşuyors                                                                                                    | ücü güç kaynağına tekrar bağlayın. Hala bir alarm<br>a, servo motoru veya enkoderi değiştirin.                                                                                                    |  |
|                                                                                                    | Servo s                                                                                                    | ürücü arızası                                                                                 |                                                                                             | -                                                                                                    | Servo sür<br>oluşuyors                                                                                                    | ücü güç kaynağına tekrar bağlayın. Hala bir alarm<br>a, servo motoru veya enkoderi değiştirin.                                                                                                    |  |
| A.b6A :<br>MEKATROLİNK<br>İletişim ASIC hatası 1                                                                             | Servo si<br>arızası                                                                                                    | ürücü MECHATROLINK iletişim                                                                   |                                                                                             |                                                                                                    | Servo sü<br>oluşuyors:                                                                                                    | rücü güç kaynağına tekrar bağlayın. Hala bir alarm<br>a, servo sürücüyü değiştirin.                                                                                                    |  |
| A.b6b :<br>MEKATROLİNK<br>İlətişim ASIC bətəşi û                                                                             | Parazit<br>hatalı ça                                                                                                   | nedeniyle MECHATROLINK İletişimi<br>alışmaya neden oldu.                                      |                                                                                             | -                                                                                                    | Aşağıdaki<br>FG'nin baş<br>İletişim ka                                                                                                    | parazıt önleyici tedbirleri alın. İletişim kablosunun veya<br>ğlantısını düzeltin.<br>blolarına ferrit çekirdekleri takın.                                                                                                    |  |
| neuşini Acio Hatası Z                                                                                                    | Servo si<br>arizasi<br>Motor l                                                                                         | ürücü MECHATROLINK iletişim                                                                   | M. 1                                                                                        |                                                                                                    | Servo sür<br>oluşuyors<br>Motor kab                                                                                                    | ücü güç kaynağına tekrar bağlayın. Hala bir alarm<br>a, servo motoru veya enkoderi değiştirin.<br>Iolamasında hata olun olmadığını kontrol edin.                                                                                                    |  |
| A C10 ·                                                                                                    |                                                                                                    | autorannitua U, V, VV raz Sifasi natasi                                                       | Motorun k                                                                                   | adıo bağlantılarını onaylayın.                                                                                                    | Motorun k                                                                                                    | ablolamasında herhangi bir sorun olmasa da, güc tekrar                                                                                                    |  |
| Kontrol dışı algılama (servo AÇIK<br>olduğunda algılanır)                                                                    | Kodlayıcı arızası                                                                                                    |                                                                                               |                                                                                             | -                                                                                                    | açıldıktan<br>enkoder a<br>Servo sür                                                                                                    | sonra alarm hala devam ediyorsa, servo motor veya<br>rızası olabilir. Servo motoru veya enkoderi değiştirin.<br>ücü qüc kavnağına tekrar bağlavın. Hala bir alarm                                                                                                    |  |
|                                                                                                    | Servo s                                                                                                    | ervo sürücü arızası                                                                           |                                                                                             | -<br>Doğrusal kodlavıcı sinvalinin voltainu onavlavın                                                                                                    |                                                                                                    | a servo sürücüyü değiştirin.<br>beke cetvelinin okuyucu kafasını verlestirin. Veva                                                                                                    |  |
|                                                                                                    | Dogrus                                                                                                    | al kodlayıcı sınyal seviyesi duşuk                                                            | Pn080=n                                                                                     | መ지 @ (motor faz sıra secimi) avarını ve                                                                                                    | doğrusal k<br>Pn080-n                                                                                                    | odlayıcıyı değiştirin.                                                                                                    |  |
| A.C20:<br>Faz hatası algılama                                                                                                | Doğrusa<br>motor ro                                                                                                    | al kodlayıcının pozitif sayma yönü<br>otorunun pozitif yönüyle eşleşmiyor                     | doğrusal k<br>yönününü                                                                      | kodlayıcı ve motor rotorunun kurulum<br>onaylayın.                                                                                                    | rotorunu ye                                                                                                    | eniden takın.                                                                                                    |  |
|                                                                                                    | Manyeti                                                                                                    | k kutup sensör sinyali bozuldu                                                                |                                                                                             | -                                                                                                    | FG kablola<br>parazit ka                                                                                                    | amasını düzeltin. Manyetik kutup sensör kablolaması için<br>rşıtı önlemler uygulayın.<br>Kadlayıcının özə liklərini ənaylayın                                                                                                    |  |
| A.C21 :                                                                                                    | (Pn282)                                                                                                    | ) ayar hatası<br>ik kutup sonsörü seylete meter                                               | (Pn282)                                                                                     | i kodlayıcı şebeke aralığını onaylayın                                                                                                    | ve değeri                                                                                                    | doğru şekilde ayarlayın.                                                                                                    |  |
| Manyelik kulup sensoru arizasi                                                                                               | Manyetik kutup sensörü açıkta motor<br>statorunun dışında                                                              |                                                                                               | Manyetik                                                                                    | kutup sensörünü onaylayın.                                                                                                    | Motor roto                                                                                                    | orunu veya statorunu yeniden takın.                                                                                                    |  |
|                                                                                                    | kablolar                                                                                                    | Manyetik kutup sensörünün hatalı<br>kablolanması                                              |                                                                                             |                                                                                                    | Manyetik                                                                                                    |                                                                                                    |  |
| A.C22 :                                                                                                    | Servo ü                                                                                                    | initesi ve doğrusal                                                                           |                                                                                             |                                                                                                    | Manyetik                                                                                                    | kutup sensoi unu degiştirin.                                                                                                    |  |
|                                                                                                    | Parame                                                                                                    | cı Faz bilgisi farklı<br>etre ayarı yanlış                                                    | Doğrusal<br>sinyalinin                                                                      | kodlayıcının özelliklerini ve geri besleme<br>durumunu onaylayın.                                                                                                    | Doğrusal<br>seçimi (Pr<br>Parametre                                                                                                    | Kodlayıcı şebeke aralığı (Pn282) ve motor faz sıras<br>088 = n.ஊ≫ä) cihaz ile tutarlı olmayabilir.<br>sleri cihazın durumu ile uyumluşekilde ayarlayın.                                                                                                    |  |
|                                                                                                    | Şebeke                                                                                                    | ölçeği sinyali bozuk                                                                          | Seri dönüs<br>servo mo<br>bağlanır v<br>FG'sine b<br>kablosunu<br>Algılama l<br>verip verm  | ştürme ünitesinin, FG<br>otorun FG'si ile servo ünitenin FG'si<br>ve servo ünitenin FG'si güç kaynağının<br>bağlanır. Ek olarak, doğrusal Kodlayıcı<br>ın gerçekten blendajlı olduğu doğrulanır.<br>komutunun tekrar tekrar aynı yönde çıkış<br>nediğini doğrulayın. | Doğrusal<br>önleyici te                                                                                                    | Kodlayıcılar için kullanılan kablolar için uygun parazit<br>dbirler alın.                                                                                                    |  |
| A.C50 :<br>Manyetik kutup algılama<br>başarısız                                                                              | Motor ro                                                                                                    | otoru dış kuvvete maruz kalmış                                                                | -                                                                                           |                                                                                                    | Motor roto<br>algılama<br>sorunsuz<br>için harici<br>kutup algı                                                                                                    | vruna kablo gerginliği gibi harici bir kuvvet uygulandığında<br>komutu 0 olsa ve hız geri beslemesi 0 olmasa bile<br>bir şekilde algılanamaz. Hız geri beslemesinin 0 olmas<br>kuvveti azaltın. Harici kuvvet azaltılamadığında manyetik<br>lama hız döngüsü kazancını (Pn481) artırın.                          |  |
|                                                                                                    | Doğrusa<br>sahip                                                                                                    | al Kodlayıcılar düşük çözünürlüğe                                                             | Doğrusal kodlayıcı şebeke cetvelinin<br>adımının 100 m içinde olup olmadığını<br>onaylayın. |                                                                                                    | Doğrusal<br>100m'den<br>algılayam<br>aralığı kul<br>komut hı<br>edildiğinde                                                                                                    | kodlayıcı şebeke ölçeğinin aralığı<br>fazla ise, servo ünitesi doğru hız geri beslemesin<br>az. Yüksek hassasiyetli doğrusal Kodlayıcı şebeke ölçek<br>lanın (40m içinde önerilir). Veya manyetik kutup algılama<br>zını artırın (Pn485). Ancak manyetik kutup tespi<br>ə motor çalışma aralığı genişleyecektir. |  |
| A.C51 :<br>Manyetik kutup tespit edildiğinde<br>aşırı hareket algılandı                                                      | A.C51 :<br>Manyetik kutup tespit edildiğinde<br>aşırı hareket algılandı<br>hareket sinyali algılanır                   |                                                                                               | Aşırı hare                                                                                  | ket konumunu onaylayın.                                                                                                    | Aşırı harel<br>sinyalinin                                                                                                    | ket sinyalini bağlayın. Manyetik kutup tespiti, aşırı hareke<br>tespit edilemediği konumda gerçekleştirilir.                                                                                                    |  |
| A.C52 :<br>Manyetik kutup algılama<br>tamamlanmadı                                                                           | Servo aşağıdaki durumlarda AÇIK<br>konumdadır<br>• Manyetik kutup algılama<br>tamamlanmadığında                        |                                                                                               |                                                                                             |                                                                                                    | Giriş /P-D                                                                                                    | ET sinyali.                                                                                                    |  |
| A.C53 :<br>Manyetik kutup tespiti aktif<br>aralığın dışında                                                                  | • p-det girilmediğinde     Algılama hareket mesafesi manyetik kutup     algılama hareket aralığını aşıyor.     (Pn48E) |                                                                                               |                                                                                             |                                                                                                    | Manyetik<br>Veya kutu                                                                                                    | kutup algılama faaliyetlerinin aralığını genişletin (Pn48E)<br>p algılama hızı döngü kazancını artırın (Pn481).                                                                                                    |  |
| A.C54 :<br>Manyetik kutup algılama<br>başarısız 2                                                                            |                                                                                                    |                                                                                               |                                                                                             | Manyetik<br>(Pn495).<br>artırın (P<br>motor sıca                                                                                                    | kutup algılama onay itme komutunun değerini artırır<br>Manyetik kutup algılama hatasının izin verilen aralığın<br>n498). Ancak, hata tolerans aralığı genişletildiğinde,<br>aklığı yükselecektir. |                                                                                                    |  |

| Alarm numarası: Alarm<br>adı                                                                    | Sebep                                                                                                    | Onaylama yöntemi                                                               | Alınacak önlemler                                                                                                    |
|-------------------------------------------------------------------------------------------------|----------------------------------------------------------------------------------------------------|--------------------------------------------------------------------------------|----------------------------------------------------------------------------------------------------|
| A.C80 :<br>Kodlayıcı boşluğu                                                                    | Kodlayıcı arızası                                                                                                    |                                                                                | Servo ünitesine giden gücü yeniden bağlayın.<br>Alarm hala oluşuyorsa servo motor veya doğrusal Kodlayıcı arızası<br>olabilir. Servo motoru veya doğrusal Kodlayıcıyı değiştirin.                  |
| (Dönüş sayısının üst sınır<br>değerinin anormal ayarı)                                          | Servo ünitesi arızası                                                                                                    | -                                                                              | Servo üniteye giden gücü yeniden bağlayın. Bir alarm hala<br>oluşuyorsa, servo ünitesi arızalanmanmış olabilir. Servo<br>ünitesini<br>dağırtığır                                                   |
|                                                                                                 | Enkoder konnektöründe temazsızlık veya<br>hatalı kablolama                                                                                                    | Kodlayıcı konektörünün durumunu<br>doğrulayın.                                 | reçiştirin<br>Kodlayıcı konektörünü tekrar takın ve Kodlayıcı kablo<br>bağlantisini onaylayın.                                                                                                    |
| A C90 -                                                                                         | Kodlayıcı kablosunun kopması, kısa<br>devre yapması,<br>veya belirtilen empedansı aşan kablo<br>kullanılması                                                                                                    | Kodlayıcı kablosunun durumunu onaylayın.                                       | Belirtilen özelliklerde Kodlayıcı kablosu kullanın.                                                                                                    |
| Kodlayıcı İletişim hatası                                                                       | Sıcaklıktan kaynaklanan korozyon,<br>nem ve gaz; Su damlaları ve kesme yağının<br>neden olduğu kısa devre; Titreşimin neden<br>olduğu zayıf konektör teması                                                                                                    | Kullanım ortamını onaylayın.                                                   | Kullanım ortamını iyileştirin ve kabloları değiştirin. Buna rağmen<br>iyileşme sağlanamazsa servo sürücüyü değiştirin.                                                                             |
|                                                                                                 | Karşılıklı parazit nedeniyle yanlış çalışma                                                                                                    | -                                                                              | Kodlayıcı çevresini doğru kablolayın<br>(Kodlayıcı kablosunun servo motor ana döngü kablosundan<br>ayrılması, topraklama işlemi, vb.)                                                              |
|                                                                                                 | Servo sürücü arızası                                                                                                    |                                                                                | Servo motoru başka bir motora bağlarken<br>servo sürücüler ve kontrol güç kaynağını açın, alarm oluşmazsa<br>servo sürücüyü değiştirin.                                                            |
| A.C91 :                                                                                         | Kodlayıcı kabloları gömülü, kaplama hasarlı<br>ve sinyal hatları bozuk                                                                                                    | Kodlayıcı kablolarının ve konektörlerinin<br>durumunu onaylayın.               | Kodlayıcı kablosunun döşenmesinde herhangi bir sorun olup<br>olmadığını teyit edin.                                                                                                    |
| Kodlayıcının anormal<br>hızlanması<br>İletişim pozisyon verileri                                | Kodlayıcı kablolarının birbirine bağlı olup<br>olmadığını veya yüksek akım hattına çok<br>yakın olup olmadığını doğrulayın.                                                                                                    | Kodlayıcı kablosunun ayar durumunu<br>onaylayın.                               | Kodlayıcı kablosunu aşırı voltaja maruz kalmayacak bir<br>konuma döşeyin.                                                                                                    |
|                                                                                                 | Motor tarafındaki ekipman etkisi<br>sebebiyle FG değişiklik ihtimali<br>(kaynak makinesi, vb)                                                                                                    | Kodlayıcı kablosunun ayar durumunu<br>onaylayın.                               | Makineyi topraklayın ve FG'yi şöntleyin.                                                                                                    |
| 4.000                                                                                           | Kodlayıcının sinyal hattı bozulmuş                                                                                                    | -                                                                              | Parazit önleyici karşı önlemler uygulayın Kodlayıcı kablolaması<br>için.                                                                                                    |
| Kodlayıcı iletişimi zamanlayıcı                                                                 | Kodlayıcı aşırı yüke maruz kalır<br>titreşim etkisi                                                                                                    | Kullanımı onaylayın.                                                           | Mekanik titreşimi azaltın. Servo takın<br>motor yeva Kodlayıcıyı doğru sekilde calıstırın                                                                                                    |
| istisnası                                                                                       | Kodlayıcı arızası                                                                                                    | -                                                                              | Servo sürücü güç kaynağına tekrar bağlayın. Hala bir alarm                                                                                                    |
|                                                                                                 | Servo sürücü arızası                                                                                                    | -                                                                              | oluşuyorsa servo sürücüyü değiştirin.                                                                                                    |
| A.CA0:<br>Kodlayıcı parametresi<br>istisnası                                                    | Kodlayıcı arızası                                                                                                    | -                                                                              | Servo sürücü güç kaynağına tekrar bağlayın. Hala bir alarm<br>oluşuyorsa servo sürücüyü değiştirin.                                                                                                |
|                                                                                                 | Yanlış kablolama ve enkoderde temazsızlık                                                                                                    |                                                                                | Kodlayıcı kablolamasındaki sorunları kontrol edin.                                                                                                    |
|                                                                                                 | Kodlayıcı kablolarının özellikleri farklı ve<br>parazit oluşuyor                                                                                                    | -                                                                              | Kabloları çift bükümlü blendarjlı kabloyla veya 0,12 mm2'den fazla<br>tel göbeği olan çift bükümlü tekil blendarjlı kablo ve kalaylı<br>yumuşak bakır bükümlü kablo ile değiştirin.                |
|                                                                                                 | Kodlayıcı kablo uzunluğu çok uzun ve<br>bozulmaya sahip                                                                                                    | -                                                                              | Kodlayıcı kablosunun en uzun bağlantı mesafesi 50m'dir.                                                                                                    |
| A.Cb0 :<br>Kodlayıcı<br>Eko kontrol istisnası                                                   | Motor tarafındaki ekipmanın etkisi sebebiyle<br>olası FG değişiklikleri (kaynak makinesi vb.)                                                                                                    | Kodlayıcı kablolarının ve konektörlerinin<br>durumunu onaylayın.               | Kodlayıcı tarafı FG'ye şöntlenmeyi önlemek için makineyi<br>topraklayın.                                                                                                    |
|                                                                                                 | Kodlayıcı aşırı titreşim etkisine<br>maruz kalıyor.                                                                                                    | Kullanımı onaylayın.                                                           | Mekanik titreşimi azaltın. Servo motoru veya doğrusal<br>kodlayıcıyı doğru bir şekilde kurun.                                                                                                    |
|                                                                                                 | Kodlayıcı arızası                                                                                                    | -                                                                              | Servo sürücü güç kaynağına tekrar<br>bağlayın. Hala bir alarm oluşuyorsa servo<br>sürücüyü değiştirin.                                                                                             |
|                                                                                                 | Servo sürücü arızası                                                                                                    | -                                                                              | Servo sürücü güç kaynağına tekrar bağlayın. Hala bir alarm<br>oluşuyorsa servo sürücüyü değiştirin.                                                                                                |
|                                                                                                 | Servo motorun U, V, W kabloları yanlış                                                                                                    | Servo motor ana döngü kablosu bağlantısını<br>onaylayın                        | Motor kablosu veya kodlayıcıda temazsızlık veya diğer sorunların<br>olup olmadığını onaylayın.                                                                                                    |
| A.d00 :<br>Konum sapması çok büyük<br>(Servo AÇİK durumunda, konum<br>sapması konum sapması çok | Pozisyon komut hızı çok yüksek                                                                                                    | Çalıştırmadan önce konum komutunun hızını<br>azaltmayı deneyin.                | Konum komut hızını veya komut hızlanmasını azaltın veya<br>elektronik dişil oranını ayarlayın.                                                                                                    |
| (Pn520))                                                                                        | Konum komutu ivmesi çok büyük                                                                                                    | Çalıştırmadan önce komut verilen ivmeyi<br>azaltmaya çalışın.                  | Pozisyon komutunun ivmesi MECHATROLINK komutu tarafından<br>azaltılır. Veya konum komutunun ivmesini yumuşatmak için<br>MECHATROLINK komutu aracılığıyla konum komutu filtresini<br>(ACCFIL) seçin |
|                                                                                                 | Çalışma koşulları ile ilgili olarak<br>Aşırı konum sapması için uyarı değeri<br>(Pn520) düşük                                                                                                    | Aşırı konum sapması için uyarı değerinin (Pn520)<br>uygun olduğunu doğrulayın. | Pn520 parametresinin değerini doğru ayarlayın                                                                                                    |
|                                                                                                 | Servo sürücü arızası                                                                                                    | -                                                                              | Servo sürücü güç kaynağına tekrar bağlayın.<br>Hala bir alarm oluşuyorsa servo sürücüyü<br>değiştirin                                                                                              |
| A.d01 :<br>Servo AÇIK olduğunda Aşırı<br>pozisyon sapması uyarısı                               | Servo KAPALI iken pozisyon sapması<br>servoyu açık tutmak için ayarlanan Pn526'yı<br>aşıyor (servo AÇIK iken aşırı pozisyon<br>sapması uyarı değeri)                                                                                                    | Servo KAPALI iken konum sapmasını<br>onaylayın.                                | Servo AÇIK doğru şekilde ayarlandığında, konum sapması uyarı<br>değeri çok büyük (Pn526).                                                                                                    |
| A.d02 :<br>Hiz sınırı aşırı sapma alarmı<br>nedeniyle servo AÇİK konuma<br>geliyor              | Servo AÇIK konumdayken<br>sapma biriktirme durumunda, servo AÇIK<br>olduğunda hız sınırı haz sınır değeri (Pn529)<br>tarafından yürütülür. Bu durumdaki konum<br>komutu girişi, aşırı konum sapması için<br>uyarı değerinin (Pn520) ayarlanan değerini<br>aşar | -                                                                              | Aşırı sapma uyarı değeri (Pn520) için doğru konumu ayarlayın.<br>Veya servo AÇIK konumdayken hız sınır değerini (Pn529) doğru<br>değere ayarlayın.                                                 |
| A.d10 :<br>Motor ve yük konumları arasında<br>aşırı sapma                                       | Motorun dönüş yönü, harici Kodlayıcının<br>kurulum yönünün tersidir                                                                                                    | Motorun dönüş yönünü ve harici Kodlayıcının<br>montaj yönünü onaylayın.        | Harici enkoderin montaj yönünü ters yöne çevirin veya "harici<br>enkoder kullanım yöntemi (Pn002 = n.X)" dönüş yönünü ters yöne<br>ayarlayın.                                                      |
|                                                                                                 | İş parçası tablasının yük konumu ve<br>harici Kodlayıcı bağlantısının montaj                                                                                                    | Harici kodlayıcı eklemini onaylayın.                                           | Mekanik yapıştırma tekrar gerçekleştirilir                                                                                                    |

| Alarm numarası:<br>Alarm adı                                                 | Sebep                                                                                                    | Onaylama yöntemi                                                             | Alınacak önlemler                                                                                                    |
|------------------------------------------------------------------------------|----------------------------------------------------------------------------------------------------|------------------------------------------------------------------------------|----------------------------------------------------------------------------------------------------|
| A.d30<br>Konum verileri çok<br>büyük                                         | Konum verileri ±1879048192'yi<br>aşıyor                                                                                                 | Giriş komutu darbe sayacını onaylayın.                                       | İşletim spesifikasyonlarını gözden geçirin.                                                                                                    |
| A.E02 :<br>MEKATROLINK                                                       | lletim süresi<br>MECHATROLINK<br>değişti                                                                                                | -                                                                            | İletim döngüsünün nedeni<br>üst cihazın varyasyonu ortadan kaldırılmıştır.                                                                                                    |
| Dahili senkronizasyon<br>istisnası 1                                         | Servo sürücü arızası                                                                                                    | -                                                                            | Servo sürücü güç kaynağına tekrar bağlayın.<br>Hala bir alarm oluşuyorsa servo sürücüyü değiştirin                                                                                                    |
| A.E40:<br>MEKATROLİNK<br>Yayım<br>çevrim ayarı hatası                        | MECHATROLINK iletim döngüsü<br>ayarı spesifikasyon aralığının<br>dışında                                                                | MECHATROLINK'in iletim döngüsü ayarını<br>onaylayın.                         | MECHATROLINK aktarma dönemini doğru değere<br>ayarlayın.                                                                                                    |
| A.E42 :<br>MEKATROLINK                                                       | İstasyon adresi ayarlanan aralığın<br>dışında                                                                                           | Döner anahtarların (S1, S2) 03 ~ EF<br>aralığında olup olmadığını onaylayın. | İstasyon adresi ayarını onaylayın<br>üst cihazı ve döner anahtarları (S1, S2) doğru değerlere<br>(03-EF) ayarlayın.                                                                                          |
| İstasyon adresi ayar<br>istisnası                                            | Aynı adres İletişim<br>ağında da mevcuttur                                                                                              | Aynı adresin İletişim ağında mevcut olup<br>olmadığını teyit edin.           | İstasyon adresi ayarını onaylayın<br>üst cihazı ve döner anahtarları (S1, S2) doğru değerlere<br>(03-EF) ayarlayın.                                                                                          |
| A.E50*3 :<br>MEKATROLINK                                                     | Üst cihazın WDT veri<br>güncellemesi anormal                                                                                            | Ust Cihaz WDT veri güncellemesini<br>onaylayın.                              | Üst cihazın WDT verilerini doğru şekilde<br>güncelleyin.                                                                                                    |
| Senkronizasyon<br>istisnası                                                  | Servo sürücü arızası                                                                                                    | -                                                                            | Servo sürücü güç kaynağına tekrar bağlayın.<br>Hala bir alarm oluşuyorsa servo<br>sürücüyü değiştirin                                                                                                    |
| A.E51 :<br>MEKATROLINK                                                       | Senkronize iletişim başladığında üst<br>cihaz WDT verisi anormal bir şekilde<br>güncelleniyor ve senkronize iletişim<br>başlatılamıyor. | Üst cihazın WDT veri güncellemesini<br>onaylayın.                            | Üst cihazın WDT verilerini doğru şekilde<br>güncelleyin.                                                                                                    |
| Senkronizasyon<br>başarısız oldu                                             | Servo sürücü arızası                                                                                                    | -                                                                            | Servo sürücüyü güç kaynağına tekrar bağlayın. Hala bir<br>alarm oluşuyorsa servo sürücüyü değiştirin.                                                                                                    |
|                                                                              | MECHATROLINK kablo bağlantısı<br>yanlış                                                                                                 | MECHATROLINK kablo bağlantılarını<br>onaylayın.                              | MECHATROLINK iletişim kablosunu doğru şekilde<br>bağlayın. Sonlandırma direncini doğru şekilde bağlayın.                                                                                                    |
| A.E60*3 :<br>MEKATROLINK<br>Anormal<br>Îletişim (Hata                        | MEKATROLINK karşılıklı parazit<br>sebebiyle hatalı veri aldı                                                                            | -                                                                            | Karşılıklı etkileşimi önlemek için tedbirler alın.<br>(MECHATROLINK İletişim kablosunun veya FG'nir<br>kablolamasını ayarlayın. Örneğin MECHATROLINK<br>İletişim kablosuna ferrit çekirdek eklenmesi vb.)    |
|                                                                              | Servo sürücü arızası                                                                                                    | -                                                                            | Servo sürücü güç kaynağına tekrar bağlayın.<br>Hala bir alarm oluşuyorsa servo sürücüyü değiştirin                                                                                                    |
| A.E61 : MEKATROLINK<br>Anormal iletim süresi<br>(Senkronizasvon Aralığı      | MECHATROLINK<br>aktarma süresinde<br>değişiklik                                                                                         | MECHATROLINK'in iletim döngüsü<br>ayarını onaylayın                          | Üst cihazın aktarım döngüsü değişiklik sebebini ortadan<br>kaldırın                                                                                                    |
| Anormal)                                                                     | Servo sürücü arızası                                                                                                    | -                                                                            | Servo sürücü güç kaynağına bağlayın<br>tekrar kontrol edin. Hala bir alarm oluşuyorsa servo<br>sürücüyü değiştirin.                                                                                          |
|                                                                              | MECHATROLINK kablo bağlantısı<br>yanlış                                                                                                 | MECHATROLINK kablo bağlantılarını<br>onaylayın.                              | MECHATROLINK iletişim kablosunu doğru<br>bağlayın.                                                                                                    |
| A.E63 :<br>MEKATROLINK<br>Senkronizasyon<br>çerçevesi alınmadı               | MEKATROLINK karşılıkçlı parazit<br>sebebiyle hatalı veri aldı.                                                                          |                                                                              | Karşılıklı etkileşimi önlemek için tedbirler alın.<br>(MECHATROLINK İletişim kablosunun veya FG'nin<br>kablolamasını ayarlayın. Örneğin<br>MECHATROLINK İletişim kablosuna ferrit çekirdek<br>eklenmesi vb.) |
|                                                                              | Servo sürücü arızası                                                                                                    | -                                                                            | Servo sürücü güç kaynağına tekrar bağlayın.<br>Hala bir alarm oluşuyorsa servo sürücüyü değiştirin                                                                                                    |
| A.Ed1 : Komut<br>gerçekleştirme zaman<br>aşımına uğradı                      | MECHATROLINK komutu zaman<br>aşımı hatası oluştu.                                                                                       | Komutu yürütürken monitör durumunu<br>onaylayın.                             | Motor çalışması sırasında SV_ON ve SENS_ON<br>komutlarının yürütülmesini ayarlayın.                                                                                                    |
|                                                                              | Üç fazlı kabloların kötü bağlanması                                                                                                    | Güç kaynağının kablolamasını onaylayın.                                      | Güç kaynağı kablolarını kontrol edin                                                                                                    |
| A F10 ·                                                                      | Üç fazlı güç kaynağı dengesizliği                                                                                                    | Üç fazlı güç kaynağının her<br>bir fazının voltajını ölçün                   | Güç kaynağı dengesizliğini düzeltin (faz<br>değiştir).                                                                                                    |
| Güç kablosu faz kaybı (Ana<br>devre güç kaynağı AÇIK<br>olduğunda, R, S ve T | Tek fazlı AC güç girişi (Pn00B =<br>n. 🛙 1 💷 ) ayarlanmamışsa ve tek<br>fazlı güç girişi varsa                                          | Güç kaynağı ve parametre ayarlarını<br>onaylayın.                            | Doğru güç girişini ve parametreleri ayarlayın.                                                                                                    |
| fazlarından birinin düşük<br>voltaj durumu 1 saniyeden<br>uzun sürer)        | Servo sürücü arızası                                                                                                    | -                                                                            | Servo sürücü güç kaynağını tekrar bağlayın. Tekrar<br>alarm oluşursa servo sürücünüsü değiştirin.                                                                                                    |
|                                                                              | Kötü bağlantı veya kötü<br>motor kablolaması                                                                                            | Kablolamayı onaylayın.                                                       | Motor kablolarını kontrol edin                                                                                                    |
|                                                                              | Servo sürücü arızası                                                                                                    | -                                                                            | Servo sürücü güç kaynağına bağlayın. Hala bir alarm<br>oluşuyorsa, servo ünitesi arızalanmış olabilir. Servo<br>sürücüyü değiştirin.                                                                         |

\*1. Algılama koşulu formülü

Aşağıdaki iki koşullu ifadeden biri geçerli olduğunda, bir alarm algılanacaktır.

□ Pn533 [dak-1] × Kodlavici cözünürlüğü ≤ Pn20E 6×105 Pn210

□ Maksimum motor hızı [dak-1] × Kodlayıcı öözünürlüğü ≤ Pn20E yaklaşık yaklaşık 3.66×1012

\*2. Algılama koşulu formülü

Aşağıdaki iki koşullu ifadeden biri geçerli olduğunda, bir alarm algılanacaktır.  $\Box \text{ Motorun nominal hızı [dak-1] } x^{1} x \frac{\text{Kodlayıcı çözünürlüğü }}{6 \times 105} \sum_{Pn210}^{Pn20E}$ 

□ Motorun maksimum hızı [min<sup>-1</sup>] × <sup>Kodlayıcı çözünürlüğü ≥ Pn20E</sup> yaklaşık 3.66×1012 Pn210

#### 9.2.3 Alarm sıfırlama

Servo alarm çıkışı (ALM) sinyali oluştuğunda, alarm nedenini ortadan kaldırdıktan sonra aşağıdaki yöntemlerden herhangi biriyle sıfırlayın.

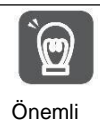

Servo alarmını sıfırlamadan önce, alarm nedenini ortadan kaldırdığınızdan emin olun. Alarm sıfırlama, alarm nedeni hariç tutulmadan gerçekleştirilirse, alarm sıfırlama çalışmaya devam ettiğinde ekipman hasarı veya yangın meydana gelebilir.

□Alarma Dayalı Sıfırlama, Uyarı Temizleme (ALM\_CLR) komutu □Panel çalıştırma tuşuna bağlı olarak, sıfırlamak için S tuşuna basın

#### 9.2.4 Alarm kayıtlarının görüntülenmesi

Servo sürücü, meydana gelen 10 alarm kaydını izleyebilen izleme ekranı işlevine sahiptir.

#### 9.2.5 Alarm kayıtlarının silinmesi

Servo tahrikli alarm kayıtlarını silme işlevi.

Alarm sıfırlaması yapılsa veya servo sürücü ana devresinin güç kaynağı kesilse bile alarm kaydı silinmeyecektir, bu nedenle aşağıdaki işlemler gerçekleştirilmelidir.

Aşağıdaki işlemler gerçekleştirilebilir

| İşletim aracı     | Dağıtım            |
|-------------------|--------------------|
| Panel operatörü   | Fn006              |
| iWatch+ hata      | [Alarm Göstergesi] |
| ayıklama yazılımı | [Geçmiş Alarm]     |
|                   | [Temizle]          |

#### 9.3 Uyarı görüntülendiğinde

Servo sürücü uyarıldığında, panel ekran ünitesinin LED'i Alarm numarasını gösterir. Uyarı, bir istisna oluşmadan önce görüntülenecektir.

Aşağıda uyarıların, nedenlerinin ve alınacak önlemlerinin bir listesi yer almaktadır.

#### 9.3.1 Uyarı listesi

Alarm adları ve içerikleri aşağıda Alarm numaralarının sırasına göre listelenmiştir.

| Alarm<br>numara<br>sı | Alarm adı                                     | Alarm<br>içeriği                                                                                                    | Sıfırla                 |
|-----------------------|-----------------------------------------------|----------------------------------------------------------------------------------------------------|-------------------------|
| A.900                 | Konum sapması çok büyük                       | Birikmiş konum sapması ( <u><i>Pn520xPn51E</i>)</u> tarafından ayarlanan oranı aşıyor.<br>100                                                         | İhtiyaç                 |
| A.901                 | Servo AÇIK iken aşırı konum<br>sapması        | Birikmiş konum sapması ( <u>Pn526xPn528</u> ) tarafından ayarlanan oranı aşıyor.<br>100 <sup>)</sup>                                                  | İhtiyaç                 |
| A.910                 | Aşırı Yük                                     | Aşırı yük (A.710/720) alarmına ulaşılmadan hemen önce uyarı ekranı.<br>Çalışma devam ederse, bir alarm oluşabilir.                                    | İhtiyaç                 |
| A.911                 | Titreşim                                      | Motor çalışmasında anormal titreşim algılanır. A.520'nin algılama değeri ile aynı<br>şekilde, titreşim algılama anahtarı (Pn310)<br>alarm veya uyarı. | İhtiyaç                 |
| A.920                 | Rejenerasyon aşırı yükü                       | Rejenerasyon aşırı yük (A.320) alarmına ulaşmadan hemen önce uyarı<br>ekranı. İşlem devam ederse bir alarm oluşabilir.                                | İhtiyaç                 |
| A.921                 | DB aşırı yüklemesi                            | DB aşırı yük (A .731) alarmı verilmeden hemen önce uyarı ekranı. İşlem<br>devam ederse bir alarm oluşabilir.                                          | İhtiyaç                 |
| A.930                 | Mutlak akü arızası<br>kodlayıcı               | Mutlak Kodlayıcının düşük Akü voltajı için bir uyarı ekranıdır.                                                                                       | İhtiyaç                 |
| A.94A                 | Veri Ayar Uyarısı 1<br>(Parametre Numarası)   | Veri ayar uyarısı 1 (parametre numarası) komutunun parametre<br>numarası yanlış.                                                                      | Otomatik<br>sıfırlama * |
| A.94B                 | Veri ayar uyarısı 2 (veri<br>aralığı dışında) | Aralık dışı değerler komut verilerinde ayarlanır.                                                                                                    | Otomatik<br>sıfırlama * |
| A.94C                 | Veri kümelemeuyarı3<br>(hesaplama hatası)     | Bir hesaplama hatası tespit edildi.                                                                                                    | Otomatik<br>Sıfırla *   |
| A.94D                 | Veri Ayar Uyarısı 4<br>(Parametre Boyutu)     | Veri boyutu uyuşmazlığı tespit edildi.                                                                                                    | Otomatik<br>sıfırlama   |

| A.94E | Veri Ayarı Uyarısı 5 | Mandal modu istisnası algılandı. | ihtiyaç |
|-------|----------------------|----------------------------------|---------|

| Alarm<br>numar<br>ası | Alarm adı                                     | Alarm<br>içeriği                                                                                                    | Sıfırla                 |
|-----------------------|-----------------------------------------------|----------------------------------------------------------------------------------------------------|-------------------------|
|                       | (Mandal Istisnası)                            |                                                                                                    |                         |
| A.95A                 | Komut Uyarısı 1 (Bitti<br>Komut Koşulları)    | Komut koşulu yeterli olmadığında, komut yürütülür.                                                                   | Otomatik<br>sıfırlama * |
| A.95B                 | KomutUyarı2<br>(Komut Desteklenmiyor)         | Desteklenmeyen bir komut talimatı verildi.                                                                           | Otomatik<br>sıfırlama * |
| A.95D                 | KomutUyarı4<br>(Komutanın Müdahalesi)         | Komutların karışması (esas olarak mandalın karışması anlamına<br>gelir komutları).                                   | Otomatik<br>sıfırlama * |
| A.95E                 | KomutUyarı5<br>(Alt Komutlar<br>Mevcut değil) | Alt komut ve ana komut arasında parazit.                                                                             | Otomatik<br>sıfırlama * |
| A.95F                 | Komut Uyarısı 6 (Hayır<br>Komut Tanımlı)      | Tanımlanmamış bir komut talimatı verildi.                                                                            | Otomatik<br>Sıfırla *   |
| A.960                 | MEKATROLİNK<br>İletişim alarmı                | MECHATROLINK İletişim sırasında İletişim hatası.                                                                     | ihtiyaç                 |
| A.971                 | Voltaj altında                                | Düşük voltaj (A.410) alarmı verilmeden hemen önce uyarı ekranı<br>ulaşıldı. İşlem devam ederse bir alarm oluşabilir. | ihtiyaç                 |
| A.97A                 | Komut Uyarısı 7 (Katman<br>İstisna)           | Yürütülemeyen Komut geçerli katmanda belirtilir.                                                                     | Otomatik<br>Sıfırla *   |
| A.97b                 | Veri Sıkıştırma Veri Dışı<br>Menzil           | Dışarıdaki komut verilerinin minimum ve maksimum değerlerini<br>ayarlamak için aralık sabit.                         | Otomatik<br>Sıfırla *   |
| A.9A0                 | Aşırı Hareket                                 | Servo ON'da aşırı hareket algılandı.                                                                                 | ihtiyaç                 |

\* MECHATROLINK-III standart servo profil komutu kullanıldığında, normal komut alındığında otomatik olarak sıfırlanacaktır. MECHATROLINK-II uyumlu yapılandırma dosyası komutunu kullanırken, alarm ve uyarı silme komutuna (ALM\_CLR) göre uyarıyı sıfırlayın.

(Not) 1. "Alarm kodu ve uyarı kodu çıkışı (Pn001 = n.1 🗆 🗆 )" olarak ayarlanmazsa, hiçbir uyarı kodu çıkışı olmayacaktır.

2. Uyarı algılamanın Pn008 = n. □x□□ (uyarı algılama seçimi) tarafından ayarlanıp ayarlanmadığı.

| Ancak, aşa | ğıdaki tabloda gö: | sterilen uyarılar ik | i türe ayrılır: P | n008 = n. □X□ | 🗆 ayarından | etkilenmez; | Pn008 = n. |
|------------|--------------------|----------------------|-------------------|---------------|-------------|-------------|------------|
| □x□□ diğe  | r parametrelerin a | ayarlanmasını ger    | ektirir.          |               |             |             |            |

| Uyarı                      | Uyarı Kontrolü Ayarlanacak Parametreleri<br>Seçin                                                     |  |  |  |
|----------------------------|----------------------------------------------------------------------------------------------------|--|--|--|
| A.911                      | Pn310=n. □□□X (titreşim algılama seçimi)                                                              |  |  |  |
| A.923                      | -<br>(Pn008= n. □X□ □ ayarı üzerinde hiçbir etkisi yoktur)                                            |  |  |  |
| A.930                      | Pn008=n. 🗆 🗆 X (akü düşük voltajı için alarm/uyarı seçimi)                                            |  |  |  |
| A.942                      | Pn423=n. □□X□ (hız titreşim dengeleme bilgisi tutarsızlık uyarı algılama seçimi)                      |  |  |  |
| A.94A~A.960<br>A.97A~A.97b | Pn800=n. □□x□ (uyarı kontrol maskesi)                                                                 |  |  |  |
| A.971                      | Pn008= n. □□x□ (voltaj altında fonksiyon seçimi)<br>(Pn008= n. X ayarı üzerinde hiçbir etkisi yoktur) |  |  |  |
| A.9A0                      | Pn00D= n.x □ □ (hız oranı uyarı algılama seçimi)<br>(Pn008= n. □X □ ayarı üzerinde etkisi yoktur)     |  |  |  |
| A.9b0                      | Pn00F= n. □□□X (önleyici bakım uyarı seçimi)                                                          |  |  |  |

# 9.3.2 Uyarı Nedenleri ve Alınacak Önlemler

Aşağıdaki tabloda alarmın nedeni ve alınacak önlemler listelenmiştir. Aşağıdaki tabloya göre işlem yapıldıktan sonra arıza giderilemiyorsa, lütfen şirketimizle İletişime geçin.

|                                                                                  |                                                                                                    |                                                                                               | -                                                                                                    |
|----------------------------------------------------------------------------------|----------------------------------------------------------------------------------------------------|-----------------------------------------------------------------------------------------------|----------------------------------------------------------------------------------------------------|
| Alarm<br>numarası:<br>Alarm adı                                                  | Sebep                                                                                                    | Onaylama yöntemi                                                                              | Alınacak önlemler                                                                                                    |
|                                                                                  | Servo motorun U, V, W kabloları<br>yanlış                                                                                                    | Servo motor ana döngü<br>kablosunun bağlantısını<br>onaylayın.                                | Motor kablosunda veya Kodlayıcı kablosunda zayıf<br>temas ve diğer sorunlar olup olmadığını doğrulayın.                                                                                      |
| A 900 ·                                                                          | Servo sürücünün kazancı düşük                                                                                                    | Servo sürücü kazancının<br>çok düşük olduğunu<br>doğrulayın.                                  | Servo kazancı, otomatik ayarlama (bit komutu yok)<br>işlevi vb. ile iyileştirilir.                                                                                                    |
| Konum sapması çok<br>büyük                                                       | Konum komutu ivmesi çok büyük                                                                                                    | Çalıştırmadan önce<br>komut verilen ivmeyi<br>azaltmaya çalışın.                              | Konum komutu ivmesini düşürün. Veya,<br>Konum komutunun ivmesini yumuşatmak için konum<br>komutu filtresini seçin.                                                                           |
|                                                                                  | Çalışma koşullarına göre, aşırı konum<br>sapması için alarm (Pn520) düşüktür                                                                  | Konum sapmasının uyarı<br>değeri (Pn520) için çok<br>büyük olduğunu onaylayın.                | Pn520 parametresinin değerini doğru ayarlayın                                                                                                    |
|                                                                                  | Servo sürücü arızası                                                                                                    | -                                                                                             | Servo sürücü güç kaynağına tekrar bağlayın. Hala bir<br>alarm oluşuyorsa, servo sürücüyü değiştirin.                                                                                         |
| A.901 :<br>Servo AÇIK iken aşırı<br>konum<br>sanması                             | Servo ON sırasında biriken konum<br>sapması <u>non</u> tarafından ayarlanan<br>oranı aşıyor                                                   | -                                                                                             | Servo AÇİK doğru şekilde ayarlandığında, konum<br>sapması uyarı değeri çok büyüktür (Pn528).                                                                                                 |
| - Sapinasi                                                                       | Motor, kodlayıcı ka <u>blolaması v</u> eya kötü<br>bağlantı                                                                                   | Kablolamayı onaylayın.                                                                        | motor kabloları ve Kodlayıcı kabloları ile ilgili sorunları<br>kontrol edin.                                                                                                    |
| A.910 :<br>Aşırı Yük<br>(Aşırı yük alarmı                                        | Motor çalışması aşırı yük<br>karakteristiğini aşıyor                                                                                          | Motorun aşırı yük<br>özelliklerini ve çalışma<br>komutlarını onaylayın.                       | Yük koşullarını ve çalışma koşullarını gözden geçirin.<br>Ya da motor kapasitesini yeniden gözden<br>geçirin.                                                                                |
| (A.710 veya A.720))                                                              | Mekanik faktörler nedeniyle motor<br>tahrik edilmez, bu da çalışma<br>sırasında aşırı yüke sebep olur                                         | Operasyon komutunu ve<br>motor hızını onaylayın                                               | Mekanik faktörleri iyileştirin.                                                                                                    |
|                                                                                  | Aşırı yük uyarı değerinin (Pn52B)<br>uygun olduğunu doğrulayın<br>Servo sürücü arızası                                                        | Aşırı yuk uyarı degerinin<br>(Pn52B) uygun olduğunu<br>doğrulayın.<br>-                       | Aşırı yük uyarı değerinin (Pn52B) uygun<br>olduğunu doğrulayın.<br>Servo sürücüyü değistirin.                                                                                                |
|                                                                                  | Anormal titreşim motor<br>çalışması tespit edildi                                                                                             | Çalışma sırasında motorun<br>anormal sesini, hızını ve tork<br>dalga formlarını kontrol edin. | Motor hızını azaltın. Veya özel ayarlama vb. yoluyla<br>servo kazancını azaltın.                                                                                                    |
| A.911 :<br>Titreşim                                                              | Eylemsizlik momentinin degeri<br>oranının (Pn103) gerçek değerden<br>daha büyük veya büyük ölçüde<br>değişkenlik gösteriyor                   | Atalet momenti oranını<br>veya kütle oranını teyit<br>edin.                                   | Atalet momenti oranını (Pn103) doğru şekilde<br>ayarlayın.                                                                                                    |
|                                                                                  | Titreşim algılama değeri (Pn312<br>veya Pn384) uygun değil                                                                                    | Titreşim algılama değerinin<br>(Pn312 veya Pn384) uygun<br>olduğunu doğrulayın.               | Titreşim algılama değerini (Pn312 veya Pn384) uygun<br>şekilde ayarlayın.                                                                                                    |
| A 920 ·                                                                          | Güç kaynağı voltajı spesifikasyon<br>aralığını aşıyor                                                                                         | Besleme voltajını<br>ölçün                                                                    | Güç kaynağı voltajını spesifikasyon dahilinde ayarlayın                                                                                                    |
| A.920 :<br>Rejenerasyon aşırı<br>yükü<br>(Uyarı rejenerasyon<br>aşırı yüklü hale | Harici rejeneratif direnç değeri, servo<br>sürücü kapasitesi veya rejeneratif<br>direnç kapasitesi yetersiz veya sürekli<br>rejeneratif durum | Çalışma koşulları ve<br>kapasitesini yeniden<br>onaylayın.                                    | Rejeneratif direnç değerini, rejeneratif direnç<br>kapasitesini veya servo sürücü kapasitesini değiştirin.<br>Çalışma koşullarını tekrar ayarlayın.                                          |
| (A.320))                                                                         | Sürekli olarak negatif yük taşır<br>ve sürekli rejenerasyon<br>durumundadır                                                                   | Çalışan servo motora<br>uygulanan yükü onaylayın.                                             | Aşağıdakileri içeren sistemi açıklayın servo,<br>mekanik ve çalışma koşullarını tekrar kontrol edin.                                                                                         |
| A.921 :                                                                          | Motor dış kuvvet tarafından tahrik<br>ediliyor                                                                                                | Çalışma durumunu<br>onaylayın.                                                                | Motoru harici kuvvetle çalıştırmayın.                                                                                                    |
| (DB Aşırı<br>(DB Aşırı<br>Yüklemesinden Önce<br>Uyarı (A.731))                   | DB durduğunda dönen veya çalışan<br>enerji DB direncinin kapasitesini<br>aşıyor                                                               | DB direnci güç tüketimi<br>tarafından DB kullanım<br>frekansını onaylayın                     | Aşağıdaki önlemleri deneyin.<br>Servo motorun komut hızını azaltın. Atalet<br>momentini veya kütleyi azaltın.<br>DB duraklarının sayısını azaltın.                                           |
|                                                                                  | Akü iyi bağlanmamış                                                                                                    | -<br>Akü bağlantısını                                                                         | Servo surucuyu degiştirin.<br>Aküyü doğru sekilde bağlayın                                                                                                    |
| A.930 :<br>Mutlak                                                                | Ve bağlı değli<br>Akü voltajı voltajı ön ayarlı değerden                                                                                      | Akü voltajını ölçün                                                                           | Aküvü değistirin                                                                                                    |
| Kodlayıcının Akü<br>arızası                                                      | Servo sürücü arızası                                                                                                    | -                                                                                             | Servo sürücüyü değiştirin.                                                                                                    |
| A.960 :                                                                          | MECHATROLINK'in lletişim<br>kablosu yanlış bağlanmış                                                                                          | Bağlantı durumunu<br>onaylayın.                                                               | MECHATROLINK İletişim kablosunu doğru şekilde bağlayın.                                                                                                    |
| MEKATROLINK<br>İletişim uyarısı                                                  | MECHATROLINK karşılıklı parazit<br>nedeniyle verileri yanlış aldı                                                                             | Ayarlama ortamını<br>onaylayın.                                                               | Aşağıdaki parazit önleyici tedbirleri alın.<br>• Paraziti önlemek için İletişim kablosunun ve FG'nin<br>kablo bağlantılarını ayarlayın.<br>• İletişim kablolarına ferrit çekirdekleri takın. |
| <br>                                                                             | Servo surucu arızası<br>Servo tarafından sürülen AC düc                                                                                       | -<br>Besleme voltajını ölcün                                                                  | əervo surucuyu degiştirin.<br>Güç kaynağı voltajını normal aralığa avarlavın                                                                                                    |
| A 074                                                                            | kaynağı voltajı çok düşük<br>Calısma sırasında güc kavnağı                                                                                    | Besleme voltaiını ölcün                                                                       |                                                                                                    |
| A.971 :<br>Düşük voltaj                                                          | voltajı düşer<br>Anlık güç arızası                                                                                                    | Besleme voltajını ölcün                                                                       | очу каупаді каразцезілі агштіп<br>Eğer anlık durdurma tutma süresi (Pn509)                                                                                                    |
|                                                                                  | meydănă geldi                                                                                                    | 7 2                                                                                           | dĕğiştirildiyse, daha küçük bir değere ayarlanır.<br>Servo sürücüyü değistirin ve kullanmadan önce reaktörü                                                                                  |
|                                                                                  | Servo sürücü sigortası atmış                                                                                                    | -                                                                                             | takin.                                                                                                    |
| A.97A :                                                                          | Geografi katmanda vürütülmemie hir                                                                                                    | -                                                                                             | Komut göndormo kogulu korgulandukton santa                                                                                                    |
| Komut Uyarısı 7                                                                  | komut alındı                                                                                                    | -                                                                                             | gönderilecektir.                                                                                                    |
| A.97b :<br>Veri Aralığı Dışında                                                  | Aralık dışı değerler komut<br>verilerinde ayarlanır                                                                                           |                                                                                               | Degeri, komut verilerinde ayarlanan aralık dahilinde ayarlayın.                                                                                                    |

| A.9A0 :<br>Aşırı Hareket<br>(Aşırı hareket<br>durumunu<br>kontrol et) | Servoda aşırı hareket algılandı<br>AÇIK | Aşırı hareket sinyalinin<br>durumu, giriş sinyali izleme<br>yoluyla onaylanır. | <ul> <li>Aşırı hareket sinyali giriş sinyali izleme yoluyla teyit<br/>edilemiyorsa, aşırı hareket anlık olarak tespit<br/>edilebilir. Aşağıdaki projeleri gerçekleştirin.</li> <li>Üst cihazdan aşırı hareket alanına komutları<br/>yürütmeyin.</li> <li>Aşırı hareket sinyalinin kablo bağlantısını<br/>onaylayın.</li> </ul> |
|-----------------------------------------------------------------------|-----------------------------------------|--------------------------------------------------------------------------------|----------------------------------------------------------------------------------------------------|
|-----------------------------------------------------------------------|-----------------------------------------|--------------------------------------------------------------------------------|----------------------------------------------------------------------------------------------------|

#### 9. 4 Alarmlar ve uyarılar oluştuğunda İletişim verilerinin izlenmesi

Bir alarm veya uyarı (örn. veri ayar uyarısı (A.94) veya komut uyarısı (A.95)) oluştuğunda komut verileri aşağıdaki parametreler aracılığıyla izlenebilir. Normal koşullar altında bir alarm veya uyarı oluştuğunda veriler aşağıda verilmiştir.

Alarm veya uyarı durumunda CMD verileri: Pn890~ Pn8A6

Alarm veya uyarı durumunda RSP verileri:Pn8A8~Pn8BE

| Komut<br>bavt sırası | Alarm durumunda komut verilerinin kaydedildiği konum<br>veya |               |  |
|----------------------|--------------------------------------------------------------|---------------|--|
|                      | CMD                                                          | RSP           |  |
| 0                    | Pn890 = n. XX                                                | Pn8A8 = n. XX |  |
| 1                    | Pn890 = n. □□                                                | Pn8A8 = n. □□ |  |
| 2                    | Pn890 = n. □□                                                | Pn8A8 = n. □□ |  |
| 3                    | Pn890 = n. □□                                                | Pn8A8 = n. □□ |  |
| 4~7                  | Pn892                                                        | Pn8AA         |  |
| 8~11                 | Pn894                                                        | Pn8AC         |  |
| 12~15                | Pn896                                                        | Pn8AE         |  |
| 16~19                | Pn898                                                        | Pn8B0         |  |
| 20~23                | Pn89A                                                        | Pn8B2         |  |
| 24~27                | Pn89C                                                        | Pn8B4         |  |
| 28~31                | Pn89E                                                        | Pn8B6         |  |
| 32~35                | Pn8A0                                                        | Pn8B8         |  |
| 36~39                | Pn8A2                                                        | Pn8BA         |  |
| 40~43                | Pn8A4                                                        | Pn8BC         |  |
| 44~47                | Pn8A6                                                        | Pn8BE         |  |

(Not) 1. Veriler küçük bayt depolama sırasına göre düzenlenir ve onaltılık olarak ifade edilir.

# 9.5 Arıza nedenleri ve tedavi önlemleri servo motorların hareketlerinden ve durumlarından değerlendirilebilir.

Servo motorların eylemlerinden ve durumlarından değerlendirilebilecek arıza nedenleri ve Düzeltme yöntemleri aşağıdaki gibidir. Aşağıdaki tabloda yer alan kalın tel çerçevedeki öğeleri kontrol ederken ve kullanırken lütfen servo sistemin güç kaynağını kesin.

| Arıza içeriği                | Sebep                                                                                                    | Onaylama yöntemi                                                                      | Alınacak önlemler                                                                                                    |
|------------------------------|----------------------------------------------------------------------------------------------------|---------------------------------------------------------------------------------------|----------------------------------------------------------------------------------------------------|
|                              | Kontrol gücü açık değil                                                                                                    | Güç kaynağı terminalleri arasındaki voltajı<br>ölçün.                                 | Kontrol gücünü açmak için kabloları doğru<br>bağlayın                                                                                                    |
|                              | Ana devre gücü bağlı değil                                                                                                    | Ana devrenin güç giriş terminalleri<br>arasındaki voltajı ölçün.                      | Ana devrenin güç kaynağını AÇIK konuma getirmek için<br>kabloları doğru şekilde<br>bağlayın.                                                                                                    |
|                              | Giriş ve çıkış sinyal konnektörünün (CN1)<br>terminallerinde kablolama hataları ve eksiklikler var                                  | Giriş ve çıkış sinyal konektörü (CN1)<br>terminallerinin bağlantı durumunu onaylayın. | Giriş ve çıkış sinyal konektörü (CN1)<br>terminallerini doğru şekilde bağlayın.                                                                                                    |
|                              | Servo motor ana çevrim kablosu ve Kodlayıcı<br>kablosunun kablolanması düşüyor                                                      | Bağlantı durumunu onaylayın.                                                          | Doğru kablolama.                                                                                                    |
|                              | Servo motor aşırı yüklenmiş.                                                                                                    | Yük durumunu onaylamak için yüksüz<br>çalışmayı deneyin.                              | Yükü hafifletin veya daha büyük kapasiteli bir servo<br>motorla değiştirin.                                                                                                    |
| Servo motoru<br>başlatma     | Kullanılan kodlayıcı tipi,<br>Pn002 = n. ⊟X⊟⊒ (kodlayıcı kullanım<br>yöntemi) ayarından farklıdır                                   | Kullanılan kodlayıcı tipini ve Pn002 = n.<br>□X□□ ayarını onaylayın.                  | Kullanılan kodlayıcı tipine göre Pn002 = n. □ X□ □.                                                                                                    |
|                              | Giriş sinyallerinin hatalı dağılımı (Pn50A, Pn50B, Pn511, Pn516)                                                                    | Giriş sinyallerinin dağılımını onaylayın<br>(Pn50A, Pn50B, Pn511, Pn516).             | Giriş sinyalleri (Pn50A, Pn50B, Pn511, Pn516)<br>doğru şekilde tahsis edilmiştir.                                                                                                    |
|                              | Servo AÇIK komutu yok (SV-ON)                                                                                                    | Üst cihazın komutasını onaylayın                                                      | Üst cihazdan AÇIK (SV_ON) komutunu girin                                                                                                    |
|                              | AÇIK (SENS_ON) komutu yok                                                                                                    | Üst cihazın komutasını onaylayın                                                      | Komutları, servo sürücüye doğru sırayla iletin                                                                                                    |
|                              | İleri dönüş yan tahrik girişi (P- OT) sinyali yasak<br>ve geri dönüş yan tahrik girişi yasaklanmış (N-OT)<br>sinyali KAPALI kalıyor | P-OT sinyalini veya N-OT sinyalini onaylayın.                                         | P-OT sinyalini veya N-OT sinyalini AÇIK olarak<br>ayarlayın.                                                                                                    |
|                              | Zorunlu durdurma girişi (FSTP) sinyali KAPALI<br>kaliyor                                                                            | FSTP sinyalini onaylayın.                                                             | <ul> <li>FSTP sinyalini AÇIK olarak ayarlayın.</li> <li>Zorunlu durdurma işlevi<br/>kullanılmadığında, Lütfen Pn516 = n. IZEX ((FSTP)<br/>sinyal dağıtımı girişinin zorunlu durdurulması) aracılığıyla<br/>işlevi devre dışı bırakın.</li> </ul> |
|                              | Servo sürücü arızası                                                                                                    | -                                                                                     | Servo sürücüyü değiştirin.                                                                                                    |
| Servo çalıştığında aniden    | Servo motor bağlantı hatası                                                                                                    | Kablolamayı onaylayın.                                                                | Doğru kablolama.                                                                                                    |
| uu uyor ve nareketsiz kanyor | Kodlayıcı veya seri dönüştürme ünitesinin<br>yanlış kablolanması                                                                    | Kablolamayı onaylayın.                                                                | Doğru kablolama.                                                                                                    |
| Arıza içeriği                | Sebep                                                                                                    | Onaylama yöntemi                                                                      | Alınacak önlemler                                                                                                    |

| Servo motorun hareketi<br>kararlı değil                    | Servo motorun zayıf kablo bağlantısı                                                                                     | Konektör bağlantısı<br>güç hattı (U, V, W fazı) ve kodlayıcı veya<br>seri dönüştürme ünitesi kararsız olabilir.<br>Kablolamayı onaylayın.                                                                                                    | Sabitleme terminallerinin veya<br>konektörlerin gevşekliği ve doğru<br>kablolarna.                                                                                                    |
|------------------------------------------------------------|----------------------------------------------------------------------------------------------------|----------------------------------------------------------------------------------------------------|----------------------------------------------------------------------------------------------------|
| Servo motor komut olmadan<br>çalışıyor                     | Servo sürücü arızası                                                                                                    | Yönlerin eşleşmesini kontrol edin                                                                                                    | Servo sürücüyü değiştirin                                                                                                    |
|                                                            | Pn00 = n.  X (<br>servo KAPALI ve Gr.1 alarmı<br>oluştuğunda durdurma yöntemi)<br>yanlıs ayarlanmıs                      | Pn001 = n.  X ayar değerini<br>onaylayın.                                                                                                    | Pn001 = n.  X'i uygun şekilde ayarlayın.                                                                                                    |
| Dinamik fren (DB)<br>çalışmıyor                            | DB direnç bağlantısının kesilmesi                                                                                        | DB'nin atalet momentini, hızını ve kullanım<br>sıklığını teyit edin. DB'nin atalet momenti,<br>hızı, kullanım sıklığı çok büyük olabilir veya<br>DB direnci kırılmış olabilir.                                                                                          | Servo sürücüyü değiştirin. Ayrıca bağlantının kesilmesini<br>önlemek için yük durumunu azaltacak önlemler alınabilir.                                                                     |
|                                                            | DB sürücü devresi arızası                                                                                                | -                                                                                                    | DB döngü bileşeni arızası. Servo sürücüyü<br>değiştirin                                                                                                    |
|                                                            | Ayarsız işlev kullanılırken (fabrika ayarı) motor çok<br>fazla titriyor                                                  | Motor hızının dalga biçimini<br>onaylayın.                                                                                                    | Yükü izin verilen dönme ataleti oranının veya izin verilen<br>kütle oranının altına düşürün veya sertlik değerini<br>azaltmak için ayar değeri olmadan ayarlanan yük<br>değerini artırın. |
|                                                            | Kötü mekanik kurulum                                                                                                    | Servo motor kurulumunu ayarlayın                                                                                                    | Montaj vidalarını tekrar sıkın.                                                                                                    |
|                                                            | Kötü mekanik kurulum                                                                                                    | Kaplinin eksantrik olup olmadığını onaylayın                                                                                                    | Kaplinin çekirdeğini hizalayın.                                                                                                    |
|                                                            | İç yatak arızası                                                                                                    | Yatak yakınında sesi ve titreşimi<br>onaylayın                                                                                                    | Servo motoru değiştirin.                                                                                                    |
|                                                            | Titreşim kaynağı makine ile işbirliği yapıyor                                                                            | Makine tarafındaki hareketli parçalara<br>yabancı cisim girip girmediğini veya<br>hasarlı ya da deforme olup olmadığını<br>kontrol edin.                                                                                                    | Lütfen makine üreticisi ile iletişime geçin.                                                                                                    |
| Servo motordan anormal ses                                 | Giriş ve çıkış sinyalleri için kullanılan kabloların<br>yanlış özellikleri nedeniyle karşılıklı parazit<br>meydana geldi | Giriş ve çıkış sinyalleri için kabloların teknik<br>özellikleri karşılayıp karşılamadığını<br>doğrulayın. Kablo özellikleri: çift telli blendajlı<br>tel veya 0,12 mm2'den fazla çekirdek telli ve<br>kalaylı yumuşak bakır telli çift telli birleşik<br>blendajlı tel. | Teknik özellikleri karşılayan kablolar kullanın.                                                                                                    |
|                                                            | Giriş ve çıkış sinyalleri için kullanılan uzun<br>kablo nedeniyle, karşılıklı parazit oluşur                             | Giriş ve çıkış sinyalleri için kablo<br>uzunluğunu onaylayın.                                                                                                    | Giriş ve çıkış sinyalleri için kablo<br>uzunluğunu 3m yapın                                                                                                    |
|                                                            | Kodlayıcının yanlış kablo spesifikasyonu nedeniyle,<br>karşılıklı parazit oluşur                                         | Giriş ve çıkış sinyalleri için kabloların teknik<br>özellikleri karşılayıp karşılamadığını<br>doğrulayın. Kablo özellikleri: çift sarımlı<br>blendajlı tel veya 0,12 mm2'den fazla tel<br>göbekli ve kalaylı yumuşak bakır telli çift telli<br>birleşik blendajlı tel.  | Teknik özellikleri karşılayan kablolar kullanın.                                                                                                    |
|                                                            | Kodlayıcı kablosu çok uzun olduğundan, karşılıklı<br>parazit oluşur                                                      | Kodlayıcının kablo uzunluğunu onaylayın.                                                                                                    | Kodlayıcı kablosunun uzunluğunu 50 m olarak<br>avarlavın.                                                                                                    |
|                                                            | Kodlayıcı kablo hasarı nedeniyle karşılıklı<br>parazit oluşur                                                            | Kodlayıcıyı ve kaplamayı kontrol edin.                                                                                                    | Kodlayıcı kablosunu değiştirin ve kablo döşeme ortamını<br>değiştirin.                                                                                                    |
|                                                            | Kodlayıcı kablosunda aşırı karşılıklı parazit<br>oluşur                                                                  | Kodlayıcı kablolarının bağlı olup olmadıklarını<br>ve yüksek akım kablosuna çok yakın olup<br>olmadıklarını kontrol edin)                                                                                                    | Yüksek akım kablolarının darbe geriliminden<br>etkilenmemeleri için kodlayıcı kabloların döşeme<br>ortamını değistirin.                                                                   |
|                                                            | Servo etkisi nedeniyle FG değişikliklerinin<br>potansiyeli motor tarafı ekipmanı (kaynak<br>makinesi vb.)                | Servo motor tarafi ekipmaninin<br>topraklama durumunu onaylayın<br>(topraklama yok veya eksik)                                                                                                    | Kodlayıcı tarafı FG'ye şantı önlemek için servo motor<br>tarafı ekipmanını uygun şekilde topraklayın.                                                                                     |
|                                                            | Karşılıklı parazit sebebilye meydana gelen servo<br>sürücü darbe hesaplama hatası                                        | Kodlayıcıyla sinyal hattı arasında<br>karşılıklı parazit olup olmadığını<br>onavlayın                                                                                                    | Kodlayıcı tarafı FG'ye şantı önlemek için servo motor<br>tarafı ekipmanını uygun şekilde topraklayın.                                                                                     |
|                                                            | Kodlayıcı aşırı titreşim ve şoktan etkilendi                                                                             | Mekanik titreşimin oluşup oluşmadığını<br>onaylayın. Servo motorun kurulum durumunu<br>onaylayın (kurulum yüzeyinin hassasiyeti,<br>sabit durum. eksantrik cekirdek).                                                                                                   | Mekanik titreşimi azaltın. Servo motorun kurulum<br>durumunu iyileştirin.                                                                                                    |
|                                                            | Kodlayıcı arızası                                                                                                    | -                                                                                                    | Servo motoru değiştirin                                                                                                    |
|                                                            | Servonun kazancının yanlış eşleştirilmesi                                                                                | -<br>Kazanç ayarının uygulanıp<br>uygulanmadığını onaylayın                                                                                                    | oʻen uonuşumme unnesini degişirini.<br>Otomatik ayarlama gerçekleştirin (üst komutu).                                                                                                    |
| Frekans yaklaşık<br>200~400Hz olduğunda, motor<br>titriyor | Hız döngüsü kazancı (Pn100) çok yüksek<br>ayarlanmış.                                                                    | Hız döngüsü kazancının (PN100) ayar<br>değerini onaylayın. Fabrika ayarı: Kv = 40,0<br>Hz Fabrika ayarı: Kv = 40,0<br>Hz                                                                                                    | Doğru hız döngüsü kazancı (Pn100) ayarını<br>yapın.                                                                                                    |
|                                                            | Konum döngüsü kazancının (Pn102) ayar<br>değeri çok yüksek                                                               | Konum halkası kazancının (Pn102) ayar<br>değerini onaylayın. Fabrika ayarı:<br>Kp = 40.0/s                                                                                                    | Konum döngüsü kazancının (Pn102) doğru ayar<br>değerini ayarlayın.                                                                                                    |
|                                                            | Hız döngüsü entegrasyon süresi parametresi<br>(Pn101) doğru şekilde ayarlayın                                            | Hizin integral zaman parametresinin<br>(Pn101) döngü ayar değerini<br>onaylayın<br>. Fabrika ayarı: Ti = 20,0 ms                                                                                                    | Doğru hız döngüsü entegrasyon süresi parametresi<br>(Pn101) ayar değerini ayarlayın.                                                                                                    |
|                                                            | Rotasyonel ayar değeri<br>atalet oranı veya kütle oranı (Pn103) yanlış                                                   | Ayarlanan<br>atalet momenti oranı veya kütle oranı<br>(Pn103) değerlerini onaylayın                                                                                                    | Doğru atalet momentini veya kütle oranını ayarlayın<br>(Pn103).                                                                                                    |
| Arıza içeriği                                              | Sebep                                                                                                    | Onaylama yöntemi                                                                                                    | Alinacak önlemler                                                                                                    |
|                                                            | UCIYO KAZAINI UYUUISUZ EŞIEŞUITME                                                                                        | uygulanmasını onaylayın                                                                                                    | olonnan ayanama yoryenicşunn (ust KUNUUU).                                                                                                    |
|                                                            | Hız döngüsü kazancı (Pn100) çok yüksek<br>ayarlanmış                                                                     | Hız ayar değerini onaylayın<br>Döngü kazancı (PN100). Fabrika<br>avarı: Kv = 40.0 Hz                                                                                                    | Doğru hız döngüsü kazancı (Pn100) ayarını<br>yapın.                                                                                                    |

| Başlangıç ve<br>duruşta aşırı hız aşımı                                                                        | Konum döngüsü kazancının (Pn102) ayar<br>değeri çok yüksek                                                                        | Ayarlanan döngü kazancı pozisyon<br>değerini onaylayın<br>(Pn102). Fabrika ayarı: Kp = 40,0/s                                                                                                    | Konum döngüsü kazancının (Pn102) doğru ayar<br>değerini ayarlayın.                                                                                            |
|----------------------------------------------------------------------------------------------------|----------------------------------------------------------------------------------------------------|----------------------------------------------------------------------------------------------------|----------------------------------------------------------------------------------------------------|
|                                                                                                    | Hız döngüsü entegrasyonu<br>zaman parametresi (Pn101) doğru<br>ayarlanmamış                                                       | Hız döngüsü integral zaman<br>parametresi değerini onaylayın<br>(Pn101). Fabrika ayarı: Ti = 20,0 ms                                                                                                    | Doğru hız döngüsü entegrasyon süresi parametresi<br>(Pn101) ayar değerini ayarlayın.                                                                          |
|                                                                                                    | Rotasyonel ayar değeri<br>atalet oranı veya kütle oranı (Pn103)<br>yanlış                                                         | Atalet momenti oranını veya kütle<br>oranını onaylayın (Pn103).                                                                                                    | Doğru atalet momentini veya kütle oranını ayarlayın<br>(Pn103).                                                                                               |
|                                                                                                    | Tork komutu doygunluğu                                                                                                    | Tork komutu dalga formunu onaylayın                                                                                                    | Mod anahtarı işlevini kullanın.<br>Dağır ilmə ayını doğarini ayarlayın (Pa482)                                                                                |
|                                                                                                    | olarak kalır                                                                                                    | , $Pn484 = \%30$                                                                                                    | Dogru inne smin uegenni ayanayin (F11403).                                                                                                    |
|                                                                                                    | Kodlayıcılar için kullanılan kabloların yanlış<br>özellikleri nedeniyle karşılıklı etkileşim meydana<br>geldi.                    | Girîş ve çıkiş sinyalleri için kaboların teknik<br>özellikleri karşılayıp karşılamadığını<br>doğrulayın. Kablo özellikleri: çift telli biendajlı<br>tel veya 0,12 mm2'den fazla çekirdek telli ve<br>kalaylı yumuşak bakır telli çift telli birleşik<br>blendajlı tel. | Teknik özellikleri karşılayan kablolar kullanın.                                                                                                    |
|                                                                                                    | Kodlayıcı kablosu çok uzun olduğundan<br>karşılıklı parazit                                                                       | Kodlayıcının kablo uzunluğunu<br>onaylayın.                                                                                                    | Kodlayıcı kablosunun uzunluğunu 50 m olarak<br>ayarlayın.                                                                                                    |
| Mutlak değer<br>kodlayıcı pozisyon<br>sapmasında hata (güç                                                     | Kodlayıcı kablo hasarı nedeniyle karşılıklı<br>parazit                                                                            | Kodlayıcı kablosunu ve kaplamayı<br>kontrol edin                                                                                                    | Kodlayıcı kablosunu değiştirin ve kablo döşeme<br>ortamını değiştirin.                                                                                        |
| kaynağı<br>KAPALI pozisyonu ile üst cihaz<br>tarafından kaydedilen güç<br>kaynağı<br>AÇIK pozisyonu arasındaki | Kodlayıcı kablosunda aşırı karşılıklı parazit                                                                                     | Kodlayıcı kablolarının birbirine bağlı olup<br>olmadığını veya yüksek akım hattına çok<br>yakın olup olmadığını doğrulayın.                                                                                                    | Enkoder kablolarının döşeme ortamını, yüksek akım<br>kablolarının aşırı geriliminden etkilenmeyecek şekilde<br>değiştirin.                                    |
| sapma)                                                                                                    | Servo motor tarafındaki ekipmanın etkisinden<br>dolayı FG değişikliklerinin potansiyeli (kaynak<br>makine, vb.)                   | Servo motor tarafındaki ekipmanın<br>topraklama durumunu onaylayın (topraklama<br>unutulmuş, eksik topraklama).                                                                                                    | Kodlayıcı tarafı FG'ye şantı önlemek için servo motor tarafı<br>ekipmanını uygun şekilde topraklayın.                                                         |
|                                                                                                    | Karşılıklı parazit nedeniyle servo sürücü sinyali<br>hesaplamasında hata                                                          | Kodlayıcı veya seri dönüşüm birimi ve<br>sinyal hattı arasında karşılıklı parazit<br>durumunu kontrol edin.                                                                                                    | Kodlayıcı veya seri dönüştürme ünitesi bağlantısı için<br>parazit önleyici tedbirler alınmalıdır.                                                             |
|                                                                                                    | Kodlayıcı aşırı titreşimden etkilendi                                                                                             | Mekanik titreşimi kontrol edin. Servo<br>motorun kurulum durumunu onaylayın<br>(kurulum yüzey durumu, sabitlik egzantirik<br>merkez)                                                                                                    | Mekanik titreşimi azaltın ve servo motorun veya<br>kodlayıcının kurulum durumunu iyileştirin.                                                                 |
|                                                                                                    | Kodlayıcı arızası                                                                                                    | -                                                                                                    | Servo motoru veya Kodlayıcıyı değiştirin.                                                                                                    |
|                                                                                                    | Servo sürücü arızası                                                                                                    | Üst cihazın hata tespit kısmını onaylayın                                                                                                    | Servo sürücüyü değiştirin.<br>Üst cihazın hata tespit kısmının normal çalışmasını<br>sağlayın                                                                 |
|                                                                                                    | Ust cıhazın dönüş sayısı verileri veya mutlak değer<br>kodlayıcı konum verileri okunurken hata                                    | Üst cihaz, parite verilerinin kontrol edilip<br>edilmediğini onaylamak için kullanılır. Bobin<br>sayısının verilerini veya mutlak değerini<br>hazırlayın                                                                                                    | Bobin verilerinin dönüş sayısı veya mutlak değer kodlayıcı<br>konum verilerinin parite kontrolü gerçekleştirilir.                                             |
|                                                                                                    |                                                                                                    | Servo sürücü ve üst cihaz<br>arasında karşılıklı parazit<br>durumunu kontrol edin.                                                                                                    | Bobin verisinin rotasyon sayısının paritesini veya mutlak<br>değer kodlayıcı konum verisini tekrar kontrol etmek için<br>parazit karşıtı önlemler alınacaktır |
|                                                                                                    | İleri geri sürüş sinyali giriş sorunu (P-OT/N-OT)                                                                                 | Giriş sinyali için harici güç kaynağı (+24 V)<br>voltajı onaylayın                                                                                                    | Giriş sinyali için harici güç kaynağının (+24V) voltajını<br>doğru ayarlayın.                                                                                 |
|                                                                                                    |                                                                                                    | Aşırı hareket sınırlayıcı anahtarın<br>çalışmasını onaylayın.                                                                                                    | Aşırı hareket sınır anahtarının doğru çalışmasını sağlayın                                                                                                    |
|                                                                                                    |                                                                                                    | Aşırı hareket sınırlayıcı anahtarın<br>kablolamasını onaylayın.                                                                                                    | Aşırı hareket sınır anahtarını doğru kablolayın.                                                                                                    |
|                                                                                                    |                                                                                                    | Aşırı hareket sinyal dağıtımını belirli değeri<br>onaylayın (Pn50A veya Pn50B).                                                                                                    | Parametreleri doğru ayarlayın.                                                                                                    |
| Aşırı hareket (OT)<br>meydan<br>geldi.                                                                         | İleri geri önde sürücü girişi sinyal yasağı (P-OT/N-<br>OT)                                                                       | dalgalanmasını kontrol edin (+24 V)                                                                                                    | Giriş sinyali için harici güç kaynağının (+24 V) voltaj<br>dalgalanmasını ortadan kaldırın.                                                                   |
|                                                                                                    |                                                                                                    | Aşırı hareket limit anahtarının dengesiz<br>olup olmadığını onaylayın                                                                                                    | Böylece aşırı hareket limit anahtarının hareket<br>durumu kararlı olur.                                                                                       |
|                                                                                                    |                                                                                                    | Kablolamayı onaylayın<br>aşırı hareket limit anahtarı (kablo hasarı,<br>vida sabitleme durumu, vb.).                                                                                                    | Aşırı hareket limit anahtarını doğru kablolayın                                                                                                    |
|                                                                                                    | Sürücü giriş sinyalinde Parametrelerin iler/geri<br>dönüşünü engelleyen hata (P-OT/N-OT) ((Pn50A =<br>n.X □ □ □ , Pn50B = n.□ □X) | P-OT sinyal tahsisini onaylayın Pn50A=<br>n. 껍전 X.                                                                                                    | Pn50a=n. □ □ □X'e başka sinyal atanmışsa P-OT sinyali<br>bu parametreye geri atanır.                                                                          |
|                                                                                                    |                                                                                                    | N-OT sinyal dağıtımını onaylayın Pn50B=n.<br>IZIZI X.                                                                                                    | Pn50B=n. □□□X'e başka sinyal<br>atanmışsa N-OT sinyali bu parametreye<br>geri atanır.                                                                         |
|                                                                                                    | Servo motor durdurma yöntemi seçim hatası                                                                                         | Şu durumlarda durdurma<br>yöntemini onaylayın<br>servo KAPALI (Pn001 = n. X veya pn 001 =<br>n.).                                                                                                    | Serbest çalışma durdurma dışında bir servo motor<br>durdurma yöntemi seçin.                                                                                   |
|                                                                                                    |                                                                                                    | tork kontrolü durdurma yöntemini (Pn001 = n                                                                                                    |                                                                                                    |

| Arıza içeriği                          | Sebep                                                                                                    | Onaylama yöntemi                                                                                                    | Düzeltme önlemleri                                                                                                    |
|----------------------------------------|----------------------------------------------------------------------------------------------------|----------------------------------------------------------------------------------------------------|----------------------------------------------------------------------------------------------------|
|                                        |                                                                                                    |                                                                                                    |                                                                                                    |
| Aşırı hareket (OT)<br>nedeniyle yanlış | Limit anahtarının konumu<br>ve geçiş mafsalının uzunluğu<br>uygun değil                                       | -                                                                                                    | Aşırı hareket sınırlama anahtarını uygun<br>konuma yerleştirin.                                                        |
| durma konumu                           | Aşırı hareketin konumu<br>limit anahtarı atalet çalışma<br>miktarından daha kısa                              | -                                                                                                    | Aşırı hareket sınırlama anahtarını uygun<br>konuma yerleştirin.                                                        |
|                                        | Kodlayıcıda spesifikasyonlu<br>kablo sebebiyle karşılıklı<br>parazit oluştu.                                  | Giriş ve çıkış sinyalleri için<br>kabloların teknik özellikleri<br>karşılayıp karşılamadığını<br>doğrulayın. Kablo özellikleri: çift<br>telli blendajlı tel veya 0,12<br>mm2'den fazla çekirdek telli ve<br>kalaylı yumuşak bakır telli çift telli<br>birleşik blendajlı tel.                | Teknik özellikleri karşılayan kablolar<br>kullanın.                                                                    |
|                                        | Kodlayıcı kablosu çok uzun<br>olduğu için karşılıklı parazit<br>oluşur                                        | Kodlayıcı kablo uzunluğunu<br>kontrol edin.                                                                                                    | Kodlayıcı kablosunun uzunluğunu 50<br>m olarak ayarlayın.                                                              |
|                                        | Kodlayıcı kablo hasarı<br>nedeniyle karşılıklı parazit<br>oluşur                                              | Kodlayıcı kablosunu ve<br>kaplamayı kontrol edin.                                                                                                    | Kodlayıcı kablosunu değiştirin ve<br>kablo döşeme ortamını değiştirin.                                                 |
|                                        | Kodlayıcı kablosunda aşırı<br>karşılıklı parazit                                                              | Kodlayıcı kablosunun bağlantı<br>durumunu veya yüksek akım<br>kablosuna yakınlığını kontrol<br>edin.                                                                                                    | Yüksek akımlı kabloların darbe voltajından<br>etkilenmemeleri için kodlayıcı kablosunun<br>döşeme ortamını değiştirin. |
|                                        | Servo motor tarafı ekipmanı<br>etkisi sebebiyle olası FG<br>değişiklikleri (kaynak<br>makinesi vb.)           | Servo motor yan ekipman<br>topraklama durumunu onaylayın<br>(topraklama durumu veya eksikliği)                                                                                                    | Kodlayıcı tarafı FG'ye şantı önlemek için<br>servo motor tarafı ekipmanını uygun şekilde<br>topraklayın.               |
| Pozisyon sapması<br>(Alarm yok)        | Karşılıklı parazit nedeniyle<br>servo sürücü sinyali<br>hesaplamasında hata                                   | Kodlayıcı veya seri dönüşüm<br>birimi ve sinyal hattı arasında<br>karşılıklı parazit durumunu kontrol<br>edin.                                                                                                    | Kodlayıcı veya seri dönüştürme ünitesi<br>arasındaki bağlantı için parazit önleyici<br>önlemler alınmalıdır.           |
|                                        | Kodlayıcı aşırı titreşim<br>etkisinden etkilenmiş                                                             | Mekanik olup olmadığını onaylayın<br>titreşim meydana gelir. Servo<br>motorun kurulum durumunu<br>onaylayın (kurulum yüzeyinin<br>hassasiyeti, sabit durum, eksantrik<br>çekirdek). Doğrusal Kodlayıcının<br>kurulum durumunu onaylayın<br>(kurulum yüzeyi hassasiyet,<br>çabitlome yöntemi) | Mekanik titreşimi azaltın. Ve servo<br>motorun veya doğrusal kodlayıcının<br>kurulum durumu iyileştirilin.             |
|                                        | Makine ve servo motorun<br>bağlantı arızası                                                                   | Makine ve servo motor<br>arasındaki kaplin hizasını<br>doğrulayın.                                                                                                    | Makinenin ve servo motorun kaplinini<br>doğru şekilde sabitleyin.                                                      |
|                                        | Giriş ve çıkış sinyalleri için<br>kullanılan kabloların yanlış<br>özellikleri nedeniyle karşılıklı<br>parazit | Girîş ve çıkış sinyalleri için<br>kabloların teknik özellikleri<br>karşılayıp karşılamadığını<br>doğrulayın. Kablo özellikleri: çift<br>telli blendajlı tel veya 0,12<br>mm2'den fazla çekirdek telli ve<br>kalaylı yumuşak bakır telli çift telli<br>birleşik blendajlı tel.                | Teknik özellikleri karşılayan kablolar<br>kullanın.                                                                    |
|                                        | Giriş ve çıkış sinyalleri için<br>kullanılan uzun kablolardan<br>kaynaklı karşılıklı parazit                  | Giriş ve çıkış sinyalleri için kablo<br>uzunluğunu onaylayın.                                                                                                    | Giriş ve çıkış sinyalleri için kablo<br>uzunluğunu 3 m içerisine<br>ayarlayın                                          |
|                                        | Kodlayıcı arızası<br>(darbe değişmeden)                                                                       | -                                                                                                    | Servo motoru veya Kodlayıcıyı değiştirin.                                                                              |
|                                        | Servo sürücü arızası                                                                                          | -                                                                                                    | Servo sürücüyü değiştirin.                                                                                             |
|                                        | Ortam sıcaklığı çok<br>yüksek                                                                                 | Servo motorun ortam sıcaklığını<br>inceleyin                                                                                                    | Ortam sıcaklığını 40°C'nin altına ayarlayın.                                                                           |
| Servo aşırı motor                      | Servo motor yüzeyi kirli                                                                                      | Görsel inceleme ile servo motorun<br>üzerindeki lekeleri tespit edin                                                                                                    | Kir, toz ve yağ lekelerini temizleyin<br>motor yüzeyi.                                                                 |
|                                        | Servo motor aşırı yüklenmiş.                                                                                  | Monitör aracılığıyla yük durumunu<br>onaylayın.                                                                                                    | Aşırı yük oluşursa, yükü azaltın veya bunu<br>daha yüksek kapasiteli bir servo sürücü ve<br>servo motorla değiştirin   |

# Bölüm 10 Parametre Listesi

- 10.1 Servo Parametrelerinin Listesi
- 10.1.1 Listeyi anlama yöntemi

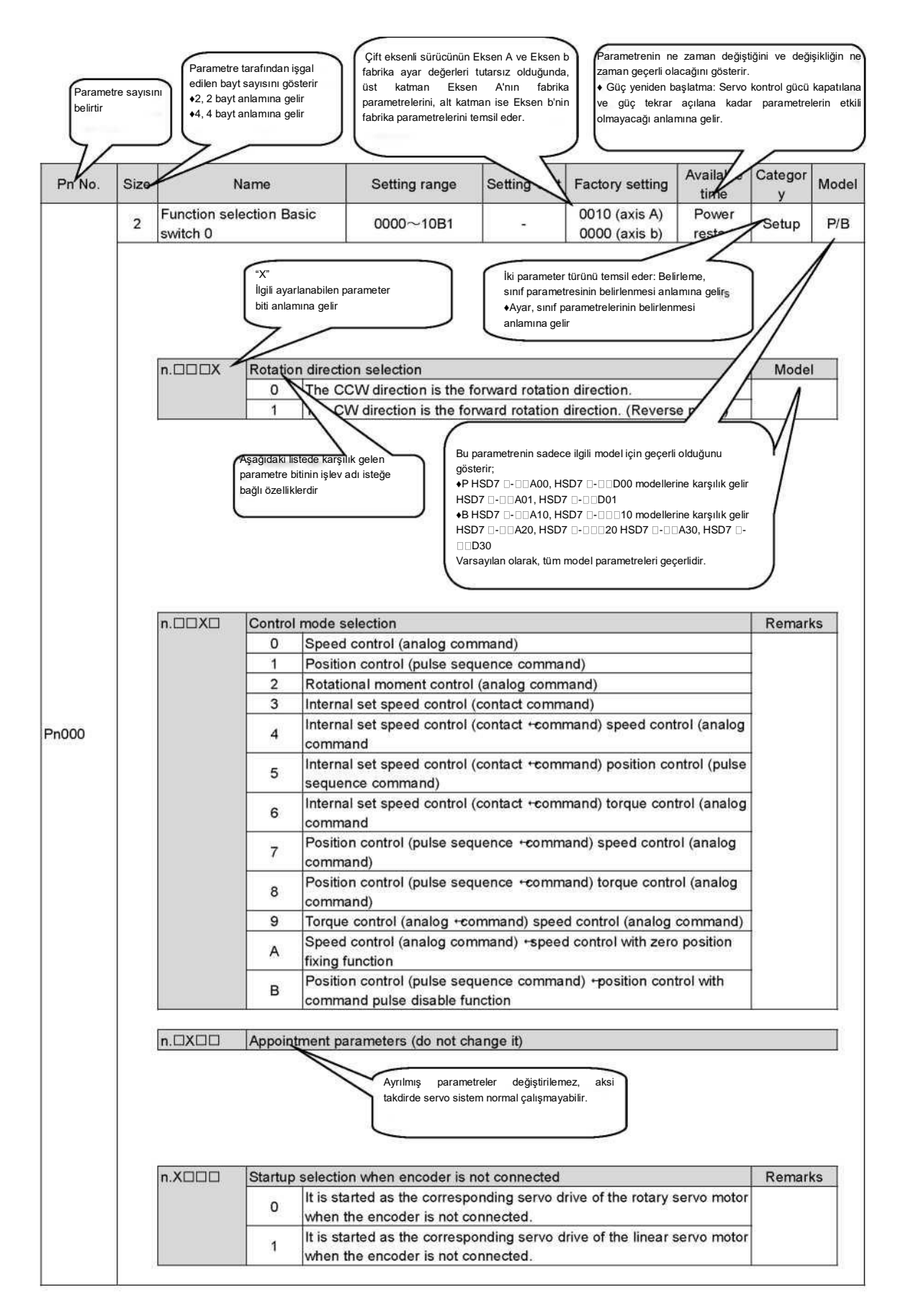

10.1.2 Servo parametrelerinin listesi
Parametre listesi aşağıdaki gibidir.
(Not) Aşağıdaki parametreler fabrika ayarlarıdır ve değiştirilmemelidir.
Atama Parametreleri
Bu kılavuzda belirtilmeyen parametreler

| Pn No. | Boyut |                                                                                                    | İsim                                                                                                    |                      | Ayar aralığı                                         | Ayar<br>Birimi              | Fabrika ayarı                                         | Uygun<br>zaman          | Kategori<br>ler | Açıkla<br>malar |  |
|--------|-------|----------------------------------------------------------------------------------------------------|----------------------------------------------------------------------------------------------------|----------------------|------------------------------------------------------|-----------------------------|-------------------------------------------------------|-------------------------|-----------------|-----------------|--|
|        | 2     | Fonksiyon s                                                                                                    | seçimi Te                                                                                                    | mel                  | 0000-10B1                                            | -                           | 0000                                                  | Güç                     | Kurulum         | -               |  |
|        |       | anahtar 0                                                                                                    |                                                                                                    |                      |                                                      |                             |                                                       | YB                      |                 |                 |  |
|        |       | n. 🗆 🗆 X                                                                                                    | Dönüş yö                                                                                                    | onü seçi             | mi                                                   |                             |                                                       |                         | Açıklamal       | lar             |  |
|        |       |                                                                                                    | 0                                                                                                    | CCW y<br>CW yör      | önü ileri dönüş yönüdür<br>nü ileri dönüş yönüdür. ( | Ters mod)                   |                                                       |                         | -               |                 |  |
|        |       |                                                                                                    | Kontrol n                                                                                                    |                      |                                                      | . ,                         |                                                       |                         | Mada            |                 |  |
|        |       | n. □□X∨                                                                                                    |                                                                                                    | Hiz kor              | trolü (analog komut)                                 |                             |                                                       |                         | ivioue          | 1               |  |
|        |       |                                                                                                    | 1                                                                                                    | Pozisyo              | on kontrolü (darbe sıras                             | komutu)                     |                                                       |                         |                 |                 |  |
|        |       |                                                                                                    | 2                                                                                                    | Dönme<br>Dahili a    | momenti kontrolü (anal<br>varlı biz kontrolü (konta  | og komutu)                  |                                                       |                         | _               |                 |  |
|        |       |                                                                                                    | 4                                                                                                    | Dahili a             | yarlı hız kontrolü (konta                            | k komutu) <sup>-</sup>      | hız kontrolü (ana                                     | alog komut              | -               |                 |  |
|        |       |                                                                                                    | 5                                                                                                    | Dahili a<br>sırası k | yarlı hız kontrolü (konta<br>omutu)                  | k komutu)                   | - konum kontrolü                                      | (darbe                  | _               |                 |  |
| Pn000  |       |                                                                                                    | 6                                                                                                    | Dahili a             | yarlı hız kontrolü (konta                            | k komutu) <sup>.</sup>      | tork kontrolü (an                                     | alog komut              | P               |                 |  |
|        |       |                                                                                                    | 7                                                                                                    | Pozisyo              | on kontrolü (darbe dizisi                            | komutu) -                   | hız kontrolü (ana                                     | log komut)              | _               |                 |  |
|        |       |                                                                                                    | <ul> <li>8 Pozisyon kontrolü (darbe dizisi komutu) - tork kontrolü (analog komut)</li> <li>9 Tork kontrolü (analog komut), biz kontrolü (analog komut)</li> </ul> |                      |                                                      |                             |                                                       |                         |                 |                 |  |
|        |       |                                                                                                    | 9                                                                                                    | Tork ko              | ntrolü (analog komut)- l<br>trolü (analog komut)- si | nız kontrolü<br>fır konum e | i (analog komut)                                      | oplu biz                |                 |                 |  |
|        |       |                                                                                                    | A                                                                                                    | kontroli             | itiolu (analog kontut) si<br>j                       | III KOHUIII S               |                                                       |                         |                 |                 |  |
|        |       | B Pozisyon kontrolü (darbe sırası komutu) <sup>-</sup> komut darbesi devre dışı<br>bırakma fonksiyonlu pozisyon kontrolü |                                                                                                    |                      |                                                      |                             |                                                       |                         |                 |                 |  |
|        |       | <u>n. ¤X¤¤_ (At</u>                                                                                                    | ama para                                                                                                    | metrelei             | i (değiştirmeyin)                                    |                             |                                                       |                         |                 |                 |  |
|        |       | n Xaaa                                                                                                    | Kodlavic                                                                                                    | ı bağlı d            | eğilken baslatma secim                               | i                           |                                                       |                         | Acıklama        | lar             |  |
|        |       |                                                                                                    | 0                                                                                                    | Kodlayı              | cı bağlı değilken döner                              | servo moto                  | orun ilgili servo                                     |                         | -3              |                 |  |
|        |       |                                                                                                    |                                                                                                    | sürücüs<br>Kodlavı   | sü olarak başlatılır.<br>cı bağlı değilken lineer    | servo moto                  | run ilaili servo sü                                   | rücüsü                  | -               |                 |  |
|        |       |                                                                                                    | 1                                                                                                    | olarak k             | başlatılır.                                          |                             |                                                       | laouou                  |                 |                 |  |
|        | 2     | Fonksiyon s                                                                                                    | seçimi                                                                                                    |                      | 0000-1142                                            | -                           | 0000                                                  | Güç YB                  | Kurulum         | -               |  |
|        |       | uygulama a                                                                                                    | inahtari 1                                                                                                    |                      |                                                      |                             |                                                       |                         |                 |                 |  |
|        |       | 0. 000 <b>X</b>                                                                                                    | Gr.1 Alar                                                                                                    | minda S              | Servo KAPALI ve Durdu                                | rma Yönte                   | mi                                                    |                         | Açıklamal       | lar             |  |
|        |       |                                                                                                    | 0                                                                                                    | Motoru<br>Motoru     | DB (dinamik fren) ile du                             | irdurun.<br>n ve ardino     | lan DB'vi intal ed                                    | in                      | _               |                 |  |
|        |       |                                                                                                    | 2                                                                                                    | DB kull              | anmayın, motoru serbe                                | stçe çalışa                 | cak şekilde ayarla                                    | ayın.                   |                 |                 |  |
|        |       | MA                                                                                                    | Acribor                                                                                                    | akat (OT             | ) olduğunda Durdurma                                 | Väntomi                     |                                                       |                         | Aaklama         | lor             |  |
|        |       | □. □□ <b>X</b> ^                                                                                                    |                                                                                                    | DB dur               | durma veya serbest çalı                              | şma durdu                   | rma (durdurma y                                       | öntemi                  | - çıkıama       | iai             |  |
|        |       |                                                                                                    |                                                                                                    | Pn001                | = □. □□X ile aynıdır).                               | toru vavas                  | atmak ve durdum                                       | mak icin                | _               |                 |  |
|        |       |                                                                                                    | 1                                                                                                    | maksim               | um tork olarak kullanılı                             | ve ardındı                  | an servo kilit duru                                   | ımuna girilir.          |                 |                 |  |
| Pn001  |       |                                                                                                    | 2                                                                                                    | Pn406'ı<br>ardında   | nın ayarlanan torku, mo<br>ın serbest çalışma duru   | toru yavaşl<br>muna girm    | atmak ve durdurr<br>ek için maksimun                  | mak ve<br>n tork olarak |                 |                 |  |
|        |       |                                                                                                    |                                                                                                    | alınır.              |                                                      | aëro mot                    |                                                       | 212.10                  | _               |                 |  |
|        |       |                                                                                                    | 3                                                                                                    | ardında              | ini yavaşıama suresine<br>in servo kilitleme durum   | una girer.                  | Jı yavaşlar ve du                                     |                         |                 |                 |  |
|        |       |                                                                                                    | 4                                                                                                    | Pn30A'<br>ve ardıı   | nın yavaşlama süresine<br>ndan serbest çalışma dı    | göre, moto<br>urumuna gi    | or yavaşlayacak v<br>recektir.                        | ve duracak              |                 |                 |  |
|        |       |                                                                                                    | Ana dön                                                                                                    | nii diie k           | avnači icin AC/DC ciris                              | secimi                      |                                                       |                         | Aciklama        | lar             |  |
|        |       |                                                                                                    | 0                                                                                                    | AC güc<br>girilir (e | ü, ana çevrim gücü olar<br>vrensel dönüstürücü ku    | ak L1, L2,<br>Ilanılmaz).   | L3 ve L3 termina                                      | llerinden               | - ymaniai<br>I  |                 |  |
|        |       |                                                                                                    | 1                                                                                                    | B1/⊕⊖<br>(harici I   | arasında giriş DC güç k<br>bir dönüştürücü veya ev   | aynağı ana<br>rensel bir c  | a döngü güç kayn<br>lönüşt <mark>ürücü kulla</mark> ı | ağıdır<br>narak).       |                 |                 |  |
|        |       | n.X□□□ [Ata                                                                                                    | ma param                                                                                                    | netreleri            | (değiştirmeyin)                                      |                             |                                                       |                         |                 |                 |  |

| Pn No.  | Boyut | t                                                                                     | İsim                                                                                                  |                                         | Ayar aralığı                                                                             | Ayar<br>Birimi         | Fabrika ayarı      | Uygun<br>zaman             | Kategori<br>ler | Model  |
|---------|-------|---------------------------------------------------------------------------------------|----------------------------------------------------------------------------------------------------|-----------------------------------------|------------------------------------------------------------------------------------------|------------------------|--------------------|----------------------------|-----------------|--------|
|         | 2     | Fonksiyon s<br>uygulama a                                                             | seçimi<br>anahtarı 2                                                                                  |                                         | 0000-4213                                                                                | -                      | 0000<br>0011       | Güç<br>yeniden<br>başlatma | Kurulum         | P<br>B |
|         |       | n. ???X                                                                               | Hız/konu                                                                                              | m kont                                  | rol seçimi (T-REF atar                                                                   | nası)                  |                    |                            | Mode            | I      |
|         |       |                                                                                       | 1                                                                                                    | Harici t                                | ork limiti girişi olarak T                                                               | -REF kulla             | anın. (Bus Modu    | ında Tork                  | P               |        |
|         |       |                                                                                       | 2                                                                                                    | Limiti E<br>T-REF                       | tkin)<br>tork ileri besleme giriş                                                        | i olarak ku            | Illanılır.         |                            | P (B)<br>P      |        |
|         |       |                                                                                       | 3                                                                                                    | P-CL v<br>girişi ol                     | e /N-CL "geçerli" olduğ<br>arak kullanılır.                                              | ğunda, T-F             | REF harici tork s  | ınırlama                   | Ρ               |        |
|         |       | n.nnXn                                                                                | Tork kon                                                                                              | trol seç                                | imi (V-REF tahsisi)                                                                      |                        |                    |                            | Mode            | I      |
|         |       |                                                                                       | 0                                                                                                    | V-REF<br>Harici I                       | tahsisi yok.                                                                             | -DEE kull              | anın               |                            | P               |        |
| Pn002   |       |                                                                                       | 1                                                                                                    | (Bus m                                  | odunda, tork kontrolü                                                                    | altında hız            | sınırı etkinleşti  | ilir)                      | (B)             |        |
|         |       | n.DXDD                                                                                | Kodlayıc                                                                                              | ı kullan                                | ım yöntemi                                                                               |                        |                    |                            | Açıklan         | na     |
|         |       |                                                                                       | 0                                                                                                    | Kodlay<br>Kodlay                        | yıcıyı teknik özelliklerine göre kullanın.<br>yıcı, artımlı kodlayıcı olarak kullanılır. |                        |                    |                            |                 |        |
|         |       |                                                                                       | 2                                                                                                    | Mutlak<br>kullanıl                      | değer kodlayıcı, tek bo<br>ır.                                                           | obinli mutl            | ak değer kodlay    | ıcı olarak                 |                 |        |
|         |       | n.Xmn                                                                                 | Kmn Harici kodlayıcı kullanım yöntemi                                                                 |                                         |                                                                                          |                        |                    |                            |                 | na     |
|         |       |                                                                                       | O Harici kodlayıcı kullanılmaz.     "Motor CCW yönünde döner ve harici Kodlayıcı ileri doğru          |                                         |                                                                                          |                        |                    |                            | د               |        |
|         |       |                                                                                       | 1         "Motor CCW yönünde döner ve harici Kodlayıcı ileri doğru hareket eder" şeklinde kullanılır. |                                         |                                                                                          |                        |                    |                            |                 |        |
|         |       |                                                                                       | 2                                                                                                    | Atama                                   | Parametreleri (Ayarlar                                                                   |                        |                    |                            |                 |        |
|         |       |                                                                                       | 3                                                                                                    | "Motor<br>hareke                        | CCW yönünde döner<br>t eder" seklinde kullan                                             | ve harici K<br>ılır.   | odlayıcı ters yö   | nde                        |                 |        |
|         |       |                                                                                       | 4                                                                                                    | Atama                                   | Parametreleri (Ayarlar                                                                   | mayın)                 |                    |                            |                 |        |
|         | 2     | Fonksiyon s<br>uygulama a                                                             | seçimi<br>anahtarı 8                                                                                  |                                         | 0000-7121                                                                                | -                      | 4000               | Güç<br>yeniden             | Kurulum         |        |
|         |       | n গেগগ X                                                                              | Akü Düsi                                                                                              | ük Volt                                 | aiı icin Alarm/Uvarı Se                                                                  | cimi                   |                    |                            | Acıkları        | na     |
|         |       |                                                                                       | 0                                                                                                    | Akü dü                                  | şük voltajını bir alarm                                                                  | olarak aya             | ırla (A.830).      |                            | , tynuon        |        |
|         |       |                                                                                       | 1                                                                                                    | Akü dü                                  | şük voltajını bir uyarı c                                                                | olarak ayaı            | rla (A.930).       |                            |                 |        |
|         |       | n. ??X?                                                                               | Düşük Voltajda Fonksiyon Seçimi                                                                       |                                         |                                                                                          |                        |                    | Açıklan                    | na              |        |
|         |       |                                                                                       | 0                                                                                                    | Düşük                                   | voltaj uyarısı algılanmı                                                                 | iyor.<br>r vo tork lii | miti üct ciboz tor | ofundan                    |                 |        |
| Pn008   |       |                                                                                       | 1                                                                                                    | yürütül                                 | ür.                                                                                      |                        | The use childz tai | annuan                     |                 |        |
|         |       |                                                                                       | 2                                                                                                    | Düşük<br>aracılığ                       | voltaj uyarısı algılanır<br>jıyla gerçekleştirilir                                       | ve tork sin            | urlaması Pn424     | ve Pn425                   |                 |        |
|         |       | n. ?X??                                                                               | Uyarı Çıl                                                                                             | kış Seç                                 | imi                                                                                      |                        |                    |                            | Açıklan         | na     |
|         |       |                                                                                       | 0                                                                                                    | Uyarıla<br>Hichir ı                     | rı kontrol edin.                                                                         | ir (A 071 h            | aria)              |                            |                 |        |
|         |       |                                                                                       |                                                                                                    | Πζυπι                                   |                                                                                          | II (A.9711)            | lariy).            |                            |                 |        |
|         |       | n.X???? (Ata                                                                          | ama parar                                                                                             | netrele                                 | ri (değiştirmeyin)                                                                       |                        |                    |                            |                 |        |
|         | 2     | Fonksiyon s<br>uygulama a                                                             | seçimi<br>anahtarı 9                                                                                  |                                         | 0000-0121                                                                                | -                      | 0010               | Güç YB                     | Ayarlam<br>a    | -      |
|         |       | n. 222X (Ata                                                                          | ama parai                                                                                             | metrele                                 | ri (değiştirmeyin)                                                                       |                        |                    |                            | Açıklan         | nal    |
|         |       | n. 🔃 Xa Akım kontrol modu seçimi                                                      |                                                                                                    |                                         |                                                                                          |                        |                    |                            | Açıklan<br>ar   | nal    |
| Pn000   |       |                                                                                       | 0                                                                                                    | Akım k                                  | ontrol modunu seçin 0                                                                    |                        |                    |                            |                 |        |
| 1 11003 |       | 1         Akim kontrol modunu seçin 1           2         Akim kontrol modunu seçin 2 |                                                                                                    |                                         |                                                                                          |                        |                    |                            |                 |        |
|         |       |                                                                                       |                                                                                                    | n. 2X22 Hız Tespit Yöntemlerinin Seçimi |                                                                                          |                        |                    |                            |                 | nal    |
|         |       | n. ?X??                                                                               | Hız Tesp                                                                                              | oit Yönt                                | emierinin Seçimi                                                                         |                        |                    |                            | Açıkları        | iai    |
|         |       | n. ?X??                                                                               | Hız Tesp                                                                                              | HIZ KO                                  | ntrolü 1'i Secin                                                                         |                        |                    |                            | ar              |        |
|         |       | n. 2X22                                                                               | Hız Tesp<br>0<br>1                                                                                    | Hiz Ko<br>Hiz Ko                        | ntrolü 1'i Seçin<br>ntrolü 2'yi seçin.                                                   |                        |                    |                            | ar              |        |

| Pn No. | Boyut | İsim                                            |                    | Avar aralığı                                         | Ayar Birimi           | Fabrika ayarı      | Uygun<br>zaman | Kategori<br>ler | Açıkla<br>ma |  |
|--------|-------|-------------------------------------------------|--------------------|------------------------------------------------------|-----------------------|--------------------|----------------|-----------------|--------------|--|
|        | 2     | Fonksiyon seçimi<br>uygulama anahtarı A         |                    | 0000-0044                                            | -                     | 0001               | Güç<br>veniden | Kurulum         | -            |  |
|        |       |                                                 | ·                  |                                                      |                       |                    | yonndon        |                 | _            |  |
|        |       | n. $\cdot \cdot \cdot X$ Gr.2 Ala               | rm Du<br>DB du     | rumunda Durdurma Yo<br>Irdurma veya serbest ç        | ntemi<br>alışma durdı | urma (durdurn      | na yöntemi     | Açıklama        | lar          |  |
|        |       | 0                                               | Pn001              | l = □.□□X ile aynıdır).                              | s                     | ,<br>lotmok vo dur |                |                 |              |  |
|        |       | 1                                               | maksi              | mum tork olarak kullan                               | ilir.                 | almak ve dur       | durmak için    |                 |              |  |
|        |       |                                                 | Durdu              | ırmadan sonraki durum                                | Pn001 = n.            | ⊐⊡⊐X ayarına       | bağlıdır.      |                 |              |  |
|        |       | 2                                               | Pn406<br>maksi     | S'nın ayarlanan torku, n<br>mum tork olarak kullan   | notoru yavaş<br>ılır  | latmak ve dur      | durmak için    |                 |              |  |
|        |       | 2                                               | Veso               | nra serbest çalışma du                               | rumuna gire           | r.                 |                | -               |              |  |
|        |       | 2                                               | Pn30/<br>durdu     | A'nın yavaşlama süresi<br>rulur.                     | ne göre moto          | or yavaşlatılır    | ve             |                 |              |  |
|        |       | 5                                               | Durdu              | ırmadan sonraki durum                                | Pn001 = n.            | □□□X ayarına       | bağlıdır.      |                 |              |  |
|        |       | 4                                               | Pn30A              | A'nın yavaşlama süresi                               | ne göre, mot          | tor yavaşlayad     | ak ve          |                 |              |  |
|        |       |                                                 | durac              | ak ve ardindan serbest                               | çalışma dur           | umuna girece       | Ktir.          |                 |              |  |
| Pn00A  |       | n. · · X · Durmaya                              | a zorla<br>IDB du  | ndığında durdurma yör<br>ırdurma veya serbest ç      | ntemi<br>alışma durdı | urma (durdurn      | na yöntemi     | Açıklama        | lar          |  |
|        |       | 0                                               | Pn001              | $I = n. \square \square X$ ile aynıdır               | ).                    | · · · · ·          | · · · · ·      | -               |              |  |
|        |       | 1                                               | Pn406<br>maksi     | o'nin ayarlanan torku, n<br>mum tork olarak kullan   | notoru yavaş<br>ılır. | latmak ve dur      | durmak için    |                 |              |  |
|        |       | 1                                               | Durdu              | ırmadan sonraki durum                                | Pn001 = n.            | □□□X ayarına       | a bağlıdır.    |                 |              |  |
|        |       |                                                 | Pn406              | S'nın ayarlanan torku, n                             | notoru yavaş          | latmak ve dur      | durmak için    |                 |              |  |
|        |       | 2                                               | maksi<br>Ve so     | nra serbest çalışma du                               | nır.<br>rumuna girili | r.                 |                |                 |              |  |
|        |       |                                                 | Pn30/<br>durdu     | A'nın yavaşlama süresi<br>rulur.                     | ne göre moto          | or yavaşlatılır    | ve             |                 |              |  |
|        |       | 3                                               | Durdu              | irmadan sonraki durum                                | Pn001 = n.            | □□□X ayarına       | bağlıdır.      |                 |              |  |
|        |       | 4                                               | Pn30/              | A'nın yavaşlama süresi                               | ne göre, mot          | or yavaşlayad      | ak ve          | -               |              |  |
|        |       |                                                 | duraca             | ak ve ardindan serbest                               | çalışma dur           | umuna girece       | ktir.          |                 |              |  |
|        |       | n. · X · · (Atama parametreieri (degiştirmeyin) |                    |                                                      |                       |                    |                |                 |              |  |
|        |       | n.X · · · (Atama pa                             | arame              | treleri (değiştirmeyin)                              |                       |                    |                |                 |              |  |
|        | 2     | Fonksiyon seçimi                                | ,                  | 0000-1121                                            | -                     | 0000               | Güç YB         | Kurulum         | -            |  |
|        |       |                                                 |                    | · · · · · · · · · · · · · · · · · · ·                |                       |                    |                |                 |              |  |
|        |       | n. □□□X Operatö<br>0                            | r parar<br>Yalnız  | netre ekranı seçimi<br>zca ayarlanan parametr        | eler görüntü          | lenir              |                | Açıklama        | lar          |  |
|        |       | 1                                               | Tüm p              | parametreleri görüntüle                              | me                    |                    |                |                 |              |  |
|        |       | n. □□X□ Gr.2 Ala                                | rm Du              | rumunda Durdurma Yö                                  | ntemi                 |                    |                | Açıklama        | lar          |  |
|        |       | 0                                               | Sıfır h<br>DB dı   | iz durdurma<br>irdurma veva serbest c                | alısma durdı          | ırma (durdurn      | na vöntemi     |                 |              |  |
| Pn00B  |       | 1                                               | Pn001              | I = n . □□□X ile aynıdır                             | ).<br>                |                    | ia yontonii    | -               |              |  |
|        |       | 2                                               | Duidu              | Inna yontenini FilooA                                |                       | ayana.             |                |                 |              |  |
|        |       | n. · x · ·                                      | Giriş (<br>Uc faz  | Özelliklerine Sahip Ser<br>zlı güç girişi kullanın.  | vo Sürücü içi         | in Güç Girişi S    | Seçimi         | Açıklama        | lar          |  |
|        |       | 1                                               | Tek fa             | zlı aüc airisi icin üc fəz                           | lı airis özellik      | deri kullanılır    |                |                 |              |  |
|        |       |                                                 | TOKTE              | izil guç girişi çiri uç laz                          | ii giriş özenir       |                    |                |                 |              |  |
|        |       | <u>n.X · · · (Atama pa</u>                      | aramet             | treleri (değiştirmeyin)                              |                       |                    |                |                 |              |  |
| -      | 2     | Fonksiyon seçimi                                | <u>,</u>           | 0000-1001                                            | -                     | 0000               | Güç YB         | Kurulum         | -            |  |
|        |       |                                                 | ,                  |                                                      |                       |                    |                |                 |              |  |
|        |       | n. $\Box\Box\BoxX$ (Atama para                  | ametre             | eleri (değiştirmeyin)                                |                       |                    |                |                 | I            |  |
| Pn00D  |       | n. □□X□ (Atama para                             | ametre             | eleri (değiştirmeyin)                                |                       |                    |                |                 |              |  |
| THOOD  |       | n. □X□□ (Atama parametreleri (değiştirmeyin)    |                    |                                                      |                       |                    |                |                 |              |  |
|        |       | n.X□□□ Aşırı Sü                                 | rüş Uy             | arısı Çıkış Seçimi                                   |                       |                    |                |                 |              |  |
|        |       | 0                                               | Aşırı h<br>Asırı h | nareket uyarısı algılann<br>nareket uyarısını kontro | nadı.<br>İl edin.     |                    |                |                 |              |  |
|        |       |                                                 | ו ווּצָי           |                                                      |                       | Γ                  |                | 1               |              |  |
| Pn010  | 2     | Eksen Adresi:<br>(Modbus/CANopen/l              | JSB)               | 1- 127                                               | -                     | 1                  | Güç YB         | Kurulum         | -            |  |

| Pn No. | Boyut | İsim                                                       | Ayar aralığı                                                                                                    | Ayar Birimi                       | Fabrika<br>ayarı                | Uygun<br>zaman                 | Kategori<br>ler | Model |  |  |
|--------|-------|------------------------------------------------------------|----------------------------------------------------------------------------------------------------|-----------------------------------|---------------------------------|--------------------------------|-----------------|-------|--|--|
|        | 2     | Modbus/CANopen<br>İletişim parametresi seçim<br>anahtarı   | -                                                                                                    | -                                 | 0100                            | Güç<br>yeniden<br>başlatma     | Kurulum         | Р     |  |  |
|        |       | nX Modbus iletişim<br>0 9600 b<br>1 19200<br>2 38400       | baud hızı seçimi<br>ps<br>bps<br>bps                                                                                      |                                   |                                 |                                | Açıklan         | na    |  |  |
|        |       | 3 57600<br>4 115200                                        | bps<br>) bps                                                                                                    |                                   |                                 |                                |                 |       |  |  |
| Pn011  |       | nX. Modbus iletişim<br>0 8, N, 1<br>1 8, E, 1<br>2 8, O, 1 | protokolü seçimi<br>(Modbus RTU modu)<br>(Modbus RTU modu)<br>(Modbus RTU modu)                                           |                                   |                                 |                                | Açıkları        | na    |  |  |
|        |       | n. □X□□ CANopen iletişiı<br>0 50K bp                       | m baud hızı seçimi                                                                                                    |                                   |                                 |                                | Açıklar         | na    |  |  |
|        |       | 1 100Kbj<br>2 125Kbj<br>3 250K b<br>4 500K b               | os<br>os<br>ps<br>ps                                                                                                    |                                   |                                 |                                |                 |       |  |  |
|        |       | 5 1M bps                                                   | Acıklar                                                                                                    | na                                |                                 |                                |                 |       |  |  |
|        |       | 0 CANop<br>1 CANop                                         | CANopen netşim etkineştime anantarı       0     CANopen iletişimini kapatın       1     CANopen iletişimini etkinleştirin |                                   |                                 |                                |                 |       |  |  |
| Pn013  | 2     | MECHATROLINK-II<br>Adresi                                  | 0000-00FE                                                                                                    | -                                 | 0001                            | Güç<br>yeniden<br>başlatm<br>a | Kurulum         | В     |  |  |
|        | 2     | MEKATROLINK-II<br>İletişim spesifikasyon ayarı             | -                                                                                                    | -                                 | 0011                            | Güç<br>yeniden<br>başlatma     | Kurulum         | В     |  |  |
|        |       | n. ===X  letişim hızı ayaı<br>0 4M bps<br>1 1M bps         | ri<br>3<br>3                                                                                                    |                                   |                                 |                                | Açıkları        | na    |  |  |
| Pn014  |       | n. □□X□ Aktarma bayt ay<br>0 17 bay<br>1 32 bay            | /arları<br>t                                                                                                    |                                   |                                 |                                | Açıklan         | na    |  |  |
|        |       | n. ⊔X⊔⊔   Atama parametrel<br>n.X · · · · [Atama parametre | <del>eri (değiştirmeyin)</del><br>eleri (değiştirmeyin)                                                                   |                                   |                                 |                                |                 |       |  |  |
| Pn013  | 2     | Adresi<br>MECHATROLINK-III<br>istasyonu                    | 0000-00FE                                                                                                    | -                                 | 0021                            | Güç<br>yeniden<br>başlatma     | Kurulum         | В     |  |  |
|        | 2     | MECHATROLINK-III<br>İletişim spesifikasyon ayarı           | -                                                                                                    | -                                 | 0010                            | Güç<br>yeniden<br>başlatma     | Kurulum         | В     |  |  |
|        |       | n. □□□X   Atama parametrel                                 | eri (değiştirmeyin)                                                                                                    |                                   |                                 |                                | Açıklar         | na    |  |  |
| Pn014  |       | n. □□X□ Bayt ayarlarini a<br>0 17 bayt<br>1 32 bayt        | aktarma<br>t<br>t                                                                                                    |                                   |                                 |                                | Açıklar         |       |  |  |
|        |       | n. ⊔X⊔⊔   Atama parametrel                                 | eri (değiştirmeyin)                                                                                                    |                                   |                                 |                                |                 |       |  |  |
| Pn013  | 2     | n.X□□□ (Atama parametrele                                  | rı (değiştirmeyin)                                                                                                    | _                                 | 0001                            | Güç                            | Kurulum         | в     |  |  |
|        | 2     | EtherCAT istasyon adresi<br>seçim modu                     | -                                                                                                    | -                                 | 0000                            | yeniden<br>Güç<br>yeniden      | Kurulum         | В     |  |  |
| Pn014  |       | n. □□□X Iletişim hızı ayaı<br>0 Pn013<br>1 EtherC          | rı<br>parametresini EtherC<br>AT'in istasyon adresi                                                                       | AT'in istasyor<br>olarak SII alai | n adresi olara<br>nının (0004h) | ık ayarla.<br>) değerini       | Açıklan         | na    |  |  |
|        |       | n.XXX□ Atama parametr                                      | releri (değiştirmeyin)                                                                                                    |                                   |                                 |                                |                 |       |  |  |
|        |       |                                                            |                                                                                                    |                                   |                                 |                                |                 |       |  |  |

| Pn No.                                                                                                    | Boyut                                                                                       | İsim                                                                                                    |                                                    | Ayar aralığı                                                                                                    | Ayar<br>Birimi                                                                                                    | Fabrika ayarı                                                                                         | Uygun<br>zaman                                                                                                    | Kateg                                                                                                    | Açıkla<br>mal<br>ar |
|----------------------------------------------------------------------------------------------------|---------------------------------------------------------------------------------------------|----------------------------------------------------------------------------------------------------|----------------------------------------------------|----------------------------------------------------------------------------------------------------|----------------------------------------------------------------------------------------------------|----------------------------------------------------------------------------------------------------|----------------------------------------------------------------------------------------------------|----------------------------------------------------------------------------------------------------|---------------------|
| Pn100                                                                                                    | 2                                                                                           | Hız döngüsü kazaı                                                                                                    | าต                                                 | 10-20000                                                                                                    | 0,1 Hz                                                                                                    | 400                                                                                                   | Hemen<br>etkili                                                                                                    | Ayarla<br>ma                                                                                                    |                     |
| Pn101                                                                                                    | 2                                                                                           | Hız döngüsü enteg                                                                                                    | grasyon                                            | 15-51200                                                                                                    | 0.01 ms                                                                                                    | 2000                                                                                                  | Hemen<br>etkili                                                                                                    | Ayarla                                                                                                    |                     |
| Pn102                                                                                                    | 2                                                                                           | Konum döngüsü k                                                                                                    | azancı                                             | 10-20000                                                                                                    | 0.1/s                                                                                                    | 400                                                                                                   | Hemen<br>etkili                                                                                                    | Ayarla                                                                                                    |                     |
| Pn103                                                                                                    | 2                                                                                           | Atalet momenti ora                                                                                                    | anı                                                | 0-20000                                                                                                    | 1%                                                                                                    | 100                                                                                                   | Hemen<br>etkili                                                                                                    | Ayarla                                                                                                    |                     |
| Pn104                                                                                                    | 2                                                                                           | İkinci hız döngüsü<br>kazancı                                                                                                    | nün                                                | 10-20000                                                                                                    | 0,1 Hz                                                                                                    | 400                                                                                                   | Hemen<br>etkili                                                                                                    | Ayarla                                                                                                    |                     |
| Pn105                                                                                                    | 2                                                                                           | İkinci hız döngüsü                                                                                                    | i                                                  | 15-51200                                                                                                    | 0.01 ms                                                                                                    | 2000                                                                                                  | Hemen<br>etkili                                                                                                    | Ayarla                                                                                                    |                     |
| Pn106                                                                                                    | 2                                                                                           | 2. konum döngü ka                                                                                                    | azancı                                             | 10-20000                                                                                                    | 0.1/s                                                                                                    | 400                                                                                                   | Hemen<br>etkili                                                                                                    | Ayarla                                                                                                    |                     |
| Pn109                                                                                                    | 2                                                                                           | İleri Besleme                                                                                                    |                                                    | 0-100                                                                                                    | 1%                                                                                                    | 0                                                                                                    | Hemen<br>etkili                                                                                                    | Ayarla                                                                                                    |                     |
| Pn10A                                                                                                    | 2                                                                                           | İleri beslemeli filtre<br>zaman parametres                                                                                                    | leme                                               | 0-6400                                                                                                    | 0.01 ms                                                                                                    | 0                                                                                                    | Hemen<br>etkili                                                                                                    | Ayarla                                                                                                    |                     |
|                                                                                                    | 2                                                                                           | Kazanç sınıfı uygu<br>anahtarı                                                                                                    | lama                                               | 0000-5334                                                                                                    | -                                                                                                    | 0000                                                                                                  | -                                                                                                    | Kurulu<br>m                                                                                                    | -                   |
|                                                                                                    |                                                                                             | n. □□□X Mod ar                                                                                                    | nahtarı seç                                        | çimi                                                                                                    |                                                                                                    |                                                                                                    | Uygun                                                                                                    | Acıklama                                                                                                    | alar                |
|                                                                                                    |                                                                                             | 0                                                                                                    |                                                    |                                                                                                    |                                                                                                    | 5 (60)                                                                                                | zaman                                                                                                    |                                                                                                    |                     |
|                                                                                                    |                                                                                             |                                                                                                    | Dahili to<br>Hiz kon                               | ork komutu durumund<br>nutu durumunda (değ                                                                                                    | a (değer aya<br>er ayarı: Pn1                                                                                                    | ori: Pn10C).<br>0D).                                                                                  | -                                                                                                    |                                                                                                    |                     |
|                                                                                                    |                                                                                             |                                                                                                    | Hız kon                                            | utu durumunda (değ                                                                                                    | er ayarı: Pn1                                                                                                    | 81).                                                                                                  | Hemen<br>etkili                                                                                                    |                                                                                                    |                     |
|                                                                                                    |                                                                                             | 2                                                                                                    | Hızlann                                            | na koşulu altında (değ                                                                                                    | jer ayarı: Pn                                                                                                    | 10E).                                                                                                 | -                                                                                                    |                                                                                                    |                     |
| Pn10B                                                                                                    |                                                                                             | 3                                                                                                    | Hızlann<br>Pozisyo                                 | na koşulu altında (değ<br>on sapması durumunc                                                                                                    | er ayarı: Pn<br>a (değer aya                                                                                                    | 182).<br>arı: Pn10F).                                                                                 |                                                                                                    |                                                                                                    |                     |
|                                                                                                    |                                                                                             | 4                                                                                                    | Mod an                                             | ahtarı işlevi yok                                                                                                    |                                                                                                    |                                                                                                    |                                                                                                    |                                                                                                    |                     |
|                                                                                                    |                                                                                             | n. □□X□ Hız Ha                                                                                                    | lkasının K                                         | ontrol Yöntemi                                                                                                    |                                                                                                    |                                                                                                    | Uygun<br>zaman                                                                                                    | Açıklama                                                                                                    | alar                |
|                                                                                                    |                                                                                             | 0                                                                                                    | PI Kont                                            | rol                                                                                                    |                                                                                                    |                                                                                                    | Güç yeniden                                                                                                    |                                                                                                    |                     |
|                                                                                                    |                                                                                             | 2-3                                                                                                    | Atama                                              | Parametreleri (Ayarla                                                                                                    | mayın)                                                                                                    |                                                                                                    | başlatma                                                                                                    |                                                                                                    |                     |
|                                                                                                    |                                                                                             | <u>n. ¤X¤¤_ Atama pa</u>                                                                                                    |                                                    |                                                                                                    |                                                                                                    |                                                                                                    |                                                                                                    |                                                                                                    |                     |
| Pn10C                                                                                                    |                                                                                             | n.X⊡⊡ [Atama par                                                                                                    | ametreleri                                         | rı (değiştirmeyin)<br>(değiştirmeyin)                                                                                                    |                                                                                                    |                                                                                                    |                                                                                                    |                                                                                                    |                     |
|                                                                                                    | 2                                                                                           | n.X⊡⊡⊡ [Atama par<br>Mod anahtarı (Tork<br>komutu)                                                                                                    | ametreleri                                         | r <u>ı (değiştirmeyin)</u><br>(değiştirmeyin)<br>0-800                                                                                                    | 1%                                                                                                    | 200                                                                                                   | Hemen<br>etkili                                                                                                    | Ayarla<br>ma                                                                                                    |                     |
| Pn10D                                                                                                    | 2                                                                                           | n.X□□□ [Atama par<br>Mod anahtarı (Tork<br>komutu)<br>Mod anahtarı (Hız komu                                                                                                    | ametreleri                                         | (değiştirmeyin)<br>(değiştirmeyin)<br>0-800<br>0-10000                                                                                                    | 1%<br>1 dakika <sup>.1</sup>                                                                                                    | 200                                                                                                   | Hemen<br>etkili<br>Hemen<br>etkili                                                                                                    | Ayarla<br>ma<br>Ayarla<br>ma                                                                                                    |                     |
| Pn10D<br>Pn10E                                                                                                    | 2<br>2<br>2<br>2                                                                            | n.X□□□ [Atama par<br>Mod anahtarı (Tork<br>komutu)<br>Mod anahtarı (Hız komu<br>Mod anahtarı (Hızlanma                                                                                                    | ametreleri<br>tu)                                  | (değiştirmeyin)<br>(değiştirmeyin)<br>0-800<br>0-10000<br>0-30000                                                                                                    | 1%<br>1 dakika <sup>-1</sup> /S                                                                                                    | 200<br>0<br>0                                                                                         | Hemen<br>etkili<br>Hemen<br>etkili<br>Hemen<br>etkili                                                                                                    | Ayarla<br>ma<br>Ayarla<br>ma<br>Ayarla<br>ma                                                                                                    |                     |
| Pn10D<br>Pn10E<br>Pn10F                                                                                           | 2<br>2<br>2<br>2<br>2                                                                       | n.X□□□ [Atama par<br>Mod anahtarı (Tork<br>komutu)<br>Mod anahtarı (Hız komu<br>Mod anahtarı (Hızlanma<br>Mod anahtarı (Konum<br>sapması)                                                                                                    | ametreleri<br>tu)                                  | (değiştirmeyin)<br>(değiştirmeyin)<br>0-800<br>0-10000<br>0-30000<br>0-10000                                                                                                    | 1%<br>1 dakika <sup>-1</sup> /S<br>1 Komuta<br>birimi                                                                                                    | 200<br>0<br>0<br>0                                                                                    | Hemen<br>etkili<br>Hemen<br>etkili<br>Hemen<br>etkili<br>Hemen<br>etkili                                                                                                    | Ayarla<br>ma<br>Ayarla<br>ma<br>Ayarla<br>ma<br>Ayarla<br>ma                                                                                                    |                     |
| Pn10D<br>Pn10E<br>Pn10F<br>Pn11F                                                                                  | 2<br>2<br>2<br>2<br>2<br>2<br>2<br>2                                                        | n.X□□□ [Atama par<br>Mod anahtarı (Tork<br>komutu)<br>Mod anahtarı (Hız komu<br>Mod anahtarı (Hızlanma<br>Mod anahtarı (Konum<br>sapması)<br>Pozisyon entegrasyon si<br>parametresi                                                                                                    | ametreleri<br>tu)                                  | (değiştirmeyin)<br>(değiştirmeyin)<br>0-800<br>0-10000<br>0-30000<br>0-10000<br>0-50000                                                                                                | 1%<br>1 dakika <sup>-1</sup> /S<br>1 dakika <sup>-1</sup> /S<br>1 Komuta<br>birimi<br>0,1 ms                                                                                                    | 200<br>0<br>0<br>0<br>0                                                                               | Hemen<br>etkili<br>Hemen<br>etkili<br>Hemen<br>etkili<br>Hemen<br>etkili                                                                                                    | Ayarla<br>ma<br>Ayarla<br>ma<br>Ayarla<br>ma<br>Ayarla<br>ma<br>Ayarla<br>ma                                                                                                 |                     |
| Pn10D<br>Pn10E<br>Pn10F<br>Pn11F<br>Pn121                                                                         | 2<br>2<br>2<br>2<br>2<br>2<br>2<br>2<br>2<br>2                                              | n.X [Atama par<br>Mod anahtarı (Tork<br>komutu)<br>Mod anahtarı (Hız komu<br>Mod anahtarı (Hızlanma<br>Mod anahtarı (Konum<br>sapması)<br>Pozisyon entegrasyon si<br>parametresi<br>Sürtünme telafisi kazanc                                                                                                    | ametreleri<br>tu)<br>)<br>Jresi                    | ri (değiştirmeyin)<br>(değiştirmeyin)<br>0-800<br>0-10000<br>0-30000<br>0-10000<br>0-50000<br>10-1000                                                                                  | 1%<br>1 dakika <sup>-1</sup><br>1 dakika <sup>-1</sup> /S<br>1 Komuta<br>birimi<br>0,1 ms<br>1%                                                                                                    | 200<br>0<br>0<br>0<br>0<br>0<br>100                                                                   | Hemen<br>etkili<br>Hemen<br>etkili<br>Hemen<br>etkili<br>Hemen<br>etkili<br>Hemen<br>etkili                                                                                                    | Ayarla<br>ma<br>Ayarla<br>ma<br>Ayarla<br>ma<br>Ayarla<br>ma<br>Ayarla<br>ma                                                                                                 |                     |
| Pn10D<br>Pn10E<br>Pn10F<br>Pn11F<br>Pn121<br>Pn122                                                                | 2<br>2<br>2<br>2<br>2<br>2<br>2<br>2<br>2<br>2<br>2<br>2<br>2<br>2                          | n.X IIII [Atama par<br>Mod anahtarı (Tork<br>komutu)<br>Mod anahtarı (Hız komu<br>Mod anahtarı (Hızlanma<br>Mod anahtarı (Konum<br>sapması)<br>Pozisyon entegrasyon si<br>parametresi<br>Sürtünme telafisi kazancı<br>İkinci sürtünme dengeler                                                                                                    | ametreleri<br>tu)<br>)<br>jresi<br>i<br>ne kazancı | ri (değiştirmeyin)<br>(değiştirmeyin)<br>0-800<br>0-10000<br>0-30000<br>0-10000<br>0-50000<br>10-1000<br>10-1000                                                                       | 1%           1 dakika <sup>-1</sup> 1 dakika <sup>-1</sup> /S           1 komuta<br>birimi           0,1 ms           1%           1%                                                                                                    | 200<br>0<br>0<br>0<br>0<br>0<br>100<br>100                                                            | Hemen<br>etkili<br>Hemen<br>etkili<br>Hemen<br>etkili<br>Hemen<br>etkili<br>Hemen<br>etkili                                                                                                    | Ayarla<br>ma<br>Ayarla<br>ma<br>Ayarla<br>ma<br>Ayarla<br>ma<br>Ayarla<br>ma<br>Ayarla<br>ma<br>Ayarla<br>ma                                                                 |                     |
| Pn10D<br>Pn10E<br>Pn10F<br>Pn11F<br>Pn121<br>Pn122<br>Pn123                                                       | 2<br>2<br>2<br>2<br>2<br>2<br>2<br>2<br>2<br>2<br>2<br>2<br>2<br>2<br>2<br>2<br>2<br>2      | n.Xunn [Atama par<br>Mod anahtarı (Tork<br>komutu)<br>Mod anahtarı (Hız komu<br>Mod anahtarı (Hızlanma<br>Mod anahtarı (Konum<br>sapması)<br>Pozisyon entegrasyon si<br>parametresi<br>Sürtünme telafisi kazancı<br>İkinci sürtünme dengeleme<br>katsayısı                                                                                                    | ametreleri<br>tu)<br>)<br>iresi<br>I<br>ne kazancı | ri (değiştirmeyin)<br>(değiştirmeyin)<br>0-800<br>0-10000<br>0-30000<br>0-10000<br>0-50000<br>10-1000<br>10-1000<br>0-100                                                              | 1%           1 dakika <sup>-1</sup> /S           1 dakika <sup>-1</sup> /S           1 Komuta<br>birimi           0,1 ms           1%           1%           1%                                                                                                    | 200<br>0<br>0<br>0<br>0<br>0<br>100<br>100<br>0                                                       | Hemen<br>etkili<br>Hemen<br>etkili<br>Hemen<br>etkili<br>Hemen<br>etkili<br>Hemen<br>etkili<br>Hemen<br>etkili<br>Hemen<br>etkili                                                                             | Ayarla<br>ma<br>Ayarla<br>ma<br>Ayarla<br>ma<br>Ayarla<br>ma<br>Ayarla<br>ma<br>Ayarla<br>ma<br>Ayarla<br>ma<br>Ayarla<br>ma                                                 |                     |
| Pn10D<br>Pn10E<br>Pn10F<br>Pn11F<br>Pn121<br>Pn122<br>Pn123<br>Pn124                                              | 2<br>2<br>2<br>2<br>2<br>2<br>2<br>2<br>2<br>2<br>2<br>2<br>2<br>2<br>2<br>2<br>2<br>2<br>2 | n.X III [Atama par<br>Mod anahtarı (Tork<br>komutu)<br>Mod anahtarı (Hız komu<br>Mod anahtarı (Hızlanma<br>Mod anahtarı (Konum<br>sapması)<br>Pozisyon entegrasyon si<br>parametresi<br>Sürtünme telafisi kazano<br>İkinci sürtünme dengeleme<br>katsayısı<br>Sürtünme dengeleme<br>katsayısı<br>Sürtünme telafisi frekans<br>düzeltmesi                                                                                                    | ametreleri<br>tu)<br>)<br>juresi<br>ne kazancı     | ri (değiştirmeyin)<br>(değiştirmeyin)<br>0-800<br>0-10000<br>0-30000<br>0-30000<br>0-50000<br>10-1000<br>10-1000<br>0-100<br>0-100<br>0-100                                            | 1%           1 dakika <sup>-1</sup> /S           1 dakika <sup>-1</sup> /S           1 komuta<br>birimi           0,1 ms           1%           1%           0,1 Hz                                                                                                    | 200<br>0<br>0<br>0<br>0<br>0<br>0<br>100<br>100<br>0<br>0<br>0                                        | Hemen<br>etkili<br>Hemen<br>etkili<br>Hemen<br>etkili<br>Hemen<br>etkili<br>Hemen<br>etkili<br>Hemen<br>etkili<br>Hemen<br>etkili                                                                             | Ayarla<br>ma<br>Ayarla<br>ma<br>Ayarla<br>ma<br>Ayarla<br>ma<br>Ayarla<br>ma<br>Ayarla<br>ma<br>Ayarla<br>ma<br>Ayarla<br>ma                                                 |                     |
| Pn10D<br>Pn10E<br>Pn10F<br>Pn11F<br>Pn121<br>Pn122<br>Pn123<br>Pn124<br>Pn125                                     | 2<br>2<br>2<br>2<br>2<br>2<br>2<br>2<br>2<br>2<br>2<br>2<br>2<br>2<br>2<br>2<br>2<br>2<br>2 | n.X IIII [Atama par<br>Mod anahtarı (Tork<br>komutu)<br>Mod anahtarı (Hız komu<br>Mod anahtarı (Hız komu<br>Mod anahtarı (Hızlanma<br>Mod anahtarı (Konum<br>sapması)<br>Pozisyon entegrasyon si<br>parametresi<br>Sürtünme telafisi kazanç<br>düzeltmesi<br>Sürtünme telafisi frekans<br>düzeltmesi                                                                                                    | ametreleri<br>tu)<br>)<br>juresi<br>ne kazancı     | ri (değiştirmeyin)<br>(değiştirmeyin)<br>0-800<br>0-10000<br>0-30000<br>0-10000<br>0-50000<br>10-1000<br>10-1000<br>0-100<br>0-100<br>0-1000<br>1-1000                                 | 1%<br>1 dakika <sup>-1</sup><br>1 dakika <sup>-1</sup> /S<br>1 Komuta<br>birimi<br>0,1 ms<br>1%<br>1%<br>1%<br>0,1 Hz<br>1%                                                                                                    | 200<br>0<br>0<br>0<br>0<br>0<br>100<br>100<br>0<br>0<br>0<br>100                                      | Hemen<br>etkili<br>Hemen<br>etkili<br>Hemen<br>etkili<br>Hemen<br>etkili<br>Hemen<br>etkili<br>Hemen<br>etkili<br>Hemen<br>etkili<br>Hemen<br>etkili                                                          | Ayarla<br>ma<br>Ayarla<br>ma<br>Ayarla<br>ma<br>Ayarla<br>ma<br>Ayarla<br>ma<br>Ayarla<br>ma<br>Ayarla<br>ma<br>Ayarla<br>ma<br>Ayarla<br>ma                                 |                     |
| Pn10D<br>Pn10E<br>Pn10F<br>Pn11F<br>Pn121<br>Pn122<br>Pn122<br>Pn123<br>Pn124<br>Pn125<br>Pn131                   | 2<br>2<br>2<br>2<br>2<br>2<br>2<br>2<br>2<br>2<br>2<br>2<br>2<br>2<br>2<br>2<br>2<br>2<br>2 | n.X IIII [Atama par<br>Mod anahtarı (Tork<br>komutu)<br>Mod anahtarı (Hız komu<br>Mod anahtarı (Hızlanma<br>Mod anahtarı (Hızlanma<br>Mod anahtarı (Konum<br>sapması)<br>Pozisyon entegrasyon si<br>parametresi<br>Sürtünme telafisi kazanc<br>İkinci sürtünme dengeleme<br>katsayısı<br>Sürtünme telafisi frekans<br>düzeltmesi<br>Sürtünme telafisi kazanç<br>düzeltmesi<br>Kazanç anahtarlama<br>süresi1                                                                  | ametreleri<br>tu)<br>)<br>jresi<br>i<br>ne kazancı | ri (değiştirmeyin)<br>(değiştirmeyin)<br>0-800<br>0-10000<br>0-30000<br>0-10000<br>0-50000<br>10-1000<br>10-1000<br>10-1000<br>-1000<br>1-1000<br>1-1000<br>0-65535                    | 1%<br>1 dakika <sup>-1</sup><br>1 dakika <sup>-1</sup> /S<br>1 Komuta<br>birimi<br>0,1 ms<br>1%<br>1%<br>1%<br>0,1 Hz<br>1%<br>1%<br>1%<br>1%<br>1%                                                                                                    | 200<br>0<br>0<br>0<br>0<br>0<br>100<br>100<br>0<br>0<br>100<br>0<br>100<br>0                          | Hemen<br>etkili<br>Hemen<br>etkili<br>Hemen<br>etkili<br>Hemen<br>etkili<br>Hemen<br>etkili<br>Hemen<br>etkili<br>Hemen<br>etkili<br>Hemen<br>etkili                                                          | Ayarla<br>ma<br>Ayarla<br>ma<br>Ayarla<br>ma<br>Ayarla<br>ma<br>Ayarla<br>ma<br>Ayarla<br>ma<br>Ayarla<br>ma<br>Ayarla<br>ma<br>Ayarla<br>ma<br>Ayarla<br>ma                 |                     |
| Pn10D<br>Pn10E<br>Pn10F<br>Pn11F<br>Pn121<br>Pn122<br>Pn123<br>Pn124<br>Pn125<br>Pn131<br>Pn132                   | 2<br>2<br>2<br>2<br>2<br>2<br>2<br>2<br>2<br>2<br>2<br>2<br>2<br>2<br>2<br>2<br>2<br>2<br>2 | n.X IIII [Atama par<br>Mod anahtarı (Tork<br>komutu)<br>Mod anahtarı (Hız komu<br>Mod anahtarı (Hızlanma<br>Mod anahtarı (Hızlanma<br>Mod anahtarı (Konum<br>sapması)<br>Pozisyon entegrasyon sı<br>parametresi<br>Sürtünme telafisi kazanc<br>İkinci sürtünme dengeleme<br>katsayısı<br>Sürtünme telafisi frekans<br>düzeltmesi<br>Sürtünme telafisi kazanç<br>düzeltmesi<br>Kazanç anahtarlama<br>süresi1<br>Kazanç anahtarlama                                            | ametreleri<br>tu)<br>)<br>iresi<br>ine kazancı     | ri (değiştirmeyin)<br>(değiştirmeyin)<br>0-800<br>0-10000<br>0-30000<br>0-10000<br>0-50000<br>10-1000<br>10-1000<br>10-1000<br>-1000-1000                                              | 1%           1 dakika <sup>-1</sup> /S           1 dakika <sup>-1</sup> /S           1 Komuta<br>birimi           0,1 ms           1%           1%           1%           1%           1%           1%           1%           1%           1%           1%           1%           1%           1%           1%           1%           1%           1%           1%           1 ms           1 ms                | 200<br>0<br>0<br>0<br>0<br>0<br>100<br>100<br>0<br>0<br>100<br>0<br>0<br>0<br>0<br>0                  | Hemen<br>etkili<br>Hemen<br>etkili<br>Hemen<br>etkili<br>Hemen<br>etkili<br>Hemen<br>etkili<br>Hemen<br>etkili<br>Hemen<br>etkili<br>Hemen<br>etkili<br>Hemen<br>etkili<br>Hemen<br>etkili                    | Ayarla<br>ma<br>Ayarla<br>ma<br>Ayarla<br>ma<br>Ayarla<br>ma<br>Ayarla<br>ma<br>Ayarla<br>ma<br>Ayarla<br>ma<br>Ayarla<br>ma<br>Ayarla<br>ma<br>Ayarla<br>ma<br>Ayarla<br>ma |                     |
| Pn10D<br>Pn10E<br>Pn10F<br>Pn11F<br>Pn121<br>Pn122<br>Pn122<br>Pn123<br>Pn124<br>Pn125<br>Pn131<br>Pn132<br>Pn135 | 2<br>2<br>2<br>2<br>2<br>2<br>2<br>2<br>2<br>2<br>2<br>2<br>2<br>2<br>2<br>2<br>2<br>2<br>2 | n.X IIII [Atama par<br>Mod anahtarı (Tork<br>komutu)<br>Mod anahtarı (Hız komu<br>Mod anahtarı (Hızlanma<br>Mod anahtarı (Hızlanma<br>Mod anahtarı (Konum<br>sapması)<br>Pozisyon entegrasyon si<br>parametresi<br>Sürtünme telafisi kazanc<br>İkinci sürtünme dengeleme<br>katsayısı<br>Sürtünme telafisi frekans<br>düzeltmesi<br>Sürtünme telafisi kazanç<br>düzeltmesi<br>Sürtünme telafisi kazanç<br>düzeltmesi<br>Kazanç anahtarlama<br>süresi 1<br>Kazanç anahtarlama | ametreleri<br>tu) ) j iresi i ne kazancı           | ri (değiştirmeyin)<br>(değiştirmeyin)<br>0-800<br>0-10000<br>0-30000<br>0-10000<br>0-50000<br>10-1000<br>10-1000<br>10-1000<br>-10000-10000<br>1-1000<br>0-65535<br>0-65535<br>0-65535 | 1%           1 dakika <sup>-1</sup> /S           1 dakika <sup>-1</sup> /S           1 Komuta<br>birimi           0,1 ms           1%           1%           1%           1%           1%           1%           1%           1%           1%           1%           1%           1%           1%           1%           1%           1%           1%           1%           1 ms           1 ms           1 ms | 200<br>0<br>0<br>0<br>0<br>0<br>100<br>100<br>0<br>0<br>100<br>0<br>100<br>0<br>0<br>0<br>0<br>0<br>0 | Hemen<br>etkili<br>Hemen<br>etkili<br>Hemen<br>etkili<br>Hemen<br>etkili<br>Hemen<br>etkili<br>Hemen<br>etkili<br>Hemen<br>etkili<br>Hemen<br>etkili<br>Hemen<br>etkili<br>Hemen<br>etkili<br>Hemen<br>etkili | Ayarla<br>ma<br>Ayarla<br>ma<br>Ayarla<br>ma<br>Ayarla<br>ma<br>Ayarla<br>ma<br>Ayarla<br>ma<br>Ayarla<br>ma<br>Ayarla<br>ma<br>Ayarla<br>ma<br>Ayarla<br>ma<br>Ayarla<br>ma |                     |

| Pn No. | Boyut | İsim                                                                                                    |                                                                                                    | Ayar aralığı                                                                                                    | Ayar Birimi                                                                           | Fabrika<br>ayarı                                  | Uygun<br>zaman                                     | Kategor<br>i                     | Açıkla<br>lama<br>r |  |
|--------|-------|----------------------------------------------------------------------------------------------------|----------------------------------------------------------------------------------------------------|----------------------------------------------------------------------------------------------------|---------------------------------------------------------------------------------------|---------------------------------------------------|----------------------------------------------------|----------------------------------|---------------------|--|
|        | 2     | Otomatik Kazanç<br>Anahtarlama Sın<br>1                                                                                                    | ıfı Anahtar                                                                                                    | 0000-0052                                                                                                    | -                                                                                     | 0000                                              | Hemen<br>etkili                                    | Ayarla<br>ma                     |                     |  |
| Pn139  |       | nx Kaza<br>0<br><br>2                                                                                                    | nç anahtarla<br>Manuel<br>Kazanç<br>değiştir<br>Atama I<br>Otomat<br>Anahta<br>kazanc<br>Anahta<br>kazanc            | ama seçici anahtarı<br>kazanç değiştirme<br>, servo komut çıkış sir<br>ilir.<br>Parametreleri (Ayarlan<br>ik anahtarlama modu<br>rlama koşulu A yerine<br>a geçilir.<br>rlama koşulu Af başarı<br>a geçilir. | nyalinin (SVCMI<br>nayın)<br>1<br>getirildiğinde, o<br>sız olduğunda,                 | D IO) G_SEL'i<br>tomatik olarak<br>otomatik olara | ile manuel ol:<br>birinci kazan<br>ık ikinci kazan | arak<br>çtanikinci<br>çtan birin | ci                  |  |
|        |       | nX Anah<br>0<br>1<br>2<br>3<br>4<br>5<br>nX (Atam                                                                                                    | tarlama koş<br>Konum<br>Yakın k<br>Yakın k<br>Pozisyo<br>Konum                                                       | ulları<br>Tamamlandı Çıkışı (/C<br>Tamamlandı Çıkışı (/N<br>onum çıkışı (/NEAR) s<br>onum çıkışı (/NEAR) s<br>on komutu filtre çıkışı =<br>komutu girişi AÇIK<br>eleri (değiştirmeyin)                       | COIN) Sinyali A<br>COIN) Sinyali K<br>sinyali AÇIK<br>sinyali KAPALI<br>0 ve pozisyon | ÇIK<br>APALI<br>komutu girişi k                   | (APALI                                             |                                  |                     |  |
|        |       | n.X□□□ (Atama                                                                                                    | a parametre                                                                                                    | leri (değiştirmeyin)                                                                                                    |                                                                                       |                                                   |                                                    |                                  |                     |  |
| Pn13D  | 2     | Mevcut kazanç değeri                                                                                                    |                                                                                                    | 100-2000                                                                                                    | 1%                                                                                    | 2000                                              | Hemen<br>etkili                                    | Ayarla<br>ma                     |                     |  |
|        | 2     | Model İzleme Kontrol S                                                                                                    | Sınıfı Anahtarı                                                                                                    | 0000-1121                                                                                                    | -                                                                                     | 0100                                              | Hemen<br>etkili                                    | Ayarla<br>ma                     |                     |  |
|        |       | n. ===X Mode<br>0<br>1                                                                                                    | . □□□X<br>Model izleme kontrol seçimi<br>0 Model izleme kontrolü kullanılmaz.<br>1 Model izleme kontrolünü kullanın. |                                                                                                    |                                                                                       |                                                   |                                                    |                                  |                     |  |
|        |       | n. □□X□ Titreş<br>0<br>1<br>2                                                                                                    | sim bastırma<br>Titreşin<br>Belirli fr<br>Titreşin                                                                   | a seçimi<br>1 bastırma gerçekleştir<br>1 bastırma gerçekleştir<br>1 bastırma fonksiyonur                                                                                                    | ilmez.<br>na işlevi ekleyiı<br>nu 2 farklı freka                                      | n.<br>nsa ekleyin.                                |                                                    | Açıklama                         | alar '              |  |
| Pn140  |       | n. IXIII Atama parametreleri (değiştirmeyin) Açıklamalar<br>Titreşim bastırma işlevi, otomatik ayarlama (üst komut olmadan),<br>o tomatik ayarlama (üst komutla) ve özel ayarlama gerçekleştirme<br>sürecinde otomatik olarak ayarlamaz.<br>Titreşim bastırma işlevi, otomatik ayarlama (üst komut olmadan),<br>o tomatik ayarlama (üst komutla) ve özel ayarlama gerçekleştirme<br>sürecinde otomatik olarak ayarlanır. |                                                                                                    |                                                                                                    |                                                                                       |                                                   |                                                    |                                  |                     |  |
|        |       | n.Xooo Hız İl                                                                                                    | eri Besleme                                                                                                    | (VFF)/Tork İleri Besle                                                                                                    | me Seçimi                                                                             |                                                   |                                                    | Açıklama                         | alar                |  |
|        |       | 0                                                                                                    | Model i<br>Model i<br>kullanıl                                                                                       | zleme kontrolü ve hız/tork ileri beslemesi aynı anda kullanılmaz.<br>zleme kontrolü ve hız/tork ileri beslemesi eş zamanlı olarak<br>r.                                                                      |                                                                                       |                                                   |                                                    |                                  |                     |  |
| Pn141  | 2     | Model izleme<br>kazancı                                                                                                    | kontrol                                                                                                    | 10-20000                                                                                                    | 0.1/s                                                                                 | 500                                               | Hemen<br>etkili                                    | Ayarla<br>ma                     |                     |  |
| Pn142  | 2     | Model izleme<br>kazancı düzeltmesi                                                                                                    | kontrol                                                                                                    | 500-2000                                                                                                    | 0.1%                                                                                  | 1000                                              | Hemen<br>etkili                                    | Ayarla<br>ma                     |                     |  |
| Pn143  | 2     | Model izleme<br>önyargısı (ileri dönüs v                                                                                                    | kontrol<br>önü)                                                                                                    | 0-10000                                                                                                    | 0.1%                                                                                  | 1000                                              | Hemen<br>etkili                                    | Ayarla<br>ma                     |                     |  |
| Pn144  | 2     | Model izleme<br>önyarqısı (Ters                                                                                                    | kontrol<br>dönüş                                                                                                    | 0-10000                                                                                                    | 0.1%                                                                                  | 1000                                              | Hemen<br>yürürlükte                                | Ayarla<br>ma                     |                     |  |
| Pn145  | 2     | Titreşim bastırma 1 fre                                                                                                    | kans A                                                                                                    | 10-2500                                                                                                    | 0,1 Hz                                                                                | 500                                               | Hemen<br>etkili                                    | Ayarla<br>ma                     |                     |  |
| Pn146  | 2     | Titreşim bastırma 1 fre<br>B                                                                                                    | kans                                                                                                    | 10-2500                                                                                                    | 0,1 Hz                                                                                | 700                                               | Hemen<br>etkili                                    | Ayarla<br>ma                     |                     |  |
| Pn147  | 2     | Model izleme kontrol<br>hızının ileri beslemeli t                                                                                                    | elafisi                                                                                                    | 0-10000                                                                                                    | 0.1%                                                                                  | 1000                                              | Hemen<br>etkili                                    | Ayarla<br>ma                     |                     |  |
| Pn148  | 2     | Model 2 izleme kontrol<br>kazancı                                                                                                    |                                                                                                    | 10-20000                                                                                                    | 0.1/s                                                                                 | 500                                               | Hemen<br>etkili                                    | Ayarla<br>ma                     |                     |  |
| Pn149  | 2     | Model 2 izleme kontrol<br>düzeltmesi                                                                                                    | lü kazanç                                                                                                    | 500-2000                                                                                                    | 0.1%                                                                                  | 1000                                              | Hemen<br>etkili                                    | Ayarla<br>ma                     |                     |  |
| Pn14A  | 2     | Titreşim bastırma 2 fre                                                                                                    | kans                                                                                                    | 10-2000                                                                                                    | 0,1 Hz                                                                                | 800                                               | Hemen<br>etkili                                    | Ayarla<br>ma                     |                     |  |
| Pn14B  | 2     | Titreşim bastırma 2<br>düzeltme                                                                                                    |                                                                                                    | 10-1000                                                                                                    | 1%                                                                                    | 100                                               | Hemen<br>etkili                                    | Ayarla<br>ma                     |                     |  |
| Pn No. | Boyut | İsim                                                                                                    |                                                                                                    | Ayar aralığı                                                                                                    | Ayar Birimi                                                                           | Fabrika<br>ayarı                                  | Uygun<br>zaman                                     | Kategori<br>ler                  | Açıkla<br>malar     |  |
|        | 2     | Kontrol anahtarı                                                                                                    |                                                                                                    | 0000-0021                                                                                                    | -                                                                                     | 0021                                              | Güç<br>yeniden                                     | Ayarlam<br>a                     | -                   |  |
|        |       | n. □□□X Dönü                                                                                                    | ş yönü seçi                                                                                                    | mi<br>7                                                                                                    |                                                                                       |                                                   |                                                    | Açıklan                          | nala                |  |

|        |       |                                                                | 0                                                                                                    | Model i<br>Model i     | zleme kontrolü 1 kalıbı<br>zleme kontrolü 2 kalıbı                          | nı seçin.<br>nı seçin.                          |                                 |                              |                           |               |
|--------|-------|----------------------------------------------------------------|----------------------------------------------------------------------------------------------------|------------------------|-----------------------------------------------------------------------------|-------------------------------------------------|---------------------------------|------------------------------|---------------------------|---------------|
|        |       |                                                                | Avarsız t                                                                                                    | in secim               | i                                                                           | ·                                               |                                 |                              | Acıklar                   | nala          |
| Pn14F  |       |                                                                | 0                                                                                                    | Ayarsız                | Tip 1'i seçin.                                                              |                                                 |                                 |                              | rightian                  | iaia          |
|        |       |                                                                | 1                                                                                                    | Ayarsız                | : Tip 2'yi seçin.                                                           |                                                 |                                 |                              |                           |               |
|        |       | n. □X□□ [At                                                    | ama parai                                                                                                    | netreler               | i (değiştirmeyin)                                                           |                                                 |                                 |                              |                           |               |
|        |       | n.X□□□ [Ata                                                    | ma param                                                                                                    | etreleri               | (değiştirmeyin)                                                             |                                                 |                                 |                              |                           |               |
|        | 2     | Titreşim ön<br>anahtar                                         | leyici kon                                                                                                    | trol                   | 0000-0011                                                                   | -                                               | 0010                            | Hemen<br>etkili <sup>y</sup> | Ayarlam<br>a              | _             |
|        |       | V                                                              | lA tini titre                                                                                                    | sim has                | tırma kontrolünün seci                                                      | mi                                              |                                 |                              | Acıklar                   |               |
|        |       | n. uuu <b>x</b>                                                | 0<br>1                                                                                                    | Tip Titre<br>Tip Titre | eşim bastırma kontrolü<br>eşim bastırma kontrolü                            | kullanılmaz.<br>nün kullanılmas                 | SI                              |                              | 7 işrindari               |               |
|        |       | n. □□X^                                                        | A tipi titre                                                                                                    | şim bas                | stırma kontrolünün ayaı                                                     | r seçimi                                        |                                 |                              | Açıklam                   | na            |
| Pn160  |       |                                                                | 0                                                                                                    | A tipi tit<br>otomati  | reşim bastırma kontrolü<br>k ayarlama (üst komutl<br>de otomatik olarak aya | i, otomatik ayar<br>la) ve kullanıcı<br>rlanmaz | lama (üst kon<br>tanımlı ayarla | nut olmadan),<br>ma yürütme  |                           |               |
|        |       |                                                                | A tipi titreşim bastırma kontrolü, otomatik ayarlama (üst komut olmadan),<br>otomatik ayarlama (üst komutla) ve kendi kendine tanımlanan ayarlama<br>sürecinde otomatik olarak ayarlanır. |                        |                                                                             |                                                 |                                 |                              |                           |               |
|        |       |                                                                | ama narai                                                                                                    | netreler               | i (deăistirmevin)                                                           |                                                 |                                 |                              |                           |               |
|        |       | n.Xooo [Ata                                                    | ma param                                                                                                    | etreleri               | (değiştirmeyin)                                                             |                                                 |                                 |                              |                           |               |
| Pn161  | 2     | A Tip Titreşim I                                               | bastırma                                                                                                    |                        | 10-20000                                                                    | 0,1 Hz                                          | 1000                            | Hemen<br>etkili              | Ayarlama                  |               |
| Pn162  | 2     | A Tip Titreşim I<br>kazancı düzeltr                            | bastırma<br>me                                                                                                    |                        | 1-1000                                                                      | 1%                                              | 100                             | Hemen<br>etkili              | Ayarlama                  |               |
| Pn163  | 2     | Tip A titreşim b<br>kazancı                                    | astırma sön                                                                                                    | ümleme                 | 0-300                                                                       | 1%                                              | 0                               | Hemen<br>etkili              | Ayarlama                  |               |
| Pn164  | 2     | Tip A bastırma Filtre Zamanının<br>Düzeltilmesi<br>Parametre 1 |                                                                                                    | -1000-1000             | 0.01 ms                                                                     | 0                                               | Hemen<br>etkili                 | Ayarlama                     |                           |               |
| Pn165  | 2     | Tip A bastırma<br>Parametresi 2'ı<br>Düzeltilmesi              | Filtre Süresi<br>nin                                                                                                    | İ                      | -1000-1000                                                                  | 0.01 ms                                         | 0                               | Hemen<br>etkili              | Ayarlama                  |               |
| Pn166  | 2     | Tip A titreşim b<br>sönümleme ka                               | astırma<br>zancı 2                                                                                                    |                        | 0-1000                                                                      | 1%                                              | 0                               | Hemen<br>etkili              | Ayarlama                  |               |
|        | 2     | Ayar gerektirm<br>anahtar                                      | eyen                                                                                                    |                        | 0000-2711                                                                   | -                                               | 1400                            | -                            | Kurulum                   |               |
|        |       | n. ===X                                                        | Ayarsız s                                                                                                    | eçim                   |                                                                             |                                                 |                                 | •                            | Uygur                     | 1             |
|        |       |                                                                | 0                                                                                                    | Avar de                | rektirmeven fonksivon                                                       | u geoersiz kılın                                |                                 |                              | zamar<br>Güc veni         | n<br>den      |
|        |       |                                                                | 1                                                                                                    | Ayar ge                | erektirmeyen fonksiyon                                                      | u etkin hale get                                | irin.                           |                              | başlatır                  | na            |
|        |       | n. □□X□                                                        | Atama pa                                                                                                    | arametre               | eleri (deăistirmevin)                                                       |                                                 |                                 |                              | Uygur                     | ١             |
|        |       |                                                                | 0                                                                                                    | Hız kon                | trolü icin kullanılır                                                       |                                                 |                                 |                              | zamar                     | 1             |
| Pn170  |       |                                                                | 1                                                                                                    | Hız kon                | trolü için kullanılır ve ü                                                  | st cihaz konum                                  | kontrolü için                   | kullanılır.                  | Güç yeni<br>başlatır      | den<br>1a     |
|        |       | n. □X□□                                                        | Ayar gere                                                                                                    | ektirmey               | ven ayar değeri                                                             |                                                 |                                 |                              | Uygur                     | 1             |
|        |       |                                                                | 0-7                                                                                                    | Ayarlan                | na yapmadan ayar değ                                                        | erini ayarla.                                   |                                 |                              | Heme                      | n<br>kte      |
|        |       | n.Xooo                                                         | Yük değe                                                                                                    | eri ayarı              | yok                                                                         |                                                 |                                 |                              | Uygur                     | 1             |
|        |       |                                                                | 0-2                                                                                                    | Yük de                 | ğerini ayarlama yapma                                                       | dan ayarla.                                     |                                 |                              | zamar<br>Hemer<br>Yürürlü | n<br>h<br>kte |
|        |       |                                                                |                                                                                                    | I                      |                                                                             |                                                 |                                 |                              |                           |               |
| Pn No. | Boyut |                                                                | İsim                                                                                                    |                        | Ayar aralığı                                                                | Ayar Birimi                                     | Fabrika                         | Uygun                        | Kategori                  | Model         |
|        | 2     | Pozisyon ke<br>form seçici                                     | ontrol kor<br>anahtarı                                                                                                    | nutu                   | 0000-2236                                                                   | -                                               | 0000                            | Güç yeniden<br>başlatma      | Kurulum                   | Ρ             |
|        |       | n non¥                                                         | Komut d                                                                                                    | arbe dü:               | zeni                                                                        |                                                 |                                 | -                            |                           |               |

|                |         |                                                            | 0  şaret-<br>1 CW+C<br>2 90° fa<br>3 90° fa<br>4 90° fa<br>5  şaret-<br>6 CW+C | +Darbe, Pozitif Mantık<br>XCW Darbe Dizisi, Pozi<br>z farkı iki fazlı darbe (fa<br>z farkı iki fazlı darbe (fa<br>z farkı iki fazlı darbe (fa<br>+Darbe Dizisi, Negatif N<br>XCW Darbe Dizisi, Neg                     | tif Mantık<br>z A+faz B) 1 ke<br>z A+faz B) 2 ke<br>z A+faz B) 4 ke<br>⁄lantık<br>atıf Mantık | ez, pozitif ma<br>ez, pozitif ma<br>ez, pozitif ma                  | ntik<br>ntik<br>ntik                             |                                      |                 |  |  |  |
|----------------|---------|------------------------------------------------------------|--------------------------------------------------------------------------------|----------------------------------------------------------------------------------------------------|-----------------------------------------------------------------------------------------------|---------------------------------------------------------------------|--------------------------------------------------|--------------------------------------|-----------------|--|--|--|
| Pn200          |         | n. ==X=                                                    | Net sinyal mode<br>0 Sinyal<br>1 Sinyal<br>2 Sinyal<br>3 Sinyal                | li<br>H seviyesindeyken koi<br>geliştirildiğinde konum<br>I seviyesindeyken kon<br>azaldığında konum sa                                                                                                    | num sapmasını<br>sapmasını tem<br>um sapmasını t<br>pmasını temizle                           | temizleyin.<br>hizleyin.<br>temizleyin.<br>eyin.                    |                                                  |                                      |                 |  |  |  |
|                |         | n. aXaa                                                    | Net eylem<br>0 Tabar<br>oluşur<br>1 Konur<br>sinyali<br>2 Alarm                | ı bloke olduğunda pozisyon sapmasını temizleyin (servo KAPALI ve alarm<br>).<br>n sapması temizlenmez (sadece konum sapması temizleme girişi (CLR)<br>i ile temizlenir).<br>oluştuğunda pozisyon sapmasını temizleyin. |                                                                                               |                                                                     |                                                  |                                      |                 |  |  |  |
|                |         | n.Xooo                                                     | Yük değeri ayarı<br>0 Doğru<br>1 Açık k<br>2 Doğru                             | yok<br>sal bir tahrik sinyali kul<br>ollektör sinyali için kom<br>sal bir tahrik sinyali kul                                                                                                    | anma komutu f<br>ut giriş filtresi k<br>anma talimatı f                                       | filtre 1'e girilir<br>ullanılır. <i>(</i> - 2<br>filtre 2'ye girili | . (- 1Mpps)<br>00kpps)<br>ir. (1 - 4Mpps )       |                                      |                 |  |  |  |
|                | 2       | Pozisyon ko<br>anahtarı                                    | ontrol fonksiyon                                                               | 0000-2210                                                                                                    | -                                                                                             | 0010                                                                | Güç<br>yeniden                                   | Kurulum                              | -               |  |  |  |
|                |         | n. 🗆 🗆 X [Ata                                              | ama parametrelei                                                               | i (değiştirmeyin)                                                                                                    |                                                                                               |                                                                     |                                                  |                                      |                 |  |  |  |
|                |         | n. □□X□                                                    | Pozisyon kontro<br>0 V-REF<br>1 V-REF                                          | ozisyon kontrol seçimi<br>0 V-REF tahsisi yok<br>1 V-REF hız ileri besleme girişi olarak kullanılır.                                                                                                    |                                                                                               |                                                                     |                                                  |                                      |                 |  |  |  |
| Pn207          |         | n. □X□□ (Ata                                               | ama parametrele                                                                | ri (değiştirmeyin)                                                                                                    |                                                                                               |                                                                     |                                                  |                                      |                 |  |  |  |
| 207            |         | n.X□                                                       | Konumlandırma<br>0 Konum<br>küçük o                                            | Tamamlandı Çıkışı (/C<br>sapmasının mutlak değ<br>Iduğunda, çıkış verilir.                                                                                                    | OIN) Sinyali içir<br>jeri konumlandı                                                          | n Çıkış Süres<br>ırma tamamla                                       | ii<br>ama genliğind                              | en (Pn522                            | ?)              |  |  |  |
|                |         |                                                            | 1 Konum<br>küçük o<br>2 Konum<br>daha kü                                       | sapmasının mutlak değ<br>Iduğunda ve konum ko<br>sapmasının mutlak değ<br>çüktür ve konum komu                                                                                                    | jeri konumlandı<br>mutunun filtrele<br>jeri konumlandı<br>tu girişi 0 olduğ                   | ırma tamamla<br>enmiş komutu<br>ırma tamamla<br>junda çıkar.        | ama genliğind<br>ı 0 olduğunda,<br>ama genliğind | en (Pn522<br>çıkışveril<br>en (Pn522 | 2)<br>ir.<br>2) |  |  |  |
| Pn20E          | 4       | Elektronik dişli o<br>(molekül)                            | oranı                                                                          | 1-1073741824                                                                                                    | 1                                                                                             | 1                                                                   | Güç<br>yeniden<br>başlatma                       | Kurulum                              |                 |  |  |  |
| Pn210          | 4       | Elektronik dişli (<br>(payda)                              | oranı                                                                          | 1-1073741824                                                                                                    | 1                                                                                             | 1                                                                   | Güç<br>yeniden<br>başlatma                       | Kurulum                              |                 |  |  |  |
| Pn212          | 4       | Kodlayıcı frekar<br>sayısı                                 | ns bölme darbe                                                                 | 16-1073741824                                                                                                    | 1 adım /Rev                                                                                   | 2500                                                                | Güç<br>yeniden<br>başlatma                       | Kurulum                              |                 |  |  |  |
| Pn216          | 2       | Pozisyon komu<br>hızlanma ve yav<br>zamanı<br>parametreler | tu<br>vaşlama                                                                  | 0-65535                                                                                                    | 0.1ms                                                                                         | 0                                                                   | Motor durduktan<br>sonra etkili                  | Kurulum                              |                 |  |  |  |
| Pn217          | 2       | Pozisyon komu<br>ortalama süresi                           | tunun hareketli                                                                | 0-10000                                                                                                    | 0.1ms                                                                                         | 0                                                                   | Motor<br>durduktan<br>sonra etkili               | Kurulum                              |                 |  |  |  |
| Pn218          | 2       | Komut darbesi ş<br>çarpma gücü                             | girişi                                                                         | 1-100                                                                                                    | 1 kez                                                                                         | 1                                                                   | Hemen<br>etkili                                  | Kurulum                              |                 |  |  |  |
|                | 2       | Pozisyon kontro<br>fonksiyon anaht                         | ol uzatma<br>tarı                                                              | 0000-0001                                                                                                    | -                                                                                             | 0000                                                                | Güç<br>yeniden<br>başlatma                       | Kurulum                              | -               |  |  |  |
| Pn230          |         | n. ===X                                                    | Boşluk telafisi yö<br>0 Boşluks<br>1 Boşluks                                   | inü<br>uz kompanzasyon, poz<br>uz kompanzasyon, ters                                                                                                    | itif yöndeki kon<br>yönde komutla                                                             | nutlarla gerçe<br>a gerçekleştir                                    | ekleştirilir.<br>ilir.                           |                                      |                 |  |  |  |
| <b>D</b> of (  | <br>  . | <u>n.X X X</u> □ (At                                       | ama parametrele                                                                | rı (değiştirmeyin)                                                                                                    | 0.1 Komuta                                                                                    | -                                                                   | Hemen                                            |                                      |                 |  |  |  |
| Pn231<br>Pn233 | 4       | Geri tepme te<br>Boşluk telafis                            | i zaman                                                                        | 0-65535                                                                                                    | 0.01 ms                                                                                       | 0                                                                   | etkili<br>Hemen                                  | Kurulum                              |                 |  |  |  |
| Pn300          | 2       | parametresi<br>Hiz komutu d                                | iris kazancı                                                                   | 150-3000                                                                                                    | 0,01 V/                                                                                       | 600                                                                 | etkili<br>Hemen                                  | Kurulum                              |                 |  |  |  |
| Pn301          | 2       | Dahili avarlı h                                            | liz 1                                                                          | 0-10000                                                                                                    | Nominal hız<br>1 dakika <sup>-1</sup>                                                         | 100                                                                 | etkili<br>Hemen                                  | Kurulum                              |                 |  |  |  |
| Pn No.         | Boyut   |                                                            | İsim                                                                           | Ayar aralığı                                                                                                    | Ayar Birimi                                                                                   | Fabrika<br>ayarı                                                    | etkili<br>Uygun<br>zaman                         | Kategor                              | Açı<br>m        |  |  |  |
| Pn302          | 3       | Dahili ayar I                                              | 1 וצור                                                                         | 0-10000                                                                                                    | 1 dakika <sup>-1</sup>                                                                        | 200                                                                 | Hemen<br>etkili                                  | Kurulu                               | ar              |  |  |  |

| Pn303  | 3     | Dahili ayar hızı 3                                                                                                    | 0-10000                                                                                   | 1 dakika <sup>-1</sup>                            | 300                          | Hemen<br>etkili              | Kurulu<br>m                          |                      |
|--------|-------|----------------------------------------------------------------------------------------------------|-------------------------------------------------------------------------------------------|---------------------------------------------------|------------------------------|------------------------------|--------------------------------------|----------------------|
| Pn304  | 2     | Jog (JOG) hızı                                                                                                    | 0-10000                                                                                   | 1 dakika <sup>-1</sup>                            | 500                          | Hemen<br>etkili              | Kurulu<br>m                          |                      |
| Pn305  | 2     | Yumuşak başlangıç<br>hızlanma süresi                                                                                                    | 0-10000                                                                                   | 1 ms                                              | 0                            | Hemen<br>etkili              | Kurulu<br>m                          |                      |
| Pn306  | 2     | Yumuşak başlangıç<br>yavaşlama süresi                                                                                                   | 0-10000                                                                                   | 1 ms                                              | 0                            | Hemen<br>etkili              | Kurulu<br>m                          |                      |
| Pn307  | 2     | Hız Komutu filtreleme süresi<br>parametresi                                                                                             | 0-65535                                                                                   | 0.01ms                                            | 40                           | Hemen<br>etkili              | Kurulu<br>m                          |                      |
| Pn308  | 2     | Hız Geri Besleme Filtresinin<br>Zaman Parametreleri                                                                                     | 0-65535                                                                                   | 0.01 ms                                           | 0                            | Hemen<br>etkili              | Kurulu<br>m                          |                      |
| Pn30A  | 2     | Servo KAPALI ve Zorlamalı<br>Durdurma için Yavaşlama<br>Süresi                                                                          | 0-10000                                                                                   | 1 ms                                              | 0                            | Hemen<br>etkili              | Kurulu<br>m                          |                      |
| Pn30C  | 2     | Hız ileri beslemeli hareketli<br>ortalama süresi                                                                                        | 0-5100                                                                                    | 0,1 ms                                            | 0                            | Hemen<br>etkili              | Kurulu<br>m                          |                      |
|        | 2     | Titreşim algılama anahtarı                                                                                                    | 0000-0002                                                                                 | -                                                 | 0000                         | Hemen<br>etkili              | Kurulu<br>m                          | -                    |
| Pn310  |       | n. Dönüş yönü seçir<br>0 Titreşim<br>1 Titreşim<br>2 Titreşim<br>n. DX: [Atama parametreler<br>n. X:::::::::::::::::::::::::::::::::::: |                                                                                           |                                                   |                              |                              |                                      |                      |
| Pn311  | 2     | Titreşim algılama                                                                                                    | 50-500                                                                                    | 1%                                                | 100                          | Hemen                        | Ayarla                               |                      |
| Pn312  | 2     | hassasıyeti<br>Titresim algılama değeri                                                                                                 | 0-5000                                                                                    | 1 dakika <sup>-1</sup>                            | 50                           | Hemen                        | Ma<br>Ayarla                         |                      |
| Pn316  | 2     | Maksimum motor hızı                                                                                                    | 0-65535                                                                                   | 1 dakika <sup>-1</sup>                            | 10000                        | Güç<br>yeniden<br>baslatma   | Kurulu<br>m                          |                      |
| Pn324  | 2     | Atalet Momentinin Tahmini<br>Başlangıç Değeri                                                                                           | 0-20000                                                                                   | 1%                                                | 300                          | Hemen<br>etkili              | Kurulu<br>m                          |                      |
| Pn400  | 2     | Tork komutu giriş kazancı                                                                                                    | 10-100                                                                                    | 0,1 V /<br>Nominal tork                           | 30                           | Hemen<br>etkili              | Kurulu<br>m                          |                      |
| Pn401  | 2     | Bölüm 1 Birinci Tork<br>Komutu Filtre Süresi<br>Parametreleri                                                                           | 0-65535                                                                                   | 0.01 ms                                           | 100                          | Hemen<br>etkili              | Ayarla<br>ma                         |                      |
| Pn402  | 2     | İleri dönüş tork limiti                                                                                                    | 0-800                                                                                     | 1%*1                                              | 800                          | Hemen<br>etkili              | Kurulu<br>m                          |                      |
| Pn403  | 2     | Ters tork limiti                                                                                                    | 0-800                                                                                     | 1%*1                                              | 800                          | Hemen<br>etkili              | Kurulu<br>m                          |                      |
| Pn404  | 2     | lleri dönüş tarafında harici<br>tork limiti                                                                                             | 0-800                                                                                     | 1%*1                                              | 100                          | Hemen<br>etkili              | Kurulu<br>m                          |                      |
| Pn405  | 2     | Ters taraf harici tork limiti                                                                                                    | 0-800                                                                                     | 1%*1                                              | 100                          | Hemen<br>etkili              | Kurulu<br>m                          |                      |
| Pn406  | 2     | Acil durdurma torku                                                                                                    | 0-800                                                                                     | 1%*1                                              | 800                          | Hemen<br>etkili              | Kurulu<br>m                          |                      |
| Pn407  | 2     | siniri                                                                                                    | 0-10000                                                                                   | 1 dakika <sup>-1</sup>                            | 10000                        | etkili                       | Kurulu<br>m                          |                      |
|        | 2     | Tork tipi fonksiyon anahtarı                                                                                                    | 0000-1111                                                                                 | -                                                 | 0000                         | -                            | m                                    | -                    |
|        |       | n.                                                                                                    | mi 1<br>Çentik filtresi geçersiz.<br>'deki çentik filtresini ku                           | llanın.                                           |                              |                              | Uygur<br>zama<br>Heme<br>etkili      | n<br>n<br>n          |
| Pn408  |       | n. □□X□<br>Hız sınırı seçimi<br>0<br>Hız sınıı<br>hızını" k<br>1<br>alarmı ta                                                           | r değeri, Pn407 ayarlar<br>ullanır.<br>r değeri, Pn407 ayar de<br>arafından algılanan hız | ından daha küç<br>eğerlerinden küç<br>" kullanır. | ük olan "mo<br>çük olanı ola | tor maksimum<br>n "aşırı hız | Uygur<br>zama<br>Güç yeni<br>başlatn | n<br>n<br>iden<br>na |
|        |       | n. 🗆 XIII Çentik Filtre Seçin<br>0 Bölüm 2<br>1 Bölüm 2                                                                                 | mi 2<br>2 çentik filtresi geçersizi<br>2'deki çentik filtresini ku                        | dir.<br>Ilanın.                                   |                              |                              | Uygui<br>zama<br>Heme<br>etkili      | ת<br>מ<br>וח         |
|        |       | n.Xaaa Sürtünme dengel<br>0 Sürtünm<br>1 Sürtünm                                                                                        | Uygur<br>zama<br>Heme<br>etkili                                                           | n<br>n<br>n                                       |                              |                              |                                      |                      |
| Pn No. | Boyut | ıt İsim Ayar aralığı Ayar Birimi Fabrika Uygun A                                                                                        |                                                                                           |                                                   |                              |                              |                                      | Açıkla<br>ma         |
| Pn409  | 2     | 1. centik filtresinin frekansu                                                                                                    | 50-5000                                                                                   | 1 Hz                                              | 5000                         | Hemen                        | Ayarlam<br>a                         |                      |
| Pn40A  | 2     | 1. çentik filtresinin Q değeri                                                                                                    | 50-1000                                                                                   | 0.01                                              | 70                           | Hemen<br>etkili              | Ayarlam<br>a                         |                      |

| Pn40B  | 2     | 1. çentik filtre derinliği.                                    | 0-1000                        | 0.001            | 0            | Hemen<br>yürürlükt<br>e | Ayarlam<br>a |          |
|--------|-------|----------------------------------------------------------------|-------------------------------|------------------|--------------|-------------------------|--------------|----------|
| Pn40C  | 2     | 2. çentik filtresinin frekansı                                 | 50-5000                       | 1 Hz             | 5000         | Hemen<br>etkili         | Ayarlam<br>a |          |
| Pn40D  | 2     | 1. çentik filtresinin Q değer                                  | 50-1000                       | 0.01             | 70           | Hemen<br>etkili         | Ayarlam<br>a |          |
| Pn40E  | 2     | 2. çentik filtresi derinliği.                                  | 0-1000                        | 0.001            | 0            | Hemen<br>etkili         | Ayarlam<br>a |          |
| Pn40F  | 2     | Bölüm 2 2. Tork Komutu<br>Filtre Süresi Parametreleri          | 100-5000                      | 1 Hz             | 5000         | Hemen<br>etkili         | Ayarlam<br>a |          |
| Pn410  | 2     | Bölüm 2 2. Tork Komutu<br>Filtresinin Q Değeri                 | 50-100                        | 0.01             | 50           | Hemen<br>etkili         | Ayarlam<br>a |          |
| Pn412  | 2     | Bölüm 1 2. Tork Komutu<br>Filtre Süresi Parametreleri          | 0-65535                       | 0.01 ms          | 100          | Hemen etkili            | Ayarlam<br>a |          |
| Pn415  | 2     | T-REF filtreleme zaman<br>parametresi                          | 0-65535                       | 0.01 ms          | 0            | Hemen<br>etkili         | Kurulum      |          |
|        | 2     | Tork tipi fonksiyon anahtarı<br>2                              | 0000-1111                     | -                | 0000         | Hemen<br>etkili         | Kurulum      |          |
|        |       | n. nnnX Çentik Filtre Seç                                      | imi 3                         |                  |              |                         |              |          |
|        |       | 0 3 çenti                                                      | k filtresi geçersizdir.       |                  |              |                         |              |          |
|        |       | 1 Bölüm                                                        |                               |                  |              |                         |              |          |
|        |       | n. nnXn Çentik Filtre Seç                                      |                               |                  |              |                         |              |          |
| Pn416  |       | 0 Bölüm                                                        | 4 çentik filtresi geçersize   | dir.             |              |                         |              |          |
|        |       | 1 Bölüm                                                        | 4'teki çentik filtresini kul  | lanın.           |              |                         |              |          |
|        |       | n. nXnn Atama parametreleri (değiştirmeyin)                    |                               |                  |              |                         |              |          |
|        |       | 0 Bölüm                                                        | 5 çentik filtresi geçersize   | dir.             |              |                         |              |          |
|        |       | 1 Bölüm 5'teki çentik filtresini kullanın.                     |                               |                  |              |                         |              |          |
|        |       | nXnnn [Atama parametreleri                                     | (değiştirmeyin)               |                  |              |                         |              |          |
| Pn417  | 2     | 3. çentik filtresinin frekansı                                 | 50-5000                       | 1 Hz             | 5000         | Hemen<br>etkili         | Ayarlam<br>a |          |
| Pn418  | 2     | 3. çentik filtresinin Q değer                                  | 50-1000                       | 0.01             | 70           | Hemen<br>etkili         | Ayarlam<br>a |          |
| Pn419  | 2     | 3. çentik filtresi derinliği.                                  | 0-1000                        | 0.001            | 0            | Hemen<br>etkili         | Ayarlam<br>a |          |
| Pn41A  | 2     | 4. çentik filtresinin frekansı                                 | 50-5000                       | 1 Hz             | 5000         | Hemen<br>etkili         | Ayarlam<br>a |          |
| Pn41B  | 2     | 4'üncü çentik filtresinin Q<br>değeri                          | 50-1000                       | 0.01             | 70           | Hemen<br>etkili         | Ayarlam<br>a |          |
| Pn41C  | 2     | 4. çentik filtresi derinliği.                                  | 0-1000                        | 0.001            | 0            | Hemen<br>etkili         | Ayarlam<br>a |          |
| Ph41D  | 2     | 5. çentik filtresinin frekansı                                 | 50-5000                       | 1 HZ             | 5000         | etkili                  | Ayanam<br>a  |          |
| Pn41E  | 2     | 5. çentik filtresinin Q değer                                  | 50-1000                       | 0.01             | 70           | Hemen<br>etkili         | Ayarlam<br>a |          |
| Pn41F  | 2     | 5. çentik filtresi derinliği.                                  | 0-1000                        | 0.001            | 0            | Hemen<br>etkili         | Ayarlam<br>a |          |
|        | 2     | Hız darbeleme<br>dengeleme anahtarı                            | 0000-1111                     | -                | 0000         | -                       | Kurulum      |          |
|        |       | n. · · · X Hız darbesi denç                                    | geleme fonksiyonunun s        | eçimi            |              |                         | Uygun        | 1        |
|        |       | 0 Hiz titre                                                    | esim dengeleme fonksiv        | onu kullanılmaz  | ,            |                         | zamar        | ו<br>ר   |
|        |       | 1 Hiz titre                                                    | eşim dengeleme fonksiy        | onunu kullanın.  |              |                         | yürürlük     | te       |
|        |       |                                                                |                               |                  |              |                         | Llygur       | <u> </u> |
|        |       | n. · · X ·<br>Hız dalgalanmas                                  | a dengeleme bilgilerinin      | tutarsız uyarısı | için algılam | a seçimi                | zamar        | י<br>ז   |
| Pn423  |       | 0 A.942 t                                                      | espit edildi.                 |                  |              |                         | Güç          |          |
|        |       | 1 A.942 t                                                      | espit edilememiştir.          |                  |              |                         | YB           |          |
|        |       | n. · X · · Hız dalgalanmas                                     | u telafisi için etkili koşull | arın seçimi      |              |                         | Uygun        | 1        |
|        |       | 0 Hız kor                                                      | nutu                          |                  |              |                         | Güç          |          |
|        |       | 1 Motoru                                                       | n dönme hızı                  |                  |              |                         | YB           |          |
|        |       | n.X · · · (Atama parametre                                     | leri (değiştirmeyin)          |                  |              |                         |              |          |
| Pn424  | 2     | Ana döngü gerilim<br>düstüğünde tork sınırlamas                | ii 0-100                      | 1%* <sup>1</sup> | 50           | Hemen<br>etkili         | Kurulum      |          |
| Pn No. | Boyut | İsim                                                           | Ayar aralığı                  | Ayar Birimi      | Fabrika      | Uygun<br>zaman          | Kategor      | Model    |
| Pn425  | 2     | Ana döngü gerilim<br>düştüğünde<br>Tork limiti serbest bırakma | i<br>0-1000                   | 1 ms             | 100          | Hemen<br>etkili         | Kurulu<br>m  |          |
| Pn426  | 2     | Tork ileri beslemeli hareketi<br>ortalama süresi               | i 0-5100                      | 0,1 ms           | 0            | Hemen<br>etkili         | Kurulu<br>m  |          |

| Pn427  | 2     | Hız<br>dalgalanma<br>tələfi ətkin k | ISI                                                                                                    | 0-10000                                                                 | 1 dakika <sup>-1</sup>             | 0                                            | Hemen<br>etkili                         | Ayarla<br>ma         |        |  |  |
|--------|-------|-------------------------------------|----------------------------------------------------------------------------------------------------|-------------------------------------------------------------------------|------------------------------------|----------------------------------------------|-----------------------------------------|----------------------|--------|--|--|
| Pn456  | 2     | Tarama tor                          | ku komut denliği                                                                                                    | 0-800                                                                   | 1%                                 | 15                                           | Hemen                                   | Ayarla               |        |  |  |
|        | 2     | Çentik filtres                      | si ayar anahtarı                                                                                                    | 0000-0101                                                               | -                                  | 0101                                         | Hemen<br>etkili                         | Ayarla<br>ma         |        |  |  |
|        |       | n. ????X                            | Çentik filtre ayar                                                                                                    | seçeneği 1                                                              |                                    |                                              |                                         |                      |        |  |  |
|        |       |                                     | Otomati<br>0 ayarlam<br>ayarlanı                                                                                                    | k ayarlama (üst komut<br>a gerçekleştirme sürec<br>nayacaktır.          | olmadan), otom<br>inde, 1. kademo  | natik ayarlam<br>enin çentik fil             | a (üst komutla<br>Itresi otomatik       | ı) ve özel<br>olarak |        |  |  |
|        |       |                                     | Otomati<br>1 ayarlam<br>ayarlanı                                                                                                    | k ayarlama (üst komut<br>a gerçekleştirme süreci<br>r.                  | olmadan), otom<br>inde, 1. kademo  | natik ayarlam<br>enin çentik fil             | ia (üst komutla<br>Itresi otomatik      | ı) ve özel<br>olarak |        |  |  |
|        |       | n. 🖭 XII [Ata                       | ama parametreleri                                                                                                    | (değiştirmeyin)                                                         |                                    |                                              |                                         |                      |        |  |  |
|        |       | n. ?X???                            | Çentik filtre ayar                                                                                                    | seçeneği 2                                                              |                                    |                                              | /" / I //                               | <u> </u>             |        |  |  |
| Pn460  |       |                                     | 0 ayarlam<br>ayarlanı                                                                                                    | k ayarıama (ust komut<br>a gerçekleştirme süreci<br>r.                  | a) ve ozel<br>olarak               |                                              |                                         |                      |        |  |  |
|        |       |                                     | Otomati<br>1 ayarlam<br>ayarlanı                                                                                                    | k ayarlama (üst komut<br>a gerçekleştirme sürec<br>r.                   | olmadan), otom<br>inde, 2. kademo  | natik ayarlam<br>enin çentik fil             | a (üst komutla<br>Itresi otomatik       | a) ve özel<br>olarak |        |  |  |
|        |       |                                     | Centik filtre avar                                                                                                    | seceneăi 3                                                              |                                    |                                              |                                         |                      |        |  |  |
|        |       |                                     | 0 Ayarsız<br>otomatil                                                                                                    | geçersiz olduğunda (m<br>< olarak ayarlanmayaca                         | anuel kazanç),<br>aktır.           | 1. ve 2. segr                                | mentlerin çent                          | ik filtreleri        |        |  |  |
|        |       |                                     | Hiçbir ayar etkili olmadığında (manuel kazanç), 1. ve 2. segmentlerin çentik filtreleri<br>otomatik olarak ayarlanır. (kayış mekanizması için uygun)                               |                                                                         |                                    |                                              |                                         |                      |        |  |  |
|        |       |                                     | Hiçbir ayar etkili olmadığında (manuel kazanç), 1. ve 2. segmentlerin çentik fil<br>2 otomatik olarak ayarlanır. (Vidalı mil mekanizması veya lineer servo motor içir<br>uvgundur) |                                                                         |                                    |                                              |                                         |                      |        |  |  |
|        |       |                                     | <ul> <li>Hiçbir ayar etkili olmadığında (manuel kazanç), 1. ve 2. segmentlerin çentik filtreleri otomatik olarak ayarlanır. (Rijit Gövde Sistemi)</li> </ul>                       |                                                                         |                                    |                                              |                                         |                      |        |  |  |
| Pn49F  | 2     | Hız dalgalar                        | nması                                                                                                    | 0-10000                                                                 | 1 mm/s                             | 0                                            | Hemen<br>etkin                          | Ayarla<br>ma         |        |  |  |
| Pn501  | 2     | dengeleme<br>Sıfır kon              | <u>etkin hızı</u><br>um sabitleme                                                                                                    | 0-10000                                                                 | 1 dakika <sup>-1</sup>             | 10                                           | Hemen                                   | Kurulu               |        |  |  |
| Pn502  | 2     | degeri<br>Rotasyon a                | lgılama değeri                                                                                                    | 1-10000                                                                 | 1 dakika <sup>-1</sup>             | 20                                           | Hemen                                   | Kurulu               |        |  |  |
| Pn503  | 2     | -<br>Luz tutorlu ci                 |                                                                                                    | 0-100                                                                   | 1 dakika <sup>-1</sup>             | 10                                           | etkin<br>Hemen                          | Kurulu               |        |  |  |
| Pn506  | 2     | Fren komut                          | u Servo KAPALI                                                                                                    | 0-50                                                                    | 10 ms                              | 0                                            | Hemen                                   | Kurulu               |        |  |  |
| Pn507  | 2     | Fren komut                          | u çıkış hızı                                                                                                    | 0-10000                                                                 | 1 dakika <sup>-1</sup>             | 100                                          | Hemen                                   | Kurulu               |        |  |  |
| Pn508  | 2     | Servo KAP/<br>Fren Kor              | ALI-<br>nutu Bekleme                                                                                                    | 10-100                                                                  | 1 dakika <sup>-1</sup>             | 50                                           | Hemen                                   | Kurulu               |        |  |  |
| Pn509  | 2     | Anlık durdu<br>süresi               | rma bekleme                                                                                                    | 20-50000                                                                | 10 ms                              | 20                                           | Hemen<br>etkin                          | Kurulu<br>m          |        |  |  |
| Pn No. | Boyut |                                     | İsim                                                                                                    | Ayar aralığı                                                            | Ayar Birimi                        | Fabrika<br>avarı                             | Uygun<br>zaman                          | Katego<br>ri         | Nodel  |  |  |
|        | 2     | Giriş sinyali                       | seçimi 1                                                                                                    | 0000-9991                                                               | -                                  | 1801 (A<br>ekseni)<br>0801 (A<br>ekseni) 084 | Güç<br>yeniden<br>1 <sup>başlatma</sup> | Kurulu<br>m          | P<br>B |  |  |
|        |       | n · · · V                           | Giris sinvallerini                                                                                                    | n tahsis modu                                                           |                                    |                                              |                                         | Açıklama             | alal   |  |  |
|        |       | п. л                                | 0 Atama                                                                                                    | Parametreleri (Avarla                                                   | may(n)                             |                                              |                                         |                      |        |  |  |
|        |       |                                     | 1 Farklis                                                                                                    | sinyallere göre.                                                        | maying                             |                                              |                                         |                      |        |  |  |
|        |       | n. · · X ·                          | Servo AÇIK giriş<br>0 ICN1-IN                                                                                                    | (/S-ON) sinyalinin tahs<br>0 giris sinyali ACIK oldu                    | isi<br>uğunda etkinles             | sir.                                         |                                         | Açıklama             | alar   |  |  |
|        |       |                                     | 1 CN1-IN<br>2 CN1-IN                                                                                                    | 1 giriş sinyali AÇIK oldu                                               | uğunda etkinleş                    | șir.                                         |                                         |                      |        |  |  |
|        |       |                                     | 3 CN1-IN                                                                                                    | 3 giriş sinyali AÇIK oldu                                               | uğunda etkinleş                    | şir.                                         |                                         |                      |        |  |  |
|        |       |                                     | 5 CN1-IN5 giriş sinyali AÇIK olduğunda etkinleşir.                                                                                                    |                                                                         |                                    |                                              |                                         |                      |        |  |  |
|        |       |                                     | 6 CN1-IN<br>7 CN1-IN                                                                                                    | 6 giriş sinyali AÇIK oldı<br>7 giriş sinyali AÇIK oldı                  | uğunda etkinleş<br>uğunda etkinleş | şir.<br>Şir.                                 |                                         |                      |        |  |  |
| Pn50A  |       |                                     | 8 Sinyal h<br>9 Sinyali                                                                                                    | ner zaman "geçersiz" ol<br>her zaman "aktif" olaral                     | arak düzeltildi.<br>k ayarla.      |                                              |                                         |                      |        |  |  |
|        |       | n. · X · ·                          | P eylem komut g<br>0-9 Servo a                                                                                                    | irişi (/P-CON) sinyal da<br>açık giriş (/S-ON) sinyal                   | ğılımı<br>i ile aynı dağıtır       | n.                                           |                                         | Açıklama             | alar   |  |  |
|        |       | n X                                 | lleri dönüş yan ta                                                                                                    | ahrik girişi (P-OT) sinya                                               | tahsisini yasał                    | da                                           |                                         | Açıklama             | alar   |  |  |
|        |       |                                     | 0 CN1-IN<br>gerçekl                                                                                                    | 0 giriş sinyali AÇIK (ka<br>eştirilebilir.                              | palı) olduğunda                    | a, ileri dönüş                               | yan tahriki                             |                      |        |  |  |
|        |       |                                     | 1 CN1-IN<br>gerçekl                                                                                                    | rın gırış sınyali AÇIK (İ<br>eştirilebilir.<br>2'nin giris sinyeli AÇIK | kapalı) olduğun                    | aa, IIeri dönü                               | ış yan tahriki                          |                      |        |  |  |
|        |       |                                     | 2 ČN1-IN2'nin giriş sinyali AÇIK (kapalı) olduğunda, ileri dönüş yan tahriki gerçekleştirilebilir.                                                                                 |                                                                         |                                    |                                              |                                         |                      |        |  |  |

|        |       |                    | 3                                                                | CN1-IN                                                                                                    | 3'ün giriş sinyali AÇIK (                                     | kapalı) oldu               | ığunda, ileri dönü:               | ş yan tahriki             |            |              |  |  |
|--------|-------|--------------------|------------------------------------------------------------------|----------------------------------------------------------------------------------------------------|---------------------------------------------------------------|----------------------------|-----------------------------------|---------------------------|------------|--------------|--|--|
|        |       |                    | 4                                                                | CN1-IN                                                                                                    | 4'ün giriş sinyali ACIK (                                     | kapalı) oldu               | ığunda, ileri dönüs               | s yan tahriki             |            |              |  |  |
|        |       |                    | E                                                                | gerçekle                                                                                                    | eștirilebilir.<br>5'in giris sinvali ACIK (k                  |                            | ăunda, ileri dönüs                | van tahriki               |            |              |  |  |
|        |       |                    | 5                                                                | gerçekle                                                                                                    | eştirilebilir.                                                |                            | gunua, nen uonuş                  |                           |            |              |  |  |
|        |       |                    | 6                                                                | CN1-IN<br>gerçekle                                                                                                    | ö'nın gırış sınyalı AÇIK<br>eştirilebilir.                    | (kapalı) oldı              | uğunda, ileri dönü                | ş yan tahrıkı             |            |              |  |  |
|        |       |                    | 7                                                                | CN1-IN<br>gerçekle                                                                                                    | 7 <sup>°</sup> nin giriş sinyali AÇIK<br>eştirilebilir.       | (kapalı) oldı              | uğunda, ileri dönü                | ş yan tahriki             |            |              |  |  |
|        |       |                    | 8<br>9                                                           | Sinyal h<br>Sinyal h                                                                                                    | er zaman "lleri Dönüş"<br>er zaman "lleri Dönüş"              | Yok Yan Ta                 | hrik" olarak sabiti               | enir.<br>enir.            |            |              |  |  |
|        |       |                    |                                                                  |                                                                                                    |                                                               |                            | 8832 (A ekseni                    | Güç                       |            | Р            |  |  |
|        | 2     | Giriş sinyali      | seçimi 2                                                         |                                                                                                    | 0000-9999                                                     | -                          | 8881 (A ekseni<br>8885 (b ekseni) | yeniden<br>) başlatma     | Kurulum    | В            |  |  |
|        |       | n. · · · X         | Ters dön                                                         | üş yan ta                                                                                                    | ahrik girişi (P-OT) sinya                                     | I tahsisini y              | asakla                            |                           | Açıklamal  | ar           |  |  |
|        |       |                    | 0                                                                | gerçekle                                                                                                    | u giriş sinyali AÇık (kap<br>eştirilebilir.                   | ball) oldugu               | nda, ters donuşlu                 | yan tanrik                |            |              |  |  |
|        |       |                    | 1                                                                | CN1-IN<br>gerçekle                                                                                                    | 1'in giriş sinyali AÇIK (k<br>eştirilebilir.                  | apalı) olduğ               | junda, ters dönüş                 | lü yan tahrik             |            |              |  |  |
|        |       |                    | 2                                                                | ČN1-IN:<br>tahrik ge                                                                                                    | 2 <sup>'</sup> nin giriş sinyali AÇIK<br>erçekleştirilebilir. | (kapalı) oldı              | uğunda, ters dönü                 | ışlü yan                  |            |              |  |  |
|        |       |                    | 3                                                                | CN1-IN                                                                                                    | 3'ün giriş sinyali AÇIK (l<br>estirilebilir                   | kapalı) oldu               | ğunda, ters dönüş                 | lü yan tahrik             |            |              |  |  |
|        |       |                    | 4                                                                | CN1-IN                                                                                                    | 4'ün giriş sinyali AÇIK (l<br>actirilebilir                   | kapalı) oldu               | ğunda, ters dönüş                 | lü yan tahrik             |            |              |  |  |
|        |       |                    | 5                                                                | CN1-IN                                                                                                    | 5'in giriş sinyali AÇIK (k                                    | apalı) olduğ               | junda, ters dönüş                 | lü yan tahrik             |            |              |  |  |
|        |       |                    | 6                                                                | gerçekle<br>CN1-IN                                                                                                    | eştirilebilir.<br>6'nın giriş sinyali AÇIK                    | (kapalı) old               | uğunda, ters dönü                 | işlü yan                  |            |              |  |  |
|        |       |                    | 7                                                                | tahrik ge<br>Sinval h                                                                                                    | erçekleştirilebilir.<br>er zaman "Geri Dönüs                  | Yok Yan Ta                 | ahrik" olarak sabit               | lenir                     |            |              |  |  |
|        |       |                    | 8                                                                | Sinyal h                                                                                                    | er zaman "ters dönüş t                                        | arafı sürüle               | bilir" olarak sabitle             | enir.                     |            |              |  |  |
|        |       |                    | 9                                                                | CN1-IN<br>gerçekle                                                                                                    | 0 gırış sınyalı KAPALI (<br>əştirilebilir.                    | kesik) olduğ               | junda, ters dönüş                 | lû yan tahrik             |            |              |  |  |
| Pn50B  |       | n.v.               | Alarm Sit                                                        | irlama G                                                                                                    | Girişi (/ALM-RST) Sinya                                       | linin Atanm                | ası                               |                           | Açıklamal  | ar           |  |  |
|        |       | II. · · <b>A</b> · | 0                                                                | 0 CN1-IN0'ın giriş sinyali KAPALI (kesik) ile AÇIK (kapalı) arasında geçerlidir.                                                  |                                                               |                            |                                   |                           |            |              |  |  |
|        |       |                    | 1                                                                | CN1-IN<br>kenarin                                                                                                    | 1'in giriş sinyali KAPAL<br>a kadar geçerlidir.               | l (kesik) ker              | narından AÇIK (ka                 | apalı)                    |            |              |  |  |
|        |       |                    | 2                                                                | CN1-IN:<br>arasınd                                                                                                    | 2'nin giriş sinyali KAPA<br>a geçerlidir.                     | LI (kesik) ile             | e AÇIK (kapalı) ke                | narları                   |            |              |  |  |
|        |       |                    | 3                                                                | CN1-IN<br>geçerlid                                                                                                    | 3'ün giriş sinyali KAPAI<br>ir.                               | I (kesik) ile              | AÇIK (kapalı) ara                 | asında                    |            |              |  |  |
|        |       |                    | 4                                                                | CN1-IN                                                                                                    | 4'ün giriş sinyali KAPAI<br>ir.                               | I (kesik) ile              | AÇIK (kapalı) ara                 | asında                    |            |              |  |  |
|        |       |                    | 5                                                                | CN1-IN<br>arasınd                                                                                                    | 5'in giriş sinyali KAPAL<br>a geçerlidir                      | l (kesik) ile              | AÇIK (kapalı) ken                 | arları                    |            |              |  |  |
|        |       |                    | 6                                                                | CN1-IN                                                                                                    | 6'nın giriş sinyali KAPA                                      | LI (kesik) ile             | e AÇIK (kapalı) ar                | asında                    |            |              |  |  |
|        |       |                    | 7                                                                | CN1-IN                                                                                                    | 7'nin giriş sinyali KAPA                                      | LI (kesik) ile             | e AÇIK (kapalı) ar                | asında                    |            |              |  |  |
|        |       |                    | 8                                                                | geçerlid<br>Sinyal h                                                                                                    | ır.<br>er zaman "geçersiz" ol                                 | arak düzelti               | ldi.                              |                           |            |              |  |  |
|        |       |                    | 9                                                                | Atama F                                                                                                    | Parametreleri (Ayarlam                                        | ayın)                      |                                   |                           |            |              |  |  |
|        |       | n. ?X???           | Harici tork li                                                   | mit girişi (                                                                                                    | /P-CL) sinyalinin ileri dönüş t                               | arafında dağıtı            | mı)                               |                           | Açıklamala | ır           |  |  |
|        |       |                    | 0-9                                                              | -9 Servo açık giriş (/S-ON) sinyali ile aynı dağıtım.                                                                             |                                                               |                            |                                   |                           |            |              |  |  |
|        |       | n.X??              | Harici tor<br>0-9                                                | farici tork limit girişi (/P-CL) sinyalinin ters dönüş tarafında dağıtımı) 0-9 Servo açık giriş (/S-ON) sinyali ile aynı dağıtım. |                                                               |                            |                                   |                           |            | ar           |  |  |
| Pn No. | Boyut | t                  | İsim                                                             |                                                                                                    | Ayar aralığı                                                  | Ayar<br>Birimi             | Fabrika ayarı                     | Uygun<br>zaman            | Kategori   | Açıkla<br>ma |  |  |
|        | 2     | Giriş sinyali      | seçimi 3                                                         |                                                                                                    | 0000-9999                                                     | -                          | 8888                              | Guç<br>Yeniden<br>başlatm | Kurulum    | -            |  |  |
|        |       |                    |                                                                  |                                                                                                    |                                                               |                            |                                   |                           |            |              |  |  |
|        |       | n. · · · X         | Motor dönüş yönü anahtarlama girişi (/SPD-D) sinyalinin dağıtımı |                                                                                                    |                                                               |                            |                                   |                           |            | lar          |  |  |
|        |       |                    | 1                                                                | 0 CN1-INU giriş sinyalı AÇIK olduğunda etkinleşir.                                                                                |                                                               |                            |                                   |                           |            |              |  |  |
|        |       |                    | 2                                                                | CN1-IN                                                                                                    |                                                               |                            |                                   |                           |            |              |  |  |
|        |       |                    | 3                                                                | CN1-IN                                                                                                    | 3 giriş sinyali AÇIK oldı                                     | uğunda etki                | nleşir.                           |                           |            |              |  |  |
|        |       |                    | 4                                                                | CN1-IN                                                                                                    | 4 giriş sinyali AÇIK oldı                                     | uğunda etki<br>uğunda etki | nleşir.                           |                           |            |              |  |  |
|        |       |                    | 6                                                                | CN1-IN                                                                                                    | 6 giriş sinyali AÇIK oldi<br>6 giriş sinyali ACIK oldi        | uğunda etki                | nleşir.                           |                           |            |              |  |  |
| Pn50C  |       |                    | 7                                                                | CN1-IN                                                                                                    | 7 giriş sinyali AÇIK old                                      | uğunda etki                | nleşir.                           |                           |            |              |  |  |
|        |       |                    | 8                                                                | Sinyal h                                                                                                    | ner zaman "geçersiz" ol                                       | arak düzelt                | ildi.                             |                           |            |              |  |  |
|        |       |                    | 9                                                                | Sinyali                                                                                                    | her zaman "aktif" olaral                                      | k ayarla.                  |                                   |                           |            |              |  |  |
|        |       | n. · · X ·         | Dahili ay                                                        | ar hızı a                                                                                                    | nahtarlama girişi (/SPD                                       | -A) sinyal d               | lağıtımı                          |                           | Açıklama   | lar          |  |  |
|        |       |                    | 0-9                                                              | Sinyalle<br>aynıdır.                                                                                                    | erin dağılımı motor döni                                      | üş yönü ana                | ahtarlama girişi (/S              | SPD-D) ile                |            |              |  |  |
|        |       | n . V              | Dönüs al                                                         | gilama d                                                                                                    | cikisi (/TGON) sinval da                                      | ăıtımı                     |                                   |                           | Acıklama   | lar          |  |  |
|        |       | n. · <b>x</b> · ·  | 0-0                                                              | Sinyalle                                                                                                    | erin dağılımı motor döni                                      | ûş yönü ana                | ahtarlama girişi (/S              | SPD-D) ile                | , Guranio  |              |  |  |
|        |       |                    | 0-9                                                              | aynıdır.                                                                                                    |                                                               |                            |                                   |                           |            |              |  |  |
|        |       | n.X · · ·          | Kontrol n                                                        | nodu, gir                                                                                                    | iş (/C-SEL) sinyallerini                                      | n dağılımını               | değiştirir                        |                           | Açıklama   | lar          |  |  |

|                 |                        |                                                                                                    | 0-9                                                                                                    | Sinyalle<br>aynıdır.                                                                                                    | erin dağılımı motor döni                                                                                                    | üş yönü an                                                                                                    | ahtarlama girişi (/                                                                                                    | SPD-D) ile                                                                                                    |                                                                                                    |                          |
|-----------------|------------------------|----------------------------------------------------------------------------------------------------|----------------------------------------------------------------------------------------------------|----------------------------------------------------------------------------------------------------|----------------------------------------------------------------------------------------------------|----------------------------------------------------------------------------------------------------|----------------------------------------------------------------------------------------------------|----------------------------------------------------------------------------------------------------|----------------------------------------------------------------------------------------------------|--------------------------|
|                 | 2                      | Giriş sinyali                                                                                                    | seçimi 4                                                                                                    |                                                                                                    | 0000-0999                                                                                                    | -                                                                                                    | 0888                                                                                                    | Güç<br>yeniden                                                                                                    | Kurulum                                                                                                    | -                        |
|                 |                        | n · · · X                                                                                                    | Sıfır konu                                                                                                    | um sabit                                                                                                    | m sabitleme giris sinvalleri                                                                                                    |                                                                                                    |                                                                                                    |                                                                                                    |                                                                                                    |                          |
|                 |                        | n. A                                                                                                    | 0 CN1-IN0 giriş sinyali AÇIK olduğunda etkinleşir.                                                                                                    |                                                                                                    |                                                                                                    |                                                                                                    |                                                                                                    |                                                                                                    |                                                                                                    |                          |
|                 |                        |                                                                                                    | 1 CN1-IN1 giriş sinyali AÇIK olduğunda etkinleşir.                                                                                                    |                                                                                                    |                                                                                                    |                                                                                                    |                                                                                                    |                                                                                                    |                                                                                                    |                          |
|                 |                        |                                                                                                    | 2                                                                                                    | CN1-IN                                                                                                    | l2 giriş sinyali AÇIK oldı                                                                                                    | uğunda etk                                                                                                    | inleşir.                                                                                                    |                                                                                                    |                                                                                                    |                          |
|                 |                        |                                                                                                    | 3                                                                                                    | CN1-IN                                                                                                    | 13 giriş sinyali AÇIK oldı                                                                                                    | uğunda etk                                                                                                    | inleşir.                                                                                                    |                                                                                                    | _                                                                                                    |                          |
| 1               |                        |                                                                                                    | 4                                                                                                    | CN1-IN                                                                                                    | 14 giriş sinyali AÇIK oldı                                                                                                    | uğunda etk                                                                                                    | inleşir.                                                                                                    |                                                                                                    | _                                                                                                    |                          |
|                 |                        |                                                                                                    | 5                                                                                                    | CN1-IN                                                                                                    | 15 giriş sinyali AÇIK oldı                                                                                                    | ugunda etk                                                                                                    | inleşir.                                                                                                    |                                                                                                    | -                                                                                                    |                          |
| Pn50D           |                        |                                                                                                    | 0                                                                                                    | CN1-IN                                                                                                    | _                                                                                                    |                                                                                                    |                                                                                                    |                                                                                                    |                                                                                                    |                          |
|                 |                        |                                                                                                    | 8                                                                                                    | Sinyal her zaman "geçersiz" olarak düzeltildi.                                                                                                    |                                                                                                    |                                                                                                    |                                                                                                    |                                                                                                    |                                                                                                    |                          |
|                 |                        |                                                                                                    | 9                                                                                                    | Sinyali her zaman "aktif" olarak ayarla.                                                                                                    |                                                                                                    |                                                                                                    |                                                                                                    |                                                                                                    |                                                                                                    |                          |
|                 |                        |                                                                                                    |                                                                                                    |                                                                                                    |                                                                                                    |                                                                                                    |                                                                                                    |                                                                                                    | I                                                                                                    |                          |
| 1               |                        | n. · · X ·                                                                                                    | Komut da                                                                                                    | Komut darbesi giriş (/INHIBIT) sinyalinin dağıtımını yasaklar                                                                                                    |                                                                                                    |                                                                                                    |                                                                                                    |                                                                                                    |                                                                                                    |                          |
|                 |                        |                                                                                                    | 0-9                                                                                                    | SHIFKO                                                                                                    | num sabilieme ginş sin                                                                                                    | yallen lie a                                                                                                    | yni dagillm                                                                                                    |                                                                                                    |                                                                                                    |                          |
|                 |                        | n. · X · ·                                                                                                    | Kazanç a                                                                                                    | anahtarla                                                                                                    | ama girişi (/ G-SEL) sin                                                                                                    | yallerinin d                                                                                                    | ağılımı                                                                                                    |                                                                                                    | Açıklama                                                                                                    | alar                     |
|                 |                        |                                                                                                    | 0-9                                                                                                    | Sıfır ko                                                                                                    | num sabitleme giriş sin                                                                                                    | yalleri ile a                                                                                                    | ynı dağılım                                                                                                    |                                                                                                    |                                                                                                    |                          |
| 1               |                        | n.X · · · (A                                                                                                    | Atama par                                                                                                    | rametrel                                                                                                    | eri (değiştirmeyin)                                                                                                    |                                                                                                    |                                                                                                    |                                                                                                    |                                                                                                    |                          |
|                 | 2                      | Cikis sinval                                                                                                    | i secimi 1                                                                                                    | 1                                                                                                    | 0000-6666                                                                                                    | _                                                                                                    | 6611 (A                                                                                                    | Güç                                                                                                    | Kurulum                                                                                                    | _                        |
| 1               | 2                      | Çıkış siriyal                                                                                                    | ı seçinin i                                                                                                    | 1                                                                                                    | 0000-0000                                                                                                    |                                                                                                    | ekseni)                                                                                                    | yeniden                                                                                                    | Kurulum                                                                                                    | _                        |
|                 |                        | n                                                                                                    | Tam ciki                                                                                                    | s(/COIN                                                                                                    | ) sinval dağılımının kon                                                                                                    | umlanduru                                                                                                    | masi                                                                                                    |                                                                                                    | Acıklama                                                                                                    |                          |
|                 |                        | 11. · · X                                                                                                    | 0                                                                                                    | Yukario                                                                                                    | daki sinyaller CN1-OUT                                                                                                    | 0 (7. 8) cik                                                                                                    | ış terminallerinde                                                                                                    | n çıkar.                                                                                                    | -3-1-0-11-04                                                                                                |                          |
|                 |                        |                                                                                                    | 1                                                                                                    | Yukarıc                                                                                                    | laki sinyaller CN1 -OUT                                                                                                    | Г 1 (9, 10) (                                                                                                    | çıkış terminallerin                                                                                                    | den çıkar.                                                                                                    |                                                                                                    |                          |
|                 |                        |                                                                                                    | 2                                                                                                    | Yukarıc                                                                                                    | aki sinyaller CN 1-OU                                                                                                    | Г2 (11, 12)                                                                                                    | çıkış terminallerir                                                                                                    | nden çıkar.                                                                                                    |                                                                                                    |                          |
|                 |                        |                                                                                                    | 3                                                                                                    | Yukarıc                                                                                                    | laki sinyaller CN1-OUT                                                                                                    | 3 (32, 33)                                                                                                    | çıkış terminallerin                                                                                                    | den çıkar.                                                                                                    |                                                                                                    |                          |
|                 |                        |                                                                                                    |                                                                                                    | Yukarıc                                                                                                    | laki sinyaller CN1-OUT                                                                                                    | 4 (34, 35)                                                                                                    | çıkış terminallerin                                                                                                    | den çıkar.                                                                                                    | _                                                                                                    |                          |
| 1               |                        |                                                                                                    | 4                                                                                                    | Yukarıo                                                                                                    | laki sinvaller CN1-OUT                                                                                                    | 5 (36 37)                                                                                                    | rikis terminallering                                                                                                    | den cikar                                                                                                    | _                                                                                                    |                          |
|                 |                        |                                                                                                    | 5                                                                                                    | Tukano                                                                                                    |                                                                                                    | 5 (50, 57)                                                                                                    |                                                                                                    | den çıkar.                                                                                                    |                                                                                                    |                          |
| Pn50E           |                        |                                                                                                    | 6                                                                                                    | Geçers                                                                                                    | iz (yukarıdaki sinyal çık                                                                                                    | aşı kullanılı                                                                                                    | mıyor).                                                                                                    |                                                                                                    |                                                                                                    |                          |
|                 |                        | X                                                                                                    |                                                                                                    |                                                                                                    |                                                                                                    |                                                                                                    |                                                                                                    |                                                                                                    |                                                                                                    |                          |
|                 |                        | 0-6 Tam çıkış(/COIN) sinyal dağıtımını konumlandırılması ile avnı                                                                                                    |                                                                                                    |                                                                                                    |                                                                                                    |                                                                                                    |                                                                                                    |                                                                                                    |                                                                                                    |                          |
|                 |                        | n. · · X ·                                                                                                    | Hiz tutarl<br>0-6                                                                                                    | lı çıkış (/<br>Tam çıl                                                                                                    | ′V-CMP) sinyalinin dağı<br>kış(/COIN) sinyal dağıtı                                                                                                    | lımı<br>mının konu                                                                                                    | ımlandırılması ile                                                                                                    | aynı                                                                                                    | Açıklama                                                                                                    |                          |
|                 |                        | n. · · X ·                                                                                                    | Hiz tutarl<br>0-6                                                                                                    | lı çıkış (/<br>Tam çıl                                                                                                    | V-CMP) sinyalinin dağı<br>kış(/COIN) sinyal dağıtı                                                                                                    | lımı<br>mının konu                                                                                                    | ımlandırılması ile                                                                                                    | aynı                                                                                                    | Açıklama                                                                                                    |                          |
|                 |                        | n. · · X · · n. · X · ·                                                                                                    | Dönüş al                                                                                                    | lı çıkış (/<br>Tam çıl<br>gılama ç                                                                                                    | V-CMP) sinyalinin dağı<br>kış(/COIN) sinyal dağıtı<br>çıkışı (/TGON) sinyal da<br>kış(/COIN) sinyal dağıtı                                                                                                    | lımı<br>mının konu<br>ağıtımı                                                                                                    | ımlandırılması ile                                                                                                    | aynı                                                                                                    | Açıklama<br>Açıklama                                                                                        |                          |
|                 |                        | n. · · X ·<br>n. · X · ·                                                                                                    | Hız tutarl<br>0-6<br>Dönüş al<br>0-6                                                                                                    | lı çıkış (/<br>Tam çıl<br>gılama ç<br>Tam çıl                                                                                                    | V-CMP) sinyalinin dağı<br>kış(/COIN) sinyal dağıtı<br>çıkışı (/TGON) sinyal da<br>kış(/COIN) sinyal dağıtı                                                                                                    | lımı<br>mının konu<br>ığıtımı<br>mının konu                                                                                                    | ımlandırılması ile<br>ımlandırılması ile                                                                                                    | aynı<br>aynı                                                                                                    | Açıklama<br>Açıklama                                                                                        |                          |
|                 |                        | n. · · X ·<br>n. · X · · ·                                                                                                    | Dönüş al<br>0-6<br>Dönüş al<br>0-6                                                                                                    | lı çıkış (/<br>Tam çıl<br>gılama ç<br>Tam çıl<br>azır çıkış                                                                                                    | V-CMP) sinyalinin dağı<br>kış(/COIN) sinyal dağıtı<br>çıkışı (/TGON) sinyal da<br>kış(/COIN) sinyal dağıtı<br>(/S-RDY) sinyalinin da                                                                                                    | lımı<br>mının konu<br>ağıtımı<br>mının konu<br>ğıtımı                                                                                                    | ımlandırılması ile<br>ımlandırılması ile                                                                                                    | aynı<br>aynı                                                                                                    | Açıklama<br>Açıklama<br>Açıklama                                                                            |                          |
|                 |                        | n. · · X · · · .<br>n. · X · · ·                                                                                                    | Hiz tutari<br>0-6<br>Dönüş al<br>0-6<br>Servo ha<br>0-6                                                                                                    | lı çıkış (/<br>Tam çıl<br>gılama ç<br>Tam çıl<br>azır çıkış<br>Tam çıl                                                                                                    | V-CMP) sinyalinin dağı<br>kış(/COIN) sinyal dağıtı<br>çıkışı (/TGON) sinyal da<br>kış(/COIN) sinyal dağıtı<br>(/S-RDY) sinyalinin da<br>kış(/COIN) sinyal dağıtı                                                                                                    | limi<br>minin konu<br>ğıtımı<br>minin konu<br>ğıtımı<br>minin konu                                                                                                    | ımlandırılması ile<br>ımlandırılması ile<br>ımlandırılması ile                                                                                                    | aynı<br>aynı<br>aynı                                                                                                    | Açıklama<br>Açıklama<br>Açıklama                                                                            |                          |
|                 |                        | n. · · X · · · · · · · · · · · · · · · ·                                                                                                    | Hiz tutari<br>0-6<br>Dönüş al<br>0-6<br>Servo ha<br>0-6                                                                                                    | lı çıkış (/<br>Tam çıl<br>gılama çı<br>Tam çıl<br>azır çıkış<br>Tam çıl                                                                                                    | V-CMP) sinyalinin dağı<br>kış(/COIN) sinyal dağıtı<br>çıkışı (/TGON) sinyal da<br>kış(/COIN) sinyal dağıtı<br>(/S-RDY) sinyalinin da<br>kış(/COIN) sinyal dağıtı                                                                                                    | lımı<br>mının konu<br>ğıtımı<br>ğıtımı<br>mının konu                                                                                                    | ımlandırılması ile<br>ımlandırılması ile<br>ımlandırılması ile                                                                                                    | aynı<br>aynı<br>aynı                                                                                                    | Açıklama<br>Açıklama<br>Açıklama                                                                            |                          |
| Pn No.          | Boyu                   | n. · · X · · · · · · · · · · · · · · · ·                                                                                                    | Hiz tutari<br>0-6<br>Dönüş al<br>0-6<br>Servo ha<br>0-6<br>İsim                                                                                                    | lı çıkış (/<br>Tam çıl<br>gılama ç<br>Tam çıl<br>azır çıkış<br>Tam çıl                                                                                                    | V-CMP) sinyalinin dağı<br>kış(/COIN) sinyal dağıtı<br>çıkışı (/TGON) sinyal da<br>kış(/COIN) sinyal dağıtı<br>(/S-RDY) sinyalinin da<br>kış(/COIN) sinyal dağıtı<br>Ayar aralığı                                                                                                    | lımı<br>mının konu<br>ğıtımı<br>ğıtımı<br>mının konu<br>mının konu<br>Ayar<br>Birimi                                                                                                    | ımlandırılması ile<br>ımlandırılması ile<br>ımlandırılması ile<br>Fabrika ayarı                                                                                                    | aynı<br>aynı<br>aynı<br>Uygun<br>zaman                                                                                                    | Açıklama<br>Açıklama<br>Açıklama<br>Açıklama<br>Kategoril                                                   | Açıkl                    |
| Pn No.          | Boyu                   | n. · · X · · · · · · · · · · · · · · · ·                                                                                                    | Hiz tutari<br>0-6<br>Dönüş al<br>0-6<br>Servo ha<br>0-6<br>İsim                                                                                                    | lı çıkış (/<br>Tam çıl<br>gılama ç<br>Tam çıl<br>nzır çıkış<br>Tam çıl                                                                                                    | V-CMP) sinyalinin dağı<br>kış(/COIN) sinyal dağıtı<br>çıkışı (/TGON) sinyal da<br>kış(/COIN) sinyal dağıtı<br>(/S-RDY) sinyal dağıtı<br>kış(/COIN) sinyal dağıtı<br>Ayar aralığı                                                                                                    | lımı<br>mının konu<br>ağıtımı<br>mının konu<br>ğıtımı<br>mının konu<br>Ayar<br>Birimi                                                                                                    | ımlandırılması ile<br>ımlandırılması ile<br>ımlandırılması ile<br>Fabrika ayarı<br>6611 (A                                                                                                    | aynı<br>aynı<br>aynı<br>Uygun<br>zaman<br>Güc                                                                                                | Açıklama<br>Açıklama<br>Açıklama<br>Kategoril<br>er                                                         | Açıkl                    |
| Pn No.          | Boyu<br>2              | n. · · X · · · n. · X · · · · · · · · · · · · · · · · ·                                                                                                    | Hiz tutari<br>0-6<br>Dönüş al<br>0-6<br>Servo ha<br>0-6<br>İsim<br>i seçimi 2                                                                                                    | lı çıkış (/<br>Tam çıl<br>İgilama ç<br>Tam çıl<br>azır çıkış<br>Tam çıl                                                                                                    | V-CMP) sinyalinin dağı<br>kış(/COIN) sinyal dağıtı<br>çıkışı (/TGON) sinyal da<br>kış(/COIN) sinyal dağıtı<br>(/S-RDY) sinyalinin da<br>kış(/COIN) sinyal dağıtı<br>Ayar aralığı<br>0000-6666                                                                                                    | lımı<br>mının konu<br>ğıtımı<br>ğıtımı<br>ğıtımı<br>mının konu<br>Ayar<br>Birimi                                                                                                    | ımlandırılması ile<br>ımlandırılması ile<br>ımlandırılması ile<br>Fabrika ayarı<br>6611 (A<br>ekseni)                                                                                                    | aynı<br>aynı<br>aynı<br>Uygun<br>zaman<br>Güç<br>yeniden                                                                                     | Açıklama<br>Açıklama<br>Açıklama<br>Kategoril<br>er<br>Kurulum                                              | Açıkl<br>ama             |
| Pn No.          | Boyu <sup>1</sup><br>2 | n. · · X · ·<br>n. · X · · ·<br>n.X · · · ·<br>ţ<br>Çıkış sinyal                                                                                                    | Hiz tutari<br>0-6<br>Dönüş al<br>0-6<br>Servo ha<br>0-6<br>İsim<br>i seçimi 2                                                                                                    | lı çıkış (/<br>Tam çıl<br>gılama q<br>Tam çıl<br>azır çıkış<br>Tam çıl                                                                                                    | V-CMP) sinyalinin dağı<br>kış(/COIN) sinyal dağıtı<br>çıkışı (/TGON) sinyal da<br>kış(/COIN) sinyal dağıtı<br>(/S-RDY) sinyalinin da<br>kış(/COIN) sinyal dağıtı<br>Ayar aralığı<br>0000-6666                                                                                                    | lımı<br>mının konu<br>ğıtımı<br>mının konu<br>mının konu<br>Mayar<br>Birimi                                                                                                    | ımlandırılması ile<br>ımlandırılması ile<br>ımlandırılması ile<br>Fabrika ayarı<br>6611 (A<br>ekseni)                                                                                                    | aynı<br>aynı<br>aynı<br>Uygun<br>zaman<br>Güç<br>yeniden                                                                                     | Açıklama<br>Açıklama<br>Açıklama<br>Kategoril<br>er<br>Kurulum                                              | Açıkl<br>ama             |
| Pn No.          | Boyu <sup>r</sup><br>2 | n. · · X · · · n.X · · · · · · · · · · · · · · · · · · ·                                                                                                    | Hiz tutari<br>0-6<br>Dönüş al<br>0-6<br>Servo ha<br>0-6<br>İsim<br>i seçimi 2<br>Tork limit                                                                                                    | lı çıkış (/<br>Tam çıl<br>gılama q<br>Tam çıl<br>azır çıkış<br>Tam çıl                                                                                                    | V-CMP) sinyalinin dağı<br>kış(/COIN) sinyal dağıtı<br>çıkışı (/TGON) sinyal da<br>kış(/COIN) sinyal dağıtı<br>(/S-RDY) sinyalinin da<br>kış(/COIN) sinyal dağıtı<br>Ayar aralığı<br>0000-6666                                                                                                    | lımı<br>mının konu<br>ğıtımı<br>mının konu<br>mının konu<br>Mayar<br>Birimi<br>-<br>in dağılımı                                                                                                    | umlandırılması ile<br>umlandırılması ile<br>umlandırılması ile<br>Fabrika ayarı<br>6611 (A<br>ekseni)                                                                                                    | aynı<br>aynı<br>aynı<br>Uygun<br>zaman<br>Güç<br>yeniden                                                                                     | Açıklama<br>Açıklama<br>Açıklama<br>Kategoril<br>er<br>Kurulum<br>Açıklam                                   | Açıkl<br>ama             |
| Pn No.          | Boyu<br>2              | n. · · X · · · · · · · · · · · · · · · ·                                                                                                    | Hiz tutari<br>0-6<br>Dönüş al<br>0-6<br>Servo ha<br>0-6<br>İsim<br>i seçimi 2<br>Tork limit<br>0                                                                                                    | lı çıkış (/<br>Tam çıl<br>gılama çı<br>Tam çıl<br>nzır çıkış<br>Tam çıl<br>zır çıkış<br>ti algılan<br>Yukarıc                                                                                                    | V-CMP) sinyalinin dağı<br>kış(/COIN) sinyal dağıtı<br>çıkışı (/TGON) sinyal da<br>kış(/COIN) sinyal dağıtı<br>(/S-RDY) sinyalinin da<br>kış(/COIN) sinyal dağıtı<br>Ayar aralığı<br>0000-6666<br>na çıkışı (/CLT) sinyalin<br>taki sinyaller CN1-OUT                                                                                                    | lımı<br>mının konu<br>ğıtımı<br>ğıtımı<br>mının konu<br>Ayar<br>Birimi<br>-<br>in dağılımı<br>0 (7, 8) çık                                                                                                    | umlandırılması ile<br>umlandırılması ile<br>umlandırılması ile<br>Fabrika ayarı<br>6611 (A<br>ekseni)                                                                                                    | aynı<br>aynı<br>aynı<br>Uygun<br>zaman<br>Güç<br>yeniden                                                                                     | Açıklama<br>Açıklama<br>Açıklama<br>Kategoril<br>er<br>Kurulum<br>Açıklam                                   | Açıkl<br>ama             |
| Pn No.          | Boyu<br>2              | n. · · X · · · · · · · · · · · · · · · ·                                                                                                    | Hiz tutari<br>0-6<br>Dönüş al<br>0-6<br>Servo ha<br>0-6<br>İsim<br>i seçimi 2<br>Tork limit<br>0<br>1                                                                                                    | lı çıkış (/<br>Tam çıl<br>gılama çı<br>Tam çıl<br>azır çıkış<br>Tam çıl<br>zar çıkış<br>ti algılan<br>Yukarıc<br>Yukarıc                                                                                                    | V-CMP) sinyalinin dağı<br>kış(/COIN) sinyal dağıtı<br>çıkışı (/TGON) sinyal da<br>kış(/COIN) sinyal dağıtı<br>(/S-RDY) sinyalinin da<br>kış(/COIN) sinyal dağıtı<br>Ayar aralığı<br>0000-6666<br>na çıkışı (/CLT) sinyalin<br>taki sinyaller CN1-OUT<br>taki sinyaller CN1-OUT                                                                                                    | lımı<br>mının konu<br>ğıtımı<br>ğıtımı<br>mının konu<br>Ayar<br>Birimi<br>in dağılımı<br>0 (7, 8) çık<br>1 (9, 10) çı                                                                                                    | Imlandırılması ile<br>Imlandırılması ile<br>Imlandırılması ile<br>Fabrika ayarı<br>6611 (A<br>ekseni)<br>Iş terminallerinder<br>kış terminallerinder                                                                                                    | aynı<br>aynı<br>aynı<br>Uygun<br>zaman<br>Güç<br>yeniden<br>n çıkar.<br>en çıkar.                                                            | Açıklama<br>Açıklama<br>Açıklama<br>Açıklama<br>er<br>Kurulum<br>Açıklam                                    | Açıkl<br>ama             |
| Pn No.          | Boyur<br>2             | n. · · X · · · · · · · · · · · · · · · ·                                                                                                    | Hiz tutari<br>0-6<br>Dönüş al<br>0-6<br>Servo ha<br>0-6<br>İsim<br>i seçimi 2<br>Tork limit<br>0<br>1<br>2                                                                                                    | lı çıkış (/<br>Tam çıl<br>gılama ç<br>Tam çıl<br>zır çıkış<br>Tam çıl<br>Tam çıl<br>zır çıkış<br>Yukarıc<br>Yukarıc<br>Yukarıc                                                                                                    | V-CMP) sinyalinin dağı<br>kış(/COIN) sinyal dağıtı<br>çıkışı (/TGON) sinyal da<br>kış(/COIN) sinyal dağıtı<br>(/S-RDY) sinyalınin da<br>kış(/COIN) sinyal dağıtı<br>Ayar aralığı<br>0000-6666<br>na çıkışı (/CLT) sinyalin<br>laki sinyaller CN1-OUT<br>laki sinyaller CN1-OUT<br>laki sinyaller CN1-OUT                                                                                                    | lımı<br>mının konu<br>ğıtımı<br>mının konu<br>ğıtımı<br>mının konu<br>Ayar<br>Birimi<br>-<br>in dağılımı<br>0 (7, 8) çık<br>1 (9, 10) çı<br>2 (11, 12) çı                                                                                                    | ımlandırılması ile<br>ımlandırılması ile<br>ımlandırılması ile<br>Fabrika ayarı<br>6611 (A<br>ekseni)<br>ış terminallerinder<br>kış terminallerinder<br>çıkış terminallerinder                                                                                                    | aynı<br>aynı<br>aynı<br>Uygun<br>zaman<br>Güç<br>yeniden<br>n çıkar.<br>en çıkar.<br>den çıkar.                                              | Açıklama<br>Açıklama<br>Açıklama<br>Açıklama<br>Kategoril<br>er<br>Kurulum                                  | Açıkl<br>ama             |
| Pn No.          | Boyu<br>2              | n. · · X · · · · · · · · · · · · · · · ·                                                                                                    | Hiz tutari<br>0-6<br>Dönüş al<br>0-6<br>Servo ha<br>0-6<br>İsim<br>i seçimi 2<br>Tork limit<br>0<br>1<br>2<br>3                                                                                                    | lı çıkış (/<br>Tam çıl<br>gılama çı<br>Tam çıl<br>izır çıkış<br>Tam çıl<br>izır çıkış<br>Tam çıl<br>yukarıc<br>Yukarıc<br>Yukarıc<br>Yukarıc                                                                                                    | V-CMP) sinyalinin dağı<br>kış(/COIN) sinyal dağıtı<br>çıkışı (/TGON) sinyal da<br>kış(/COIN) sinyal dağıtı<br>(/S-RDY) sinyalinin da<br>kış(/COIN) sinyal dağıtı<br>Ayar aralığı<br>0000-6666<br>na çıkışı (/CLT) sinyalin<br>taki sinyaller CN1-OUT<br>taki sinyaller CN1-OUT<br>taki sinyaller CN1-OUT                                                                                                    | lımı<br>mının konu<br>ğıtımı<br>mının konu<br>ğıtımı<br>mının konu<br>Ayar<br>Birimi<br>in dağılımı<br>0 (7, 8) çık<br>1 (9, 10) çı<br>2 (11, 12) ç<br>3 (32, 33) ç                                                                                                    | Imlandırılması ile<br>Imlandırılması ile<br>Imlandırılması ile<br>Fabrika ayarı<br>6611 (A<br>ekseni)<br>Iş terminallerinde<br>kış terminallerinde<br>çıkış terminallerind                                                                                                    | aynı<br>aynı<br>aynı<br>Uygun<br>zaman<br>Güç<br>yeniden<br>n çıkar.<br>en çıkar.<br>den çıkar.<br>den çıkar.                                | Açıklama<br>Açıklama<br>Açıklama<br>Kategoril<br>er<br>Kurulum                                              | Açıkl<br>ama             |
| Pn No.          | Boyu<br>2              | n. · · X · · · · · · · · · · · · · · · ·                                                                                                    | Hiz tutari<br>0-6<br>Dönüş al<br>0-6<br>Servo ha<br>0-6<br>İsim<br>i seçimi 2<br>Tork limit<br>0<br>1<br>2<br>3                                                                                                    | lı çıkış (/<br>Tam çıl<br>gılama q<br>Tam çıl<br>azır çıkış<br>Tam çıl<br>Yam çıl<br>Yukarıc<br>Yukarıc<br>Yukarıc                                                                                                    | V-CMP) sinyalinin dağı<br>kış(/COIN) sinyal dağıtı<br>çıkışı (/TGON) sinyal da<br>kış(/COIN) sinyal dağıtı<br>(/S-RDY) sinyalinin da<br>kış(/COIN) sinyal dağıtı<br>Ayar aralığı<br>0000-6666<br>na çıkışı (/CLT) sinyalin<br>taki sinyaller CN1-OUT<br>taki sinyaller CN1-OUT<br>taki sinyaller CN1-OUT                                                                                                    | lımı<br>mının konu<br>ğıtımı<br>mının konu<br>ğıtımı<br>mının konu<br>Ayar<br>Birimi<br>-<br>in dağılımı<br>0 (7, 8) çık<br>1 (9, 10) çı<br>2 (11, 12) ç<br>3 (32, 33) ç                                                                                                    | Imlandırılması ile<br>Imlandırılması ile<br>Imlandırılması ile<br>Fabrika ayarı<br>6611 (A<br>ekseni)<br>Iş terminallerinde<br>kış terminallerinde<br>çıkış terminallerinde                                                                                                    | aynı<br>aynı<br>aynı<br>Uygun<br>zaman<br>Güç<br>yeniden<br>n çıkar.<br>den çıkar.<br>den çıkar.                                             | Açıklama<br>Açıklama<br>Açıklama<br>Kategoril<br>er<br>Kurulum                                              | Açıkl<br>ama             |
| Pn No.          | Boyu<br>2              | n. · · X · · · .<br>n. · X · · · · · · · · · · · · · · · · ·                                                                                                    | Hiz tutari<br>0-6<br>Dönüş al<br>0-6<br>Servo ha<br>0-6<br>i seçimi 2<br>Tork limit<br>0<br>1<br>2<br>3<br>4                                                                                                    | lı çıkış (/<br>Tam çıl<br>gılama q<br>Tam çıl<br>azır çıkış<br>Tam çıl<br>Yam çıl<br>Yukarıc<br>Yukarıc<br>Yukarıc<br>Yukarıc                                                                                                    | V-CMP) sinyalinin dağı<br>kış(/COIN) sinyal dağıtı<br>çıkışı (/TGON) sinyal da<br>kış(/COIN) sinyal dağıtı<br>(/S-RDY) sinyalinin da<br>kış(/COIN) sinyal dağıtı<br>Ayar aralığı<br>0000-6666<br>na çıkışı (/CLT) sinyalin<br>taki sinyaller CN1-OUT<br>taki sinyaller CN1-OUT<br>taki sinyaller CN1-OUT                                                                                                    | limi<br>minin konu<br>ğıtımı<br>minin konu<br>ğıtımı<br>minin konu<br>Ayar<br>Birimi<br>in dağılımı<br>0 (7, 8) çık<br>1 (9, 10) çı<br>2 (11, 12) çı<br>3 (32, 33) çı<br>4 (34, 35) çı                                                                                                    | Imlandırılması ile<br>Imlandırılması ile<br>Imlandırılması ile<br>Fabrika ayarı<br>6611 (A<br>ekseni)<br>Iş terminallerinder<br>kış terminallerinder<br>çıkış terminallerinder<br>çıkış terminallerinder                                                                                                    | aynı<br>aynı<br>aynı<br>Uygun<br>zaman<br>Güç<br>yeniden<br>n çıkar.<br>den çıkar.<br>den çıkar.<br>den çıkar.                               | Açıklama<br>Açıklama<br>Açıklama<br>Kategoril<br>er<br>Kurulum<br>Açıklam                                   | Açıkl<br>ama             |
| Pn No.          | Boyur<br>2             | n. · · X · · · .<br>n. · X · · · · · · · · · · · · · · · · ·                                                                                                    | Hiz tutari<br>0-6<br>Dönüş al<br>0-6<br>Servo ha<br>0-6<br>Isim<br>i seçimi 2<br>Tork limit<br>0<br>1<br>2<br>3<br>4<br>5                                                                                                    | lı çıkış (/<br>Tam çıl<br>gılama çı<br>Tam çıl<br>azır çıkış<br>Tam çıl<br>zır çıkış<br>Tam çıl<br>Yakarıc<br>Yukarıc<br>Yukarıc<br>Yukarıc                                                                                                    | V-CMP) sinyalinin dağı<br>kış(/COIN) sinyal dağıtı<br>çıkışı (/TGON) sinyal da<br>kış(/COIN) sinyal dağıtı<br>(/S-RDY) sinyalinin da<br>kış(/COIN) sinyalinin da<br>kış(/COIN) sinyalinin da<br>kış(/COIN) sinyalinin da<br>kış(/COIN) sinyalinin da<br>kış(/COIN) sinyalinin da<br>kış(/COIN) sinyalinin da<br>kış(/COIN) sinyalinin da<br>kış(/COIN) sinyalinin da<br>kış(/COIN) sinyalinin da<br>kış(/COIN) sinyalinin da<br>kış(/COIN) sinyalinin da<br>kış(/COIN) sinyalinin da<br>dağıtışı (/CLT) sinyalinin<br>daki sinyaller CN1-OUT<br>daki sinyaller CN1-OUT<br>daki sinyaller CN1-OUT                                                                                                    | limi<br>minin konu<br>ğıtımı<br>minin konu<br>ğıtımı<br>minin konu<br>Ayar<br>Birimi<br>0 (7, 8) çık<br>1 (9, 10) çı<br>2 (11, 12) çı<br>3 (32, 33) çı<br>4 (34, 35) çı                                                                                                    | Imlandırılması ile<br>Imlandırılması ile<br>Imlandırılması ile<br>Fabrika ayarı<br>6611 (A<br>ekseni)<br>Iş terminallerinde<br>kış terminallerinde<br>çıkış terminallerinde<br>çıkış terminallerinde                                                                                                    | aynı<br>aynı<br>aynı<br>Uygun<br>zaman<br>Güç<br>yeniden<br>Güç<br>yeniden<br>den çıkar.<br>den çıkar.<br>den çıkar.                         | Açıklama<br>Açıklama<br>Açıklama<br>Açıklama<br>Kategoril<br>er<br>Kurulum                                  | Açıkl<br>ama             |
| Pn No.<br>Pn50F | Boyu"<br>2             | n. · · X · ·<br>n. · X · · ·<br>n.X · · ·<br>Çıkış sinyal                                                                                                    | Hiz tutari<br>0-6<br>Dönüş al<br>0-6<br>Servo ha<br>0-6<br>isim<br>i seçimi 2<br>i seçimi 2<br>1<br>2<br>3<br>4<br>5                                                                                                    | lı çıkış (/<br>Tam çıl<br>gılama çı<br>Tam çıl<br>izir çıkış<br>Tam çıl<br>izir çıkış<br>Tam çıl<br>yukarıc<br>Yukarıc<br>Yukarıc<br>Yukarıc<br>Yukarıc                                                                                                    | V-CMP) sinyalinin dağı<br>kış(/COIN) sinyal dağıtı<br>çıkışı (/TGON) sinyal dağıtı<br>(/S-RDY) sinyalinin da<br>kış(/COIN) sinyalinin da<br>kış(/COIN) sinyalinin da<br>kış(/COIN) sinyalinin da<br>kış(/COIN) sinyalinin da<br>kış(/COIN) sinyalinin da<br>kış(/COIN) sinyalinin<br>daki sinyaller CN1-OUT<br>daki sinyaller CN1-OUT<br>daki sinyaller CN1-OUT<br>daki sinyaller CN1-OUT                                                                                                    | limi<br>minin konu<br>ğitimi<br>minin konu<br>ğitimi<br>minin konu<br>Ayar<br>Birimi<br>0 (7, 8) çık<br>1 (9, 10) çı<br>2 (11, 12) çı<br>3 (32, 33) çı<br>4 (34, 35) çı<br>5 (36, 37) çı                                                                                                    | Imlandırılması ile<br>Imlandırılması ile<br>Imlandırılması ile<br>Fabrika ayarı<br>6611 (A<br>ekseni)<br>Iş terminallerinde<br>kış terminallerinde<br>çıkış terminallerind<br>çıkış terminallerind<br>çıkış terminallerind                                                                                                    | aynı<br>aynı<br>aynı<br>Uygun<br>zaman<br>Güç<br>yeniden<br>n çıkar.<br>en çıkar.<br>den çıkar.<br>den çıkar.<br>den çıkar.                  | Açıklama<br>Açıklama<br>Açıklama<br>Kategoril<br>er<br>Kurulum<br>Açıklam                                   | Açıkl<br>ama             |
| Pn No.<br>Pn50F | Boyu'                  | n. · · X · · · · · · · · · · · · · · · ·                                                                                                    | Hiz tutari           0-6           Dönüş al           0-6           Servo ha           0-6           İsim           i seçimi 2           Tork limit           0           1           2           3           4           5           6                                    | lı çıkış (/<br>Tam çıl<br>gılama çı<br>Tam çıl<br>azır çıkış<br>Tam çıl<br>zır çıkış<br>Tam çıl<br>zır çıkış<br>Tam çıl<br>yukarıc<br>Yukarıc<br>Yukarıc<br>Yukarıc<br>Yukarıc<br>Yukarıc<br>Geçers                                                                                           | V-CMP) sinyalinin dağı<br>kış(/COIN) sinyal dağıtı<br>çıkışı (/TGON) sinyal dağıtı<br>(/S-RDY) sinyalinin da<br>kış(/COIN) sinyalinin da<br>kış(/COIN) sinyali               | limi<br>minin konu<br>ğıtımı<br>minin konu<br>ğıtımı<br>minin konu<br>Ayar<br>Birimi<br>0 (7, 8) çık<br>1 (9, 10) çı<br>2 (11, 12) çı<br>3 (32, 33) çı<br>4 (34, 35) çı<br>5 (36, 37) çı<br>ışı kullanılı                                                                                                    | Imlandırılması ile<br>Imlandırılması ile<br>Imlandırılması ile<br>Fabrika ayarı<br>6611 (A<br>ekseni)<br>Iş terminallerinde<br>kış terminallerinde<br>çıkış terminallerind<br>çıkış terminallerind<br>çıkış terminallerind<br>çıkış terminallerind<br>çıkış terminallerind<br>çıkış terminallerind                                                                                                    | aynı<br>aynı<br>aynı<br>aynı<br>Uygun<br>zaman<br>Güç<br>yeniden<br>Güç<br>yeniden<br>cikar.<br>den çıkar.<br>den çıkar.<br>den çıkar.       | Açıklama<br>Açıklama<br>Açıklama<br>Kategoril<br>er<br>Kurulum<br>Açıklam                                   | Açıkl<br>ama             |
| Pn No.<br>Pn50F | Boyu<br>2              | n. · · X · · · · · · · · · · · · · · · ·                                                                                                    | Hiz tutari<br>0-6<br>Dönüş al<br>0-6<br>Servo ha<br>0-6<br>isim<br>i seçimi 2<br>Tork limit<br>0<br>1<br>2<br>3<br>4<br>5<br>6<br>Hız sınırı                                                                                                    | lı çıkış (/<br>Tam çıl<br>gılama çı<br>Tam çıl<br>izir çıkış<br>Tam çıl<br>izir çıkış<br>Tam çıl<br>izir çıkış<br>Tam çıl<br>izir çıkış<br>Tam çıl<br>izir çıkış<br>Yukarıc<br>Yukarıc<br>Yukarıc<br>Yukarıc<br>Yukarıc<br>Geçers<br>algılam                                                  | V-CMP) sinyalinin dağı<br>kış(/COIN) sinyal dağıtı<br>çıkışı (/TGON) sinyal dağıtı<br>(/S-RDY) sinyalinin da<br>kış(/COIN) sinyal dağıtı<br>(/S-RDY) sinyalinin da<br>kış(/COIN) sinyalinin da<br>kış(/COIN) sinyalinin da<br>kış(/COIN) sinyalini<br>Ayar aralığı<br>0000-6666<br>na çıkışı (/CLT) sinyalini<br>daki sinyaller CN1-OUT<br>daki sinyaller CN1-OUT<br>daki sinyaller CN1-OUT<br>daki sinyaller CN1-OUT<br>daki sinyaller CN1-OUT<br>daki sinyaller CN1-OUT<br>daki sinyaller CN1-OUT<br>daki sinyaller CN1-OUT<br>daki sinyaller CN1-OUT<br>daki sinyaller CN1-OUT<br>daki sinyaller CN1-OUT                                                                                                    | limi<br>minin konu<br>äğitimi<br>minin konu<br>ğitimi<br>minin konu<br>Ayar<br>Birimi<br>-<br>-<br>-<br>-<br>-<br>-<br>-<br>-<br>-<br>-<br>-<br>-<br>-<br>-<br>-<br>-<br>-<br>-                                                                                                    | Imlandırılması ile<br>Imlandırılması ile<br>Imlandırılması ile<br>Fabrika ayarı<br>6611 (A<br>ekseni)<br>Iş terminallerinde<br>kış terminallerinde<br>çıkış terminallerind<br>çıkış terminallerind<br>çıkış terminallerind<br>çıkış terminallerind<br>çıkış terminallerind<br>çıkış terminallerind                                                                                                    | aynı<br>aynı<br>aynı<br>Uygun<br>zaman<br>Güç<br>yeniden<br>Güç<br>yeniden<br>cikar.<br>den çıkar.<br>den çıkar.<br>den çıkar.<br>den çıkar. | Açıklama<br>Açıklama<br>Açıklama<br>Açıklama<br>Kategoril<br>er<br>Kurulum<br>Açıklam                       | Açıkl<br>ama             |
| Pn No.<br>Pn50F | Boyu<br>2              | n. · · X · · · · · · · · · · · · · · · ·                                                                                                    | Hiz tutari           0-6           Dönüş al           0-6           Servo ha           0-6           İsim           i seçimi 2           Tork limit           0           1           2           3           4           5           6           Hız sınırı           0-6 | lı çıkış (/<br>Tam çıl<br>gılama çı<br>Tam çıl<br>izır çıkış<br>Tam çıl<br>izır çıkış<br>Tam çıl<br>izır çıkış<br>Tam çıl<br>yukarıc<br>Yukarıc<br>Yukarıc<br>Yukarıc<br>Yukarıc<br>Geçers<br>algılam<br>Tork lim                                                                             | V-CMP) sinyalinin dağı<br>kış(/COIN) sinyal dağıtı<br>çıkışı (/TGON) sinyal da<br>kış(/COIN) sinyal dağıtı<br>(/S-RDY) sinyalinin da<br>kış(/COIN) sinyal dağıtı<br>Ayar aralığı<br>0000-66666<br>na çıkışı (/CLT) sinyalini<br>daki sinyaller CN1-OUT<br>daki sinyaller CN1-OUT<br>daki sinyaller CN1-OUT<br>daki sinyaller CN1-OUT<br>daki sinyaller CN1-OUT<br>daki sinyaller CN1-OUT<br>daki sinyaller CN1-OUT<br>daki sinyaller CN1-OUT<br>daki sinyaller CN1-OUT<br>daki sinyaller CN1-OUT<br>daki sinyaller CN1-OUT<br>daki sinyaller CN1-OUT<br>daki sinyaller CN1-OUT                                                                                                    | limi<br>minin konu<br>ğıtımı<br>minin konu<br>ğıtımı<br>minin konu<br>Ayar<br>Birimi<br>0 (7, 8) çık<br>1 (9, 10) çı<br>2 (11, 12) çı<br>3 (32, 33) çı<br>4 (34, 35) çı<br>4 (34, 35) çı<br>5 (36, 37) çı<br>çışı kullanılı<br>n dağıtımı                                                                                                    | Imlandırılması ile<br>Imlandırılması ile<br>Imlandırılması ile<br>Fabrika ayarı<br>6611 (A<br>ekseni)<br>Iş terminallerinder<br>kış terminallerinder<br>çıkış terminallerinder<br>çıkış terminallerinder<br>çıkış terminallerinder<br>çıkış terminallerinder<br>çıkış terminallerinder<br>çıkış terminallerinder<br>çıkış terminallerinder<br>çıkış terminallerinder<br>çıkış terminallerinder<br>nıyor).                                                                                                    | aynı<br>aynı<br>aynı<br>Uygun<br>zaman<br>Güç<br>yeniden<br>n çıkar.<br>den çıkar.<br>den çıkar.<br>den çıkar.<br>den çıkar.                 | Açıklama<br>Açıklama<br>Açıklama<br>Açıklama<br>Kategoril<br>er<br>Kurulum<br>Açıkları                      | Açıkl<br>ama<br>na       |
| Pn No.<br>Pn50F | Boyu<br>2              | n. · · X · · · · · · · · · · · · · · · ·                                                                                                    | Hiz tutari           0-6           Dönüş al           0-6           Servo ha           0-6           İsim           i seçimi 2           Tork limit           0           1           2           3           4           5           6           Hız sınırı           0-6 | lı çıkış (/<br>Tam çıl<br>gılama q<br>Tam çıl<br>azır çıkış<br>Tam çıl<br>zar çıkış<br>Tam çıl<br>Yakarıc<br>Yukarıc<br>Yukarıc<br>Yukarıc<br>Geçers<br>algılam<br>Tork lim                                                                                                    | V-CMP) sinyalinin dağı<br>kış(/COIN) sinyal dağıtı<br>çıkışı (/TGON) sinyal da<br>kış(/COIN) sinyal dağıtı<br>(/S-RDY) sinyalinin da<br>kış(/COIN) sinyal dağıtı<br>Ayar aralığı<br>0000-66666<br>na çıkışı (/CLT) sinyalin<br>laki sinyaller CN1-OUT<br>laki sinyaller CN1-OUT<br>laki sinyaller CN1-OUT<br>daki sinyaller CN1-OUT<br>daki sinyaller CN1-OUT<br>daki sinyaller CN1-OUT<br>daki sinyaller CN1-OUT<br>daki sinyaller CN1-OUT<br>daki sinyaller CN1-OUT<br>daki sinyaller CN1-OUT<br>daki sinyaller CN1-OUT                                                                                                    | limi<br>minin konu<br>ğıtımı<br>minin konu<br>ğıtımı<br>minin konu<br>Ayar<br>Birimi<br>in dağılımı<br>0 (7, 8) çık<br>1 (9, 10) çı<br>2 (11, 12) çı<br>3 (32, 33) çı<br>4 (34, 35) çı<br>5 (36, 37) çı<br>ışı kullanılı<br>n dağıtımı<br>F) sinyalinir                                                                                                    | Imlandırılması ile<br>Imlandırılması ile<br>Imlandırılması ile<br>Fabrika ayarı<br>6611 (A<br>ekseni)<br>Iş terminallerinder<br>kış terminallerinder<br>çıkış terminallerinder<br>çıkış terminallerinder<br>çıkış terminallerinder<br>çıkış terminallerinder<br>çıkış terminallerinder<br>nıyor).                                                                                                    | aynı<br>aynı<br>aynı<br>Uygun<br>zaman<br>Güç<br>yeniden<br>n çıkar.<br>den çıkar.<br>den çıkar.<br>den çıkar.<br>den çıkar.                 | Açıklama<br>Açıklama<br>Açıklama<br>Açıklama<br>Kategoril<br>er<br>Kurulum<br>Açıklam                       | Açıkl<br>ama             |
| Pn No.<br>Pn50F | Boyu'<br>2             | n. · · X · · · · · · · · · · · · · · · ·                                                                                                    | Hiz tutari<br>0-6<br>Dönüş al<br>0-6<br>Servo ha<br>0-6<br>i seçimi 2<br>i seçimi 2<br>Tork limit<br>0<br>1<br>2<br>3<br>4<br>5<br>6<br>Hiz sınırı<br>0-6<br>Fren kon                                                                                                    | lı çıkış (/<br>Tam çıl<br>gılama çı<br>Tam çıl<br>azır çıkış<br>Tam çıl<br>zır çıkış<br>Tam çıl<br>yukarıc<br>Yukarıc<br>Yukarıc<br>Yukarıc<br>Yukarıc<br>Geçers<br>algılam<br>Tork lim                                                                                                    | V-CMP) sinyalinin dağı<br>kış(/COIN) sinyal dağıtı<br>çıkışı (/TGON) sinyal da<br>kış(/COIN) sinyal dağıtı<br>(/S-RDY) sinyalinin da<br>kış(/COIN) sinyal dağıtı<br>Ayar aralığı<br>0000-6666<br>na çıkışı (/CLT) sinyalin<br>laki sinyaller CN1-OUT<br>laki sinyaller CN1-OUT<br>daki sinyaller CN1-OUT<br>daki sinyaller CN1-OUT                                                                                                    | limi<br>minin konu<br>ğıtımı<br>minin konu<br>ğıtımı<br>minin konu<br>Ayar<br>Birimi<br>in dağılımı<br>0 (7, 8) çık<br>1 (9, 10) çı<br>2 (11, 12) çi<br>3 (32, 33) çi<br>4 (34, 35) çi<br>5 (36, 37) çi<br>işi kullanılı<br>n dağıtımı<br>F) sinyalinir                                                                                                    | Imlandırılması ile<br>Imlandırılması ile<br>Imlandırılması ile<br>Fabrika ayarı<br>6611 (A<br>ekseni)<br>Iş terminallerinder<br>kış terminallerinder<br>çıkış terminallerinder<br>çıkış terminallerinder<br>çıkış terminallerinder<br>çıkış terminallerinder<br>çıkış terminallerinder<br>çıkış terminallerinder<br>çıkış terminallerinder<br>çıkış terminallerinder<br>çıkış terminallerinder<br>nıyor).                                                                                                    | aynı aynı aynı Uygun zaman Güç yeniden n çıkar. den çıkar. den çıkar. den çıkar.                                                             | Açıklama<br>Açıklama<br>Açıklama<br>Açıklama<br>Kategoril<br>er<br>Kurulum<br>Açıklam                       | Açıkl<br>ama             |
| Pn No.<br>Pn50F | Boyur<br>2             | $\begin{array}{c} n. \ \cdot \ X \ \cdot \ \\ \hline n. \ \cdot \ X \ \cdot \ \\ \hline n. \ X \ \cdot \ \cdot \ \\ \hline \hline C_{1}k_{1} \ sinyal \\ \hline \hline \hline \\ \hline \\ \hline \\ \hline \\ \hline \\ \hline \\ \hline \\ \hline \\ $ | Hiz tutari<br>0-6<br>Dönüş al<br>0-6<br>Servo ha<br>0-6<br>isim<br>i seçimi 2<br>Tork limit<br>0<br>1<br>2<br>3<br>4<br>5<br>6<br>Hiz sınırı<br>0-6<br>Fren kon<br>0-6                                                                                                    | lı çıkış (/<br>Tam çıl<br>gılama çı<br>Tam çıl<br>izir çıkış<br>Tam çıl<br>izir çıkış<br>Tam çıl<br>Yukarıc<br>Yukarıc<br>Yukarıc<br>Yukarıc<br>Yukarıc<br>Geçers<br>algılam<br>Tork lim<br>trol çıkış<br>Tork lim                                                                            | V-CMP) sinyalinin dağı<br>kış(/COIN) sinyal dağıtı<br>çıkışı (/TGON) sinyal da<br>kış(/COIN) sinyal dağıtı<br>(/S-RDY) sinyalinin da<br>kış(/COIN) sinyal dağıtı<br>(/S-RDY) sinyalinin da<br>kış(/COIN) sinyal dağıtı<br>Ayar aralığı<br>0000-6666<br>na çıkışı (/CLT) sinyalini<br>daki sinyaller CN1-OUT<br>daki sinyaller CN1-OUT<br>daki sinyaler C | limi<br>minin konu<br>ğıtımı<br>minin konu<br>ğıtımı<br>minin konu<br>Ayar<br>Birimi<br>0 (7, 8) çık<br>1 (9, 10) çı<br>2 (11, 12) çi<br>3 (32, 33) çi<br>4 (34, 35) çi<br>5 (36, 37) çi<br>1 (3, 35) çi<br>5 (36, 37) çi<br>1 (3, 35) çi<br>5 (36, 37) çi<br>1 (3, 35) çi<br>5 (36, 37) çi<br>1 (3, 35) çi<br>5 (36, 37) çi<br>1 (3, 35) çi<br>5 (36, 37) çi<br>1 (3, 35) çi<br>5 (36, 37) çi<br>1 (3, 35) çi<br>5 (36, 37) çi<br>1 (3, 35) çi<br>1 (3, 35 | Imlandırılması ile<br>Imlandırılması ile<br>Imlandırılması ile<br>Fabrika ayarı<br>6611 (A<br>ekseni)<br>Iş terminallerinde<br>kış terminallerinde<br>çıkış terminallerind<br>çıkış terminallerind<br>çıkış terminallerind<br>çıkış terminallerind<br>çıkış terminallerind<br>çıkış terminallerind<br>çıkış terminallerind<br>çıkış terminallerind<br>çıkış terminallerind<br>çıkış terminallerind<br>nuyor).                                                                                                    | aynı aynı aynı aynı Uygun zaman Güç yeniden n çıkar. en çıkar. den çıkar. den çıkar. den çıkar.                                              | Açıklama<br>Açıklama<br>Açıklama<br>Kategoril<br>er<br>Kurulum<br>Açıklam<br>Açıklam                        | Açıkl<br>ama             |
| Pn No.<br>Pn50F | Boyu"<br>2             | n. · · X · · · · · · · · · · · · · · · ·                                                                                                    | Hiz tutari<br>0-6<br>Dönüş al<br>0-6<br>Servo ha<br>0-6<br>isim<br>i seçimi 2<br>Tork limit<br>0<br>1<br>2<br>3<br>4<br>5<br>6<br>Hiz sınırı<br>0-6<br>Fren kon<br>0-6                                                                                                    | lı çıkış (/<br>Tam çıl<br>gılama çı<br>Tam çıl<br>ızır çıkış<br>Tam çıl<br>ızır çıkış<br>Tam çıl<br>ızır çıkış<br>Yukarıc<br>Yukarıc<br>Yukarıc<br>Yukarıc<br>Yukarıc<br>Geçers<br>algılam<br>Tork lim<br>trol çıkış<br>Tork lim                                                              | V-CMP) sinyalinin dağı<br>kış(/COIN) sinyal dağıtı<br>çıkışı (/TGON) sinyal dağıtı<br>(/S-RDY) sinyalinin da<br>kış(/COIN) sinyal dağıtı<br>(/S-RDY) sinyalinin da<br>kış(/COIN) sinyal dağıtı<br>Ayar aralığı<br>0000-6666<br>na çıkışı (/CLT) sinyalini<br>taki sinyaller CN1-OUT<br>taki sinyaller CN1-OUT<br>taki sinyalle | limi<br>minin konu<br>ğıtımı<br>minin konu<br>ğıtımı<br>minin konu<br>Ayar<br>Birimi<br>0 (7, 8) çık<br>1 (9, 10) çı<br>2 (11, 12) çı<br>3 (32, 33) çı<br>4 (34, 35) çı<br>5 (36, 37) çı<br>5 (36, 37)                               | Imlandırılması ile<br>Imlandırılması ile<br>Imlandırılması ile<br>Fabrika ayarı<br>6611 (A<br>ekseni)<br>Iş terminallerinde<br>kış terminallerinde<br>çıkış terminallerind<br>çıkış terminallerind<br>çıkış terminallerind<br>çıkış terminallerind<br>nıyor).                                                                                                    | aynı aynı aynı Uygun zaman Güç yeniden n çıkar. den çıkar. den çıkar. den çıkar.                                                             | Açıklama<br>Açıklama<br>Açıklama<br>Kategoril<br>er<br>Kurulum<br>Açıklam<br>Açıklam                        | Açıkl<br>ama             |
| Pn No.          | Boyu"<br>2             | $\begin{array}{c} n. & \cdot & \cdot & X \\ \hline n. & \cdot & X \\ \hline n. & X \\ \hline \hline \\ \hline \\ \hline \\ \hline \\ \hline \\ \hline \\ \hline \\ \hline \\ \hline$                                                                     | Hiz tutari<br>0-6<br>Dönüş al<br>0-6<br>Servo ha<br>0-6<br>isim<br>i seçimi 2<br>Tork limit<br>0<br>1<br>2<br>3<br>4<br>5<br>6<br>Hiz sınırı<br>0-6<br>Fren kon<br>0-6<br>Uyarı çık                                                                                        | lı çıkış (/<br>Tam çıl<br>gılama çı<br>Tam çıl<br>azır çıkış<br>Tam çıl<br>azır çıkış<br>Tam çıl<br>zır çıkış<br>Tam çıl<br>yukarıc<br>Yukarıc<br>Yukarıc<br>Yukarıc<br>Yukarıc<br>Yukarıc<br>Yukarıc<br>Yukarıc<br>Yukarıc<br>Yukarıc<br>Yukarıc<br>Yukarıc<br>Geçers<br>algılam<br>Tork lim | V-CMP) sinyalinin dağı<br>kış(/COIN) sinyal dağıtı<br>çıkışı (/TGON) sinyal dağıtı<br>(/S-RDY) sinyalinin da<br>kış(/COIN) sinyal dağıtı<br>(/S-RDY) sinyalinin da<br>kış(/COIN) sinyal dağıtı<br>Ayar aralığı<br>0000-6666<br>na çıkışı (/CLT) sinyalini<br>daki sinyaller CN1-OUT<br>daki sinyaller CN1-OUT<br>daki sinyalle | limi<br>minin konu<br>ğıtımı<br>minin konu<br>ğıtımı<br>minin konu<br>Ayar<br>Birimi<br>-<br>-<br>-<br>-<br>-<br>-<br>-<br>-<br>-<br>-<br>-<br>-<br>-<br>-<br>-<br>-<br>-<br>-                                                                                                    | Imlandırılması ile<br>Imlandırılması ile<br>Imlandırılması ile<br>Fabrika ayarı<br>6611 (A<br>ekseni)<br>Iş terminallerinde<br>kış terminallerinde<br>çıkış terminallerind<br>çıkış terminallerind | aynı<br>aynı<br>aynı<br>Uygun<br>zaman<br>Güç<br>yeniden<br>n çıkar.<br>den çıkar.<br>den çıkar.<br>den çıkar.<br>den çıkar.                 | Açıklama<br>Açıklama<br>Açıklama<br>Açıklama<br>Kategoril<br>er<br>Kurulum<br>Açıklam<br>Açıklam            | Açıkl<br>ama             |
| Pn No.          | Boyur<br>2             | $\begin{array}{c} n. & \cdot & X \\ \hline n. & \cdot & X \\ \hline n. & X \\ \hline \\ \hline \\ \hline \\ \hline \\ \hline \\ \hline \\ \hline \\ \hline \\ \hline \\$                                                                                 | Hiz tutari<br>0-6<br>Dönüş al<br>0-6<br>Servo ha<br>0-6<br>isim<br>i seçimi 2<br>Tork limit<br>0<br>1<br>2<br>3<br>4<br>5<br>6<br>Hiz sınırı<br>0-6<br>Fren kon<br>0-6<br>Uyarı çık<br>0-6                                                                                 | lı çıkış (/<br>Tam çıl<br>gılama çı<br>Tam çıl<br>izır çıkış<br>Tam çıl<br>izır çıkış<br>Tam çıl<br>izi algılam<br>Yukarıc<br>Yukarıc<br>Yukarıc<br>Yukarıc<br>Yukarıc<br>Yukarıc<br>Yukarıc<br>Yukarıc<br>Geçers<br>algılam<br>Tork lim<br>işı (/WA                                          | V-CMP) sinyalinin dağı<br>kış(/COIN) sinyal dağıtı<br>çıkışı (/TGON) sinyal dağıtı<br>(/S-RDY) sinyalinin da<br>kış(/COIN) sinyal dağıtı<br>(/S-RDY) sinyalinin da<br>kış(/COIN) sinyal dağıtı<br>Ayar aralığı<br>0000-6666<br>na çıkışı (/CLT) sinyalini<br>daki sinyaller CN1-OUT<br>daki sinyaller CN1-OUT<br>daki sinyalle | limi<br>minin konu<br>ğıtımı<br>minin konu<br>ğıtımı<br>minin konu<br>Ayar<br>Birimi<br>-<br>-<br>-<br>-<br>-<br>-<br>-<br>-<br>-<br>-<br>-<br>-<br>-<br>-<br>-<br>-<br>-<br>-                                                                                                    | Imlandırılması ile<br>Imlandırılması ile<br>Imlandırılması ile<br>Fabrika ayarı<br>6611 (A<br>ekseni)<br>Iş terminallerinde<br>kış terminallerinde<br>çıkış terminallerind<br>çıkış terminallerind<br>çıkış terminallerind<br>çıkış terminallerind<br>nıyor).                                                                                                    | aynı aynı aynı aynı Uygun zaman Güç yeniden n çıkar. en çıkar. den çıkar. den çıkar. den çıkar.                                              | Açıklama<br>Açıklama<br>Açıklama<br>Açıklama<br>Kategoril<br>er<br>Kurulum<br>Açıklam<br>Açıklam            | Açıkl<br>ama<br>na<br>na |
| Pn No.          | Boyu<br>2              | $\begin{array}{c} n. & \cdot & \cdot & X \\ \hline n. & \cdot & X \\ \hline n. & X \\ \hline \\ \hline \\ \hline \\ \hline \\ \hline \\ \hline \\ \hline \\ \hline \\ \hline \\$                                                                         | Hiz tutari<br>0-6<br>Dönüş al<br>0-6<br>Servo ha<br>0-6<br>isim<br>i seçimi 2<br>Tork limit<br>0<br>1<br>2<br>3<br>4<br>5<br>6<br>Hiz sınırı<br>0-6<br>Fren kon<br>0-6<br>Uyarı çık<br>0-6                                                                                 | lı çıkış (/<br>Tam çıl<br>gılama çı<br>Tam çıl<br>izır çıkış<br>Tam çıl<br>izır çıkış<br>Tam çıl<br>yukarıc<br>Yukarıc<br>Yukarıc<br>Yukarıc<br>Yukarıc<br>Yukarıc<br>Yukarıc<br>Yukarıc<br>Geçers<br>algılam<br>Tork lim<br>işı (/WA                                                         | V-CMP) sinyalinin dağı<br>kış(/COIN) sinyal dağıtı<br>çıkışı (/TGON) sinyal dağıtı<br>çıkışı (/COIN) sinyal dağıtı<br>(/S-RDY) sinyalinin da<br>kış(/COIN) sinyal dağıtı<br>Ayar aralığı<br>0000-66666<br>na çıkışı (/CLT) sinyalini<br>taki sinyaller CN1-OUT<br>taki sinyaller CN1-OUT<br>taki sinyaler CN1-OUT<br>taki sinyaller CN1-OUT<br>taki siny | IImi           minin konu           ığıtımı           minin konu           ğıtımı           minin konu           ğıtımı           minin konu           ğıtımı           minin konu           ğıtımı           minin konu           Ayar           Birimi           0 (7, 8) çık           1 (9, 10) çı           2 (11, 12) çi           3 (32, 33) çi           4 (34, 35) çi           5 (36, 37) çi           aşı kullanılı           n dağıtımı           F) sinyalinir           mi           F) sinyalinir                                                                                                    | Imlandırılması ile<br>Imlandırılması ile<br>Imlandırılması ile<br>Fabrika ayarı<br>6611 (A<br>ekseni)<br>Iş terminallerinder<br>kış terminallerinder<br>çıkış terminallerinder<br>çıkış terminallerind<br>çıkış terminallerind<br>çıkış terminallerind<br>nıyor).                                                                                                    | aynı aynı aynı aynı Uygun zaman Güç yeniden n çıkar. den çıkar. den çıkar. den çıkar. den çıkar. Güç Güc                                     | Açıklama<br>Açıklama<br>Açıklama<br>Açıklama<br>Kategoril<br>er<br>Kurulum<br>Açıklam<br>Açıklam<br>Açıklam | Açıkl<br>ama<br>na<br>na |
| Pn No.          | 80yu<br>2              | n. · · X · · · · · · · · · · · · · · · ·                                                                                                    | Hiz tutari<br>0-6<br>Dönüş al<br>0-6<br>Servo ha<br>0-6<br>i seçimi 2<br>Tork limit<br>0<br>1<br>2<br>3<br>4<br>5<br>6<br>Hız sınırı<br>0-6<br>Fren kon<br>0-6<br>Uyarı çık<br>0-6                                                                                         | lı çıkış (/<br>Tam çıl<br>gılama çı<br>Tam çıl<br>azır çıkış<br>Tam çıl<br>zır çıkış<br>Tam çıl<br>zır çıkış<br>Tam çıl<br>Yukarıc<br>Yukarıc<br>Yukarıc<br>Yukarıc<br>Yukarıc<br>Yukarıc<br>Geçers<br>algılam<br>Tork lim<br>ışı (/WA                                                        | V-CMP) sinyalinin dağı<br>kış(/COIN) sinyal dağıtı<br>çıkışı (/TGON) sinyal da<br>kış(/COIN) sinyal dağıtı<br>(/S-RDY) sinyalinin da<br>kış(/COIN) sinyal dağıtı<br>Ayar aralığı<br>0000-6666<br>na çıkışı (/CLT) sinyalini<br>laki sinyaller CN1-OUT<br>laki sinyaller CN1-OUT<br>daki sinyaller CN1-OUT<br>daki sinyaller CN | limi<br>minin konu<br>ğıtımı<br>minin konu<br>ğıtımı<br>minin konu<br>Ayar<br>Birimi<br>in dağılımı<br>0 (7, 8) çık<br>1 (9, 10) çı<br>2 (11, 12) çı<br>3 (32, 33) çı<br>4 (34, 35) çı<br>5 (36, 37) çı<br>1şi kullanılı<br>n dağıtımı<br>(7) sinyalinir<br>mi<br>(7) sinyalinir                                                                                                    | Imlandırılması ile<br>Imlandırılması ile<br>Imlandırılması ile<br>Fabrika ayarı<br>6611 (A<br>ekseni)<br>Iş terminallerinder<br>kış terminallerinder<br>çıkış terminallerind<br>çıkış terminallerind<br>çıkış terminallerind<br>çıkış terminallerind<br>çıkış terminallerind<br>çıkış terminallerind<br>çıkış terminallerind<br>çıkış terminallerind<br>çıkış terminallerind<br>nıyor).                                                                                                    | aynı aynı aynı aynı Uygun zaman Güç yeniden n çıkar. den çıkar. den çıkar. den çıkar. den çıkar. den çıkar.                                  | Açıklama<br>Açıklama<br>Açıklama<br>Açıklama<br>Kategoril<br>er<br>Kurulum<br>Açıklam<br>Açıklam<br>Açıklam | Açıkl<br>ama<br>na<br>na |

|       | n. ???X | Yakın ko                                                             | Açıklama                                                                |            |  |  |  |  |
|-------|---------|----------------------------------------------------------------------|-------------------------------------------------------------------------|------------|--|--|--|--|
|       |         | 0                                                                    | 0 Yukarıdaki sinyaller CN1-OUT0 (7, 8) çıkış terminallerinden çıkar.    |            |  |  |  |  |
|       |         | 1                                                                    | Yukarıdaki sinyaller CN1-OUT1 (9, 10) çıkış terminallerinden çıkar.     |            |  |  |  |  |
|       |         | 2                                                                    | Yukarıdaki sinyaller CN1-OUT2 (11, 12) çıkış terminallerinden çıkar.    |            |  |  |  |  |
|       |         | 3                                                                    | Yukarıdaki sinyaller CN1-OUT3 (32, 33) çıkış terminallerinden çıkar.    |            |  |  |  |  |
|       |         | 4                                                                    | Yukarıdaki sinyaller CN1-OUT4 (34, 35) çıkış terminallerinden çıkar.    |            |  |  |  |  |
|       |         | 5                                                                    | Yukarıdaki sinyaller CN1-OUT5 (36, 37) çıkış terminallerinden çıkar.    |            |  |  |  |  |
| Pn510 |         | 6                                                                    | Geçersiz (yukarıdaki sinyal çıkışı kullanılmıyor).                      |            |  |  |  |  |
|       |         |                                                                      |                                                                         |            |  |  |  |  |
|       | n. ??X? | Çıkış (/P                                                            |                                                                         |            |  |  |  |  |
|       |         | 0-6                                                                  | Tork limiti algılama çıkışı (/CLT) sinyalinin dağılımı ile aynı         |            |  |  |  |  |
|       |         |                                                                      |                                                                         |            |  |  |  |  |
|       | n. ?X?? | Komut d                                                              |                                                                         |            |  |  |  |  |
|       |         | 0-6                                                                  | Yakın konum çıkışı (/NEAR) sinyalinin dağıtımı ile aynı normal güç kayn | ağı KAPALI |  |  |  |  |
|       |         |                                                                      |                                                                         |            |  |  |  |  |
|       | n.X???? | Alarm çıkışı (ALM) sinyalinin dağıtımı                               |                                                                         |            |  |  |  |  |
|       |         | 0-6  Tork limiti algılama çıkışı (/CLT) sinyalinin dağılımı ile aynı |                                                                         |            |  |  |  |  |
|       |         |                                                                      |                                                                         |            |  |  |  |  |
| Pn No. | Boyut |                                                           | İsim                                               |                     | Ayar aralığı                                             | Ayar Birimi                      | Fabrika ayarı        | Uygun<br>zaman     | Kategoril<br>er | Model |
|--------|-------|-----------------------------------------------------------|----------------------------------------------------|---------------------|----------------------------------------------------------|----------------------------------|----------------------|--------------------|-----------------|-------|
|        |       |                                                           |                                                    |                     |                                                          |                                  | 8888                 | Güç                |                 | Р     |
|        | 2     | Giriş sinyali                                             | seçimi 4                                           |                     | 0000-9999                                                | -                                | 8836 (A              | yeniden<br>baslatm | Kurulum         | в     |
|        |       |                                                           |                                                    |                     |                                                          |                                  | ekseni)              | 3                  |                 |       |
|        |       | n. ???X                                                   | Başlangı                                           | ç sıfırlar          | na yavaşlama anahtarır                                   | nın giriş (/DEC                  | C) sinyalinin da     | ğıtımı             |                 |       |
|        |       |                                                           | 0                                                  | CN1-IN              | 10 giriş sinyali AÇIK oldu                               | ığunda etkinle                   | eşir.                |                    |                 |       |
|        |       |                                                           | 1                                                  | CN1-IN              | I1 giriş sinyali AÇIK oldı<br>I2 giriş sinyali AÇIK oldı | uğunda etkinle<br>uğunda etkinle | eşir.<br>Əsir        |                    |                 |       |
|        |       |                                                           | 3                                                  | CN1-IN              | 13 giriş sinyali AÇIK oldu                               | ığunda etkinle                   | eşir.                |                    |                 |       |
|        |       |                                                           | 4                                                  | CN1-IN              | l4 giriş sinyali AÇIK oldı                               | uğunda etkinle                   | eşir.                |                    |                 |       |
|        |       |                                                           | 5                                                  | CN1-IN              | 15 giriş sinyali AÇIK oldu                               | uğunda etkinle                   | eşir.                |                    |                 |       |
|        |       |                                                           | 6                                                  | CN1-IN              | i6 giriş sinyali AÇIK oldı<br>17 giris sinyali ACIK oldı | igunda etkinio                   | eşir.<br>esir        |                    |                 |       |
|        |       |                                                           | 8                                                  | Sinyal I            | ner zaman "geçersiz" ol                                  | arak düzeltild                   | i.                   |                    |                 |       |
|        |       |                                                           | 9                                                  | Sinyali             | her zaman "aktif" olarak                                 | k ayarla.                        |                      |                    |                 |       |
| Pn511  |       | n aaVa                                                    |                                                    | اماما من            |                                                          | d a žutura i                     |                      |                    |                 |       |
|        |       | n. 22 <b>8</b> 2                                          | Hanci ma                                           | sinval I            | ner zaman "gecersiz" ol                                  | arak düzeltild                   | i.                   |                    |                 |       |
|        |       |                                                           | 5                                                  | CN1-IN              | 15 giriş sinyali AÇIK oldu                               | uğunda etkinle                   | eşir.                |                    |                 |       |
|        |       |                                                           | 6                                                  | CN1-IN              | l6 giriş sinyali AÇIK oldı                               | uğunda etkinle                   | eşir.                |                    |                 |       |
|        |       |                                                           | 7                                                  | CN1-IN              | 17 giriş sinyali AÇIK oldu                               | uğunda etkinle                   | eşir.<br>:           |                    |                 |       |
|        |       |                                                           | 8-C<br>D                                           | Sinyari<br>CN1-IN   | lə diris sinvali KAPALL (                                | arak duzeitiid<br>kesik) olduğu  | ı.<br>nda decerlidir |                    |                 |       |
|        |       |                                                           | E                                                  | CN1-IN              | l6 giriş sinyali KAPALI (                                | kesik) olduğu                    | nda geçerlidir.      |                    |                 |       |
|        |       |                                                           | F                                                  | CN1-IN              | I7 giriş sinyali KAPALI (                                | kesik) olduğu                    | nda geçerlidir.      |                    |                 |       |
|        |       | n DIXDD                                                   | Harici ma                                          | ndal air            | isi 2 (/FXT2) sinvalinin                                 | dağıtımı                         |                      |                    |                 |       |
|        |       |                                                           | 0-F                                                | Harici r            | nandal girişi 1(/EXT1) s                                 | inyali ile aynı                  | dağıtım.             |                    |                 |       |
|        |       |                                                           |                                                    |                     |                                                          |                                  |                      |                    |                 |       |
|        |       | n.X????                                                   | Harici mandal girişi 3 (/EXT3) sinyalinin dağıtımı |                     |                                                          |                                  |                      |                    |                 |       |
|        |       |                                                           | 0-г                                                |                     | nandarğınşı (/EXTT) s                                    | irryali lie ayrii                | uagitim.             |                    |                 |       |
|        | 2     | Çıkış sinyal<br>ayarı 0                                   | i ters çev                                         | irme                | 0000-1111                                                | -                                | 0000                 | Güç<br>yeniden     | Kurulum         | -     |
|        |       |                                                           |                                                    | (                   |                                                          |                                  |                      |                    |                 |       |
|        |       | n. 🕮 🕮 X                                                  | CN1-OU                                             | 10 (7, 8<br>Ters si | ) terminal çıkış sınyalı te<br>oval değil                | ers çevirme                      |                      |                    |                 |       |
|        |       |                                                           | 1                                                  | Sinyali             | tersine çevirir.                                         |                                  |                      |                    |                 |       |
|        |       |                                                           |                                                    |                     |                                                          |                                  |                      |                    |                 |       |
|        |       | n. ?!?X?                                                  | CN1-OU                                             | T1 (9, 1)           | 0) terminal çıkış sinyali<br>aval doğil                  | ters çevirme                     |                      |                    |                 |       |
| Pn512  |       |                                                           | 1                                                  | Sinyali             | tersine çevirir.                                         |                                  |                      |                    |                 |       |
|        |       |                                                           |                                                    |                     | ,                                                        |                                  |                      |                    |                 |       |
|        |       | n. ?X???                                                  | CN1-OU                                             | Г2 (11,             | 12) terminal çıkış sinyal                                | i ters çevirme                   |                      |                    |                 |       |
|        |       |                                                           | 1                                                  | Ters sil<br>Sinvali | tersine cevirir.                                         |                                  |                      |                    |                 |       |
|        |       |                                                           |                                                    |                     | 3                                                        |                                  |                      |                    |                 |       |
|        |       | n.X????                                                   | CN1-OU                                             | ГЗ (32,             | 33) terminal çıkış sinyal                                | i ters çevirme                   | )                    |                    |                 |       |
|        |       |                                                           | 0 Ters sinyal değil.                               |                     |                                                          |                                  |                      |                    |                 |       |
|        |       |                                                           |                                                    |                     |                                                          |                                  |                      |                    |                 |       |
|        | 2     | Çıkış sinyali ters çevirme 0000-0011 - 0000 Güç Kurulum - |                                                    |                     |                                                          |                                  |                      |                    |                 |       |
|        |       | ayari 1                                                   |                                                    |                     |                                                          |                                  |                      | yeniden            |                 |       |
|        |       | n. ????X                                                  | CN1-OU                                             | Г4 (34,             | 35) terminal çıkış sinyal                                | i ters çevirme                   |                      |                    |                 |       |
|        |       |                                                           | 0                                                  | Ters si             | nyal değil.                                              |                                  |                      |                    |                 |       |
|        |       |                                                           | 1                                                  | Sinyali             | tersine çevirir.                                         |                                  |                      |                    |                 |       |
| Pn513  |       | n. ???X?                                                  | CN1-OU                                             | T5 (36, 1           | 37) terminal çıkış sinyal                                | i ters çevirme                   | •                    |                    |                 |       |
|        |       |                                                           | 0                                                  | Ters si             | nyal değil.                                              |                                  |                      |                    |                 |       |
|        |       |                                                           | 1                                                  | Sinyali             | tersine çevirir.                                         |                                  |                      |                    |                 |       |
|        |       | n. 🛛 X 🖓 (Ata                                             | ama paran                                          | netreler            | i (değiştirmeyin)                                        |                                  |                      |                    |                 |       |
|        |       | n.XIIII (Atama parametreleri (değiştirmeyin)              |                                                    |                     |                                                          |                                  |                      |                    |                 |       |
|        | 1     |                                                           |                                                    |                     |                                                          |                                  |                      |                    |                 |       |

| Pn No. | Boyut |                          | İsim                                                                                                    |                  | Ayar aralığı                                              | Ayar Birimi      | Fabrika<br>ayarı | Uygun<br>zaman | Kategoril<br>er | Açıkla<br>malar |  |  |
|--------|-------|--------------------------|----------------------------------------------------------------------------------------------------|------------------|-----------------------------------------------------------|------------------|------------------|----------------|-----------------|-----------------|--|--|
|        | 2     | Çıkış sinyal             | i seçimi 5                                                                                                    | i                | 0000-9999                                                 | -                | 0000             | Güç<br>YB      | Kurulum         | -               |  |  |
|        |       | n. PPPX (Ata             | ama paran                                                                                                    | netreler         | i (değiştirmeyin)                                         |                  |                  |                |                 |                 |  |  |
|        |       | n. ??X?                  | Komut da                                                                                                    | arbe giri        | şi çarpma anahtarlama                                     | girişinin dağıtı | mı (/PSEL) Si    | inyal          |                 |                 |  |  |
|        |       |                          | 0                                                                                                    | CN1-IN           | l0 giriş sinyali AÇIK oldı                                | uğunda etkinle   | şir.             |                |                 |                 |  |  |
|        |       |                          | 1                                                                                                    | CN1-IN           | 11 giriş sinyali AÇIK oldu                                | uğunda etkinle   | şir.             |                | _               |                 |  |  |
|        |       |                          | 2                                                                                                    | CN1-IN           | 12 giriş sinyali AÇIK oldı<br>13 giriş sinyali AÇIK oldı  | igunda etkinle   | şır.<br>İsir     |                | _               |                 |  |  |
| Pn515  |       |                          | 4                                                                                                    | CN1-IN           | 13 giriş siriyali AÇIK oldı<br>14 giris sinyali ACIK oldı | iğunda etkinle   | şii.<br>sir      |                | _               |                 |  |  |
|        |       |                          | 5                                                                                                    | CN1-IN           | 15 giriş sinyali AÇIK oldı                                | ığunda etkinle   | şir.             |                | _               |                 |  |  |
|        |       |                          | 6                                                                                                    | CN1-IN           | l6 giriş sinyali AÇIK oldı                                | uğunda etkinle   | şir.             |                |                 |                 |  |  |
|        |       |                          | 7                                                                                                    | CN1-IN           | 17 giriş sinyali AÇIK oldı                                | uğunda etkinle   | əşir.            |                |                 |                 |  |  |
|        |       |                          | 8                                                                                                    | Sinyal           | her zaman "geçersiz" ol                                   | arak düzeltildi  |                  |                | _               |                 |  |  |
|        |       |                          | 9                                                                                                    | Sinyali          | her zaman "aktif" olarak                                  | k ayarla.        |                  |                |                 |                 |  |  |
|        |       | n. 2X22 (Ata             | 亚 (Atama parametreleri (değiştirmeyin)                                                                                                    |                  |                                                           |                  |                  |                |                 |                 |  |  |
|        |       | n.XIII (Atar             | III (Atama parametreleri (değiştirmeyin)                                                                                                    |                  |                                                           |                  |                  |                |                 |                 |  |  |
|        | 2     | Giriş sinyali            | seçimi 6                                                                                                    |                  | 0000-9999                                                 | -                | 8888             | Güç<br>YB      | Kurulum         | -               |  |  |
|        |       | n. ???X                  | Zorunlu durdurma girişi (FSTP) sinyalinin dağıtımı         Açıklamalar           0         CN1-IN0'ın giriş sinyali AÇIK (kapalı) olduğunda, sürüş |                  |                                                           |                  |                  |                |                 |                 |  |  |
|        |       |                          | 0                                                                                                    | gerçek           | leştirilebilir.                                           | . , c            |                  |                |                 |                 |  |  |
|        |       |                          | 1                                                                                                    | CN1-IN<br>gerçek | I1'in giriş sinyali AÇIK (l<br>leştirilebilir.            | kapalı) olduğu   | nda, sürüş       |                |                 |                 |  |  |
|        |       |                          | 2                                                                                                    | CN1-IN<br>gerçek | I2'nin giriş sinyali AÇIK<br>leştirilebilir.              | (kapalı) olduğ   | unda, sürüş      |                |                 |                 |  |  |
|        |       |                          | 3                                                                                                    | CN1-IN<br>gerçek | I3'ün giriş sinyali AÇIK (<br>leştirilebilir.             | kapalı) olduğu   | ında, sürüş      |                | _               |                 |  |  |
| Pn516  |       |                          | 4                                                                                                    | Gerçek           | leştirilebilir.                                           | (apali) olduğu   | nda, suruş       | _              |                 |                 |  |  |
|        |       |                          | 5                                                                                                    | gerçek           | leştirilebilir.                                           |                  |                  |                | -               |                 |  |  |
|        |       |                          | 6                                                                                                    | gerçek           | leştirilebilir.                                           | (kapan) oluuy    | unua, suruş      |                |                 |                 |  |  |
|        |       |                          | 7                                                                                                    | CN1-IN           | 17 giriş sinyali AÇIK oldı                                | ığunda etkinle   | şir.             |                |                 |                 |  |  |
|        |       |                          | 8                                                                                                    | Sinyal           | her zaman "geçersiz" ol                                   | arak düzeltildi  | •                |                |                 |                 |  |  |
|        |       |                          | 9                                                                                                    | Sinyali          | her zaman "aktif" olaral                                  | k ayarla.        |                  |                |                 |                 |  |  |
|        |       | n. 2X22 (Ata             | ama paran                                                                                                    | netreler         | i (değiştirmeyin)                                         |                  |                  |                |                 |                 |  |  |
|        |       | n.X 💷 (Atar              | ma param                                                                                                    | etreleri         | (değiştirmeyin)                                           |                  |                  |                |                 |                 |  |  |
|        | 2     | Giriş sinyali<br>ayarı 0 | ters çevi                                                                                                    | rme              | 0000-1111                                                 | -                | 0000             | Güç<br>YB      | Kurulum         | -               |  |  |
|        |       | n. ???X                  | CN1-IN0                                                                                                    | termina          | ıl giriş sinyali ters çevirm                              | ne               |                  |                |                 |                 |  |  |
|        |       |                          | 0 Ters sinyal değil.                                                                                                    |                  |                                                           |                  |                  |                |                 |                 |  |  |
|        |       |                          | 1                                                                                                    | Sinyali          | tersine çevirir.                                          |                  |                  |                |                 |                 |  |  |
|        |       |                          |                                                                                                    |                  |                                                           |                  |                  |                |                 |                 |  |  |
|        |       | n. 22X2                  | CN1-IN1                                                                                                    | termina          | il giriş sinyalı ters çevirm                              | ne               |                  |                |                 |                 |  |  |
| Dn517  |       |                          | 0                                                                                                    | Sinvali          | tersine cevirir                                           |                  |                  |                |                 |                 |  |  |
| F11317 |       |                          |                                                                                                    | Onyan            | tersine çevini.                                           |                  |                  |                |                 |                 |  |  |
|        |       | n. ?X???                 | CN1-IN2                                                                                                    | termina          | ıl giriş sinyali ters çevirm                              | ne               |                  |                |                 |                 |  |  |
|        |       |                          | 0                                                                                                    | Ters si          | nyal değil.                                               |                  |                  |                |                 |                 |  |  |
|        |       |                          | 1                                                                                                    | Sinyali          | tersine çevirir.                                          |                  |                  |                |                 |                 |  |  |
|        |       | n Volaa                  |                                                                                                    | tormin           | l girio gipugli tere estim                                |                  |                  |                |                 |                 |  |  |
|        |       | 11.7000                  | 0                                                                                                    | Ters si          | n yniş siriyalı ters çevilm<br>nval değil                 |                  |                  |                |                 |                 |  |  |
|        |       |                          | 1                                                                                                    | Sinvali          | tersine çevirir.                                          |                  |                  |                |                 |                 |  |  |
|        |       |                          |                                                                                                    |                  | •                                                         |                  |                  |                |                 |                 |  |  |

| Pn No. | Boyut | lsim                                                     |                                                                                                    | Ayar aralığı                                                                                                    | Ayar Birimi            | Fabrika<br>ayarı | Uygun<br>zaman             | Kategor<br>iler | Model       |
|--------|-------|----------------------------------------------------------|----------------------------------------------------------------------------------------------------|----------------------------------------------------------------------------------------------------|------------------------|------------------|----------------------------|-----------------|-------------|
|        | 2     | Giriş sinyali ters çev<br>ayarı 2                        | irme                                                                                                    | 0000-1111                                                                                                    | -                      | 0000             | Güç<br>YB                  | Kurulu<br>m     | -           |
|        |       | n. PPPX CN1-IN4<br>0<br>1                                | termina<br>Ters sir<br>Sinyali                                                                          | al giriş sinyali ters çevirm<br>nyal değil.<br>tersine çevirir.                                                                                                    | 10                     |                  |                            |                 |             |
| Pn518  |       | n. 22X2 CN1-IN5<br>0<br>1                                | termina<br>Ters sir<br>Sinyali                                                                          | al giriş sinyali ters çevirm<br>nyal değil.<br>tersine çevirir.                                                                                                    | 10                     |                  |                            |                 |             |
|        |       | n. 2X222 CN1-IN6<br>0<br>1                               | N1-IN6 terminal giriş sinyali ters çevirme<br>0 Ters sinyal değil.<br>1 Sinyali tersine çevirir.        |                                                                                                    |                        |                  |                            |                 |             |
|        |       | n.X222 CN1-IN7<br>0<br>1                                 | termina<br>Ters sir<br>Sinyali                                                                          | ıl giriş sinyali ters çevirm<br>nyal değil.<br>tersine çevirir.                                                                                                    | ie                     |                  |                            |                 |             |
| Pn51B  | 4     | Motor-yük<br>pozisyonu arasında<br>aşırı sapma tespiti   |                                                                                                    | 0-1073741824                                                                                                    | 1 Komuta<br>birimi     | 1000             | Hemen<br>etkili            | Kurulu<br>m     |             |
| Pn51E  | 2     | Aşırı pozisyon sapm<br>uyarı değeri                      | ası için                                                                                                | 10-100                                                                                                    | 1%                     | 100              | Hemen<br>etkili            | Kurulu<br>m     |             |
| Pn520  | 4     | Konum sapması çok<br>uyarı değeri                        | t büyük                                                                                                 | 1-1073741823                                                                                                    | 1 Komuta<br>birimi     | 5242880          | Hemen etkili               | Kurulu<br>m     |             |
| Pn522  | 4     | Konumlandırma tama<br>genliği                            | imlama                                                                                                  | 0-1073741824                                                                                                    | 1 Komuta<br>birimi     | 7                | Hemen<br>etkili            | Kurulu<br>m     |             |
| Pn524  | 4     | YAKIN sinyal aralığı                                     |                                                                                                    | 1-1073741824                                                                                                    | 1 Komuta<br>birimi     | 107374182<br>4   | Hemen<br>etkili            | Kurulu<br>m     |             |
| Pn526  | 4     | Servo AÇIK olduğur<br>aşırı konum sapmas<br>uyarı değeri | ida<br>ii için                                                                                          | 1-1073741823                                                                                                    | 1 Komuta<br>birimi     | 5242880          | Hemen<br>etkili            | Kurulu<br>m     |             |
| Pn528  | 2     | Servo AÇIK olduğur<br>aşırı konum sapmas<br>uyarı değeri | rvo AÇIK olduğunda<br>rı konum sapması için<br>arı değeri                                               |                                                                                                    | 1%                     | 100              | Hemen<br>etkili            | Kurulu<br>m     |             |
| Pn529  | 2     | Servo AÇIK olduğun<br>sınır değeri                       | ıda hız                                                                                                 | 0-10000                                                                                                    | 1 dakika <sup>-1</sup> | 10000            | Heme<br>n etkili           | Kurulu<br>m     |             |
| Pn52A  | 2     | Tam kapalı döngü<br>rotasyonunu tam tur<br>ürün değeri   | unun                                                                                                    | 0-100                                                                                                    | 1%                     | 20               | Hemen<br>etkili            | Ayarlam<br>a    |             |
| Pn52B  | 2     | Aşırı yük uyarı değe                                     | ri                                                                                                    | 1-100                                                                                                    | 1%                     | 20               | Hemen<br>etkili            | Kurulu<br>m     |             |
| Pn52C  | 2     | Motor aşırı yük algıla<br>taban akımı değerler           | ama<br>'i azaltır                                                                                       | 10-100                                                                                                    | 1%                     | 100              | Güç<br>yeniden<br>başlatma | Kurulu<br>m     |             |
| Pn52F  | 2     | Güç açıldığında ekra<br>izlenmesi                        | anın                                                                                                    | 0000-0FFF                                                                                                    | -                      | 0FFF             | Hemen<br>etkili            | Kurulu<br>m     |             |
|        | 2     | Program JOG çalıştı<br>sınıfı anahtarı                   | irma                                                                                                    | 0000-0005                                                                                                    | -                      | 0000             | Hemen<br>etkili            | Kurulu<br>m     |             |
| Pn530  |       | n. 2 22 X JOG çalı<br>0<br>1<br>2<br>3<br>4<br>5         | stirma p<br>(beklen<br>(beklen<br>Pn5354<br>(beklen<br>Pn5354<br>(beklen<br>Pn531)<br>(beklen<br>Pn531) | ma parametresini programlayın<br>ekleme süresi Pn535^ ileri hareket Pn531) * hareket sayısı Pn536<br>ekleme süresi Pn535^ ters hareket Pn531) * hareket sayısı Pn536<br>ekleme süresi Pn535^ ileri hareket Pn531) * hareket sayısı Pn536 (bekleme süresi<br>n535^ geri hareket Pn531) * hareket sayısı Pn536<br>ekleme süresi Pn535^ geri hareket Pn531) * hareket sayısı Pn536<br>(bekleme süresi Pn535^ ileri hareket Pn531) * hareket sayısı Pn536<br>ekleme süresi Pn535^ ileri hareket Pn531^ bekleme süresi Pn535^ geri hareket<br>n531) * hareket sayısı Pn536<br>ekleme süresi Pn535^ geri hareket Pn531^ bekleme süresi Pn535^ ileri hareket<br>ekleme süresi Pn535^ geri hareket Pn531^ bekleme süresi Pn535^ ileri hareket |                        |                  |                            |                 | esi<br>resi |
|        |       | n. 🖭X 🛛 🛛 Atama p                                        | arametre                                                                                                | eleri (değiştirmeyin)                                                                                                    | -                      |                  |                            |                 |             |
|        |       | n. 2X22 Atama p                                          | arametre                                                                                                | eleri (değiştirmeyin)                                                                                                    |                        |                  |                            |                 |             |
|        |       | n.XIIII Atama p                                          | na parametreleri (değiştirmeyin)                                                                        |                                                                                                    |                        |                  |                            |                 |             |
| Pn531  | 4     | JOG hareket mesafe<br>programlayın                       | esini                                                                                                   | 0-1073741824                                                                                                    | 1 Komuta<br>birimi     | 32768            | Hemen etkili               | Kurulu<br>m     |             |
| Pn533  | 2     | JOG hareket<br>programlayın                              | hızını                                                                                                  | 1-10000                                                                                                    | 1 dakika <sup>-1</sup> | 500              | Hemen<br>etkili            | Kurulu<br>m     |             |
| Pn534  | 2     | JOG hızlanma ve<br>yavaşlama süresini                    |                                                                                                    | 2-10000                                                                                                    | 1 ms                   | 100              | Hemen<br>etkili            | Kurulu<br>m     |             |
| Pn535  | 2     | JOG bekleme s<br>programlayın<br>Program                 | süresini                                                                                                | 0-10000                                                                                                    | 1 ms                   | 100              | Hemen<br>etkili            | Kurulu<br>m     |             |
| Pn536  | 2     | hareketlerinin sayısı                                    | 300                                                                                                    | 0-1000                                                                                                    | Kez                    | 1                | etkili                     | m               |             |

| Pn No | Boyut | İsim                                                                                                    |                                                                                                    |                                                                                                    | Fabrika                                                                          | Uygun                      | Katego       | Hatırlat |  |
|-------|-------|----------------------------------------------------------------------------------------------------|----------------------------------------------------------------------------------------------------|----------------------------------------------------------------------------------------------------|----------------------------------------------------------------------------------|----------------------------|--------------|----------|--|
| THNO. | Boyut | Belirtilen uvarı numarasını                                                                                                    | Ayar aralığı                                                                                                    | Ayar Birimi                                                                                                    | ayarı                                                                            | zaman<br>Hemen etkili      | ri<br>Kurulu | malar    |  |
| Pn548 | 2     | takip edin                                                                                                    | 0000-FFFF                                                                                                    | -                                                                                                    | 0000                                                                             |                            | m            |          |  |
| Pn560 | 2     | Artık Titreşim<br>algılama genliği                                                                                                    | 1-3000                                                                                                    | 0.1%                                                                                                    | 400                                                                              | Hemen etkili               | Kurulu<br>m  |          |  |
| Pn561 | 2     | Aşırı aşım algılama değeri                                                                                                    | 0-100                                                                                                    | 1%                                                                                                    | 100                                                                              | Hemen etkili               | Kurulu<br>m  |          |  |
| Pn600 | 2     | Rejeneratif direnç<br>kapasitesi *2                                                                                                    | Modele bağlı olarak                                                                                                    | 10W                                                                                                    | 0                                                                                | Hemen etkili               | Kurulu<br>m  |          |  |
| Pn601 | 2     | DB direnç kapasitesi                                                                                                    | 0-65535                                                                                                    | 10J                                                                                                    | 0                                                                                | Güç<br>yeniden<br>başlatma | Kurulu<br>m  |          |  |
| Pn603 | 2     | Rejeneratöristör<br>değer                                                                                                    | 0-65535                                                                                                    | 10 mO                                                                                                    | 0                                                                                | Hemen etkili               | Kurulu<br>m  |          |  |
| Pn604 | 2     | DB direnç değeri                                                                                                    | 0-65535                                                                                                    | 10 mO                                                                                                    | 0                                                                                | Güç<br>yeniden<br>başlatma | Kurulu<br>m  |          |  |
|       | 2     | İletişim kontrolü                                                                                                    | 0000-1FF3                                                                                                    | -                                                                                                    | 1040                                                                             | Güç<br>yeniden<br>başlatma | Kurulu<br>m  | -        |  |
| Pn800 |       | n. 12121X 11 Mill Gi IA ROLLIN<br>0 Genell<br>1 Iletişim<br>2 WDT i<br>3 Aynı z<br>n. 1212X 12 Uyarı kontrol ma<br>0 Genell<br>1 Veri ay<br>2 Komut<br>3 A.94n,<br>4 Iletişim<br>5 A.94n,<br>6 A.95n,<br>7 A.94n,<br>8 Veri ay<br>9 A.94n,<br>8 Veri ay<br>9 A.94n,<br>C A.95n,<br>D A.94n,<br>E A.95n,<br>F A.94n,<br>0 J. 2012<br>1 Veri ay<br>9 A.94n,<br>8 A.94n,<br>1 D A.94n,<br>1 D D A.94n,<br>1 D D D A.94n,<br>1 D D D D D D D D D D D D D D D D D D D | ikile<br>i istisnalarını yok sayın (A.E<br>stisnasını yok sayın (A.E<br>amanda, iletişim anomal<br>askesi<br>ikle<br>/arı uyarısını yok sayın (<br>uyarısını dikkate almayıı<br>A.95n'yi dikkate almayıı<br>A.95n'yi dikkate almayıı<br>A.96n'yi dikkate almayıı<br>A.96n'yi dikkate almayıı<br>A.95n, A.96n'yi dikkate<br>A.97An, A.97bn'yi dikkate<br>A.97An, A.97bn'yi dikkate<br>A.97An, A.97bn'yi dikkate<br>A.97An, A.97bn'yi dikkate<br>A.97An, A.97bn'yi dikkate<br>A.97An, A.97bn'yi dikkate<br>A.97An, A.97bn'yi dikkate<br>A.97An, A.97Ann, A.97br<br>A.95n, A.97Ann, A.97br<br>A.95n, A.97Ann, A.97br<br>a.95n, A.96, A.97Ann, A.97br<br>a.95n, A.96, A.97Ann, A.97br<br>(değiştirmeyin)<br>emizleme seçimi (hata a<br>botomatik temizleme (MEU | A.E60).<br>550).<br>isi (A.E60) ve<br>A.94n).<br>n (A.95n).<br>n (A.95n).<br>n<br>almayın<br>almayın<br>almayın<br>almayın<br>n'yi dikkate alın<br>almayın<br>n'yi dikkate alın<br>almayın<br>n'yi dikkate alın<br>almayın<br>yi dikkate alın<br>almayın<br>yi dikkate alın<br>yi dikkate alın | WDT anomali<br>WDT anomali<br>, A.97b).<br>nayın.<br>nayın.<br>te almayın.<br>f6 | si (A.E50) göz             | ardı edi     |          |  |
|       | 2     | Fonksiyon seçimi<br>uygulama 6 (yumuşak LS)                                                                                                    | 0000-0103                                                                                                    | -                                                                                                    | 0003                                                                             | Hemen<br>etkili            | Kurulu<br>m  |          |  |
| Pn801 |       | n. 2020X Yumuşak limit fe<br>0 Her iki<br>1 Ileri dö<br>2 Ters ta<br>3 Her iki<br>n. 202XE (Atama parametrele                                                                                                    | onksiyonu<br>taraftaki yumuşak limiti<br>nüş tarafı yumuşak limit<br>araf yazılım sınırını geçe<br>taraftaki yumuşak sınırı<br>ri (değistirmevin)                                                                                                    | geçerli olacak<br>ini geçersiz ola<br>rsiz olarak aya<br>geçersiz olaca                                                                                                    | şekilde ayarla<br>acak şekilde a<br>arla.<br>ak şekilde aya                      | a.<br>Iyarla.<br>Irla      |              |          |  |
|       |       |                                                                                                    | X2 (Atama parametreleri (degiştirmeyin)                                                                                                    |                                                                                                    |                                                                                  |                            |              |          |  |
|       |       | 0 Komut                                                                                                    | O Komut yumuşak limit kontrolü yok     Comut yumuşak limit kontrolü yok     Comut yumuşak limit kontrolü yok                                                                                                    |                                                                                                    |                                                                                  |                            |              |          |  |
|       |       |                                                                                                    |                                                                                                    |                                                                                                    |                                                                                  |                            |              |          |  |
| _     |       | n.Xnnn (Atama parametreleri                                                                                                    | (değiştirmeyin)                                                                                                    | 1 Komut                                                                                                    |                                                                                  | Hemen                      | Kurulu       |          |  |
| Pn803 | 2     | Başlangıç pozisyon aralığı                                                                                                    | 0-250                                                                                                    | birimi                                                                                                    | 10                                                                               | etkili                     | m            |          |  |
| Pn804 | 4     | Ön taraf yumuşak limit                                                                                                    | -1073741823-<br>1073741823                                                                                                    | 1 Komut<br>birimi                                                                                                    | 107374182<br>3                                                                   | Hemen<br>etkili            | Kurulu<br>m  |          |  |
| Pn806 | 4     | Arka taraf yumuşak limit                                                                                                    | -1073741823-<br>1073741823                                                                                                    | 1 Komut<br>birimi                                                                                                    | -107374182<br>3                                                                  | Hemen<br>etkili            | Kurulu<br>m  |          |  |
| Pn808 | 4     | Mutlak değer Kodlayıcı<br>orijin pozisyon sapması                                                                                                    | -1073741823-<br>1073741823                                                                                                    | 1 Komut<br>birimi                                                                                                    | 0                                                                                | Hemen<br>etkili            | Kurulu<br>m  |          |  |

| Pn No.                     | Boyut |                                              | İsim                                                                                                    |                                                                                                    | Ayar aralığı                                                                                                    | Ayar Birimi                                                 | Fabrika<br>ayarı | Uygun<br>zaman  | Katego<br>ri | Açıkla<br>malar |
|----------------------------|-------|----------------------------------------------|----------------------------------------------------------------------------------------------------|----------------------------------------------------------------------------------------------------|----------------------------------------------------------------------------------------------------|-------------------------------------------------------------|------------------|-----------------|--------------|-----------------|
| Pn80A                      | 2     | Bölüm 1 doğ<br>ivme param                    | ğrusal<br>etreleri                                                                                                    |                                                                                                    | 1-65535                                                                                                    | 10000<br>Komut<br>birimi/s <sup>2</sup>                     | 100              | Hemen<br>etkili | Kurulu<br>m  |                 |
| Pn80B                      | 2     | Bölüm 2 doğ<br>ivme param                    | ğrusal<br>etreleri                                                                                                    |                                                                                                    | 1-65535                                                                                                    | 10000<br>Komut<br>birimi/s <sup>2</sup>                     | 100              | Hemen<br>etkili | Kurulu<br>m  |                 |
| Pn80C                      | 2     | Parametre o<br>hızının artırı                | değiştirme<br>Ilması                                                                                                    |                                                                                                    | 0-65535                                                                                                    | 10000<br>Komut<br>birimi/s <sup>2</sup>                     | 0                | Hemen<br>etkili | Kurulu<br>m  |                 |
| Pn80D                      | 2     | Bölüm 1 doğ<br>yavaşlama                     | ğrusal<br>parametrele                                                                                                    | eri                                                                                                    | 1-65535                                                                                                    | 10000<br>Komut<br>birimi/s <sup>2</sup>                     | 100              | Hemen<br>etkili | Kurulu<br>m  |                 |
| Pn80E                      | 2     | Bölüm 2 doğ<br>yavaşlama                     | ğrusal<br>parametrele                                                                                                    | eri                                                                                                    | 1-65535                                                                                                    | 10000<br>Komut<br>birimi/s <sup>2</sup>                     | 100              | Hemen<br>etkili | Kurulu<br>m  |                 |
| Pn80F                      | 2     | Yavaşlama<br>anahtarlama                     | parametres<br>a hızı                                                                                                    | si                                                                                                    | 0-65535                                                                                                    | 10000<br>Komut<br>birimi/s <sup>2</sup>                     | 0                | Hemen<br>etkili | Kurulu<br>m  |                 |
| Pn810                      | 2     | Üstel fonksi<br>hızlanma ve<br>yavaşlama s   | yon<br>e<br>sapması                                                                                                    |                                                                                                    | 0-65535                                                                                                    | 10000<br>Komut<br>birimi/s <sup>2</sup>                     | 0                | Hemen<br>etkili | Kurulu<br>m  |                 |
| Pn811                      | 2     | Hızlanma ve<br>sırasında üs<br>parametrele   | e yavaşlam<br>stel fonksiye<br>eri                                                                                                    | ia<br>on                                                                                                    | 0-5100                                                                                                    | 0,1 ms                                                      | 0                | Hemen<br>etkili | Kurulu<br>m  |                 |
| Pn812                      | 2     | Ortalama ha                                  | areket süre                                                                                                    | si                                                                                                    | 0-5100                                                                                                    | 0,1 ms                                                      | 0                | Hemen<br>etkili | Kurulu<br>m  |                 |
| Pn814                      | 4     | Harici konur<br>hareket mes                  | mlandırma<br>safesi                                                                                                    | son                                                                                                    | -1073741823-<br>1073741823                                                                                                    | 1 Komuta<br>birimi                                          | 100              | Hemen<br>etkili | Kurulu<br>m  |                 |
|                            | 2     | Başlangıç s<br>modunun ay                    | ıfırlama<br>/arlanması                                                                                                    |                                                                                                    | 0000-0001                                                                                                    | -                                                           | 0000             | Hemen<br>etkili | Kurulu<br>m  | *7              |
| <u>Pn816</u><br><u>M2</u>  |       | n. 22 X 2 At<br>n. 2 X 22 At<br>n. 2 X 22 At | 1    (<br>ama param<br>ama param<br>ama param                                                                                                    | ers yo<br>etrele<br>etrele                                                                                    | ne ayarla.<br>ri (değiştirmeyin)<br>ri (değiştirmeyin)<br>ri (değiştirmeyin)                                                                                                    |                                                             |                  |                 |              |                 |
| Pn817* <sup>8</sup>        | 2     | Ana konum<br>yaklaşma hi                     | sıfırlama<br>ızı 1                                                                                                    |                                                                                                    | 0-65535                                                                                                    | 10000<br>Komut<br>birimi/s <sup>2</sup>                     | 50               | Hemen<br>etkili | Kurulu<br>m  |                 |
| Pn818                      | 2     | Ana konum<br>yaklaşma hı                     | sıfırlama<br>ızı 2                                                                                                    |                                                                                                    | 0-65535                                                                                                    | 10000<br>Komut<br>birimi/s <sup>2</sup>                     | 5                | Hemen<br>etkili | Kurulu<br>m  |                 |
| Pn819                      | 4     | Merkez sıfır<br>son hareket<br>mesafesi      | lama                                                                                                    |                                                                                                    | -1073741823-<br>1073741823                                                                                                    | 1 Komuta<br>birimi                                          | 100              | Hemen etkili    | Kurulu<br>m  |                 |
|                            | 2     | Giriş sinyali                                | izleme Seq                                                                                                    | çim                                                                                                    | 0000-7777                                                                                                    | -                                                           | 0000             | Hemen<br>etkili | Kurulu<br>m  | *7              |
| -<br><u>Pn81E   M2</u><br> |       | n. 222X<br>n. 222X<br>n. 2X22                | IO-12 tahsis           0         D           1         C           2         C           3         C           5         C           6         C           7         C           10-13 tahsis         0-7           10-14 tahsis         0-7           10-14 tahsis         0-7           10-15 tahsis         0-7 | si<br>ağıtım<br>N1-IN<br>N1-IN<br>N1-IN<br>N1-IN<br>N1-IN<br>N1-IN<br>N1-IN<br>si<br>ahsis I<br>si<br>ahsis I | n yok<br>0 giriş terminallerini izle<br>1 giriş terminallerini izle<br>2 giriş terminallerini izle<br>3 giriş terminallerini izle<br>4 giriş terminallerini izle<br>6 giriş terminallerini izle<br>6 giriş terminallerini izle<br>10-12 ile aynıdır. | eyin.<br>eyin.<br>eyin.<br>eyin.<br>eyin.<br>eyin.<br>eyin. |                  |                 |              |                 |
|                            |       |                                              | 0-7 Ta                                                                                                    | ahsis I                                                                                                    | IO-12 ile aynıdır.                                                                                                    |                                                             |                  |                 |              |                 |

| Pn No.       | Boyut | İs                                                                                 | im                                                                              | Ayar aralığı                                           | Ayar Birimi                           | Fabrika<br>ayarı                   | Uygun<br>zaman  | Kategori<br>ler  | Hatırlat<br>malar |  |
|--------------|-------|------------------------------------------------------------------------------------|---------------------------------------------------------------------------------|--------------------------------------------------------|---------------------------------------|------------------------------------|-----------------|------------------|-------------------|--|
|              | 2     | Tahsis komut                                                                       | verileri                                                                        | 0000-1111                                              | -                                     | 0010                               | Güç<br>YB       | Kurulum          | *7                |  |
|              |       | n. ??? X                                                                           | SEÇENEK alan                                                                    | ı fonksiyon tahsisi                                    |                                       |                                    |                 |                  |                   |  |
|              |       |                                                                                    | 0 SEÇEN<br>1 SEÇEN                                                              | EK alanı işlev atamasın<br>EK alanı işlev atamasın     | ıı geçersiz kıla<br>ıı geçerli kılın. | ar.                                |                 |                  |                   |  |
| Pn81F        |       | n. १११४ ११                                                                         | Konum kontrol I                                                                 | comutu TFF/TLIM fonks                                  | ivon tahsisi                          |                                    |                 |                  |                   |  |
|              |       |                                                                                    | D Tahsis                                                                        | i geçersiz kılın.                                      |                                       |                                    |                 |                  |                   |  |
|              |       |                                                                                    | <sup>1</sup> Tahsis                                                             | si geçerli kılın.                                      |                                       |                                    |                 |                  |                   |  |
|              |       | n. 2X22 Atam                                                                       | a parametreleri                                                                 | (değiştirmeyin)                                        |                                       |                                    |                 |                  |                   |  |
|              |       | n.X 202 Atama                                                                      | i parametreleri (                                                               | değiştirmeyin)                                         |                                       |                                    |                 |                  |                   |  |
| Pn820        | 4     | İleri dönüş taı<br>mandallanabi                                                    | afında<br>lir aralık                                                            | -2147483648-<br>2147483647                             | 1 Komuta<br>birimi                    | 0                                  | Hemen<br>etkili | Kurulu<br>m      |                   |  |
| Pn822        | 4     | Ters çevrilebi<br>kilitlenebilir al                                                | lir yan<br>alık                                                                 | -2147483648-<br>2147483647                             | 1 Komuta<br>birimi                    | 0                                  | Hemen etkil     | i<br>Kurulu<br>m |                   |  |
|              | 2     | Seçenek izler                                                                      | me 1 seçimi                                                                     | 0000-FFFF                                              | -                                     | 0000                               | Hemen<br>etkili | Kurulu<br>m      |                   |  |
|              |       | Ayar değeri                                                                        |                                                                                 | l                                                      | zleme fonksiy                         | onu                                |                 |                  |                   |  |
|              |       | Yüksek hızlı g                                                                     | sek hızlı gözetim alanı<br>0000H Motor hızı [1000000H/ aşırı hız algılama hızı] |                                                        |                                       |                                    |                 |                  |                   |  |
|              |       | 0000H                                                                              | Hiz komutu [10                                                                  | 00000H/ aşırı hız algılar<br>000000H/ aşırı hız algıla | ma hizi]                              |                                    |                 |                  |                   |  |
|              |       | 0002H                                                                              | Tork [1000000                                                                   | H/ maksimum tork]                                      | •9                                    |                                    |                 |                  |                   |  |
|              |       | 0003H Konum sapmasi (alt 32 bit) [komut birimi]                                    |                                                                                 |                                                        |                                       |                                    |                 |                  |                   |  |
|              |       | 000AH                                                                              | Kodlayıcı sayır                                                                 | n değeri (alt 32 bit) [kon                             | nut birimi]                           |                                    |                 |                  |                   |  |
|              |       | 000BH                                                                              | Kodlayıcı sayır                                                                 | n değeri (yüksek sıra 32                               | 2 bit) [komut b                       | irimi]                             |                 |                  |                   |  |
|              |       | 000CH                                                                              | FPG sayin de                                                                    | ğeri (üst 32 bit) [komut b                             | pirimi]                               |                                    |                 |                  |                   |  |
|              |       | Düşük hız izle                                                                     | me alanı                                                                        |                                                        | -                                     |                                    |                 |                  |                   |  |
|              |       | 0010H                                                                              | Un000: motoru<br>Un001: hiz kor                                                 | ın dönme hızı [dak-1]<br>nutu [dak-1]                  |                                       |                                    |                 |                  |                   |  |
|              |       | 0012H                                                                              | Un002: tork ko                                                                  | mutu[%]                                                |                                       |                                    |                 |                  |                   |  |
|              |       | 0013H                                                                              | Un003: dönüş<br>Kodlayıcı 1 dai                                                 | açısı 1[ kodlayıcı darbe<br>resinin orijininden itibar | si]<br>en kodlayıcı d                 | larbelerinin sa                    | yısı: 10 ondal  | k göster         | ge                |  |
|              |       | 0014H                                                                              | Un004: dönüş<br>Manyetik kutbı                                                  | açısı 2 [deg]<br>ın orijininden itibaren aç            | a (elektriksel a                      | açı)                               |                 |                  |                   |  |
|              |       | 0015H                                                                              | Un005: giriş si<br>Un006: çıkış si                                              | nyali Giriş sinyali izleme<br>nyalinin izlenmesi       | 1                                     |                                    |                 |                  |                   |  |
|              |       | 0017H                                                                              | Un007: giriş ko                                                                 | mutu darbe hızı [dak-1]                                |                                       |                                    |                 |                  |                   |  |
| <u>Pn824</u> |       | 0018H                                                                              | Un008: konum                                                                    | sapması [komut birimi]                                 |                                       |                                    |                 |                  |                   |  |
|              |       | 0019H                                                                              | Un009: kumula<br>Un00A: reiene                                                  | anı yuk oranı [%]<br>rasyon yük oranı [%]              |                                       |                                    |                 |                  |                   |  |
|              |       | 001BH                                                                              | Un00b: DB dire                                                                  | enç güç tüketimi [%]                                   |                                       |                                    |                 |                  |                   |  |
|              |       | 001CH                                                                              | Un00C: giriş ku<br>Un00D: geri be                                               | omutu darbe sayacı [kor                                | nut birimi]<br>dlavici darber         | sil                                |                 |                  |                   |  |
|              |       | 001EH                                                                              | Un00E: tam ka                                                                   | palı çevrim geri beslem                                | e darbe sayad                         | cı [harici kodla                   | yıcı çözünürlü  | ığü]             |                   |  |
|              |       | 0023H Başlangıç dönüş bobini numarası verisi "Rev"                                 |                                                                                 |                                                        |                                       |                                    |                 |                  |                   |  |
|              |       | 0024H liik artiş verileri [darbe]<br>0040H lin025: servo sürücü avar ortamı izleme |                                                                                 |                                                        |                                       |                                    |                 |                  |                   |  |
|              |       | 0041H                                                                              | Un026: servo r                                                                  | notor ayarı çevresel izle                              | eme                                   |                                    |                 |                  |                   |  |
|              |       | 0042H                                                                              | Un027: dahili F                                                                 | AN ömür tüketim oranı                                  |                                       |                                    |                 |                  |                   |  |
|              |       | 0043H                                                                              | Un029: Darbe                                                                    | önleyici devrenin ömür f                               | tüketim oranı                         |                                    |                 |                  |                   |  |
|              |       | 0045H                                                                              | Un02A: DB dö                                                                    | ngü ömrü tüketim oranı                                 |                                       |                                    |                 |                  |                   |  |
|              |       | 0046H<br>0047H                                                                     | Un032: Anlık G<br>Un033: güç tük                                                | Güç<br>Ketimi                                          |                                       |                                    |                 |                  |                   |  |
|              |       | 0048H                                                                              | Un034: kümüla                                                                   | atif güç tüketimi                                      |                                       |                                    |                 |                  |                   |  |
|              |       | Yalnızca iletişi                                                                   | m modülü<br>Cori başlarışı                                                      |                                                        | änaski dež                            | r [kod]                            | rhaail          |                  |                   |  |
|              |       | 0080H                                                                              | Geri besleme r                                                                  | nandali konumu LPOS1<br>nandali konumu LPOS2           | onceki değel<br>önceki değel          | r [kodlayici da<br>r [kodlayici da | rbesi]          |                  |                   |  |
|              |       | 0084H                                                                              | Sürekli manda                                                                   | durumu (EX STATUS)                                     |                                       |                                    | ·)              |                  |                   |  |
|              |       | Tüm alanlar iç                                                                     | in ortak                                                                        |                                                        |                                       |                                    |                 |                  |                   |  |
|              |       | n ötesinde                                                                         | Atama parame                                                                    | treleri (değiştirmeyin)                                |                                       |                                    |                 |                  |                   |  |

| Pn No.                 | Boyut | İsim                                                                                                    | Ayar aralığı                                                                                                    | Ayar Birimi                                                                                                    | Fabri<br>ka<br>aya<br>rı | Uygun<br>zaman                 | Kategor<br>i | Açıkla<br>ma |
|------------------------|-------|----------------------------------------------------------------------------------------------------|----------------------------------------------------------------------------------------------------|----------------------------------------------------------------------------------------------------|--------------------------|--------------------------------|--------------|--------------|
|                        | 2     | Seçenek izleme 2 seçimi                                                                                                    | 0000-FFFF                                                                                                    | -                                                                                                    | 0000                     | Hemen<br>etkili                | Kurulu<br>m  |              |
| Pn825                  |       | Ayar değeri<br>0000H -<br>0084H Seçenek izlem                                                                                                    | i:<br>e 1 ile aynı.                                                                                                    | zleme fonksiyo                                                                                                    | onu                      |                                |              |              |
| Pn827                  | 2     | Stopusinglinear<br>yavaşlama parametresi 1                                                                                                    | 1-65535                                                                                                    | 10000<br>Komut<br>birimi/s <sup>2</sup>                                                                                                    | 100                      | Hemen<br>etkili * <sup>5</sup> | Kurulu<br>m  |              |
| Pn829                  | 2     | SVOFF bekleme süresi<br>(yavaşlama SVOFF'u<br>durdurduğunda)                                                                                                    | 0-65535                                                                                                    | 10 ms                                                                                                    | 0                        | Hemen<br>etkili <sup>*5</sup>  | Kurulu<br>m  |              |
|                        | 2     | OPTION bit alanı işlev<br>tahsisi                                                                                                    | 0000-1E1E                                                                                                    | -                                                                                                    | 1813                     | Güç<br>yeniden<br>başlatma     | Kurulu<br>m  | *7           |
| Pn82A<br><u> ~M2~ </u> |       | n. 2023X ACCFIL tahsisi (<br>0 ACCFIL<br>1 ACCFIL<br>2 ACCFIL<br>3 ACCFIL<br>4 ACCFIL<br>5 ACCFIL<br>6 ACCFIL<br>7 ACCFIL<br>8 ACCFIL<br>9 ACCFIL<br>9 ACCFIL<br>B ACCFIL<br>0 ACCFIL<br>D ACCFIL<br>D ACCFIL<br>1 ACCFIL<br>1 ACCFIL | SEÇENEK)<br>-'' 0 ve 1 bitleri olacak şe<br>-'' bit 1 ve 2 olacak şekil<br>-'' bit 2 ve 3 olacak şekil<br>-'' bit 3 ve 4 olacak şekil<br>-'' bit 5 ve 6 olacak şekil<br>-'' bit 5 ve 6 olacak şekil<br>-'' bit 6 ve 7 olacak şekil<br>-'' bit 7 ve 8 olacak şekil<br>-'' bit 8 ve 9 olacak şekil<br>-'' bit 9 ve 10 olacak şekil<br>-'' bit 10 ve 11 olacak şekil<br>-'' bit 10 ve 11 olacak şekil<br>-'' bit 12 ve 13 olacak şe<br>-'' bit 13 ve 14 olacak şe<br>-'' bit 13 ve 14 olacak şe<br>-'' bit 14 ve 15 olacak şe<br>-'' bit 14 ve 15 olacak şe<br>-'' bit tahsisini geçersiz seçim<br>- bit tahsisini geçersiz seçimi<br>bit tahsisini geçersiz seçimi<br>bit tahsisini geçersiz seçimi<br>bit tahsisini geçersiz seçimi                                                                                                    | ekilde ayarla.<br>de ayarla.<br>de ayarla.<br>de ayarla.<br>de ayarla.<br>de ayarla.<br>de ayarla.<br>de ayarla.<br>de ayarla.<br>de ayarla.<br>kilde ayarla.<br>kilde ayarla.<br>kilde ayarla.<br>kilde ayarla.<br>kilde ayarla.<br>kilde ayarla.<br>hi<br>apın.<br>n. |                          |                                |              |              |
| Pn82B<br>I M2          | 2     | SEÇENEK         alanı         işlev           n. nnnX         V_PPI tahsisi (Sl         0         V_PPI'y           1         V_PPI'y         1         V_PPI'y           2         V_PPI'y         3         V_PPI'y           3         V_PPI'y         6         V_PPI'y           4         V_PPI'y         6         V_PPI'y           6         V_PPI'y         8         V_PPI'y           6         V_PPI'y         8         V_PPI'y           7         V_PPI'y         8         V_PPI'y           8         V_PPI'y         8         V_PPI'y           8         V_PPI'y         8         V_PPI'y           8         V_PPI'y         8         V_PPI'y           9         V_PPI'y         8         V_PPI'y           1         V_PPI'y         1         V_PPI'y           1         V_PPI'y         1         V_PPI'y           1         V_PPI tahsisinin         0         V_PPI tahsisinin           1         V_PPI tahsisinin         0         V_PPI tahsisinin                                                                                                    | 0000-1F1F<br>EÇENEK)<br>yı bit 0'a ayarla.<br>yı bit 2'ye ayarla.<br>yı bit 2'ye ayarla.<br>yı bit 3'e ayarla.<br>yı bit 3'e ayarla.<br>yı bit 5'e ayarla.<br>yı bit 6'ya ayarla.<br>yı bit 7'ye ayarla.<br>yı bit 9'a ayarla.<br>yı bit 10'a ayarla.<br>yı bit 10'a ayarla.<br>yı bit 12'ye ayarla.<br>yı bit 12'ye ayarla.<br>yı bit 12'ye ayarla.<br>yı bit 12'ye ayarla.<br>yı bit 12'ye ayarla.<br>yı bit 12'ye ayarla.<br>yı bit 12'ye ayarla.<br>yı bit 12'ye ayarla.<br>yı bit 12'ye ayarla.<br>yı bit 12'ye ayarla.<br>yı bit 15'e ayarla.<br>yı bit 15'e ayarla.<br>yı bi | n.                                                                                                    | -1D1C                    | Güç YB                         | Kurulu<br>m  |              |
|                        |       | n.Xnnn V_PPI tahsisinin<br>0 P PI CL<br>1 P_PI_C                                                                                                    | geçerli/geçersiz seçimi<br>R bit tahsisini geçersiz<br>CLR bit tahsisini geçerli k                                                                                                    | yapın.<br>kılın.                                                                                                    |                          |                                |              |              |

| Pn No.                 | Boyut |                         | İsim              |                    | Ayar aralığı                                                | Ayar Birimi                          | Fabrika<br>ayarı | Uygun<br>zaman | Kategori<br>Ier | Açıkla<br>ma |
|------------------------|-------|-------------------------|-------------------|--------------------|-------------------------------------------------------------|--------------------------------------|------------------|----------------|-----------------|--------------|
|                        | 2     | SEÇENEK<br>tahsisi 3    | alanı fonks       | siyon              | 0000-1F1F                                                   | -                                    | 1F1E             | Güç<br>YB      | Kurulum         | *7           |
|                        |       | n. ????X                | P_CL(OP1<br>0-F T | TION) †<br>ahsis ' | tahsisi<br>V_PPI ile aynıdır.                               |                                      |                  |                |                 |              |
|                        |       | n. 22X 2                | P_CL tahs         | sisinin g          | geçerli/geçersiz seçimi                                     |                                      |                  |                |                 |              |
| <u>Pn82C   M2</u><br>I |       |                         | 0 P<br>1 P        | 2_CL b<br>2_CL b   | it tahsisini geçersiz yap<br>it tahsisini geçerli kılın.    | In.                                  |                  |                |                 |              |
|                        |       | n. 2X ??                | N_CL(OPT<br>0-F T | TION)<br>ahsis '   | tahsisi<br>V_PPI ile aynıdır.                               |                                      |                  |                |                 |              |
|                        |       | n.X ???                 | N_CL tahs         | sisinin            | geçerli/geçersiz seçimi                                     |                                      |                  |                |                 |              |
|                        |       |                         | 0 N<br>1 N        | N_CL b             | nt tahsısını geçersiz kılıı<br>nit tahsisini geçerli kılın. | 1.                                   |                  |                |                 |              |
|                        | 2     | SEÇENEK<br>tahsisi 4    | alanı işlev       |                    | 0000-1F1C                                                   | -                                    | 0000             | Güç<br>YB      | Kurulum         | *7           |
|                        |       | n. ???X                 | BANK_SE           |                    | YTION) tahsisi<br>SEL1'i 0-3 bitleri olacak                 | sekilde avarla                       |                  |                |                 |              |
|                        |       |                         | 0 B               | BANK_              | SEL1'i bit 1-4 olacak şe                                    | kilde ayarla.                        | 1.               |                |                 |              |
|                        |       |                         | 2 B<br>3 B        | BANK_<br>BANK_     | SEL1'i bit 2-5 olacak şe<br>SEL1'i bit 3-6 olacak şe        | ekilde ayarla.<br>ekilde ayarla.     |                  |                |                 |              |
|                        |       |                         | 4 B               | BANK_<br>BANK      | SEL1'i bit 4-7 olacak şe<br>SEL1'i bit 5-8 olacak şe        | kilde ayarla.<br>kilde avarla.       |                  |                |                 |              |
|                        |       |                         | 6 B               | BANK_              | SEL1'i bit 6-9 olacak şe                                    | kilde ayarla.                        |                  |                |                 |              |
|                        |       |                         | 7 B<br>8 B        | BANK_<br>BANK_     | SEL1'i bit 7-10 olacak s<br>SEL1'i bit 8-11 olacak s        | ekilde ayarla.<br>ekilde ayarla.     |                  |                |                 |              |
| <u>Pn82D   M2</u>      |       |                         | 9 B               | BANK_              | SEL1'i bit 9-12 olacak                                      | ekilde ayarla.                       |                  |                |                 |              |
| T                      |       |                         | B B               | BANK_              | SEL1'i bit 10-13 olacak<br>SEL1'i bit 11-14 olacak          | şekilde ayarla<br>şekilde ayarla     |                  |                |                 |              |
|                        |       |                         | СВ                | BANK_              | SEL1'i bit 12-15 olacak                                     | şekilde ayarla                       |                  |                |                 |              |
|                        |       | n. ??X ?                | BANK_SE           | L1 tah             | sisinin geçerli/geçersiz                                    | seçimi                               |                  |                |                 |              |
|                        |       |                         | 0 B<br>1 B        | BANK_<br>BANK_     | SEL1 bit tahsisini geçe<br>SEL1 bit tahsisini geçe          | rsiz yapın.<br>di kılın.             |                  |                |                 |              |
|                        |       | n. (?) <b>X</b> (?)?    |                   |                    | PTION) tabsisi                                              |                                      |                  |                |                 |              |
|                        |       |                         | 0-F T             | ahsis '            | V_PPI ile aynıdır.                                          |                                      |                  |                |                 |              |
|                        |       | n.X ???                 | LT_DISAB          | BLE tah            | nsisinin geçerli/geçersiz                                   | seçimi                               |                  |                |                 |              |
|                        |       |                         | 0 L               | T_DIS              | ABLE bit tahsisini geçe                                     | rsiz kılın.<br>alın                  |                  |                |                 |              |
|                        |       |                         |                   | .1_010             |                                                             |                                      |                  | 0              |                 |              |
|                        | 2     | SEÇENEK<br>tahsisi 4    | alani fonks       | siyon              | 0000-1F1C                                                   | -                                    | 0000             | Guç<br>YB      | Kurulum         | *7           |
|                        |       | <del>n. 202X (Ata</del> | ama parame        | etreleri           | <del>i (değiştirmeyin)</del>                                |                                      |                  |                |                 |              |
|                        |       | n. 🖭 X 🛛 (At            | ama param         | retreler           | ri (değiştirmeyin)                                          |                                      |                  |                |                 | _            |
|                        |       | n. ?X ??                | OUT_SIG           | NAL(O              | PTION) tahsisi                                              |                                      | il da seconda    |                |                 |              |
|                        |       |                         | 1 C               | DUT_S              | GNAL'ı bit 1 ~ 3 olacak                                     | şekilde ayarla                       |                  |                |                 |              |
|                        |       |                         | 2 0               | DUT_S              | IGNAL'ı bit 2 ~ 4 olacal<br>GNAL'ı bit 3 ~ 5 olacak         | sekilde ayarla<br>sekilde avarla     | a.               |                |                 |              |
| Pn82E                  |       |                         | 4 C               | DUT_S              | IGNAL'ı bit 4 ~ 6 olacal                                    | çşekilde ayarla                      | а.               |                |                 |              |
| <u>† M2  </u>          |       |                         | 6 C               | DUT SI             | GNAL'I bit 5 ~ 7 olacak<br>GNAL'I bit 6 ~ 8 olacak          | şekilde ayarla<br>şekilde ayarla     |                  |                |                 |              |
|                        |       |                         | 7 C               | DUT_S              | IGNAL'ı bit 7 ~ 9 olacal<br>GNAL'ı bit 8 ~ 10 olaca         | k şekilde ayarlı<br>k şekilde ayarlı | a.<br>a          |                |                 |              |
|                        |       |                         | 9 0               | DUT_S              | IGNAL'ı bit 9 ~ 11 olacı                                    | ak şekilde ayar                      | la.              |                |                 |              |
|                        |       |                         | B C               | DUT_S              | IGNAL'I bit $10 \sim 12$ olad<br>IGNAL'ı bit 11 ~ 13 olad   | ak şekilde aya<br>cak şekilde aya    | na.<br>arla.     |                |                 |              |
|                        |       |                         |                   | DUT_S              | IGNAL'ı bit 12 ~ 14 ola<br>SİNYALİ'ni bit 13 ~ 15 o         | cak şekilde aya<br>lacak sekilde a   | arla.<br>Iyarla. |                |                 |              |
|                        |       |                         |                   |                    | abeleinin gooorli/gooors                                    | iz cocimi                            | -                |                |                 | _            |
|                        |       | n.a eee                 |                   | DUT_S              | IGNAL bit tahsisini geç                                     | ersiz yapın.                         |                  |                |                 |              |
|                        |       |                         | 1 C               | JUT SI             | GNAL bit tahsisini geçe                                     | erii kilin.                          |                  |                |                 |              |

| Pn No.              | Boyut | İsim                                                     | Ayar aralığı                                                                                | Ayar Birimi                             | Fabrika<br>ayarı                | Uygun<br>zaman         | Kategor<br>iler | Bilg<br>iler |  |  |
|---------------------|-------|----------------------------------------------------------|---------------------------------------------------------------------------------------------|-----------------------------------------|---------------------------------|------------------------|-----------------|--------------|--|--|
|                     | 2     | Hareket ayarı                                            | 0000-0001                                                                                   | -                                       | 0000                            | Güç<br>YB              | Kurulu<br>m     | -            |  |  |
|                     |       | n. X Doğrusal hızla                                      | nma ve yavaşlama paran                                                                      | netrelerinin seçi                       | mi                              | 1                      |                 |              |  |  |
| D=000               |       | 0 Pn80                                                   | 0A-Pn80F, Pn827 kullanılı<br>34- Pn840 kullanılır. (Pn80                                    | r. (Pn834 ~ Pn8<br>0A-Pn80F, Pn82       | 340 ayarları (<br>27 ayarı geçe | geçersizdir)<br>ersiz) |                 |              |  |  |
| P11633              |       | n. 22X 2 [Atama parametre                                | leri (değiştirmeyin)                                                                        |                                         |                                 |                        |                 |              |  |  |
|                     |       | n. 🕅 🎦 [Atama parametre                                  | leri (değiştirmeyin)                                                                        |                                         |                                 |                        |                 |              |  |  |
|                     |       | n.X 🕮 [Atama parametrel                                  | eri (değiştirmeyin)                                                                         |                                         |                                 |                        |                 |              |  |  |
| Pn834               | 4     | Bölüm 1 doğrusal<br>ivme parametresi 2                   | 1-20971520                                                                                  | 10000<br>Komut<br>birimi/s <sup>2</sup> | 100                             | Hemen<br>etkili∗₅      | Kurulum         |              |  |  |
| Pn836               | 4     | Bölüm 2 doğrusal<br>ivme parametresi 2                   | 1-20971520                                                                                  | 10000<br>Komut<br>birimi/s <sup>2</sup> | 100                             | Hemen<br>etkili∗₅      | Kurulum         |              |  |  |
| Pn838               | 4     | Hızlandırıcı parametre<br>anahtarlama hızı 2             | 0-2097152000                                                                                | 1 Komut<br>birimi /s                    | 0                               | Hemen<br>etkili∗₅      | Kurulum         |              |  |  |
| Pn83A               | 4     | Bölüm 1 doğrusal<br>yavaşlama parametresi 2              | 1-20971520                                                                                  | 10000<br>Komut<br>birimi/s <sup>2</sup> | 100                             | Hemen<br>etkili∗₅      | Kurulum         |              |  |  |
| Pn83C               | 4     | Bölüm 2 doğrusal<br>yavaşlama parametresi 2              | 1-20971520                                                                                  | 10000<br>Komut<br>birimi/s <sup>2</sup> | 100                             | Hemen<br>etkili∗₅      | Kurulum         |              |  |  |
| Pn83E               | 4     | Yavaşlama parametresi<br>anahtarlama hızı 2              | 0-2097152000                                                                                | 1 Komut<br>birimi /s                    | 0                               | Hemen<br>etkili∗₅      | Kurulum         |              |  |  |
| Pn840               | 4     | Doğrusal yavaşlama<br>parametresini kullanmay<br>bırak 2 | 1-20971520                                                                                  | 10000<br>Komut<br>birimi/s <sup>2</sup> | 100                             | Hemen<br>etkili ∗₅     | Kurulum         |              |  |  |
| Pn842* <sup>8</sup> | 4     | ANA KONUM sıfırlama<br>yaklaşma hızı 1 2                 | 0-20971520                                                                                  | 100 Komuta<br>birimi/s                  | 0                               | Hemen<br>etkili ∗₅     | Kurulum         |              |  |  |
| Pn844               | 4     | Ana konum sıfırlama<br>yaklaşma hızı 2 2.                | 0-20971520                                                                                  | 100 Komuta<br>birimi/s                  | 0                               | Hemen<br>etkili ⁵₅     | Kurulum         |              |  |  |
| Pn846               | 2     | POSING komutu S word<br>hızlanma/yavaşlama oran          | ıı 0-50                                                                                     | 1%                                      | 0                               | Hemen<br>etkili ⁵₅     | Kurulu m        | -            |  |  |
| Pn850               | 2     | Mandal sıra numarası                                     | 0-8                                                                                         | -                                       | 0                               | Hemen<br>etkili        | Kurulum         |              |  |  |
| Pn851               | 2     | Ardışık mandal dizilerinin<br>sayısı                     | 0-255                                                                                       | -                                       | 0                               | Hemen<br>etkili        | Kurulum         |              |  |  |
|                     | 2     | Mandal sırası kontrolü 14<br>ayarı                       | 0000-3333                                                                                   | -                                       | 0000                            | Hemen<br>etkili        | Kurulum         |              |  |  |
|                     |       | n. 2020X Dönüş yönü se                                   | eçimi                                                                                       |                                         |                                 |                        |                 |              |  |  |
|                     |       |                                                          | 1 sinyali                                                                                   |                                         |                                 |                        |                 |              |  |  |
| _                   |       | 2 EXT<br>3 EXT                                           | 3 sinyali                                                                                   |                                         |                                 |                        |                 |              |  |  |
| Pn852               |       | n. IIXI Mandal dizisi 2<br>0-3 Mand                      | 2 sinyal seçimi<br>dal sırası kontrol 1 sinyal s                                            | seçimi ile aynı.                        |                                 |                        |                 |              |  |  |
|                     |       | n. 🕮 X 🕾 🛛 Mandal dizisi 🕻 🛛 🖓 Nandal dizisi 🕻           | . 🕮 Mandal dizisi 3 sinyal seçimi<br>0-3 Mandal sırası kontrol 1 sinyal seçimi ile aynı.    |                                         |                                 |                        |                 |              |  |  |
|                     |       | n.X 222 Mandal dizisi 4<br>0-3 Mand                      | 4 sinyal seçimi<br>dal sırası kontrol 1 sinyal s                                            | seçimi ile aynı.                        |                                 |                        |                 |              |  |  |
|                     | 2     | Mandal sırası kontrolü 58<br>ayarı                       | 0000-3333                                                                                   | -                                       | 0000                            | Hemen<br>yürürlüğe     | Kurulu<br>m     | -            |  |  |
|                     |       | n. IIIX Mandal dizisi &                                  | 5 sinyal seçimi<br>aması                                                                    |                                         |                                 |                        |                 |              |  |  |
|                     |       | 1 EXT                                                    | 1 sinyali                                                                                   |                                         |                                 |                        |                 |              |  |  |
|                     |       | 2 EXT<br>3 EXT                                           | 3 sinyali                                                                                   |                                         |                                 |                        |                 |              |  |  |
| Pn853               |       | n. 202X Mandal dizisi 6<br>0-3 Mand                      | 5 sinyal seçimi<br>dal sırası kontrol 5 sinyal s                                            | seçimi ile aynı.                        |                                 |                        |                 | 3            |  |  |
|                     |       | n. 2X22 Mandal dizisi 7<br>0-3 Mand                      | . BXBB Mandal dizisi 7 sinyal seçimi<br>0-3 Mandal sırası kontrol 5 sinyal seçimi ile aynı. |                                         |                                 |                        |                 |              |  |  |
|                     |       | n.X 222 Mandal dizisi 8<br>0-3 Mand                      | Mandal dizisi 8 sinyal seçimi       0-3     Mandal sırası kontrol 5 sinyal seçimi ile aynı. |                                         |                                 |                        |                 |              |  |  |

| Pn No.                           | Boyut | İsim                                                                                                    |                                                     | Ayar aralığı                                                                                                    | Ayar Birimi                                                       | Fabrika<br>ayarı        | Uygun<br>zaman  | Kateg<br>ori | Açıkla<br>ma |
|----------------------------------|-------|----------------------------------------------------------------------------------------------------|-----------------------------------------------------|----------------------------------------------------------------------------------------------------|-------------------------------------------------------------------|-------------------------|-----------------|--------------|--------------|
|                                  | 2     | SVCMD_IO (giriş si<br>izleme)<br>Dağıtım fonksiyonu                                                                                                    | nyali<br>1                                          | 0000-1717                                                                                                    | -                                                                 | 0000                    | Hemen<br>etkili | Kurulu<br>m  |              |
| <u>Pn860</u><br>[~M3~]           |       | Image: Second Second |                                                     |                                                                                                    |                                                                   |                         |                 |              |              |
|                                  | 2     | SVCMD_IO (giriş si<br>izleme)<br>Dağıtım fonksiyonu<br>n. १२२२X CN1-IN:                                                                                                    | nyali<br>2<br>2 (SVCM                               | 0000-1717<br>D_IO) için giriş sinyali iz                                                                                                    | -<br>leme tahsisi                                                 | 0000                    | Hemen<br>etkili | Kurulu<br>m  |              |
| <u>Pn861</u><br>† <u>M3  </u>    |       | 0-7         Tahsis CN1-IN0 ile ayrıdır.           n. IZXZ         CN1-IN2 için Giriş Sinyali İzleme Geçerli/Geçersiz Seçimi           0         CN1-IN2 giriş terminali bit atamasını geçersiz yapın.           1         CN1-IN2 giriş terminali bit atamasını geçerli kılın.                                                                                                    |                                                     |                                                                                                    |                                                                   |                         |                 |              |              |
|                                  |       | n. 2X22 CN1-IN3<br>n.X 222 CN1-IN3<br>0<br>1                                                                                                    | 3 (SVCM<br>Tahsis<br>3 için Gir<br>CN1-IN<br>CN1-IN | D IO) için giriş sinyali izl<br>CN1-IN0 ile aynıdır.<br>iş Sinyali İzleme Geçerli<br>3 giriş terminali bit atam<br>3 giriş terminali bit atam | eme tahsisi<br>/Geçersiz Seç<br>asını geçersiz<br>asını geçerli k | imi<br>yapın.<br>ılın.  |                 |              |              |
|                                  | 2     | SVCMD_IO (giriş si<br>izleme)<br>Dağıtım fonksiyonu                                                                                                    | nyali<br>3                                          | 0000-1717                                                                                                    | -                                                                 | 0000                    | Hemen<br>etkili | Kurulu<br>m  |              |
|                                  |       | n. 222X CN1-IN-0-7                                                                                                    | 4 (SVCM<br>Tahsis                                   | D_IO) için giriş sinyali iz<br>CN1-IN0 ile aynıdır.                                                                                           | tleme tahsisi                                                     | · · · · · ·             |                 |              |              |
| <u>Pn862</u><br><u>† M3</u><br>  |       | n. 22X2 CN1-IN4                                                                                                    | CN1-IN<br>CN1-IN<br>CN1-IN                          | ş Sınyalı izleme Geçeri<br>4 giriş terminali bit atam<br>4 giriş terminali bit atam                                                           | Geçersiz Seç<br>asını geçersiz<br>asını geçerli k                 | imi<br>yapın.<br>illin. |                 |              |              |
|                                  |       | CN1-IN5 (SVCMD IO) için giriş sinyali izleme tahsisi         0-7       Tahsis CN1-13 ile aynıdır.         n.X IZIZ       CN1-IN5 için Giriş Sinyali Izleme Geçerli/Geçersiz Seçimi         0       CN1-IN5 giriş terminali bit atamasını geçersiz yapın.         1       CN1-IN5 giriş terminali bit atamasını geçerli kılın.                                                                                                    |                                                     |                                                                                                    |                                                                   |                         |                 |              |              |
|                                  | 2     | SVCMD_IO (giriş si<br>izleme)<br>Dağıtım fonksiyonu                                                                                                    | nyali<br>4                                          | 0000-1717                                                                                                    | -                                                                 | 0000                    | Hemen<br>etkili | Kurulu<br>m  |              |
| <u>Pn863</u><br><del>I</del> M3I |       | n. 2022X CN1-IN<br>0-7                                                                                                    | 6 (SVCM<br>Tahsis                                   | D IO) için giriş sinyali izl<br>CN1-IN0 ile aynıdır.                                                                                          | eme tahsisi                                                       |                         |                 |              |              |
| ·'                               |       | n. 22X 2 CN1-IN<br>0<br>1                                                                                                    | 6 için Gir<br>CN1-IN<br>CN1-IN                      | iş Sinyali İzleme Geçerli<br>6 giriş terminali bit atam<br>6 giriş terminali bit atam                                                         | /Geçersiz Seç<br>asını geçersiz<br>asını geçerli k                | imi<br>yapın.<br>ılın.  |                 |              |              |
|                                  |       | n.XX 📴 [Atama para                                                                                                    | metreleri                                           | (değiştirmeyin)                                                                                                    |                                                                   |                         |                 |              |              |

| Pn No.                | Boyut    | t                                | İsim                                                        | Ayar aralığı                                           | Ayar Birimi                                                | Fabrika<br>ayarı             | Uygun<br>zaman     | Kategor<br>iler | Açıkl<br>ama |  |  |
|-----------------------|----------|----------------------------------|-------------------------------------------------------------|--------------------------------------------------------|------------------------------------------------------------|------------------------------|--------------------|-----------------|--------------|--|--|
|                       | 2        | SVCMD_IO<br>izleme)              | (çıkış sinyali                                              | 0000-1717                                              | -                                                          | 0000                         | Hemen<br>yürürlüğe | Kurulu          |              |  |  |
|                       |          | Dağıtım fon                      | ksiyonu 1                                                   |                                                        |                                                            |                              | girer              |                 |              |  |  |
|                       |          | n. ?????X                        | CN1-OUT1 (SVC                                               | CMD-IO) için çıkış sinya                               | li izleme dağılı                                           | mı                           |                    |                 |              |  |  |
|                       |          |                                  | 0 CN1-O                                                     | JT1 çıkış terminali izlen                              | neyi D24'e (IO                                             | 1_STS1) aya                  | rla.               |                 |              |  |  |
|                       |          |                                  | 1 CN1-O                                                     | JT1 çıkış terminali izlen                              | neyi D25'e (IO                                             | 1_ STS1) aya                 | ırla.              |                 |              |  |  |
|                       |          |                                  | 2 CN1-O                                                     | JT1 çıkış terminali izlen                              | neyi D26'ya (IC                                            | 01_STS1) ay                  | arla.              |                 |              |  |  |
|                       |          |                                  | 3 CN1-O                                                     | JT1 çıkış terminali izlen                              | neyi D27'ye (IC                                            | 01_STS1) ay                  | arla.              |                 |              |  |  |
|                       |          |                                  | 4 CN1-O                                                     | JT1 çıkış terminali izlen                              | 1eyi D28'e (IO                                             | 1_STS1) aya                  | rla.               |                 |              |  |  |
|                       |          |                                  | 5 CN1-O                                                     | JT1 çıkış terminali izlen                              | neyi D29'a (IO                                             | 1_ STS1) aya                 | rla.               |                 |              |  |  |
| <u>Pn868</u><br>∼M3~I |          |                                  | 6 CN1-OL<br>7 CN1-OL                                        | JT1 çıkış terminali izlen<br>JT1 çıkış terminali izlen | neyi D30'a (IO <sup>r</sup><br>neyi D31'e (IO <sup>r</sup> | 1_ STS1) aya<br>1_ STS1) aya | ırla.<br>ırla.     |                 |              |  |  |
|                       |          |                                  |                                                             | ukie sinvali izleme secir                              | ni                                                         |                              |                    |                 |              |  |  |
|                       |          | n. 🖭 X 🛛                         |                                                             | IIT1 çıkış terminali izler                             | me atamasını (                                             | necersiz vanu                | n                  |                 |              |  |  |
|                       |          |                                  | 1 CN1-0                                                     | ) IT1 çıkış terminali izler                            | me tahsisini q                                             | ecerli kılın                 | 1.                 |                 |              |  |  |
|                       |          |                                  |                                                             |                                                        | ine tansisini y                                            |                              |                    |                 | _            |  |  |
|                       |          | n. ?X??                          | CN1-OUT2 (SVC                                               | CMD-IO) için çıkış sinya                               | li izleme dağılı                                           | mı                           |                    |                 |              |  |  |
|                       |          |                                  | 0-7 Tahsis                                                  | CN1-OUT1 ile aynıdır.                                  |                                                            |                              |                    |                 |              |  |  |
|                       |          | - Valaa                          | CN1-OUT2 icin c                                             | sikis sinvali izleme secir                             | ni                                                         |                              |                    |                 |              |  |  |
|                       |          | 1.7000                           | 0 CN 1-0                                                    | UT2 cıkıs terminali izler                              | ne atamasını o                                             | decersiz vanu                | า.                 |                 | $\dashv$     |  |  |
|                       | 1        |                                  | 1 CN1-0                                                     | DUT2 çıkıs terminali izle                              | me tahsisini a                                             | eçerli kılın.                |                    |                 | -            |  |  |
|                       |          |                                  |                                                             |                                                        |                                                            | 3                            | -                  |                 |              |  |  |
|                       |          | SVCMD_IO                         | (çıkış sinyali                                              |                                                        |                                                            |                              | Hemen              | Kurulu          |              |  |  |
|                       | 2        | izleme)<br>Dežitim from          | kaivanu 0                                                   | 0000-1717                                              | -                                                          | 0000                         | etkili             | m               |              |  |  |
|                       |          | Dagitim fon                      | ksiyonu 2                                                   |                                                        |                                                            |                              |                    |                 |              |  |  |
|                       |          | n อออX                           | PPPZ CN1-OUT3 için çıkış sinyali izleme dağıtımı (SVCMD-IO) |                                                        |                                                            |                              |                    |                 |              |  |  |
|                       |          |                                  | 0-7 Tahsis                                                  | CN1-OUT1'in tahsisi ile                                | aynıdır.                                                   |                              |                    |                 |              |  |  |
| Pn869                 |          | n 272X 2                         | CN1-OUT3 icin c                                             | ukış sinyali izleme seçir                              | ni                                                         |                              |                    |                 |              |  |  |
| M3                    |          | n                                | 0 CN1-0                                                     | JT3 çıkış terminali izlen                              | ne atamasını g                                             | jeçersiz yapın               | l.                 |                 |              |  |  |
|                       |          |                                  | 1 CN1 - C                                                   | OUT3 çıkış terminali izle                              | me tahsisini g                                             | eçerli kılın.                |                    |                 |              |  |  |
|                       |          |                                  |                                                             |                                                        |                                                            |                              |                    |                 |              |  |  |
|                       |          | n. 🛛 X 🖓 (Ata                    | ama parametreler                                            | ri (değiştirmeyin)                                     |                                                            |                              |                    |                 |              |  |  |
|                       |          | ,                                | ·                                                           |                                                        |                                                            |                              |                    |                 |              |  |  |
|                       |          | n.X???? (Atan                    | na parametreleri (                                          | (değiştirmeyin)                                        |                                                            |                              |                    |                 |              |  |  |
|                       |          |                                  |                                                             |                                                        |                                                            |                              | Homon              |                 |              |  |  |
|                       |          | İletim dönaï                     | isü əvər izleme                                             |                                                        |                                                            |                              | etkili             |                 |              |  |  |
| Pn882                 | 2        | [0 25 ps]                        | isu ayar izlerire                                           | 0-FFFF                                                 | _                                                          | 0                            | Cullin             | Kurulu          | -            |  |  |
| 11002                 | -        | (bakım icin.                     | sadece                                                      | 01111                                                  |                                                            | Ũ                            |                    | m               |              |  |  |
|                       |          | görüntüleme                      | e)                                                          |                                                        |                                                            |                              |                    |                 |              |  |  |
|                       | 1        |                                  |                                                             |                                                        |                                                            |                              | Heme               |                 |              |  |  |
|                       | 1        | İletişim Dön                     | güsü                                                        |                                                        |                                                            |                              | n etkili           | Kurulu          |              |  |  |
| Pn883                 | 2        | ayar izleme                      | [xİletim süresi]                                            | 0-32                                                   | -                                                          | 0                            |                    | m               | -            |  |  |
|                       | 1        | (bakım için,                     | sadece                                                      |                                                        |                                                            |                              |                    |                 |              |  |  |
|                       | <u> </u> | görüntüleme                      | e)                                                          |                                                        |                                                            |                              |                    |                 |              |  |  |
|                       | 2        | İletişim kont                    | rolü 2                                                      | 0000-0001                                              | -                                                          | 0000                         | Hemen              | Kurulu          |              |  |  |
|                       | <u> </u> |                                  |                                                             |                                                        |                                                            | -                            | etkili             | m               |              |  |  |
|                       | -        | n. ?!?!?X                        | Anormal MECHA                                               | ATROLINK iletişiminde f                                | ren sinyalinin a                                           | ayarlanması                  |                    |                 |              |  |  |
|                       | 1        |                                  | 0 MECHA                                                     | ATROLINK iletişimi anor                                | mai olduğunda                                              | a, ayarianan c               | turum BRK C        | N VE BRK        |              |  |  |
| Pn884                 | 1        |                                  |                                                             | mutları aracılığıyla koru<br>TROLINK iletisimi anal    | nur.<br>mal olduðund:                                      | a freni etkin k              | ionuma netirii     | •               |              |  |  |
| <u>M3</u>             |          |                                  |                                                             |                                                        |                                                            |                              | conunia yeuni      | 1.              |              |  |  |
|                       | 1        | n. ???X?? [Ata                   | ma parametreleri                                            | (değiştirmeyin)                                        |                                                            |                              |                    |                 |              |  |  |
|                       | 1        |                                  |                                                             |                                                        |                                                            |                              |                    |                 |              |  |  |
|                       | 1        | n. exee [Ata                     | ma parametreleri                                            | (aegiştirmeyin)                                        |                                                            |                              |                    |                 |              |  |  |
|                       | 1        | n.X???? [Atam                    | na parametreleri (                                          | (değiştirmeyin)                                        |                                                            |                              |                    |                 |              |  |  |
|                       | <u> </u> | -                                |                                                             |                                                        |                                                            |                              |                    |                 |              |  |  |
|                       | *1. Mo   | torun nomina                     | I torkuna göre yü                                           | zde.                                                   | ito de Xeri AAA                                            | horici                       | otif diner - Ir I  | ا               | 0.00         |  |  |
|                       | *3 Üe    | nellikle "0" ola<br>Sinir deăeri | arak ayarlanır. Re<br>servo sürücü için                     | ejeneratit direncin kapas<br>u decerli olan maksimum   | nite değeri (W)<br>nıcıkıs kanasite                        | narici rejener               | atıt direnç kul    | ianiidiğind     | a ayarla     |  |  |
|                       | *4. Ya   | nizca MECH/                      | ATROLINK-III sta                                            | indart servo yapılandırm                               | a dosyası için                                             | geçerli paran                | netreler.          |                 |              |  |  |
|                       | *5. SE   | NS_ON etkili                     | olur.                                                       | ,                                                      | , <u>,</u>                                                 |                              |                    |                 |              |  |  |
|                       | *6. Eyl  | emlerdeki de                     | ğişiklikler komut ç                                         | cıkışını etkileyecektir, bu                            | unedenle lütfe                                             | n komut durd                 | urma durumu        | nu değiştir     | in (DEN      |  |  |
|                       | *8 Po    | yer yainizca k<br>rametreler vol |                                                             | gunua guncellenir (DEN<br>OLINK-II vanilanduma         | i–i).<br>dosvalarivla u                                    | vumlu olduðu                 | nda decerlidi      | r               |              |  |  |
|                       | 0. i a   | amonoro ya                       |                                                             |                                                        |                                                            | , anna olaugu                |                    | •               |              |  |  |

# Bölüm 11 Hata Ayıklama Yazılımının Çalışması (iWatch+)

Aşağıdaki işlevler üst bilgisayar yazılımı (iWatch+) kullanılarak çevrimiçi olarak gerçekleştirilebilir:

- Parametre yönetimi: parametre ayarı ve ayarlama
- Durum izleme: servo sistemin çalışma durumunu ve ilgili verilerini izleme
- · İzleme: servo güç kaynağının, komutun, çıkış akımının ve diğer ilgili verilerin izlenmesi
- Yardımcı hata ayıklama: üst bilgisayar ile çevrimiçi yardımcı hata ayıklama servosunun çeşitli işlevlerini
   gerçekleştirir

## 11.1 iWath+ hata ayıklama yazılımının bağlanması ve oturum açılması

- 1. iWatch+ hata ayıklama yazılımını PC'ye üykleyin
- PC, servo sürücü panel operatörü üzerindeki Mini USB arayüzüne bir USB bağlantı hattı üzerinden bağlanır. İletişim arayüzü sağdaki şekilde gösterilmiştir.

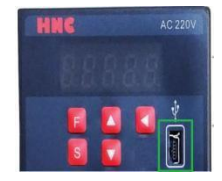

İletişim hatları doğru şekilde bağlandıktan sonra, PC'de iWatch+ hata ayıklama yazılımını (simge)
 Watch+çalıştırın.

Kullanıcı Girişi] penceresini görüntüledikten sonra [Ara] düğmesine tıklayın (Şekil 1).

(İki eksenli sürücü bağımlı istasyon adreslerini 1 ~ 2 seçer ve aranan adres 1 sürücü A eksenidir ve adres 2 sürücü B eksenidir)

- 4. Bağlan] penceresi görüntülendikten sonra, aranan sürücü adresi 1 veya adres 2'yi seçin ve ardından [Bağlan] düğmesine tıklayın (Şekil 2).
- 5. Başarılı bağlantıdan sonra [sistem izleme] kısayol penceresi (Şekil 3) ve [iWatch+] hata ayıklama penceresi (Şekil 4) görüntülenecektir.

| Connect X                                                                                                    | Connect X                                                                                                    | System monitor X                                                                                          |
|----------------------------------------------------------------------------------------------------|----------------------------------------------------------------------------------------------------|----------------------------------------------------------------------------------------------------|
| COM         COM2         Baud         9600         Servo         I/DS X00         V           Save         I         +         -         I         +         -         -         -         -         -         -         -         -         -         -         -         -         -         -         -         -         -         -         -         -         -         -         -         -         -         -         -         -         -         -         -         -         -         -         -         -         -         -         -         -         -         -         -         -         -         -         -         -         -         -         -         -         -         -         -         -         -         -         -         -         -         -         -         -         -         -         -         -         -         -         -         -         -         -         -         -         -         -         -         -         -         -         -         -         -         -         -         -         -         -         -         - </th <th>Modkus Setting           COM         COMB         Saud         9600         ✓         Servio         705-100         ✓           Saive         1         1         1         1         ✓</th> <th>Motor Power on Postion Reference Main Caut<br/>Motor Running Postion Coincidence<br/>Motor base blocked(BB)</th> | Modkus Setting           COM         COMB         Saud         9600         ✓         Servio         705-100         ✓           Saive         1         1         1         1         ✓                                                                                                    | Motor Power on Postion Reference Main Caut<br>Motor Running Postion Coincidence<br>Motor base blocked(BB) |
| See Sendbe Seconder Astrane                                                                                                    | Steve         ServeDive         ServeDive         Avia name           1         (705-11000         3.700eW 30.0He 226         10.000e 200                                                                                                    | Parameter Turing                                                                                          |
| Seach Correct. Office                                                                                                    | Serach Conpect Office                                                                                                    | Display the System Monitor at Watch start.                                                                |
|                                                                                                    | Laper Rentfor<br>Watch-1-06<br>Watch-1-06<br>Wat | Verge         Report large         Verse           000000000000000000000000000000000000                   |

Bu durumda, iWatch+ hata ayıklama yazılımı başarıyla bağlanmıştır.

• iWatch+] hata ayıklama penceresinde, servonun çeşitli durumları her bir pencerede seçilerek izlenebilir.

 iWatch+] hata ayıklama penceresinin menü çubuğunda, hata ayıklama arayüzüne girmek için hata ayıklama kısayol düğmesine tıklayabilirsiniz.

### 11.2 Otomatik ayarlama (üst komut yok)

Otomatik ayarlama (üst komut yok), servo ünitenin üst cihazdan bir komut vermeden otomatik çalışma (ileri dönüş ve geri dönüşün ileri geri hareketi) gerçekleştirdiği ve çalışma sırasında mekanik özelliklere göre ayarladığı işlevi ifade eder.

Otomatik ayar öğeleri aşağıdaki gibidir.

- Atalet momenti oranı
- Kazanç ayarı (hız döngüsü kazancı, konum döngüsü kazancı, vb.)
- Filtre ayarı (tork komut filtresi, çentik filtresi)
- Sürtünme telafisi
- Tip A titreşim bastırma kontrolü
- · Titreşim azaltma

Aşağıda otomatik ayarın ayarlanması açıklanmaktadır (üst komut yok).

- Otomatik ayarlama (bit komutu olmadan) ayarlanan hız döngüsü kazancına (Pn100) dayanır. Ayarlamanın başında titreşim oluşursa, doğru ayarlama yapılamaz. Lütfen titreşim durana kadar hız döngüsü kazancını (Pn100) azaltın ve ayarlayın.
- Ayar gerektirmeyen fonksiyon geçerli olduğunda (Pn170 = n. 1 [fabrika ayarı]), otomatik ayarlama (üst komut yok) gerçekleştirilemez. Lütfen ayar gerektirmeyen fonksiyonu geçersiz olarak ayarlayın (Pn170 = n.
   Immo) ve ayarlayın.
- Otomatik ayarlamayı gerçekleştirdikten sonra (üst komut olmadan), makinenin yük durumunu veya iletim mekanizmasını vb. değiştirin. Otomatik ayarlamayı (üst komut olmadan) gerçekleştirmek için "Tahmini Atalet Momentini" tekrar ayarlarken, lütfen aşağıdaki parametreleri ayarlayın. Otomatik ayarlama aşağıdakilerden farklı bir durumda gerçekleştirilirse (üst komut yok), mekanik titreşim ve mekanik hasar meydana gelebilir.

Pn140 = n.2220 (model izleme kontrolü olmadan) Pn160 = n.2220 (a tipi titreşim bastırma kontrolü kullanılmaz) Pn408=n.000 (sürtünme dengelemesi yok, 1. ve 2. çentik filtreleri kullanılır)

(Not) Dijital operatörü kullanırken yukarıdaki parametreler görüntülenmezse, lütfen tüm parametreleri görüntülemek için ayarları (PN00B = n. □) seçin ve gücü tekrar açın.

Uygulama öncesi onay

Otomatik ayarlamayı gerçekleştirmeden önce aşağıdaki ayarları onayladığınızdan emin olun (üst komut yok). • Ana devre güç kaynağı AÇIK olmalıdır.

- · Aşırı harekete izin verilmez.
- Servo KAPALI durumunda olmalıdır.
- Tork kontrolü için değil.
- Kazanç anahtarı seçim anahtarı manuel kazanç anahtarı olmalıdır (Pn139 = n. 0).
- Kazanç 1 seçilmiş olmalıdır.
- Hiçbir motor test fonksiyonu seçimi geçersiz olmamalıdır (Pn00C = n. 0).
- · Herhangi bir alarm veya uyarı verilmeyecektir.
- Donanım Tabanı Engelleme (HWBB) işlevi geçersiz olmalıdır.
- · Parametrenin yazma engelleme ayarı "yazma engelleme" olarak ayarlanmamalıdır
- Ayar gerektirmeyen fonksiyon geçersiz (Pn170=n. 
  ) veya ayar gerektirmeyen fonksiyon geçerli (Pn170 = n. 1) olarak ayarlandığında "tahmini atalet momenti" olarak ayarlanmalıdır
- Hız kontrolü durumunda yürütülürken mod seçimi 1 olarak ayarlanmalıdır
- 3
- Çalışma Adımları

System monitor

Parameter

Motor Power on Torque Referen Motor Running

Fwd.And Rev.run proh

Display the System Monitor at iWatch sta

- 1. Dönme ataleti oranının (Pn103) doğru ayarlandığını onaylayın.
- Servo sürücüyü bağlayın ve iWatch+ [Sistem Algılama] penceresinin çalışma alanındaki "Ayarla" düğmesine tıklayın (Şekil 5).

Veya [iWatch+] 🍄 hata ayıklama penceresinin kısayol menüsünden ayar kısayol düğmesine (simgesine) tıklayın.

- 3. Tuning] penceresine girin ve [Execute] düğmesine tıklayın (Şekil 6).
- 4. Ayarlama Ekseni] penceresine girin (Şekil 7) [Otomatik Ayarlama] grubunu seçin Referans Girişi Yok] öğesini seçin [Otomatik Ayarlama] düğmesine tıklayın

| The forcine rescalars being for the larvegade. Using the function where the network is needed on the set of the force of the set of the set of |
|----------------------------------------------------------------------------------------------------|
| <ol> <li>Before executing this function, make sure that the emergency stop(power off) can be activated when needed<br/>The response spited may change considerablicking turing.</li> <li>Before excusing this function, make sure that the emergency stop (power offf) can be activated when needed.</li> </ol>                                                                                                    |
|                                                                                                    |
| 3. Combine the excitation of the same enforcement that datase such                                                                                                    |
| Before executing this flucture, always confirm that the area within the motor motion range and decidion is<br>deter for safe operation. Provide protective devices to ensure safety in the event of overtraining or ther<br>unexpected movement.                                                                                                    |
| 3. Always confirm that there is no position error before running the motor.                                                                                                    |
| Running the motor without resetting the origin can lead to an overrun and is extremely dangerous.                                                                                                    |
| 4.When the moment of Inertia (mass) identification function is used for vertical axis, check the safety of the system.                                                                                                    |
| When the moment of inertia (mass) identification function is used for a vertical asis, confirm that the avia level does not drop when the servo is turned off.                                                                                                    |
| 5.56t the moment of menta (mass) ratio first.<br>The moment of here ta (mass) ratio suuci be set to achieve correct turing,<br>be sure to set the ratio. The secting can be performed from the Turing window.                                                                                                    |
| 6.37 vibration is generated, execute custom tuning.<br>Lower the gain until there is no vibration by executing custum tuning.                                                                                                    |
| Cancel                                                                                                    |
|                                                                                                    |

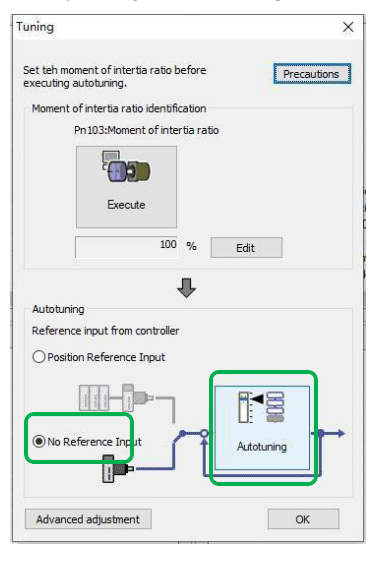

Şekil 7

- 5. Otomatik Ayarlama Ayar Koşulları] penceresine girin (Şekil
  - 8) Ayrı ayrı ayarlayın

Sekil 5

- [Yük Hareketli Atalet İşaretleyicisini Seç] Sütunu
- [Mod Seçimi] Sütunu
- [Kurumsal seçim] sütunu
- [Mesafe] sütunu
- [Ayarlama Parametreleri]
- sütunu Ardından [İleri]

düğmesine tıklayın

|                                                                                                    | • Vük barakati stalat                                                                                                    | loorotin                                                                                                | i again                                                                                                    |  |
|----------------------------------------------------------------------------------------------------|----------------------------------------------------------------------------------------------------|----------------------------------------------------------------------------------------------------|----------------------------------------------------------------------------------------------------|--|
| utotuning - Setting Conditions X                                                                                                    | • Yuk hareketi atalet<br>0: Hareketli atalet                                                                                                    | tahmini                                                                                                 | ı seçin<br>yok [fabrika ayarı]                                                                                                    |  |
| Set conditions                                                                                                    | 1. Tahmini eylems                                                                                                    | izlik mo                                                                                                | menti                                                                                                    |  |
| Swicthing the load moment of intertia indentification                                                                                                    | Se <u>cim modeli</u>                                                                                                    |                                                                                                    |                                                                                                    |  |
| 0:A moment of intertia is not presumed v                                                                                                    | desen                                                                                                    |                                                                                                    | Açıklama                                                                                                    |  |
| Mode selection                                                                                                    | 1: Standart                                                                                                    | Stand<br>kazar<br>bastır                                                                                | lart kazanç ayarlamalarını yapın. Ek olarak<br>ıç ayarı, çentik filtresi ve Tip A titreşim<br>ma otomatik olarak ayarlanır.                                                                                                    |  |
| A gain adjustment specialized for positioning will be executed. In addition, the following automatic adjustments can be executed: Model following control, notch filter, anti-resonance control, and vibration suppression can be adjusted. | 2: Konum                                                                                                    | Konu<br>Kazar<br>çentil<br>bastır                                                                       | Konumlandırma amacı için özel ayarlama yapın.<br>Kazanç ayarına ek olarak, model izleme kontrolü,<br>çentik filtresi, A tipi titreşim bastırma ve titreşim<br>bastırma da otomatik olarak ayırlanır                                        |  |
| Mechanism selection 2:Ball screw mechanism or linear motor v  Executes adjustment suitable for relatively high-rigidity mechanism, such as a bail crew of linear motor.                                                                     | 3: Konum<br>(Aşmamaya<br>dikkat edin)                                                                                                    | Konu<br>ayarla<br>ek ola<br>titreşi                                                                     | Konumlandırma uygulamasında, aşım olmadar<br>ayarlamaya dikkat etmek gerekir. Kazanç ayarına<br>ek olarak, çentik filtresi, A tipi titreşim bastırma ve<br>titreşim bastırma otomatik olarak ayarlanır.                                    |  |
| su ew or integri motor , delect uns type ir orei e is no applicable medianism.                                                                                                    | Kurumsal seçim                                                                                                    |                                                                                                    |                                                                                                    |  |
| Distance                                                                                                    | Kurumsal seçin                                                                                                    | n                                                                                                    | Açıklama                                                                                                    |  |
| The moving range from the current value is specified.                                                                                                    | 1. Kayış iletim<br>mekanizması                                                                                                    |                                                                                                    | Kayış mekanizmaları gibi daha az sert<br>mekanizmalar için uygun ayarlamalar<br>yapılır.                                                                                                    |  |
| 786         x 1000 =         780000         [reference units]           (-99990~99990)                                                                                                    | 2.Vidalı mil mekanizm<br>Lineer servo mekanizr                                                                                                    | ası veya<br>nası                                                                                        | Ayarlama, vidalı mil mekanizmaları veya<br>lineer servo motorlar gibi yüksek sertlikteki<br>mekanizmalar için uygundur. Lütfen<br>ilgili bir düzenleme yoksa bu tipi secin.                                                                |  |
| Tuning parameters                                                                                                    | 3. Sert Gövde<br>mekanizması                                                                                                    |                                                                                                    | Mekanizmayı sert gövde sistemi gibi daha<br>yüksek bir sertliğe ayarlayın                                                                                                    |  |
|                                                                                                    |                                                                                                    |                                                                                                    |                                                                                                    |  |
| Next Cancel                                                                                                    | Mesafe     Hareket mesafesini a<br>Hareket Aralığı: -999<br>mesafesi için minimu<br>değeri:                                                                               | ayarlayı<br>990000 -<br>ım ayar                                                                         | n.<br>-+99990000 [Komut Birimi] Hareket<br>ölçeği: 1000 [komut birimi] İlk ayar                                                                                                    |  |
| yarlama parametreleri<br>Ianılacak ayar parametrelerini belirtin.<br>arlamayı Varsayılanla Başlat] onay kutusu işaretlenirse, ayarlama<br>ametreleri fabrika durumuna döndükten sonra ayarlama<br>çekleştirilecektir.                       | Döner servo m<br>motoru yaklaşı<br>Doğrusal servo<br>Lütfen değeri aşağıdı<br>doğruluğunu sağlam<br>civarında ayarlanma<br>Döner servo m<br>motoru 0,05<br>Doğrusal servi | otor yak<br>k 0,3 bo<br>o motor y<br>aki değe<br>lak için,<br>sı öneril<br>notor 0,<br>bobin<br>o motor | tlaşık 3 kez döner. Servo<br>bin için doğrudan çalıştırın<br>yaklaşık 90mm<br>ırin üzerine ayarlayın. Ek olarak, ayarlama<br>hareket mesafesinin ilk ayarlanan değer<br>ir.<br>5 bobin döndürür. Servo<br>için doğrudan çalıştırın<br>5 mm |  |

#### 6. Otomatik Ayarlama] penceresine girin

Servo motora enerji vermek için [Servo Açık] düğmesine ( 🕮 simgesi) tıklayın.

Ardından, servo motoru döndürmek ve ayarlama yapmak için [Ayarlamayı Başlat] düğmesine ( simgesi) tıklayın.

| Autotuning - Automatic setting      | ×                                                                        | Autotuning - Automatic setting                          | ×                                                      | Autotuning - Automatic setting                        | ×                                                     |
|-------------------------------------|--------------------------------------------------------------------------|---------------------------------------------------------|--------------------------------------------------------|-------------------------------------------------------|-------------------------------------------------------|
| Watting for execution               | Servo ON/OFF operation Servo ON Servo ON Servo OFF                       | Wating for execution                                    | Servo ON/OFF operation                                 | Wating for execution                                  | Serve ON/OFF operation Serve OFF Serve OFF Serve OFF  |
| Oscilation level measurement        | Tuning                                                                   | Moment of inertia setting Oscillation level measurement | Tung                                                   | Moment of metha setting Oscillation level measurement | Tuning                                                |
| Gain search behaviour<br>evaluation | Mode selection                                                           | Gain search behaviour<br>evaluation                     | Mode selection                                         | Gisti search behavisur<br>evaluation                  | Mode selection 2 For postion                          |
| Turing completed                    | 2 Bat screw mechaniam or linear motor Distance [96030   pelerince units] | Turing completed                                        | 2.Ball screw mechanism or linear notor Distance Person | Tuning completed                                      | 2.Ball screw mechanism or linear motor Distance Segon |
| O Antives Adj O Vb Suppress         | 5.0 (Rotation)                                                           | O Artires Ad<br>O Vb Suppress                           | 3. 0 [Rotation]                                        | O Anti-res Adj<br>O Vib Suppress                      | 3:0 [Rotation]                                        |
| Precaution                          | Baok OK Cancel                                                           | Precaution                                              | Brok OK. Cancel                                        | Precaution                                            | Back UN Cancel                                        |

Ayarlama sırasında oluşan titreşim otomatik olarak algılanır ve oluşan titreşim optimum şekilde ayarlanır. Ayar tamamlandıktan sonra yürütülen fonksiyon çerçevesi yanacaktır

7. Ayarlama tamamlandıktan sonra [Ayarlama Ekseni] penceresine dönmek için [Bitir]

düğmesine tıklayın. Ardından, otomatik ayarlama işlemi (üst komut yok) tamamlanır.

# Motor kodu Kodlayıcıya yazılır EEROM işlemi(FA301)

| Adım | Ekran                                                                | Anahtar  | Operasyon                                                                                                    |  |  |
|------|----------------------------------------------------------------------|----------|----------------------------------------------------------------------------------------------------|--|--|
| 1    | F R 🛛 I 🖸                                                            |          | "FA010" öğesini görüntülemek için sol düğmeye ve YUKARI<br>düğmesine basın.                                                     |  |  |
| 2    | P.0000                                                               | S        | S tuşuna basın, ekran içeriği solda gösterilir.                                                                                 |  |  |
| 3    | P.00 10                                                              | ▲        | Gelişmiş yetki P.0010'a girmek için sol düğmeye ve YUKARI<br>düğmesine basın.                                                   |  |  |
| 4    | P.00 (0                                                              | H        | Ayarı onaylamak için F düğmesine basın. Ayar tamamlandıktan<br>sonra, "Done" yanıp söner ve soldaki ekrana geri döner.          |  |  |
| 5    | F R 🛛 🕄                                                              | S        | "FA010" ekranına dönmek için S tuşuna basın.                                                                                    |  |  |
| 6    | F 8 3 0 1                                                            | <b>\</b> | "FA301" i görüntülemek için sol düğmeye ve YUKARI<br>düğmesine basın.                                                           |  |  |
| 7    | <u> </u>                                                             | S        | S tuşuna basın, ekran içeriği solda gösterilir.                                                                                 |  |  |
| 8    | X6911                                                                |          | Mevcut motorun gerçek modeline göre doğru motor kodunu<br>ayarlayın.                                                            |  |  |
| 9    | donE                                                                 |          | "Yapılıyor" görüntülenene kadar sol düğmeyi basılı tutun;<br>"yapılıyor" yanıp söndüğünde, motor kodu başarıyla<br>yazılmıştır. |  |  |
| 10   | F R 3 [] (                                                           | S        | "FA301" ekranına dönmek için S tuşuna basın.                                                                                    |  |  |
| 11   | Tüm ayarların etkili olması için HSD7'yi yeniden başlatmanız gerekir |          |                                                                                                    |  |  |

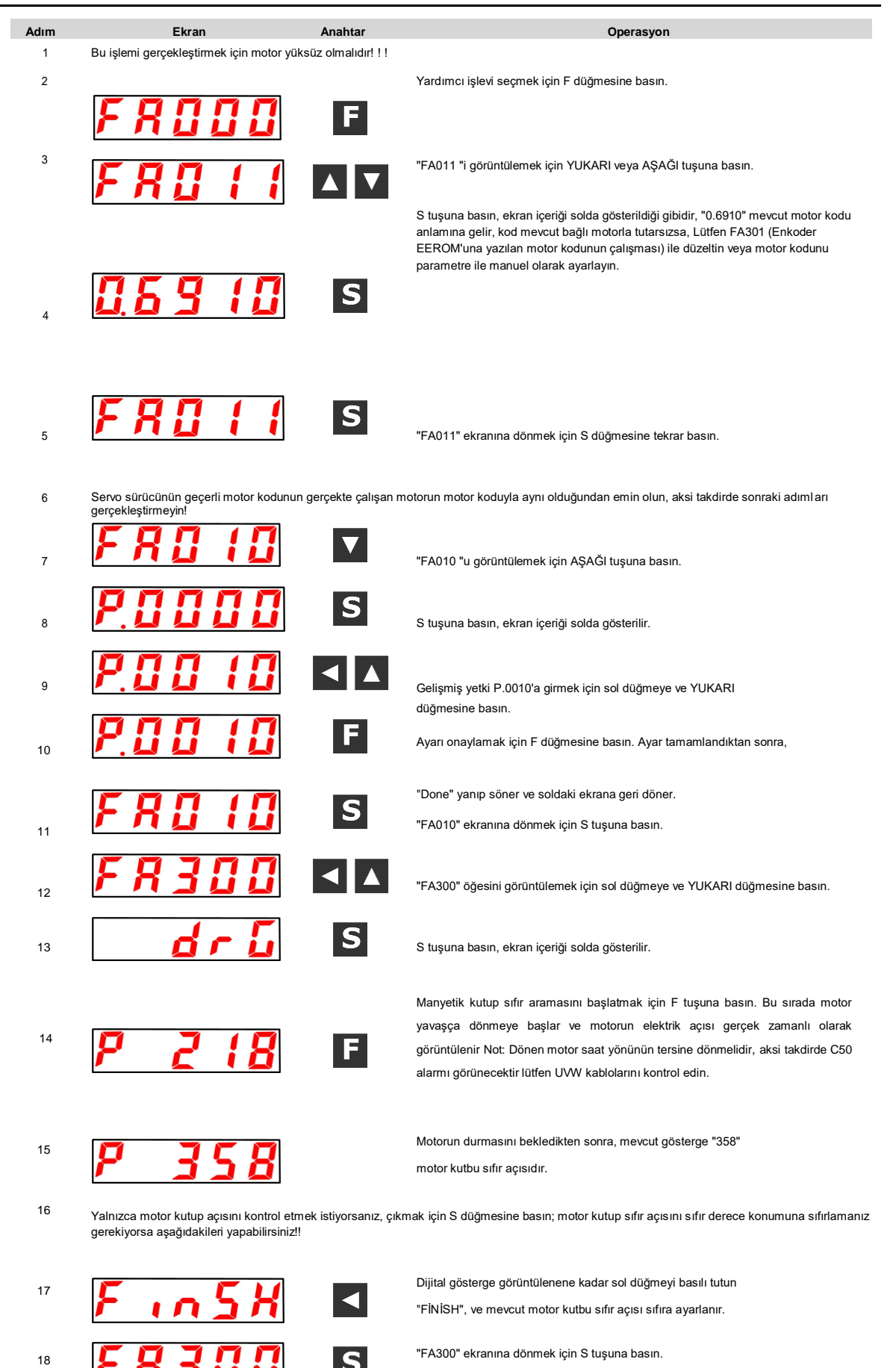

## Motor sıfır konum kontrolü ve sıfırlama işlemi (FA300)

Tüm ayarların etkili olması için HSD7'yi yeniden başlatmanız gerekir

### Sürüm V2.0

HNC marka ürünü tercih ettiğiniz için teşekkür ederiz. Teknik destek için dilediğiniz zaman uzman ekibimizle iletişime geçebilirsiniz Tel: 86(20)84898493 Faks: 86(20)61082610 URL: www.hncelectric.com Email:support@hncelectric.com

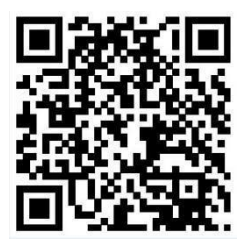